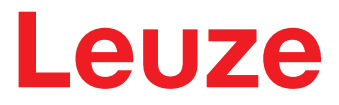

**Original operating instructions** 

# CML 730i Measuring light curtain

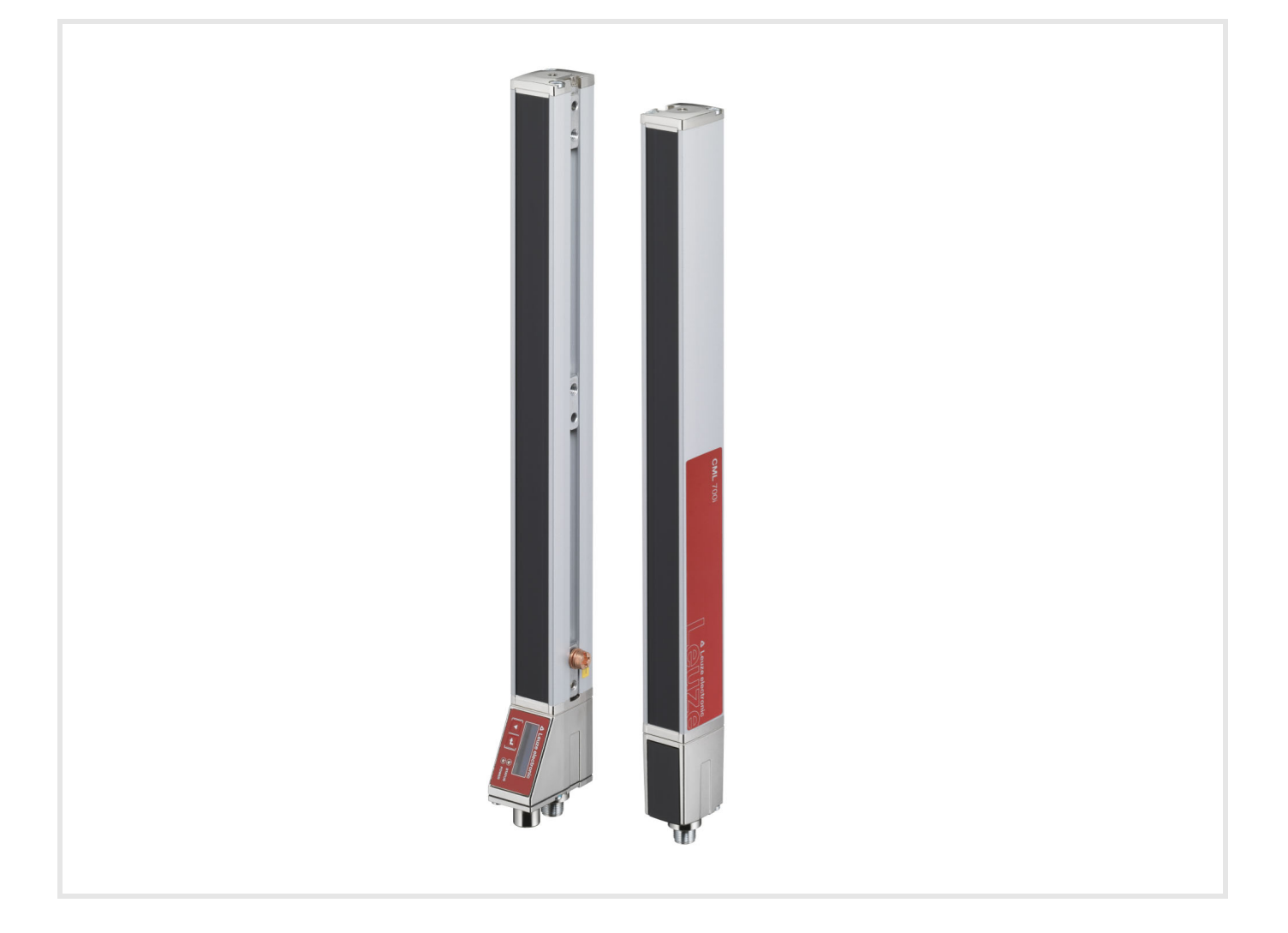

# **The Sensor People**

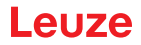

© 2020 Leuze electronic GmbH + Co. KG In der Braike 1 73277 Owen / Germany Phone: +49 7021 573-0 Fax: +49 7021 573-199 www.leuze.com info@leuze.de

| 1 | Abou                                                                                                    | It this document                                                                                                    | 9                                                                           |
|---|----------------------------------------------------------------------------------------------------|----------------------------------------------------------------------------------------------------|-----------------------------------------------------------------------------|
|   | 1.1                                                                                                    | Used symbols and signal words                                                                                                    | 9                                                                           |
|   | 1.2                                                                                                    | Terms and abbreviations                                                                                                    | 9                                                                           |
| 2 | Safe                                                                                                    | ty1                                                                                                    | 12                                                                          |
|   | 2.1                                                                                                    | Intended use                                                                                                    | 12                                                                          |
|   | 2.2                                                                                                    | Foreseeable misuse                                                                                                    | 12                                                                          |
|   | 2.3                                                                                                    | Competent persons                                                                                                    | 12                                                                          |
|   | 2.4                                                                                                    | Exemption of liability                                                                                                    | 13                                                                          |
| 3 | Devi                                                                                                    | ce description                                                                                                    | 14                                                                          |
|   | 3.1                                                                                                    | General information                                                                                                    | 14                                                                          |
|   | 3.2                                                                                                    | General performance characteristics.                                                                                                    | 15                                                                          |
|   | 3.3                                                                                                    | Connection technology                                                                                                    | 16                                                                          |
|   | 3.4                                                                                                    | Display elements                                                                                                    | 16                                                                          |
|   | 3.4.1                                                                                                    | Operation indicators on the receiver control panel                                                                                                    | 16                                                                          |
|   | 3.4.2                                                                                                    | Display on the receiver control panel                                                                                                    | 16                                                                          |
|   | 3.4.3                                                                                                    | Operating indicators on the transmitter                                                                                                    | 17                                                                          |
|   | 3.5                                                                                                    | Operating elements on the receiver control panel.                                                                                                    | 18                                                                          |
|   | 3.6                                                                                                    | Menu structure of the receiver control panel                                                                                                    | 18                                                                          |
|   | 3.7                                                                                                    | Menu navigation on the receiver control panel                                                                                                    | 20                                                                          |
|   | 3.7.1                                                                                                    | Meaning of the display icons                                                                                                    | 20                                                                          |
|   | 373                                                                                                    | Menu navigation                                                                                                    | 21<br>21                                                                    |
|   | 3.7.4                                                                                                    | Editing value parameters.                                                                                                    | 22                                                                          |
|   | 3.7.5                                                                                                    | Editing selection parameters                                                                                                    | 23                                                                          |
|   |                                                                                                    |                                                                                                    |                                                                             |
| 4 | Fund                                                                                                    | tions                                                                                                    | 24                                                                          |
| 4 | <b>Func</b><br>4.1                                                                                                    | tions                                                                                                    | <b>24</b><br>24                                                             |
| 4 | <b>Fund</b><br>4.1<br>4.1.1                                                                                                    | tions                                                                                                    | <b>24</b><br>24<br>24                                                       |
| 4 | <b>Fund</b><br>4.1<br>4.1.1<br>4.1.2                                                                                                    | tions                                                                                                    | <b>24</b><br>24<br>24<br>24                                                 |
| 4 | <b>Fund</b><br>4.1<br>4.1.1<br>4.1.2<br>4.1.3                                                                                                    | tions                                                                                                    | 24<br>24<br>24<br>24<br>25                                                  |
| 4 | Fund<br>4.1<br>4.1.1<br>4.1.2<br>4.1.3<br>4.2                                                                                                    | tions                                                                                                    | 24<br>24<br>24<br>25<br>26                                                  |
| 4 | Fund<br>4.1<br>4.1.1<br>4.1.2<br>4.1.3<br>4.2<br>4.3                                                                                                    | tions                                                                                                    | 24<br>24<br>24<br>25<br>26<br>27                                            |
| 4 | Fund<br>4.1<br>4.1.1<br>4.1.2<br>4.1.3<br>4.2<br>4.3<br>4.4                                                                                                    | tions                                                                                                    | 24<br>24<br>24<br>25<br>26<br>27<br>27                                      |
| 4 | <b>Fund</b><br>4.1<br>4.1.2<br>4.1.3<br>4.2<br>4.3<br>4.4<br>4.5                                                                                                    | tions                                                                                                    | <b>24</b><br>24<br>24<br>25<br>26<br>27<br>27<br>28                         |
| 4 | <b>Fund</b><br>4.1<br>4.1.2<br>4.1.3<br>4.2<br>4.3<br>4.4<br>4.5<br>4.6                                                                                                    | tions       2         Beam modes       2         Parallel       2         Diagonal       2         Crossed-beam       2         Measurement beam sequence       2         Beam-stream       2         Evaluation functions       2         Hold function       2                                                                                                    | <b>24</b><br>24<br>24<br>25<br>26<br>27<br>27<br>28<br>28                   |
| 4 | <b>Fund</b><br>4.1<br>4.1.2<br>4.1.3<br>4.2<br>4.3<br>4.4<br>4.5<br>4.6<br>4.7                                                                                                    | tions       2         Beam modes       2         Parallel       2         Diagonal       2         Crossed-beam       2         Measurement beam sequence       2         Beam-stream       2         Hold functions       2         Blanking       2         Power-Up Teach       2                                                                                                    | 24<br>24<br>24<br>25<br>26<br>27<br>27<br>28<br>28<br>30                    |
| 4 | <b>Fund</b><br>4.1<br>4.1.1<br>4.1.2<br>4.1.3<br>4.2<br>4.3<br>4.4<br>4.5<br>4.6<br>4.7<br>4.8                                                                                                    | tions       2         Beam modes       2         Parallel       2         Diagonal       2         Crossed-beam       2         Measurement beam sequence       2         Beam-stream       2         Evaluation functions       2         Hold function       2         Blanking       2         Power-Up Teach       3         Smoothing       3                                                                                                    | 24<br>24<br>24<br>25<br>26<br>27<br>27<br>28<br>28<br>30<br>31              |
| 4 | Fund<br>4.1<br>4.1.1<br>4.1.2<br>4.1.3<br>4.2<br>4.3<br>4.2<br>4.3<br>4.4<br>4.5<br>4.6<br>4.7<br>4.8<br>4.9                                                                                                    | tions       2         Beam modes       2         Parallel       2         Diagonal       2         Crossed-beam       2         Measurement beam sequence       2         Beam-stream       2         Evaluation functions       2         Hold function       2         Blanking       2         Smoothing       2         Cascading/triggering       2                                                                                                    | 24<br>24<br>24<br>25<br>26<br>27<br>28<br>28<br>30<br>31<br>32              |
| 4 | Fund<br>4.1<br>4.1.1<br>4.1.2<br>4.1.3<br>4.2<br>4.3<br>4.4<br>4.5<br>4.6<br>4.7<br>4.8<br>4.9<br>4.9.1                                                                                                    | tions       2         Beam modes       2         Parallel       2         Diagonal       2         Crossed-beam       2         Measurement beam sequence       2         Beam-stream       2         Evaluation functions       2         Hold function       2         Blanking       2         Power-Up Teach       3         Smoothing       2         Cascading/triggering       2         External triggering       3                                                                                                    | 24<br>24<br>25<br>26<br>27<br>28<br>30<br>31<br>32<br>34                    |
| 4 | Fund<br>4.1<br>4.1.1<br>4.1.2<br>4.1.3<br>4.2<br>4.3<br>4.4<br>4.5<br>4.6<br>4.7<br>4.8<br>4.9<br>4.9.1<br>4.9.2                                                                                                    | tions       2         Beam modes       2         Parallel       2         Diagonal       2         Crossed-beam       2         Measurement beam sequence       2         Beam-stream       2         Evaluation functions       2         Hold function       2         Blanking       2         Power-Up Teach       2         Smoothing       2         Cascading/triggering       2         Internal triggering       2         Internal triggering       2                                                                                                    | 24<br>24<br>24<br>25<br>26<br>27<br>28<br>30<br>31<br>32<br>34<br>34        |
| 4 | Fund<br>4.1<br>4.1.1<br>4.1.2<br>4.1.3<br>4.2<br>4.3<br>4.4<br>4.5<br>4.6<br>4.7<br>4.8<br>4.9<br>4.9<br>4.9.1<br>4.9.2<br>4.10                                                                                                    | tions       2         Beam modes       2         Parallel       2         Diagonal       2         Crossed-beam       2         Measurement beam sequence       2         Beam-stream       2         Evaluation functions       2         Hold function       2         Blanking       2         Power-Up Teach       3         Smoothing       2         Cascading/triggering       2         External triggering       3         Internal triggering       3         Block evaluation of beam areas       3         Defining heam areas       3                                                                                                    | <b>24</b><br>24<br>25<br>26<br>27<br>28<br>30<br>31<br>32<br>34<br>35<br>26 |
| 4 | Fund<br>4.1<br>4.1.1<br>4.1.2<br>4.1.3<br>4.2<br>4.3<br>4.2<br>4.3<br>4.4<br>4.5<br>4.6<br>4.7<br>4.8<br>4.9<br>4.9.1<br>4.9.2<br>4.10<br>4.10.2                                                                                                    | tions       2         Beam modes       2         Parallel       2         Diagonal       2         Crossed-beam       2         Measurement beam sequence       2         Beam-stream       2         Evaluation functions       2         Hold function       2         Blanking       2         Power-Up Teach       2         Smoothing       2         Cascading/triggering       2         Internal triggering       2         Block evaluation of beam areas       2         Defining beam area       2         Autosplitting       2                                                                                                    | <b>24</b> 24 24 25 26 27 28 30 31 32 34 35 36 36                            |
| 4 | Fund<br>4.1<br>4.1.1<br>4.1.2<br>4.1.3<br>4.2<br>4.3<br>4.2<br>4.3<br>4.4<br>4.5<br>4.6<br>4.7<br>4.8<br>4.9<br>4.9.1<br>4.9.2<br>4.10<br>4.10.2<br>4.10.2<br>4.10.2                                                                                                    | tions       2         Beam modes       2         Parallel       2         Diagonal       2         Crossed-beam       2         Measurement beam sequence       2         Beam-stream       2         Evaluation functions       2         Hold function       2         Blanking       2         Power-Up Teach       3         Smoothing       2         Cascading/triggering       2         External triggering       2         Internal triggering       3         Block evaluation of beam areas       3         Defining beam area       3         Autosplitting       3         Mapping beam area to switching output       3                                                                                                    | <b>24</b> 24 24 25 26 27 28 20 31 32 34 35 36 36 36                         |
| 4 | Fund<br>4.1<br>4.1.1<br>4.1.2<br>4.1.3<br>4.2<br>4.3<br>4.2<br>4.3<br>4.4<br>4.5<br>4.6<br>4.7<br>4.6<br>4.7<br>4.8<br>4.9<br>4.9.1<br>4.9.2<br>4.10.2<br>4.10.2<br>4.10.2<br>4.10.2                                                                                                    | tions       2         Beam modes       2         Parallel       2         Diagonal       2         Crossed-beam       2         Measurement beam sequence       2         Beam-stream       2         Evaluation functions       2         Hold function       2         Blanking       2         Power-Up Teach       3         Smoothing       2         Cascading/triggering       2         External triggering       2         Internal triggering       2         Block evaluation of beam areas       2         Defining beam area       2         Autosplitting       3         Mapping beam area to switching output       3                                                                                                    | <b>24</b> 24 24 25 27 28 30 31 32 34 35 36 37                               |
| 4 | Fund<br>4.1<br>4.1.2<br>4.1.3<br>4.2<br>4.3<br>4.4<br>4.5<br>4.6<br>4.7<br>4.8<br>4.9<br>4.9.1<br>4.9.2<br>4.10<br>4.10.2<br>4.10.2<br>4.10.2<br>4.10.2<br>4.10.2                                                                                                    | tions       2         Beam modes       2         Parallel       1         Diagonal       2         Crossed-beam       2         Measurement beam sequence       2         Beam-stream       2         Evaluation functions       2         Hold function       2         Blanking       2         Power-Up Teach       3         Smoothing       2         Cascading/triggering       2         Internal triggering       2         Internal triggering       3         Block evaluation of beam areas       3         Defining beam area       4         Autosplitting       3         Mapping beam area to switching output       3         Teach height area       3         Switching outputs       5                                                                                         | <b>24</b> 24 24 25 26 27 28 30 31 32 34 35 36 36 36 37 39                   |
| 4 | Fund<br>4.1<br>4.1.1<br>4.1.2<br>4.1.3<br>4.2<br>4.3<br>4.4<br>4.5<br>4.6<br>4.7<br>4.8<br>4.9<br>4.9<br>4.9<br>4.9<br>4.9<br>4.90<br>4.10<br>4.10<br>4.10<br>4.10<br>4.10<br>4.10<br>4.10<br>4.1                                                                                                    | tions       2         Beam modes       Parallel         Diagonal       Crossed-beam         Measurement beam sequence       8         Beam-stream       8         Evaluation functions       9         Hold function       9         Blanking       9         Power-Up Teach       9         Smoothing       10         Cascading/triggering       10         External triggering       10         Internal triggering       10         Block evaluation of beam areas       10         Defining beam area       10         Mapping beam area to switching output       10         Teach height area       10         Switching outputs       10         Light/dark switching       10                                                                                                    | <b>24</b> 24 24 25 27 28 20 31 32 34 35 36 37 39 3                          |
| 4 | Fund<br>4.1<br>4.1.1<br>4.1.2<br>4.1.3<br>4.2<br>4.3<br>4.4<br>4.5<br>4.6<br>4.7<br>4.8<br>4.9<br>4.9.1<br>4.9.2<br>4.10<br>4.10.2<br>4.10.2<br>4.1 | tions       2         Beam modes       Parallel         Diagonal       2         Crossed-beam       2         Measurement beam sequence       2         Beam-stream       2         Evaluation functions       2         Hold function       3         Blanking       2         Power-Up Teach       3         Smoothing       3         Cascading/triggering       3         External triggering       3         Internal triggering       3         Block evaluation of beam areas       3         Defining beam area       3         Autosplitting       3         Mapping beam area to switching output       4         Teach height area       3         Switching outputs       1         Light/dark switching       3         Time functions       4                                       | <b>24</b> 24 24 25 27 28 30 31 324 35 36 36 37 39 39 39                     |
| 4 | Fund<br>4.1<br>4.1.1<br>4.1.2<br>4.1.3<br>4.2<br>4.3<br>4.4<br>4.5<br>4.6<br>4.7<br>4.8<br>4.9<br>4.9.1<br>4.9.2<br>4.10<br>4.10<br>4.10<br>4.10<br>4.10<br>4.10<br>4.11<br>4.11                                                                                                    | tions       2         Beam modes       Parallel         Diagonal       2         Crossed-beam       2         Measurement beam sequence       2         Beam-stream       2         Evaluation functions       2         Hold function       2         Blanking       2         Power-Up Teach       3         Smoothing       2         Cascading/triggering       2         External triggering       2         Internal triggering       2         Block evaluation of beam areas       2         Defining beam area       3         Autosplitting       3         Switching outputs       3         Teach height area       3         Switching outputs       3         Light/dark switching.       3         Time functions       4         Interference suppression (filter depth).       4 | <b>24</b> 24 24 25 27 28 20 31 32 34 35 36 37 39 40                         |

|   | 5.1            | Height measurement                                                            | . 41       |
|---|----------------|-------------------------------------------------------------------------------|------------|
|   | 5.2            | Object measurement                                                            | . 42       |
|   | 5.3            | Width measurement, orientation detection                                      | . 43       |
|   | 5.4            | Contour measurement.                                                          | . 44       |
|   | 5.5            | Gap control/gap measurement                                                   | . 44       |
|   | 5.6            | Hole recognition.                                                             | . 45       |
| 6 | Mou            | nting and installation                                                        | 46         |
|   | 6.1            | Mounting the light curtain                                                    | . 46       |
|   | 6.2            | Definition of directions of movement                                          | . 47       |
|   | 6.3            | Fastening via sliding blocks                                                  | . 48       |
|   | 6.4            | Fastening via swivel mount                                                    | . 48       |
|   | 6.5            | Fastening via swiveling mounting brackets                                     | . 49       |
| 7 | Elec           | trical connection                                                             | 50         |
| - | 7 1            | Shielding and line lengths                                                    | 50         |
|   | 7.1.1          | Shielding                                                                     | 50         |
|   | 7.1.2          | Cable lengths for shielded cables                                             | . 52       |
|   | 7.2            | Connection and interconnection cables                                         | . 53       |
|   | 7.3            | Device connections                                                            | . 53       |
|   | 7.4            | Digital inputs/outputs on connection X1                                       | . 53       |
|   | 7.5            | Electrical connection – CML 700i with IO-Link/analog interface                | . 53       |
|   | 7.5.1          | X1 pin assignment – CML 700i with IO-Link interface                           | . 54       |
|   | 7.5.2          | X1 pin assignment – CML 700i with analog interface                            | . 55       |
|   | 7.5.3          |                                                                               | . 56       |
|   | 1.6            | interface                                                                     | . 56       |
|   | 7.6.1          | Pin assignment – CML 700i with CANopen, PROFIBUS and RS 485 Modbus interface. | . 57       |
|   | 7.6.2          | X2 pin assignment – CML 700i with CANopen interface                           | . 59       |
|   | 7.6.3          | X2 pin assignment – CML 700i with PROFIBUS or RS 485 Modbus interface         | . 59       |
|   | 7.7            | Electrical connection – CML 700i with PROFINET interface                      | . 60       |
|   | 1.1.1          | Pin assignment – CML 700i with PROFINET interface                             | . 60<br>62 |
|   | 7.8            | Electrical supply.                                                            | . 63       |
| 0 | Stor           | ting up the device. Regio configuration                                       | 61         |
| 0 | Stan           |                                                                               | 04         |
|   | 8.1            |                                                                               | . 64       |
|   | 8.2<br>8.2.1   | Teaching the environmental conditions                                         | . 66<br>66 |
|   | 8.2.2          | Teaching via a control signal from the control                                | . 68       |
|   | 8.3            | Check alignment                                                               | 69         |
|   | 84             | Setting the function reserve                                                  | 69         |
|   | 85             | Extended configurations on the receiver control panel menu                    | 70         |
|   | 8.5.1          | Define digital inputs/outputs                                                 | . 70       |
|   | 8.5.2          | Adjustment of switching behavior of switching outputs                         | . 73       |
|   | 8.5.3          | Defining the filter depth                                                     | . 74       |
|   | 8.5.4          | Defining the display properties                                               | . 74       |
|   | 8.5.5<br>8.5.6 | Product information                                                           | . 75       |
|   | 8.5.7          | Reset to factory settings                                                     | . 76       |
|   |                |                                                                               |            |
| 9 | Star           | ting up the device - Analog output                                            | 77         |

|    | 9.2 Analog output configuration via the <i>Sensor Studio</i> configuration software        |
|----|--------------------------------------------------------------------------------------------|
|    | 9.3 Behavior of the analog output                                                          |
| 10 | Starting up the device - IO-Link interface                                                 |
|    | 10.1 Defining IO-Link device configurations on the receiver control panel                  |
|    | 10.2 Defining configurations via the IO-Link master module of the PLC-specific software 80 |
|    | 10.3 Parameter/process data for IO-Link                                                    |
|    | 10.4 Data storage (DS)                                                                     |
| 11 | Starting up the device - CANopen interface 96                                              |
| •• | 11.1 Defining the CANopen basic configuration on the receiver control panel                |
|    | 11.2 Defining configurations via the PLC-specific software of the CANopen master           |
|    | 11.2 Defining configurations via the FEC-specific software of the CANoper master           |
|    |                                                                                            |
| 12 | Starting up the device - PROFIBUS interface                                                |
|    | 12.1 Defining the PROFIBUS basic configuration on the receiver control panel               |
|    | 12.2 Defining configurations via the PLC-specific software                                 |
|    | 12.3 General information on PROFIBUS                                                       |
|    | 12.4 Configuration parameters or process data                                              |
|    | 12.4.1 Module overview                                                                     |
|    | 12.4.2 Sensor control module (module 0)                                                    |
|    | 12.4.4 Beam-stream (16 bit) (module 2)                                                     |
|    | 12.4.5 Beam-stream (32 bit) (module 3) 115                                                 |
|    | 12.4.6 Beam-stream (64 bit) (module 4)                                                     |
|    | 12.4.7 Beam-stream (126 bit) (module 6)                                                    |
|    | 12.4.9 Beam-stream (512 bit) (module 7)                                                    |
|    | 12.4.10 Beam-stream (1024 bit) (module 8) 116                                              |
|    | 12.4.11 Beam-stream (1774 bit) (module 9)                                                  |
|    | 12.4.12 Read device parameters (module 10)                                                 |
|    | 12.4.14 Extended settings (module 12)                                                      |
|    | 12.4.15 Configuration of digital IOs (module 13) 119                                       |
|    | 12.4.16 Teach settings (module 14)                                                         |
|    | 12.4.17 Cascading configuration (module 15)                                                |
|    | 12.4.16 Blanking configuration (module 17)                                                 |
|    | 12.4.20 Area settings (module 19)                                                          |
| 13 | Starting up the device - PROFINET interface 126                                            |
|    | 13.1 Checking the PROFINET basic configuration on the receiver control panel               |
|    | 13.2 Configuring the PROFINET interface 126                                                |
|    | 13.2.1 PROFINET - communication profile                                                    |
|    | 13.2.2 Conformance Classes                                                                 |
|    | 13.3 Configuration for control                                                             |
|    | 13.4 Parameter and process data with PROFINET                                              |
|    | 13.4.2 Module overview                                                                     |
|    | 13.4.3 DAP module                                                                          |
|    | 13.4.4 Sensor control module (module 00) 132                                               |
|    | 13.4.5 First interrupted beam (module 01)                                                  |
|    | 13.4.6 First not interrupted beam (module 02)                                              |
|    | 13.4.8 Last not interrupted beam (module 03)                                               |
|    | 13.4.9 Total of interrupted beams (module 05)                                              |

|    | 13.4.10Total of not interrupted beams (module 06)13.4.11Beam area 16 to 1 (module 07)13.4.12Beam area 32 to 17 (module 08)13.4.13Status digital inputs/outputs (module 09)13.4.14Status of CML 700i (module 10)13.4.15CML 700i detailed status information (module 11)13.4.16Beam-stream (modules 20 27)13.4.17General settings (module 30)13.4.18Extended settings (module 31)13.4.19Configuration of digital IOs (module 32)13.4.20Teach settings (module 33)13.4.21Cascading configuration (module 34)13.4.22Blanking configuration (module 35)13.4.23Autosplitting configuration (module 36)13.4.24Area settings (modules 40 71)13.4.25Control commands (module 80) | 133<br>133<br>134<br>134<br>134<br>134<br>135<br>137<br>138<br>139<br>140<br>140<br>141<br>141<br>142 |
|----|----------------------------------------------------------------------------------------------------|----------------------------------------------------------------------------------------------------|
| 14 | Starting up the device - RS 485 Modbus interface                                                                                                    | 145                                                                                                   |
|    | 14.1 Defining the RS 485 Modbus basic configuration on the receiver control panel                                                                                                    | 145                                                                                                   |
|    | 14.2 Defining configurations via the RS 485 Modbus interface module of the PLC software .                                                                                                    | 145                                                                                                   |
|    | 14.2.1 Modbus read access                                                                                                    | 146                                                                                                   |
|    | 14.2.2 Modbus write access                                                                                                    | 147                                                                                                   |
|    | 14.2.3 Error check (CRC calculation)                                                                                                    | 147                                                                                                   |
|    | 14.3 Parameter/process data for RS 485 Modbus                                                                                                    | 140                                                                                                   |
|    | 14.4 Autosend mode                                                                                                    | 160                                                                                                   |
|    | 14.4.1 Changeover from RS 485 Modbus to autosend mode                                                                                                    | 160                                                                                                   |
|    | 14.4.2 Structure of data frame in binary format                                                                                                    | 161                                                                                                   |
|    | 14.4.3 Structure of data frame in ASCII format                                                                                                    | 161                                                                                                   |
|    | 14.4.4 Changeover from autosend mode to RS 485 Modbus                                                                                                    | 162                                                                                                   |
| 15 | Example configurations                                                                                                    | 163                                                                                                   |
|    | 15.1 Example configuration - Reading out 64 beams (beam-stream)                                                                                                    | 163                                                                                                   |
|    | 15.1.1 Configuration of beam-stream process data via IO-Link interface                                                                                                    | 163                                                                                                   |
|    | 15.1.2 Configuration of beam-stream process data via CANopen interface                                                                                                    | 163                                                                                                   |
|    | 15.1.3 Configuration of beam-stream process data via PROFIBUS Interface                                                                                                    | 163                                                                                                   |
|    | 15.1.5 Configuration of beam-stream process data via RS 485 Modbus interface                                                                                                    | 164                                                                                                   |
|    | 15.2 Example configuration - Mapping of beams 1 32 to output pin 2                                                                                                    | 164                                                                                                   |
|    | 15.2.1 Configuration of area/output mapping (general)                                                                                                    | 164                                                                                                   |
|    | 15.2.2 Configuration of an area/output mapping via IO-Link interface                                                                                                    | 165                                                                                                   |
|    | 15.2.3 Configuration of area/output mapping via CANopen interface                                                                                                    | 166                                                                                                   |
|    | 15.2.5 Configuration of area/output mapping via PROFINET interface                                                                                                    | 166                                                                                                   |
|    | 15.2.6 Configuration of area/output mapping via RS 485 Modbus interface                                                                                                    | 167                                                                                                   |
|    | 15.3 Example configuration - Hole recognition                                                                                                    | 167                                                                                                   |
|    | 15.3.1 Configuration of hole recognition via IO-Link interface                                                                                                    | 168                                                                                                   |
|    | 15.3.2 Configuration of hole recognition via CANopen interface                                                                                                    | 168                                                                                                   |
|    | 15.3.3 Configuration of hole recognition via PROFIBUS interface                                                                                                    | 168<br>160                                                                                            |
|    | 15.3.5 Configuration of hole recognition via RS 485 Modbus interface                                                                                                    | 169                                                                                                   |
|    | 15.4 Example configuration - Activating and deactivating blanking areas.                                                                                                    | 169                                                                                                   |
|    | 15.4.1 Configuration of blanking areas (general)                                                                                                    | 169                                                                                                   |
|    | 15.4.2 Configuration of blanking areas via IO-Link interface                                                                                                    | 170                                                                                                   |
|    | 15.4.3 Contiguration of blanking areas via CANopen interface                                                                                                    | 170                                                                                                   |
|    | 15.4.4 Configuration of blanking areas via PROFINET interface                                                                                                    | 1/1<br>171                                                                                            |
|    | 15.4.6 Configuration of blanking areas via DC 495 Medbus interface                                                                                                    | 171                                                                                                   |

|    | 15.5       Example configuration – smoothing.         15.5.1       Smoothing configuration (general)         15.5.2       Configuration of smoothing via IO-Link interface         15.5.3       Configuration of smoothing via CANopen interface         15.5.4       Configuration of smoothing via PROFIBUS interface         15.5.5       Configuration of smoothing via PROFINET interface         15.5.6       Configuration of smoothing via RS 485 Modbus interface         15.6.6       Example configuration - Cascading.         15.6.1       Configuration of a cascading arrangement (general)         15.6.2       Configuration of a cascading arrangement via IO-Link interface.         15.6.3       Configuration of a cascading arrangement via PROFIBUS interface.         15.6.4       Configuration of a cascading arrangement via PROFIBUS interface.         15.6.5       Configuration of a cascading arrangement via PROFIBUS interface.         15.6.4       Configuration of a cascading arrangement via PROFIBUS interface.         15.6.5       Configuration of a cascading arrangement via PROFINET interface.         15.6.6       Configuration of a cascading arrangement via PROFINET interface. | 172<br>172<br>172<br>173<br>173<br>173<br>173<br>173<br>173<br>173<br>176<br>178<br>179<br>181<br>183 |
|----|----------------------------------------------------------------------------------------------------|----------------------------------------------------------------------------------------------------|
| 16 | Connecting to a PC – <i>Sensor Studio</i>                                                                                                    | 185                                                                                                   |
|    | 16.1 System requirements.                                                                                                    | 185                                                                                                   |
|    | 16.2 Installing <i>Sensor Studio</i> configuration software and IO-Link USB master.                                                                                                    | 186                                                                                                   |
|    | 16.2.1 Installing the <i>Sensor Studio</i> FD1 frame                                                                                                    | 180                                                                                                   |
|    | 16.2.3 Connecting IO-Link USB master to the PC                                                                                                    | 187                                                                                                   |
|    | 16.2.4 Connect the IO-Link USB master to the light curtain.                                                                                                    | 187                                                                                                   |
|    | 16.2.5 Installing the DTM and IODD                                                                                                    | 189                                                                                                   |
|    | 16.3 Starting the <i>Sensor Studio</i> configuration software                                                                                                    | 189                                                                                                   |
|    | 16.4 Short description of the <i>Sensor Studio</i> configuration software                                                                                                    | 191                                                                                                   |
|    | 16.4.1 FDT frame menu                                                                                                    | 192                                                                                                   |
|    | 16.4.2 <i>IDENTIFICATION</i> function                                                                                                    | 192                                                                                                   |
|    | 16.4.3 CONFIGURATION function.                                                                                                    | 192                                                                                                   |
|    | 16.4.5 <i>DIAGNOSIS</i> function                                                                                                    | 193                                                                                                   |
|    | 16.4.6 <i>Exiting Sensor Studio</i>                                                                                                    | 194                                                                                                   |
| 17 | Troubleshooting                                                                                                    | 195                                                                                                   |
|    | 17.1 What to do in case of failure?                                                                                                    | 195                                                                                                   |
|    | 17.2 Operating indicators of the LEDs                                                                                                    | 195                                                                                                   |
|    | 17.2 Operating indicators of the LEDS                                                                                                    | 106                                                                                                   |
|    |                                                                                                    | 190                                                                                                   |
| 18 | Care, maintenance and disposal                                                                                                    | 199                                                                                                   |
|    | 18.1 Cleaning                                                                                                    | 199                                                                                                   |
|    | 18.2 Protective film                                                                                                    | 199                                                                                                   |
|    | 18.3 Servicing                                                                                                    | 199                                                                                                   |
|    | 18.3.1 Firmware update                                                                                                    | 199                                                                                                   |
|    | 18.4 Disposing                                                                                                    | 199                                                                                                   |
| 19 | Service and support                                                                                                    | 200                                                                                                   |
| 20 | Technical data                                                                                                    | 201                                                                                                   |
| 20 |                                                                                                    | 201                                                                                                   |
|    |                                                                                                    | 201                                                                                                   |
|    |                                                                                                    | 204                                                                                                   |
|    |                                                                                                    | 207                                                                                                   |
|    | 20.4 Dimensioned drawings                                                                                                    | 208                                                                                                   |
|    | 20.5 Dimensioned drawings: Accessories.                                                                                                    | 210                                                                                                   |
| 21 | Order guide and accessories                                                                                                    | 214                                                                                                   |
|    | 21.1 Nomenclature                                                                                                    | 214                                                                                                   |

| 21.2 Accessories – CML 700i with IO-Link/analog interface21621.2.1 IO-Link analog interface (connection in the switch cabinet: screw terminals)21621.2.2 IO-Link interface (connection to IO-Link master)218                                                                                                    |
|----------------------------------------------------------------------------------------------------|
| 21.3Accessories – CML 700i with CANopen, PROFIBUS or RS 485 Modbus interface21921.3.1CANopen interface21921.3.2PROFIBUS or RS 485 Modbus interface22221.3.3PROFIBUS/RS 485 Modbus interface (alternative terminating resistor)22621.3.4PROFIBUS/RS 485 Modbus interface (configuration with subsequent slave)227 |
| 21.4       Accessories – CML 700i with PROFINET interface.       227                                                                                                    |
| 21.5 Accessories – fastening technology 229                                                                                                    |
| 21.6 Accessories – PC connection                                                                                                    |
| 21.7 Accessories – protective film                                                                                                    |
| 21.8 Accessories - Device columns                                                                                                    |
| 21.9 Accessories – Air wipe unit                                                                                                    |
| 21.10 Scope of delivery                                                                                                    |
| EC Declaration of Conformity                                                                                                    |

22

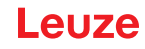

# 1 About this document

These original operating instructions contain information regarding the proper use of the CML 700i measuring light curtain series. It is included in the delivery contents.

# 1.1 Used symbols and signal words

|           |          |            |        | -     |      |        |
|-----------|----------|------------|--------|-------|------|--------|
| Tabla 1 1 | Worning  | aumhala    | aianal | wordo | and  | wmholo |
|           | vvarninu | SVIIIDUIS. | Siunai | worus | anus |        |
|           |          |            |        |       |      |        |

| $\triangle$ | This symbol precedes text messages which must strictly be observed. Failure to observe the provided instructions could lead to personal injury or damage to equipment. |
|-------------|----------------------------------------------------------------------------------------------------|
| NOTE        | Signal word for property damage<br>Indicates dangers that may result in property damage if the measures for dan-<br>ger avoidance are not followed.                    |
| о<br>Ц      | Symbol for tips<br>Text passages with this symbol provide you with further information.                                                                                |
| Ŕ           | Symbol for action steps<br>Text passages with this symbol instruct you to perform actions.                                                                             |

#### Table 1.2: Operating on the display

| + | Main Settings | Bold text<br>Indicates that this field is currently selected and appears highlighted in<br>the receiver display.    |
|---|---------------|----------------------------------------------------------------------------------------------------|
| + | Digital IOs   | Normal text<br>Indicates that this field is not currently selected (is not highlighted in the<br>receiver display). |

# 1.2 Terms and abbreviations

| Table 1.3: Terms and abbreviations |
|------------------------------------|
|------------------------------------|

| DTM ( <b>D</b> evice <b>T</b> ype <b>M</b> anager) | Software device manager of the sensor                                                                                                    |
|----------------------------------------------------|----------------------------------------------------------------------------------------------------|
| 10                                                 | Input Output                                                                                                    |
| FB ( <b>F</b> irst <b>B</b> eam)                   | First beam                                                                                                    |
| FIB (First Interrupted Beam)                       | First interrupted beam                                                                                                    |
| FNIB (First Not Interrupted Beam)                  | First not interrupted beam                                                                                                    |
| FDT (Field Device Tool)                            | Software frame for management of device managers (DTM)                                                                                                    |
| LB ( <b>L</b> ast <b>B</b> eam)                    | Last beam                                                                                                    |
| LIB (Last Interrupted Beam)                        | Last interrupted beam                                                                                                    |
| LNIB (Last Not Interrupted Beam)                   | Last not interrupted beam                                                                                                    |
| TIB (Total Interrupted Beams)                      | Total of interrupted beams                                                                                                    |
| TNIB (Total Not Interrupted Beams)                 | Total of not interrupted beams (TNIB = n - TIB)                                                                                                    |
| n                                                  | Number of all logical beams of a light curtain; dependent on the selected measurement field length and resolution as well as the beam mode (parallel- / diagonal- / crossed-beam scanning) |

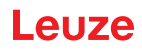

| EDS                                                 | Electronic Data Sheet (EDS file for CANopen interface)<br>Description of the device for the control                                                                                                    |
|-----------------------------------------------------|----------------------------------------------------------------------------------------------------|
| GSD (Generic Station Description)                   | Device master data file (GSD file for PROFIBUS interface)<br>Description of the device for the control                                                                                                    |
| GSDML (Generic Station Description Markup Language) | Device master data file (GSDML file) for PROFINET interface<br>Description of the device for the control                                                                                                    |
| DAP (Device Access Point)                           | DAP module: communication access point for PROFINET devices                                                                                                    |
| IODD                                                | IO Device Description (IODD file for IO-Link interface)<br>Description of the device for the control                                                                                                    |
| GUI ( <b>G</b> raphical <b>U</b> ser Interface)     | Graphical user interface                                                                                                    |
| RTU                                                 | Remote Terminal Unit (serial RS 485 Modbus RTU mode)                                                                                                    |
| PLC                                                 | Programmable Logic Control<br>(corresponds to Programmable Logic Controller (PLC))                                                                                                    |
| Response time per beam                              | Length of time for the evaluation of a beam                                                                                                    |
| Resolution                                          | The minimum size of an object that can be reliably detected.<br>With parallel-beam evaluation, the smallest object to be<br>detected corresponds to the sum of beam spacing and optic<br>diameter.                                                                                                    |
| Delay before start-up                               | Duration between the switching on of the supply voltage and the start of operational readiness of the light curtain                                                                                                    |
| Function reserve (sensitivity adjust-<br>ment)      | Ratio of the optical reception power set during the teach event<br>and the minimum light quantity required to switch the individual<br>beam. This compensates for the light attenuation caused by<br>dirt, dust, smoke, humidity and vapor.<br>High function reserve = low sensitivity<br>Low function reserve = high sensitivity |
| Measurement field length                            | Optical detection range between the first and last beam                                                                                                    |
| Beam spacing                                        | Center-to-center spacing between two beams                                                                                                    |
| Cycle time                                          | Sum of the response times of all beams of a light curtain plus<br>the duration of the internal evaluation.<br>Cycle time =<br>number of beams x response time per beam + evaluation time                                                                                                    |

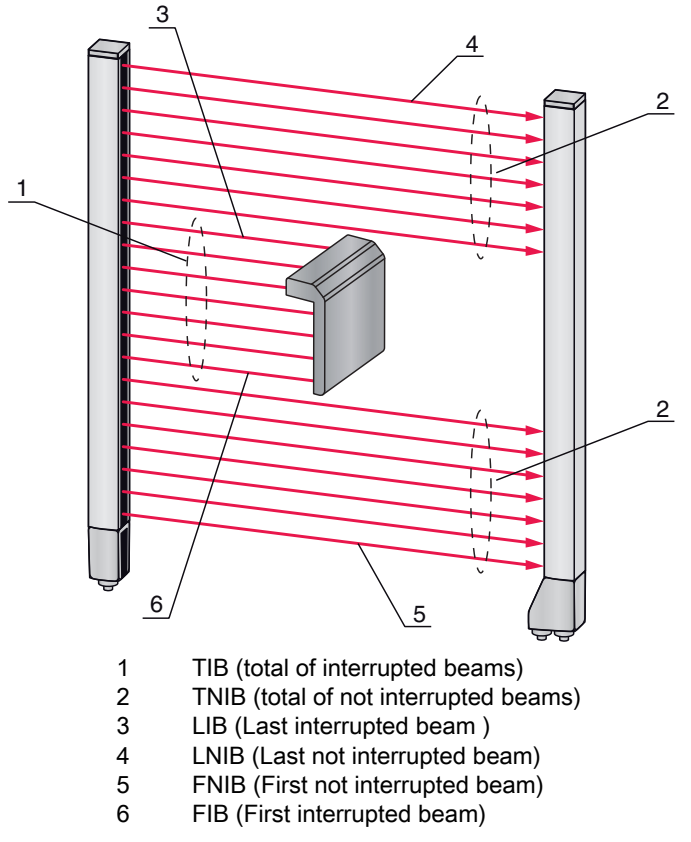

Figure 1.1: Definition of terms

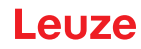

# 2 Safety

This sensor was developed, manufactured and tested in line with the applicable safety standards. It corresponds to the state of the art.

#### 2.1 Intended use

The device is designed as a measuring and object-detecting, configurable, multi-sensor unit.

#### Areas of application

The measuring light curtain is designed for the measurement and detection of objects for the following areas of application in handling and warehousing systems, the packaging industry or a comparable environment:

- Height measurement
- Width measurement
- Contour measurement
- Orientation detection

# 

#### Observe intended use!

b Only operate the device in accordance with its intended use.

The protection of personnel and the device cannot be guaranteed if the device is operated in a manner not complying with its intended use.

Leuze electronic GmbH + Co. KG is not liable for damages caused by improper use.

b Read the original operating instructions before commissioning the device.

Knowledge of the original operating instructions is an element of proper use.

#### NOTICE

#### Comply with conditions and regulations!

Observe the locally applicable legal regulations and the rules of the employer's liability insurance association.

#### 2.2 Foreseeable misuse

Any use other than that defined under "Intended use" or which goes beyond that use is considered improper use.

In particular, use of the device is not permitted in the following cases:

- · in rooms with explosive atmospheres
- · in circuits which are relevant to safety
- for medical purposes

#### NOTICE

#### Do not modify or otherwise interfere with the device!

b Do not carry out modifications or otherwise interfere with the device.

The device must not be tampered with and must not be changed in any way.

The device must not be opened. There are no user-serviceable parts inside.

Repairs must only be performed by Leuze electronic GmbH + Co. KG.

### 2.3 Competent persons

Connection, mounting, commissioning and adjustment of the device must only be carried out by competent persons.

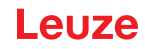

Prerequisites for competent persons:

- They have a suitable technical education.
- They are familiar with the rules and regulations for occupational safety and safety at work.
- They are familiar with the original operating instructions of the device.
- They have been instructed by the responsible person on the mounting and operation of the device.

#### **Certified electricians**

Electrical work must be carried out by a certified electrician.

Due to their technical training, knowledge and experience as well as their familiarity with relevant standards and regulations, certified electricians are able to perform work on electrical systems and independently detect possible dangers.

In Germany, certified electricians must fulfill the requirements of accident-prevention regulations DGUV (German Social Accident Insurance) provision 3 (e.g. electrician foreman). In other countries, there are respective regulations that must be observed.

# 2.4 Exemption of liability

Leuze electronic GmbH + Co. KG is not liable in the following cases:

- The device is not being used properly.
- · Reasonably foreseeable misuse is not taken into account.
- Mounting and electrical connection are not properly performed.
- · Changes (e.g., constructional) are made to the device.

Leuze

# 3 Device description

### 3.1 General information

The light curtains of the CML 700i series are designed as measuring and object-detecting, configurable, multi-sensor units. Depending on the configuration and model, the devices are suitable for a variety of tasks with various resolutions and can be integrated in different control environments.

The total system of the light curtain consists of a transmitter and a receiver, including the connection and interconnection cables.

- Transmitter and receiver are connected to one another via a synchronization cable.
- The integrated control panel with indicators and operational controls for configuring the total system is located on the receiver.
- The shared power supply is provided via connection X1 on the receiver.

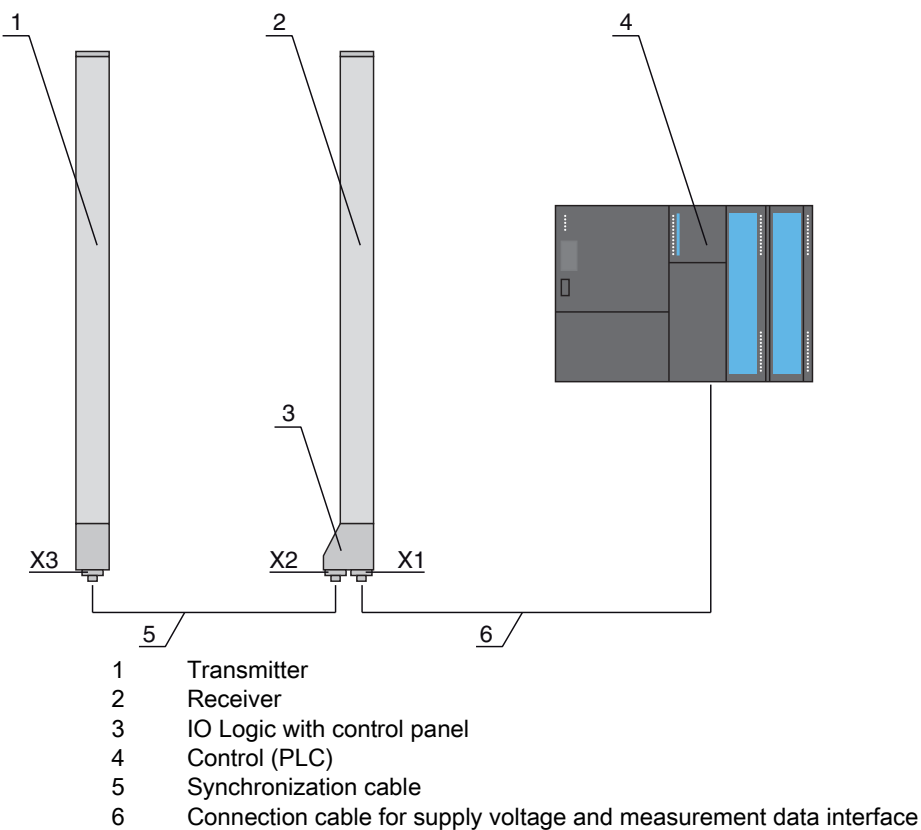

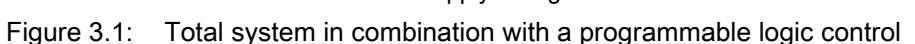

Leuze electronic GmbH + Co. KG

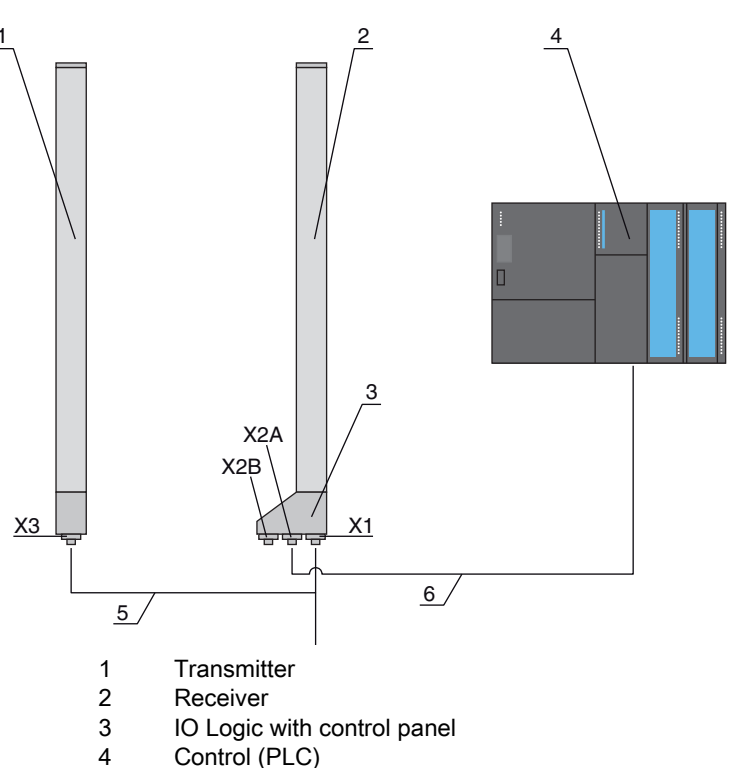

- 5 Connection and synchronization cable for supply voltage and transmitter/receiver synchronization
- 6 Connection cable for measurement data interface; connection of X2A to control

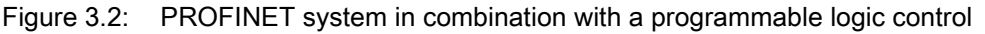

#### 3.2 General performance characteristics

The most important performance characteristics of the CML 730i series are: The most important performance characteristics of the CML 730-PS series are:

- · Operating range up to 9500 mm
- · Measurement field length from 150 mm to 2960 mm
- Beam spacings of 5 mm, 10 mm, 20 mm, 40 mm
- Response time 10 µs per beam
- · Beam modes: parallel, diagonal, crossed-beam
- Single-beam evaluation (beam-stream)
- Evaluation functions: TIB, TNIB, LIB, LNIB, FIB, FNIB, status of beam areas 1 ... 32, status of the digital inputs/outputs
- · Local control panel with display
- Interfaces to the machine control:
  - IO-Link:
    - 4 digital inputs/outputs (configurable)
  - CANopen, PROFIBUS-DP, RS 485 Modbus, PROFINET:
  - 2 digital inputs/outputs (configurable) plus IO-Link
  - Analog:
     2 analog current/voltage outputs plus IO-Link
     2 digital inputs/outputs (configurable)
- Blanking of unnecessary beams
- · Smoothing for interference suppression
- · Cascading of multiple devices
- · Block evaluation of beam areas
- · Position / hole recognition with continuous web material
- · Detection of transparent media

# 3.3 Connection technology

The transmitter and receiver feature an M12 connector with the following number of pins:

| Device type | Designation on device | Connector/socket                       |
|-------------|-----------------------|----------------------------------------|
| Receiver    | X1                    | M12 connector, 8-pin                   |
| Receiver    | X2                    | M12 socket, 5-pin                      |
| Receiver    | X2A, X2B              | M12 socket, 4-pin (PROFINET interface) |
| Transmitter | Х3                    | M12 connector, 5-pin                   |

## 3.4 Display elements

The display elements show the device status in operation and provide support during commissioning and error analysis.

Located on the receiver is a control panel with the following display elements:

- two LEDs
- one OLED display (Organic Light-Emitting Diode), two-line

Located on the transmitter is the following display element:

• one LED

#### 3.4.1 Operation indicators on the receiver control panel

Two function indicator LEDs are located on the receiver control panel.

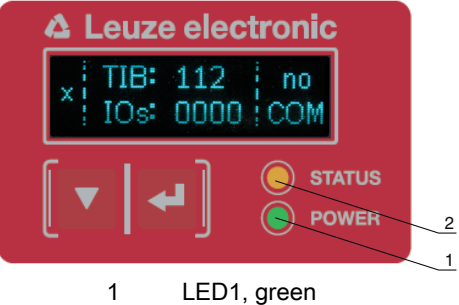

2 LED2, yellow

Figure 3.3: LED indicators on the receiver

Table 3.1: Meaning of the LEDs on the receiver

| LED | Color  | State                    | Description                                       |
|-----|--------|--------------------------|---------------------------------------------------|
| 1   | Green  | ON (continuous<br>light) | Light curtain ready (normal mode)                 |
|     |        | Flashing                 | see chapter 17.2                                  |
|     |        | OFF                      | Sensor not ready                                  |
| 2   | Yellow | ON (continuous<br>light) | All active beams are free - with function reserve |
|     |        | Flashing                 | see chapter 17.2                                  |
|     |        | OFF                      | At least one beam interrupted (object detected)   |

## 3.4.2 Display on the receiver control panel

Located on the receiver is an OLED display which serves as a function indicator.

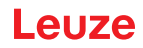

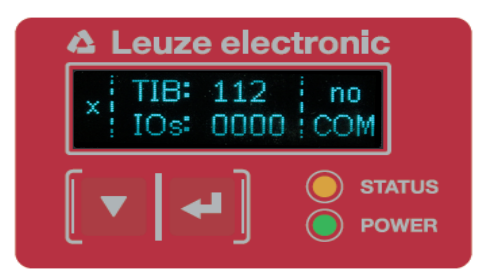

Figure 3.4: OLED display on the receiver

The type of display on the OLED display is different for the following operating modes:

- Alignment mode
- Process mode

2

#### Display indicators in alignment mode

In alignment mode, the OLED display shows the received signal level of the first active logical beam (FB) and of the last active logical beam (LB) via two bar graph indicators.

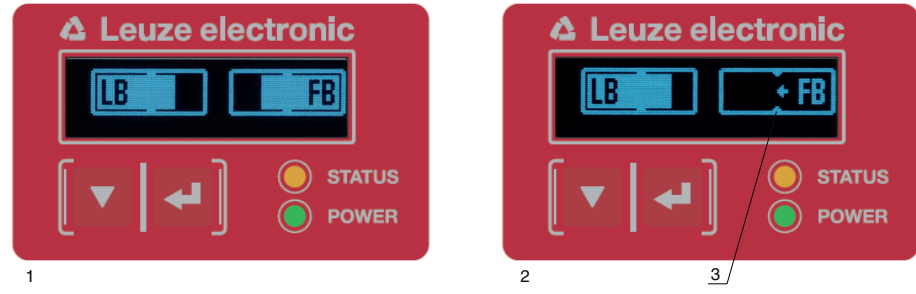

- 1 Evenly aligned light curtain
  - No reception signal from first beam (FB); good reception signal from last beam (LB)
- 3 Marker for the minimum signal level which is to be achieved

Figure 3.5: OLED display on the receiver in alignment mode

#### Display indicators in process mode

In process mode, the upper line shows the number of interrupted beams (TIB) and the lower line shows the logic state of the digital outputs. The value to be displayed is configurable.

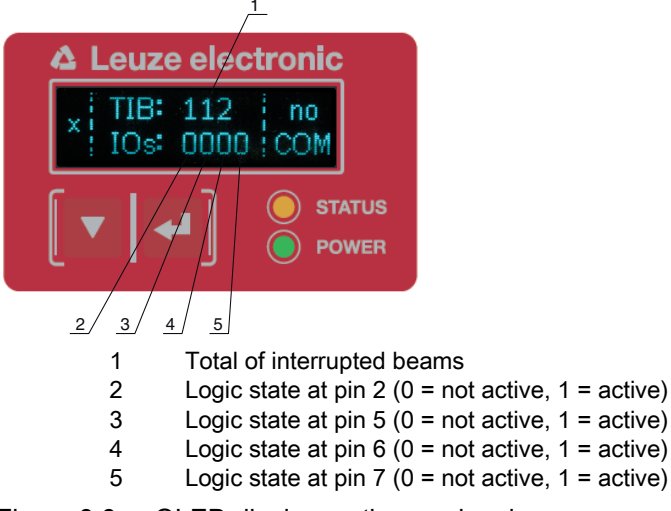

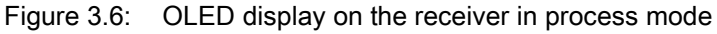

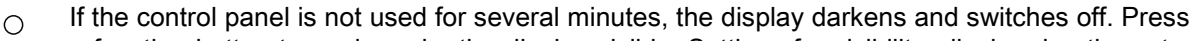

a function button to again make the display visible. Settings for visibility, display duration, etc. can be changed via the Display menu.

## 3.4.3 Operating indicators on the transmitter

Located on the transmitter is an LED which serves as a function indicator.

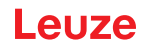

|     |       | -                                                                       |                                                                                       |
|-----|-------|-------------------------------------------------------------------------|---------------------------------------------------------------------------------------|
| LED | Color | State                                                                   | Description                                                                           |
| 1   | Green | ON<br>(continuous light or<br>flashing in sync with<br>the measurement) | Light curtain operates continuously with maximum measure ment frequency               |
|     |       | OFF                                                                     | No communication with the receiver<br>Light curtain waits for external trigger signal |

Table 3.2: Meaning of the LED on the transmitter

### 3.5 Operating elements on the receiver control panel

Located on the receiver below the OLED display is a membrane keyboard with two function buttons for entering various functions.

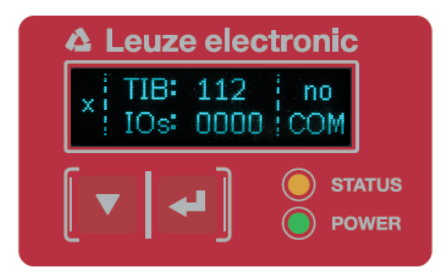

Figure 3.7: Function buttons on the receiver

#### 3.6 Menu structure of the receiver control panel

The following summary shows the structure of all menu items. In a given device model, only the actually available menu items are present for entering values or for selecting settings.

#### Menu level 0

| Level 0       |
|---------------|
| Main Settings |
| Digital IOs   |
| Analog Output |
| Display       |
| Information   |
| Exit          |

#### Menu "Main Settings"

| Level 1  | Level 2 | Description |       |                  |      |
|----------|---------|-------------|-------|------------------|------|
| Commands |         | Teach       | Reset | Factory settings | Exit |

#### **Device description**

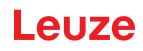

| Level 1            | Level 2                                                            | Description                                                                      |                                                                               |                          |              |
|--------------------|--------------------------------------------------------------------|----------------------------------------------------------------------------------|-------------------------------------------------------------------------------|--------------------------|--------------|
| Operation settings | Filter depth                                                       | (enter value)<br>min = 1<br>max = 255                                            |                                                                               |                          |              |
|                    | Beam mode                                                          | Parallel                                                                         | Diagonal                                                                      | Crossed-beam             |              |
|                    | Function reserve                                                   | High                                                                             | Medium                                                                        | Low                      | Transparent  |
|                    | Switch Threshold                                                   | (enter value)<br>min = 10<br>max = 98                                            |                                                                               |                          |              |
|                    | Blanking Teach                                                     | Not active<br>Active                                                             | _                                                                             |                          |              |
|                    | Power-Up teach                                                     | Not active<br>Active                                                             | _                                                                             |                          |              |
|                    | Smoothing                                                          | (enter value)<br>min = 1<br>max = 255                                            | _                                                                             |                          |              |
|                    | Inv. Smoothing                                                     | (enter value)<br>min = 1<br>max = 255                                            | _                                                                             |                          |              |
|                    | Counting direction                                                 | Selection of whether<br>tion side<br>Normal = First beam<br>Inverted = Last beam | the first or last beam is<br>on the connection side<br>on the connection side | positioned on the connec |              |
| IO-Link            | Bit Rate                                                           | COM3: 230.4 kbit/s                                                               | COM2: 38.4 kbit/s                                                             |                          | -            |
|                    | PD Length                                                          | 2 bytes                                                                          | 8 bytes                                                                       | 32 bytes                 |              |
|                    | Data Storage                                                       | Deactivated                                                                      | Activated                                                                     |                          | -            |
| CANopen            | Node ID                                                            | (enter value)<br>min = 1<br>max = 127                                            |                                                                               | _                        |              |
|                    | Bit Rate                                                           | 1000 kbit/s                                                                      | 500 kbit/s                                                                    | 250 kbit/s               | 125 kbit/s   |
| PROFIBUS           | Slave address                                                      | (enter value)<br>min = 1<br>max = 126                                            |                                                                               |                          |              |
|                    | Bit Rate                                                           | 3000 kbit/s                                                                      | 1500 kbit/s                                                                   | 500 kbit/s               | 187.5 kbit/s |
|                    |                                                                    | 93.75 kbit/s                                                                     | 45.45 kbit/s                                                                  | 19.2 kbit/s              | 9.6 kbit/s   |
| PROFINET           | Device name<br>IP address<br>Subnet mask<br>Gateway<br>MAC address | Read-only parameter                                                              | - assigned dynamically                                                        | v by the control         |              |
| RS 485 Modbus      | Slave address                                                      | (enter value)                                                                    | aaarooo, ao opeemed o                                                         |                          |              |
|                    |                                                                    | min = 1<br>max = 247                                                             |                                                                               |                          |              |
|                    | Bit Rate                                                           | 921.6 kbit/s                                                                     | 115.2 kbit/s                                                                  | 57.6 kbit/s              | 38.4 kbit/s  |
|                    |                                                                    | 19.2 kbit/s                                                                      | 9.6 kbit/s                                                                    | 4.8 kbit/s               |              |
|                    | Parity                                                             | None                                                                             | Even                                                                          | Odd                      | _            |
|                    | Silent Interval                                                    | 0 =auto                                                                          | (enter value)<br>min = 1<br>max = 300                                         |                          |              |
| •                  |                                                                    |                                                                                  |                                                                               | _                        |              |

# Menu "Digital IOs"

| Level 1              | Level 2      | Description                            |              |          |          |             |
|----------------------|--------------|----------------------------------------|--------------|----------|----------|-------------|
| IO Logic             |              | Positive PNP                           | Negative NPN |          |          |             |
| IO Pin 2             | IO function  | Trigger In                             | Teach In     | Area Out | Warn Out | Trigger Out |
| IO Pin 5<br>IO Pin 6 | Inversion    | Normal                                 | Inverted     |          |          |             |
| IO Pin 7             | Teach height | Execute                                | Exit         |          |          |             |
|                      | Area logic   | AND                                    | OR           |          |          |             |
|                      | Start beam   | (enter value)<br>min = 1<br>max = 1774 |              |          |          |             |
|                      | End beam     | (enter value)<br>min = 1<br>max = 1774 |              |          |          |             |

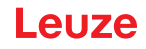

#### Menu "Analog output"

| Level 1         | Level 2 | Description                            |          |           |           |            |            |            |
|-----------------|---------|----------------------------------------|----------|-----------|-----------|------------|------------|------------|
| Analog signals  |         | Off                                    | U: 0 5 V | U: 0 10 V | U: 0 11 V | I: 4 20 mA | l: 0 20 mA | I: 0 24 mA |
| Analog Function |         | Off                                    | FIB      | FNIB      | LIB       | LNIB       | TIB        | TNIB       |
| Start beam      |         | (enter value)<br>min = 1<br>max = 1774 |          |           |           |            |            |            |
| End beam        |         | (enter value)<br>min = 1<br>max = 1774 | _        |           |           |            |            |            |

### Menu "Display"

| Level 1             | Level 2 | Description                           |           |        |         |         |   |
|---------------------|---------|---------------------------------------|-----------|--------|---------|---------|---|
| Language            |         | English                               | German    | French | Italian | Spanish |   |
| Operating mode      |         | Process mode                          | Alignment |        |         |         |   |
| Visibility          |         | Off                                   | Dark      | Normal | Bright  | Dynamic |   |
| Time Unit (s)       |         | (enter value)<br>min = 1<br>max = 240 |           |        |         |         | - |
| Evaluation function | -       | TIB                                   | TNIB      | FIB    | FNIB    | LIB     | L |

#### Menu "Information"

| Level 1        | Level 2 | Description                                |
|----------------|---------|--------------------------------------------|
| Product name   |         | CML 730i<br>CML 730-PS                     |
| Product ID     |         | Receiver Part No. (e.g., 50119835)         |
| Serial number  |         | Receiver serial no. (e.g., 01436000288)    |
| Transmitter ID |         | Transmitter Part No. (e.g., 50119407)      |
| Transmitter SN |         | Transmitter Serial No. (e.g., 01436000289) |
| FW Version     |         | e.g. 02.40                                 |
| HW Version     |         | e.g., A001                                 |
| Kx Version     |         | e.g., P01.30e                              |

# 3.7 Menu navigation on the receiver control panel

The  $\checkmark$  and  $\leftarrow$  buttons have different functions depending on the operating situation. These functions are displayed at the left edge of the display above the icons.

### 3.7.1 Meaning of the display icons

| lcon | Position    | Function                                                                                                    |
|------|-------------|----------------------------------------------------------------------------------------------------|
| +    | First line  | Symbolizes that you can select the next parameter within a menu level by pressing the $\mathbf{\nabla}$ button. |
| ♠    | First line  | Symbolizes that you have reached the lowest menu level (not highlighted).                                       |
| +    | Second line | Symbolizes the respective, next menu level that you have not yet selected (not highlighted).                    |

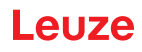

| lcon | Position    | Function                                                                                                    |
|------|-------------|----------------------------------------------------------------------------------------------------|
| Ŧ    | Second line | Press the 🖵 button to exit the menu level or the menu.                                                                                                    |
| Ø    | Second line | Symbolizes the input mode.<br>The selected (highlighted) option field can be a fixed selection parameter or a<br>multi-digit input field. With a multi-digit input field, you can increase the active<br>digit by one with the value button and use the value button to switch from one<br>digit to the next. |
|      | Second line | Symbolizes the confirmation of a selection.<br>This icon appears when you complete an option field with the 🖵 button.                                                                                                    |
| Х    | Second line | Symbolizes the rejection of a selection.<br>This icon is accessed from the previous icon (check mark) by pressing<br>the ▼ button. This mode allows you to reject the current value or option<br>parameter by pressing the  u button.                                                                         |
| Ð    | Second line | Symbolizes the return to the selection.<br>This icon is accessed from the previous icon (cross) by pressing<br>the ▼ button. This mode allows you to reset the current value or option<br>parameter for the purpose of entering a new value or selecting an option<br>parameter by pressing the → button.     |

## 3.7.2 Level display

The display of bars between icons and text that span both lines indicates the open menu levels. The example shows a configuration in the menu level 2:

| ÷ | Start Beam |
|---|------------|
| + | End beam   |

#### 3.7.3 Menu navigation

| ÷ | Main Settings |
|---|---------------|
| ÷ | Digital IOs   |

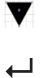

Selects the next menu item ("Digital IOs"); the other menu items follow if pressed again.

Selects the highlighted submenu ("Main Settings").

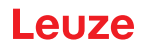

#### 3.7.4 Editing value parameters

| ➡ | Start Beam |
|---|------------|
| 1 | End beam   |

Selects the "Start Beam" menu item with the bright background.

| ↑  |  | Start beam   |
|----|--|--------------|
| ŝ, |  | <b>0</b> 001 |

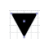

- Changes the value of the first digit (0).
- Selects additional numbers for configuring values.

After entering the last number, the total value can be saved, rejected or reset.

| ↑ |  | Start beam |
|---|--|------------|
|   |  | 0010       |

→ Saves the new value (0010).

igvee Changes the action mode; first  $\bigotimes$  and then 📩 appears on the second line.

If the selected option is not saved in the window above, but rather the  $\times$  action mode is selected with the  $\checkmark$  button, this means:

| + |  | Start beam |
|---|--|------------|
| X |  | 0010       |

Rejects the current input value. The display returns to the higher-order menu level: Start Beam/ End Beam

If the  $\bowtie$  action mode is selected with the  $\checkmark$  button, this means:

| 1  |  | Start beam |
|----|--|------------|
| Ę, |  | 0010       |

 $\hfill \square$  Resets the current input value (0001) and allows the entry of new values.

#### 3.7.5 Editing selection parameters

| + | IO Logic |
|---|----------|
| + | IO Pin 2 |

Selects the "IO Logic" menu item with the bright background.

| ↑ | IO Logic     |
|---|--------------|
| 2 | Positive PNP |

With each actuation, displays the next option on this menu level, i.e., the display switches between:

- Negative NPN
- Positive PNP
- Selects the "Positive PNP" menu item with the bright background.

| t | IO Logic     |
|---|--------------|
| 1 | Positive PNP |

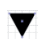

Changes the action mode; X appears; subsequent actuation displays 1 or 7 again.

← saves the selected option "Positive PNP".

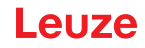

# 4 Functions

This chapter describes the functions of the light curtain for adaptation to different applications and operating conditions.

- O The figures also refer to devices with PROFINET interface. PROFINET-specific cases are shown
- in separate figures.

#### 4.1 Beam modes

#### 4.1.1 Parallel

In "parallel" beam mode (parallel-beam scanning), the light beam of each transmitter LED is detected by the directly opposing receiver LED.

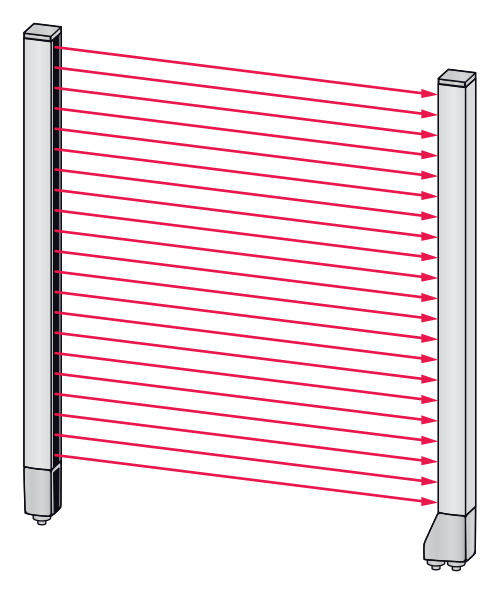

Figure 4.1: Beam path in "parallel"

#### 4.1.2 Diagonal

In "diagonal" beam mode, the light beam of each transmitter diode is received in succession both by the directly opposing receiver diode as well as by the next receiver diode in the counting direction (i-1) (parallel and diagonal beam path). This increases the resolution in the middle between the transmitter and receiver.

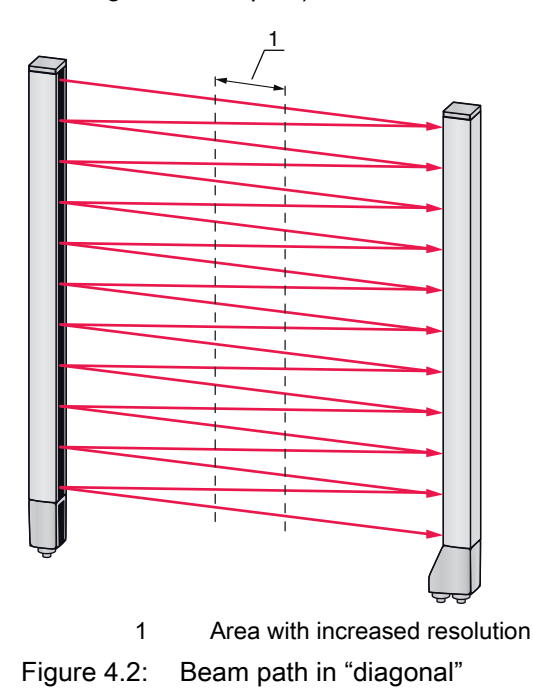

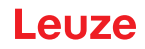

#### Calculation

The number of beams for diagonal-beam scanning  $n_{\!_{p}}$  is calculated from the number of beams for parallel-beam scanning  $n_{\!_{d}}$ .

#### Formula for calculating the number of beams for diagonal-beam scanning

n<sub>d</sub> Z 2n<sub>p</sub> Ó 1

n<sub>d</sub> [number] = number of beams for diagonal-beam scanning

n<sub>p</sub> [number] = number of beams for parallel-beam scanning

**Example:** 288 beams in parallel-beam scanning become 575 logical individual beams in diagonal-beam scanning, which must be taken into account during evaluation functions. With a beam spacing of 5 mm, this spacing is reduced to 2.5 mm in the center area.

The "diagonal" beam mode (diagonal-beam scanning) can be activated via the respective fieldbus interface (see chapter 10 et seq.) or via the *Sensor Studio* configuration software (see chapter 16).

#### NOTICE

#### Minimum distance for diagonal-beam scanning!

For diagonal-beam scanning, the minimum distance that must be maintained between transmitter and receiver changes, whereby the values vary depending on beam spacing (see chapter 20).

#### NOTICE

#### Teach after changing the beam mode!

Changing the beam mode changes the number of beams used for the evaluation. Perform a teach after changing the beam mode (see chapter 8.2).

#### 4.1.3 Crossed-beam

The "crossed-beam" mode (crossed-beam scanning) is available for increasing the resolution for an area of the measurement field. In "crossed-beam" mode, the light beam of each transmitter LED is detected in succession both by the directly opposing receiver LED as well as by the two adjacent receiver LEDs (i+1, i-1).

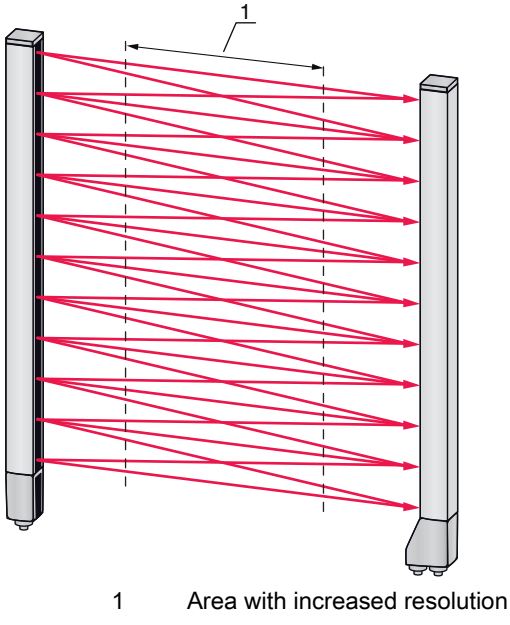

Figure 4.3: Beam path in "parallel"

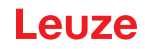

#### Calculation

The number of beams for crossed-beam scanning  $n_{\!_{P}}$  is calculated from the number of beams for parallel-beam scanning  $n_{\!_{\! R}}$ 

#### Formula for calculating the number of beams for crossed-beam scanning

n<sub>k</sub> Z 3n<sub>p</sub> 02

- $n_{\kappa}$  [number] = number of beams for crossed-beam scanning
- n<sub>p</sub> [number] = number of beams for parallel-beam scanning

#### NOTICE

#### Minimum distance for crossed-beam scanning!

✤ For crossed-beam scanning, the minimum distance that must be maintained between transmitter and receiver changes, whereby the values vary depending on beam spacing (see chapter 20).

**Example:** 288 beams in parallel-beam scanning become 862 logical beams in crossed-beam scanning. With a beam spacing of 5 mm, this spacing is reduced to 2.5 mm in the center area.

 $_{
m O}$  The "crossed-beam" mode (crossed-beam scanning) can be activated via the respective fieldbus

interface (see chapter 10 et seq.) or via the Sensor Studioconfiguration software (see chapter 16).

#### 4.2 Measurement beam sequence

By default, the counting direction of the beams begins at the sensor connection unit. It can, however, be reconfigured so that counting begins with 1 at the sensor head.

The simplest application case for the inverted beam sequence is vertical mounting with the connection unit at the top, e.g., for height measurement, where beam 1 is to begin at the bottom:

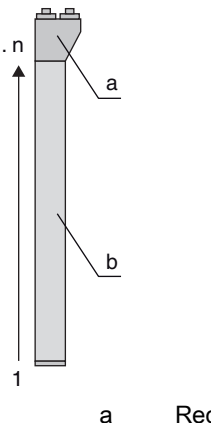

a Receiver connection unitb Optical part

Another variant with two successive light curtains, where the second is rotated by 180° and counting again begins with 1, is illustrated as follows:

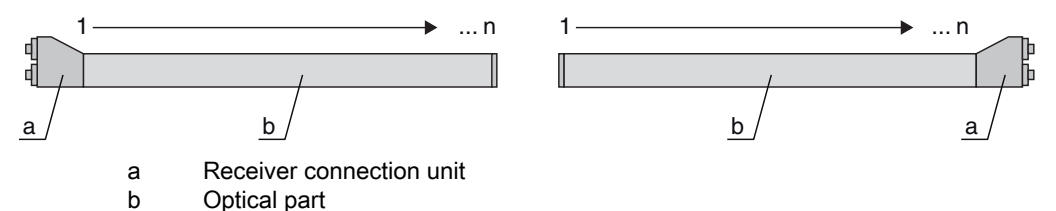

For width detection, counting can begin with 1 at either end at the head part of the sensor as shown below:

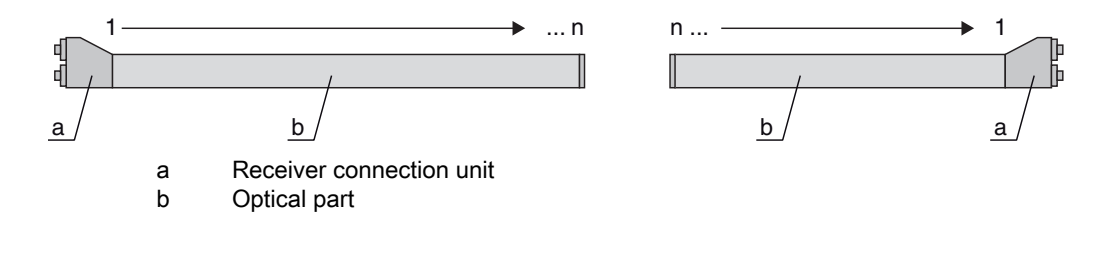

The counting direction can be changed via the respective fieldbus interface (see chapter 10 et seq.) or via the *Sensor Studio* configuration software (see chapter 16).

#### 4.3 Beam-stream

The single-beam evaluation (beam-stream) returns the status of each individual beam (see figure 4.4). Uninterrupted beams (free beams) are represented as logical 1 in the output bit in this case.

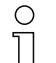

The data is available via the respective fieldbus interface (see chapter 10 et seq.) or via the *Sensor Studio* configuration software (see chapter 16).

For an example configuration, see chapter 15.1.

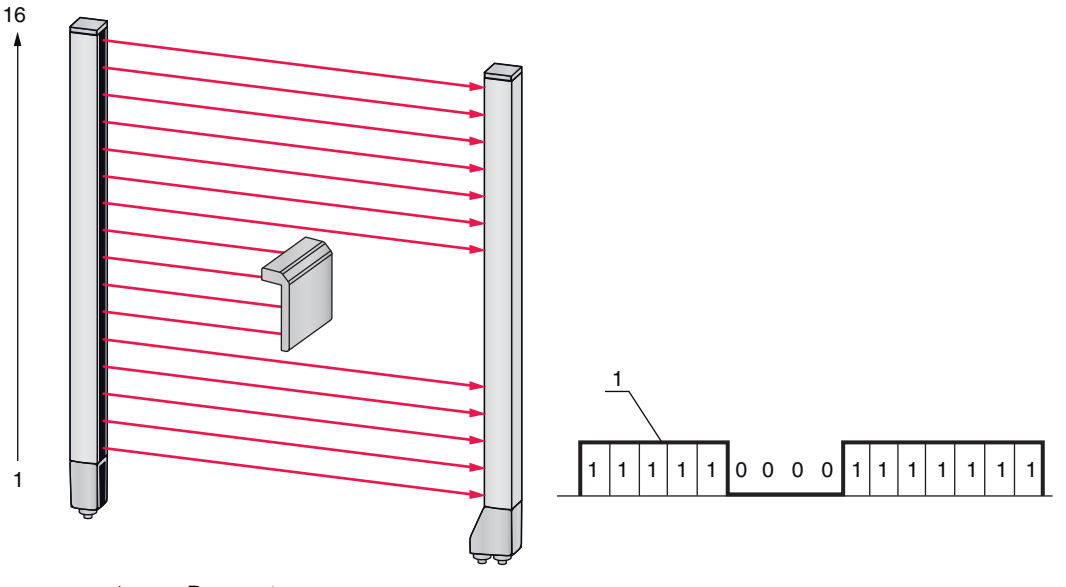

1 Beam-stream

Figure 4.4: Example: beam-stream evaluation

#### 4.4 Evaluation functions

The states of the individual optical beams (free/interrupted) can be evaluated in the CML 700i and the result read out via various evaluation functions.

The most important evaluation functions are shown in the following figure:

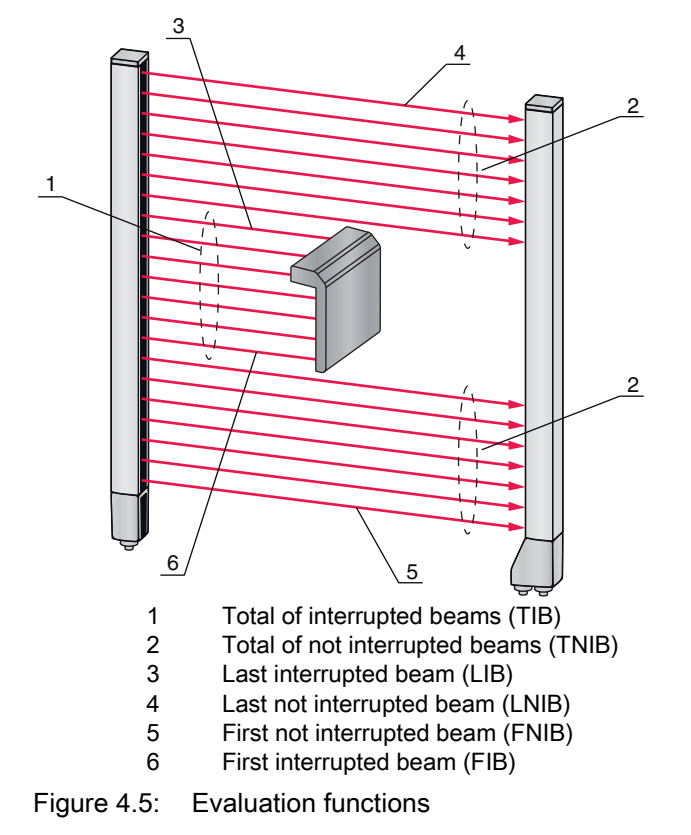

Also included among the evaluation functions are:

- the status of beam areas 1 ... 32
- the status of the digital inputs/outputs

For the beam area mappings to an output pin or the status of the digital inputs/outputs, see chapter 4.10.

## 4.5 Hold function

O The setting of the hold times is performed via the respective fieldbus interface (see chapter 10

et seq.) or via the *Sensor Studio* configuration software (see chapter 16).

The minima and maxima of the following evaluation functions can be temporarily stored for an adjustable period of time via this function:

- First interrupted beam (FIB)
- First not interrupted beam (FNIB)
- · Last interrupted beam (LIB)
- Last not interrupted beam (LNIB)
- Total of interrupted beams (TIB)
- Total of not interrupted beams (TNIB)
- Single-beam evaluation (beam-stream): A beam that has been interrupted once is kept at logical 0 in the output bit until the hold time has expired.

Temporary storage simplifies the reading out of the measurement results if the used control cannot transmit the data at the same speed that the light curtain makes the data available.

#### 4.6 Blanking

If light curtains are installed such that existing frames / cross bars etc. continuously interrupt some beams, these beams must be suppressed.

During blanking, beams that are not to be included in the evaluation are suppressed. The numbering of the beams is not affected, i.e., the suppression of beams does not change the beam numbers.

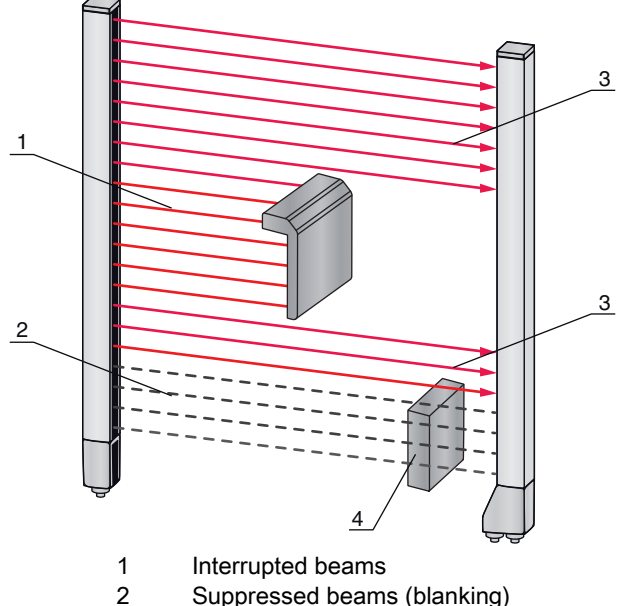

- 3
- Free beams 4 Object present at the installation site

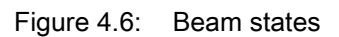

0 11

Up to four adjacent beam areas can be suppressed.

- The beams can be activated or suppressed via the respective fieldbus interface (see chapter 10 Ο
- et seq.), via the Sensor Studio configuration software (see chapter 16) and partially via the ope-11 rational controls on the receiver.

The behavior of each blanking area can be adapted to the requirements of the application:

| Logical value of a blanking area                                       | Meaning in the application                                                                                              |
|------------------------------------------------------------------------|----------------------------------------------------------------------------------------------------|
| No beams are blanked                                                   | All beams of the device are included in the evaluation.                                                                 |
| Logical value 0 for blanked beams                                      | All beams of the blanking area are taken into account<br>as interrupted beams (logical value 0) in the evalua-<br>tion. |
| Logical value 1 for blanked beams                                      | All beams of the blanking area are taken into account as free beams (logical value 1) in the evaluation.                |
| Logical value is the same as the adjacent beam with lower beam number  | All beams of the blanking area behave in the evalua-<br>tion like the previous beam.                                    |
| Logical value is the same as the adjacent beam with higher beam number | All beams of the blanking area behave in the evalua-<br>tion like the subsequent beam.                                  |

For an example configuration, see chapter 15.4.

#### NOTICE

Teach after changing the blanking configuration!

Perform a teach after changing the blanking configuration (see chapter 8.2).

#### Auto blanking during teaching

If there are obstacles present in the measurement field at the installation site and at least one blanking area is activated, interrupted beams can be mapped to the blanking area(s) during teaching. Existing settings for the blanking areas are then overwritten (see chapter 8.2).

If no beams are interrupted during teaching, no blanking areas are configured.

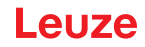

If the *Auto blanking* function is activated via the receiver control panel, up to four blanking areas are automatically permitted.

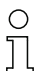

Auto blanking cannot be used to detect transparent objects.

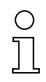

Deactivated beams are lost if the beam mode is changed while auto blanking is active.

#### NOTICE

#### Deactivate auto blanking in process mode!

♦ Deactivate auto blanking in process mode.

Activate auto blanking only during commissioning of the device to suppress distracting objects.

#### NOTICE

#### Deactivate auto blanking during Power-Up Teach!

beactivate auto blanking if "Power-Up Teach" is activated (see chapter 4.7).

#### NOTICE

#### Resetting all blanking areas!

✤ To deactivate blanking areas, leave auto blanking active with at least the same number of blanking areas.

Perform a new teach in a free measurement field.

To deactivate blanking with the Sensor Studio configuration software, configure the number of blanking areas as zero and, at the same time, deactivate each area.
Perform a new teach.

#### 4.7 Power-Up Teach

After applying operating voltage, the "Power-Up Teach" function performs a teach event when the device is ready for operation.

- If the Power-Up teach is successful, the new teach values are adopted if they are different from the previously stored teach values.
- If the Power-Up teach is not successful (e.g. object in the light path), the previously saved teach values are used.

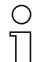

The "Power-Up Teach" event can only be activated via the receiver control panel.

# NOTICE

#### Deactivate auto blanking during Power-Up Teach!

beactivate auto blanking if "Power-Up Teach" is activated.

#### NOTICE

#### No objects in the light path!

b During "Power-Up Teach", ensure that no beams are partially covered by an object.

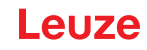

# 4.8 Smoothing

With the smoothing function, interrupted beams are then only taken into account in the evaluation if the set minimum number of adjacent beams is reached at the same time.

Smoothing can be used, e.g., to suppress interference caused by spot soiling of the lens cover. Smoothing "1" means that every interrupted beam is evaluated.

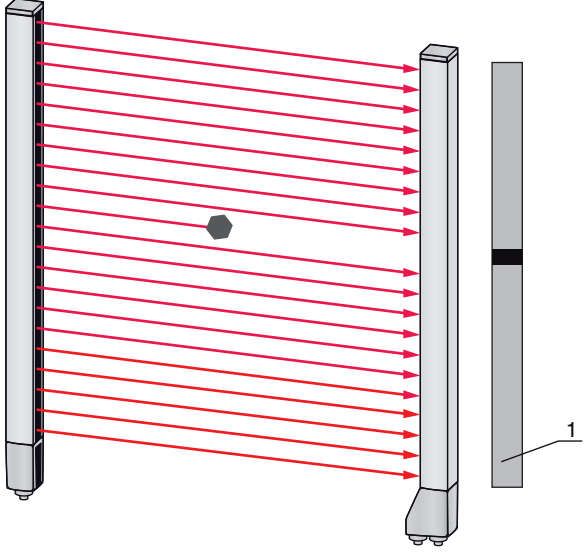

1 Data output: beam number x interrupted

Figure 4.7: Smoothing configuration "1"

If smoothing is set to a value of "3", for example, data is only output if at least three adjacent beams are interrupted.

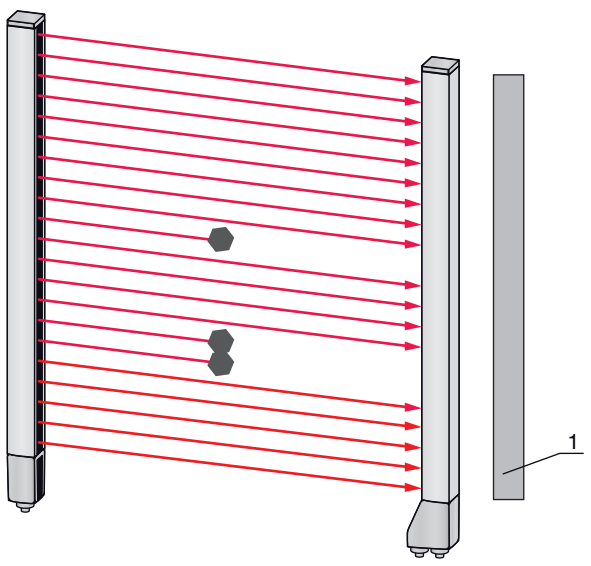

1 Data output: 0 beams interrupted

Figure 4.8: Smoothing configuration "3", but no more than two adjacent beams interrupted

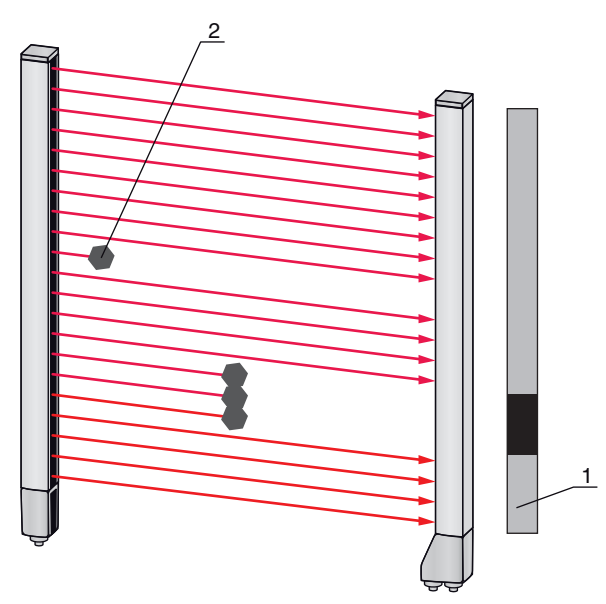

- 1 Data output: beam numbers from ... to ... interrupted
- 2 Interrupted beam is not taken into account

Figure 4.9: Smoothing configuration "3", and three or more adjacent beams interrupted

#### NOTICE

## Configuration values for smoothing!

 $\$  Values from 1 to 255 can be entered for smoothing.

#### Inverted smoothing

Inverted smoothing can suppress interference near the edges of objects, since uninterrupted beams are not evaluated until the set number is reached.

With inverted smoothing it is possible to detect, e.g., only successive openings of a certain minimum size within a web.

For an example configuration, see chapter 15.5.

# 4.9 Cascading/triggering

If the measurement field length of a light curtain is not sufficient for detecting a desired measurement path, multiple light curtains can be connected in series or cascaded. When doing so, it must be ensured that the light curtains do not mutually influence or interfere with one another. This is ensured by activating (triggering) with a time offset.

The following light curtain arrangements are possible in a cascade arrangement:

· Multiple light curtains above one another, e.g., for height monitoring

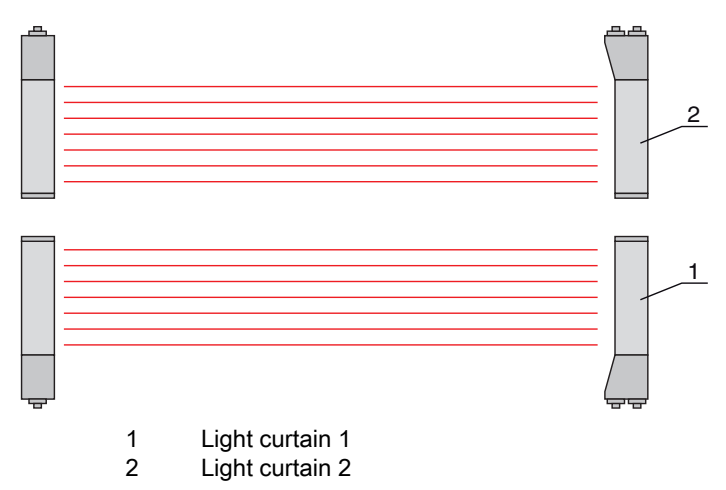

Figure 4.10: Simple cascading with two light curtains for height monitoring

 Multiple light curtains in a rectangular frame, e.g., for object measurement of height and width along a transport system.

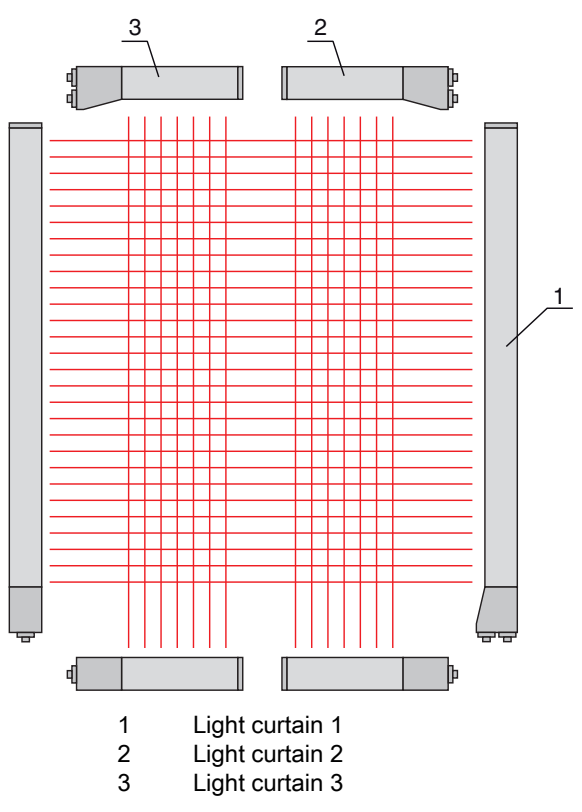

Figure 4.11: Simple cascading with three light curtains for object measurement

The selection of activation via an internal or external trigger signal is made via the respective

Ο fieldbus interface (see chapter 10 et seq.) or via the Sensor Studio configuration software (see Л chapter 16).

#### NOTICE

#### Cascading necessary for multiple-track transport systems!

Scascade light curtains for multiple-track transport systems.

b Prevent mutual interference through sequential activation of the light curtains.

If the spatial configuration excludes mutual interference, multiple light curtains can also be activated simultaneously.

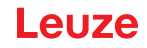

#### 4.9.1 External triggering

#### **Trigger input**

For an exact time assignment, it is possible to start the measurement cycle of a light curtain in a targeted manner by means of a pulse at the trigger input. In this way, mutual interference can be prevented in applications with multiple light curtains. This trigger signal generated in the control must be wired at all cascaded light curtains.

The individual light curtains are configured so that the respective measurement is started with different delay times to the trigger pulse (see figure 4.12).

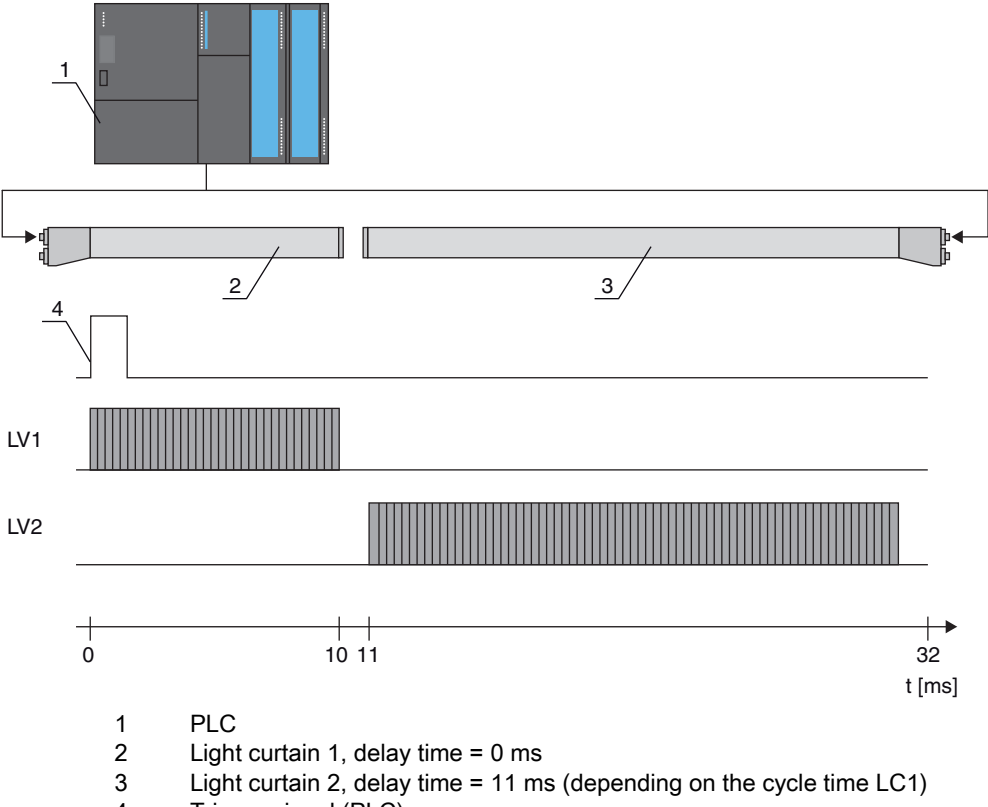

4 Trigger signal (PLC)

Figure 4.12: Activation via external trigger

#### 4.9.2 Internal triggering

With internal trigger activation, a CML 700i configured as "master light curtain" generates the trigger pulse. This trigger pulse is continuous; this means that no further activation is required from a primary control.

#### Trigger output

The trigger output of the master light curtain makes available the trigger signal necessary for "cascading via internal trigger". The trigger output must be wired to the trigger inputs of the slave light curtains (see figure 4.13). This is used to start the measurement in the configured time sequence.

The cycle time of the respective light curtain can be read out via the *Sensor Studio* configuration software (see chapter 16) or via the respective fieldbus interface (see chapter 10 et seq.).

| 0  | The selection of activation via an internal or external trigger signal is made via the respective |
|----|---------------------------------------------------------------------------------------------------|
| กั | fieldbus interface (see chapter 10 et seq.) or via the Sensor Studio configuration software (see  |
| 77 | chapter 16).                                                                                      |

For an example configuration, see chapter 15.6.

The following figure shows a wiring example for the cascading of three light curtains via internal trigger:

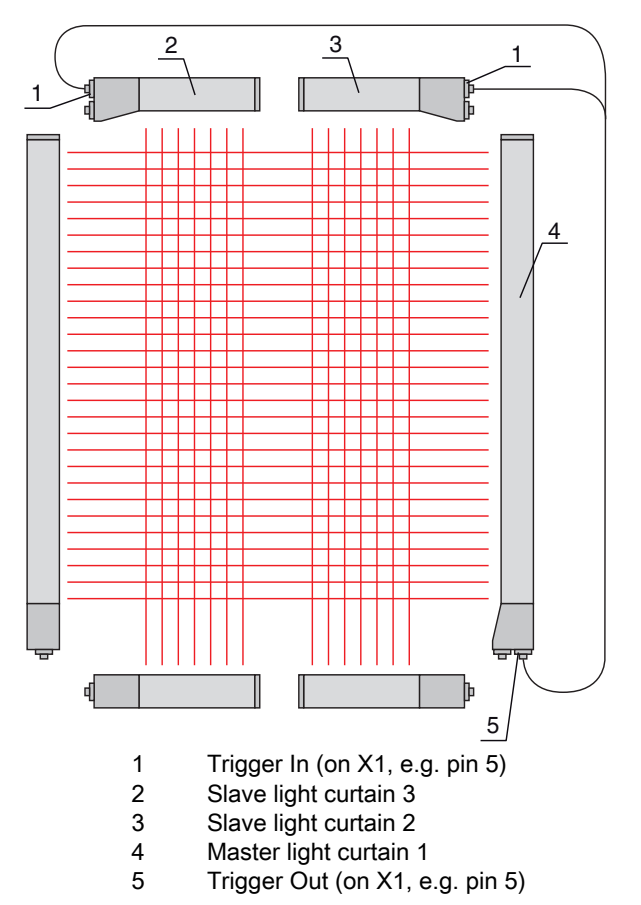

Figure 4.13: Wiring example of three light curtains via internal trigger

The following example shows a configuration of three light curtains via internal trigger.

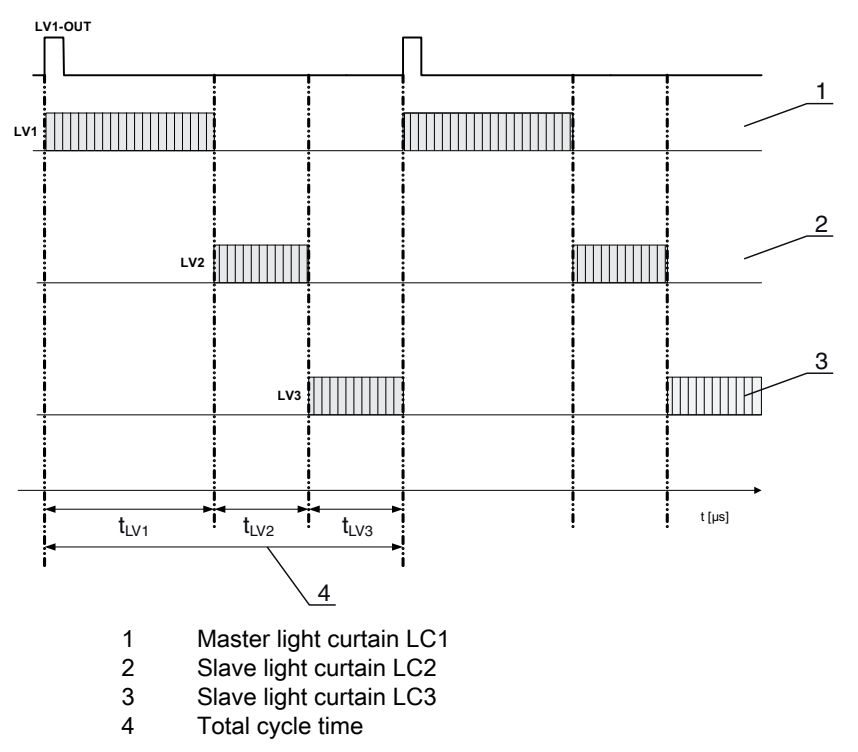

Figure 4.14: Example: cascading via internal trigger

## 4.10 Block evaluation of beam areas

With this function, the quantity of data to be transmitted can be reduced by restricting the imaging accuracy. The minimum resolution of the light curtain is still retained.

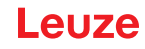

#### 4.10.1 Defining beam area

To read out the beam states block-wise with a 16-bit or 32-bit telegram, the individual beams can be mapped to up to 32 areas independent of the maximum beam number. The individual beam information of grouped beams is linked to a logical bit, i.e., each area is represented as 1 bit.

The number of beams in an area can be freely defined. However, the beams must be adjacent to one another. The start beam and the end beam are to be defined as well as the conditions for switching of the area.

#### NOTICE

#### Hold function for beam areas!

♥ The hold function (see chapter 4.5) also applies for the block evaluation of beam areas.

#### 4.10.2 Autosplitting

The beams of the device are automatically divided into the selected number of areas of the same size. The states of the areas generated in this way can be read out in the process data by means of the "Area Out - HiWord" and "Area Out - LoWord" parameters.

Procedure:

- Select logic combination of the beams within the areas (logical AND / logical OR)
- Define the number of desired areas (e.g., 16 or 32)

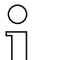

The autosplitting configuration can be defined via the respective fieldbus interface (see

chapter 10 et seq.) or via the *Sensor Studio* configuration software (see chapter 16).

#### 4.10.3 Mapping beam area to switching output

If grouping individual beams or if creating a block, the beam state of any number of adjacent beams (area) can be signaled at a switching output.

There are, thus, the following possibilities:

- To use a specific, single beam for the evaluation, e.g., as trigger signal for a primary control.
- To group the complete measurement field into one switching area and thereby signal at the switching output whether an object (at any position) is located in the measurement field.
- To configure up to 32 switching areas for a reference check or height monitoring; in many cases, this can make beam-data processing in the primary programmable logic control (PLC) unnecessary.

The switching conditions for the areas can be either AND or OR linked:

| Logic func-<br>tion | Group bit (area status)<br>[logic 1/0] |                                                              |
|---------------------|----------------------------------------|--------------------------------------------------------------|
| AND                 | 1                                      | If all beams mapped to the area are interrupted              |
|                     | 0                                      | If at least one beam is not interrupted in the selected area |
| OR                  | 1                                      | If at least one beam is interrupted in the selected area     |
|                     | 0                                      | If none of the beams mapped to the area are interrupted      |

Areas may be sequential or overlapping. A maximum of 32 areas are available.

O The switching behavior or the conditions for switching a beam area on and off can be defined via

the respective fieldbus interface (see chapter 10 et seq.) or via the *Sensor Studio* configuration software (see chapter 16).

For an example configuration, see chapter 15.2.
#### Example for the configuration of an OR or AND link for a light curtain with 24 beams

|                      | OR                  | AND                  |
|----------------------|---------------------|----------------------|
| Start beam           | 1                   | 1                    |
| End beam             | 24                  | 24                   |
| Switch-on condition  | 1 beam interrupted  | 24 beams interrupted |
| Switch-off condition | 0 beams interrupted | 23 beams interrupted |

The following figure shows how the beam areas can be arranged directly next to one another or freely overlapping.

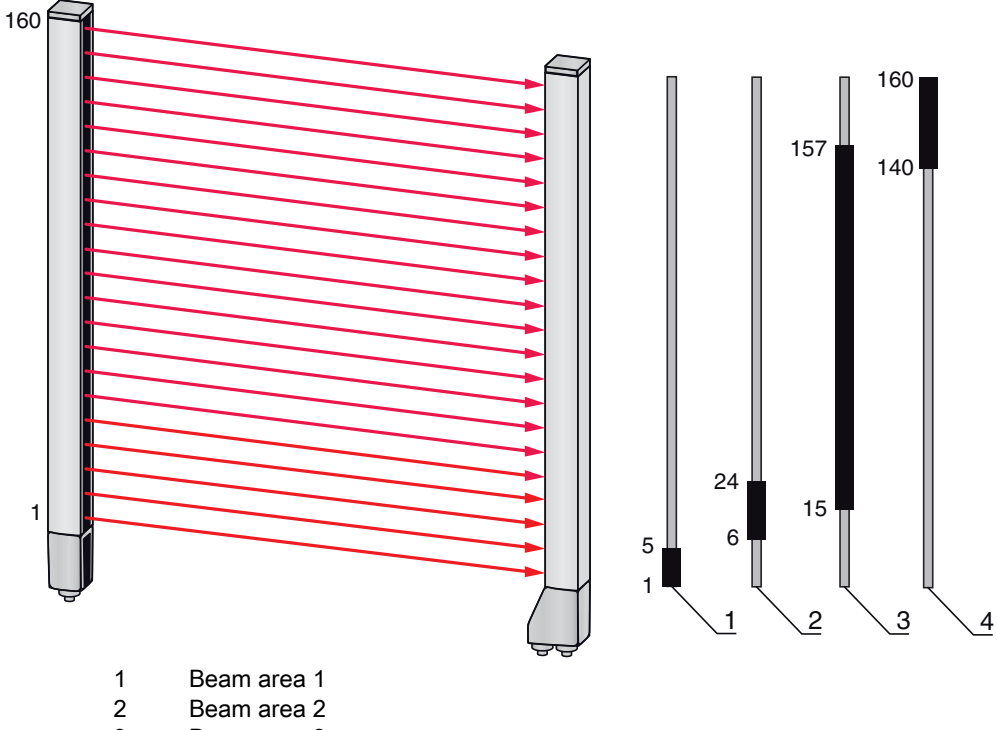

3 Beam area 3

4 Beam area 4

Figure 4.15: Beam areas

For a mapping of previously defined beam areas to, e.g., four switching outputs (Q1 to Q4), see chapter 15.2.

#### NOTICE

#### Increased number of logical beams for the diagonal- or crossed-beam function!

✤ Take into account the (increased) number of beams if the "diagonal"- or "crossed-beam" mode is activated (see chapter 4.1.2 or see chapter 4.1.3).

#### 4.10.4 Teach height area

With the *Teach height area* function, it is possible to teach in up to four height areas, e.g. for height monitoring or sorting packets. In many cases, this reduces time for programming.

- A maximum of four height areas are available.
- A height area is automatically defined using an object. When teaching a height area, all free beams above or below the object are combined into one height

area. Therefore, the object cannot be located in the center of the measurement field length; the first or last beam must be interrupted.

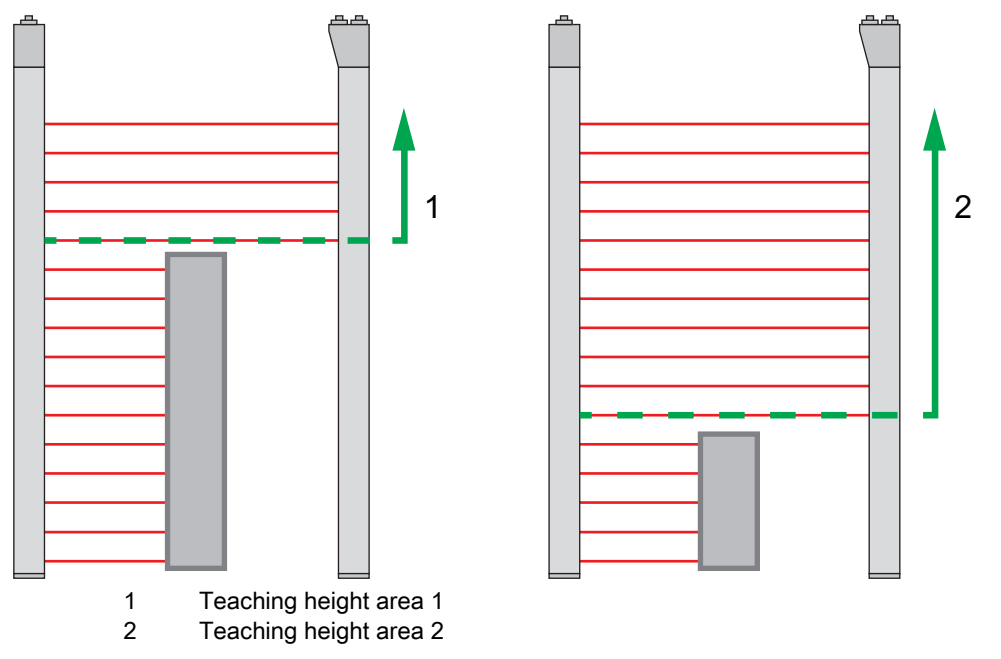

Figure 4.16: Teaching the height area with the *Teach in height area* function

• To define the entire beam area as a height area, teaching of the height area is performed without an object (all beams free).

|  | <u>~</u> |
|--|----------|
|  |          |
|  | 1        |
|  |          |
|  |          |
|  |          |
|  |          |
|  |          |
|  |          |

Figure 4.17: Teaching of the total beam area as height area without object

- The switching behavior or the conditions for switching the height area on or off via the *Teach height area* function is permanently defined as OR.
- Every IO pin can be assigned to a height area via the receiver control panel. Example: **Digital IOs > IO Pin 2 > Teach height > Execute**

On the receiver control panel, the *Teach height area* function is activated via the **Teach height** menu item. Example: Digital IOs > IO Pin 2 > Teach height > Execute

If the *Teach height area* function is activated via the receiver control panel, the IO pins are automatically assigned to the height areas.

Example configurations for the assignment of previously defined height areas to switching outputs Q1 to Q4:

• see chapter 15.2 "Example configuration - Mapping of beams 1 ... 32 to output pin 2"

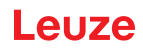

#### NOTICE

Error message during teach-in of the height area using the configuration software!

If the detection field of the light curtain is not free when the Teach height area function is executed using the Sensor Studio configuration software, an error message is displayed.

Semove all objects located in the detection field of the light curtain.

♦ Restart the *Teach height area* function.

#### 4.11 Switching outputs

#### 4.11.1 Light/dark switching

The switching outputs can be set to light switching and dark switching. The default ex-factory setting for all switching outputs is light switching or normal.

#### NOTICE

Light switching or normal means that the switching output switches to HIGH or becomes active when all beams are free. It switches to LOW or becomes inactive when an object interrupts beams in the measurement field.

If beam areas are defined and logically linked, a result of 1 or logical HIGH leads to a high level at the switching output.

#### NOTICE

Dark switching or inverted means that the switching output switches to LOW or becomes inactive when all beams are interrupted. It switches to HIGH or becomes active when beams in the measurement field become free and are no longer interrupted.

If beam areas are defined and logically linked, a result of 1 or logical HIGH leads to a low level at the switching output.

- The switching outputs are set to light or dark switching via the respective fieldbus interface (see Ο
- chapter 10 ff.), via the receiver control panel or via the Sensor Studioconfiguration software (see Л chapter 16).

#### 4.11.2 Time functions

Ο

Each of the individual switching outputs can be assigned one of the time functions described in the following table.

The accuracy of the switch-on delay is dependent on the measurement frequency. Observe this 11 especially in cascaded operation.

| Time function                      | Selectable<br>Duration | Description                                                                                                    |
|------------------------------------|------------------------|----------------------------------------------------------------------------------------------------|
| Switch-on delay<br>with re-trigger | 0 65000 ms             | Time that the sensor delays the start-up process after<br>detecting an object.<br>By means of a switch-on delay, it is possible to sup-<br>press, e.g., upward-protruding packaging remnants<br>(stretch wrap, etc.) during pallet height monitoring. |

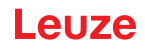

| Time function                        | Selectable<br>Duration | Description                                                                                                    |
|--------------------------------------|------------------------|----------------------------------------------------------------------------------------------------|
| Switch-off delay<br>with re-trigger  | 0 65000 ms             | Time that the sensor delays the switching back of the output if the object leaves the detection range.                                                                                                    |
| Pulse stretching                     | 0 65000 ms             | Minimum time that the state of the output is retained<br>independent of what the sensor detects during this time.<br>Pulse stretching is necessary for, e.g., hole recognition if<br>the PLC cycle time does not register short pulses. |
| Pulse suppression<br>with re-trigger | 0 65000 ms             | Minimum time that a measurement signal must be pres-<br>ent in order for the output to switch. Short interference<br>pulses are thereby suppressed.                                                                                     |

The various time functions can be configured via the respective fieldbus interface (see chapter 10 et seq.) or via the *Sensor Studio* configuration software (see chapter 16).

# 4.12 Interference suppression (filter depth)

To suppress any faulty measurement values that may occur due to interference (ambient light, electromagnetic fields, ...), the filter depth of the light curtain can be increased.

"Filter depth" means that an interrupted/free beam is not included in the further data evaluation until the same beam status is recorded for the set number of measurement cycles.

Filter depth "1" = the beam states of each measurement cycle are output.

Filter depth "3" = only those beam state changes that were stable over three measurement cycles are output.

| 0  | Filter depth can be configured via the respective fieldbus interface (see chapter 10 et seq.) or via |
|----|----------------------------------------------------------------------------------------------------|
| ][ | the Sensor Studio configuration software (see chapter 16).                                           |

| 0         | At maximum receiving sensitivity, the receiver reacts to extremely minor violations of the detec- |
|-----------|---------------------------------------------------------------------------------------------------|
| $\square$ | tion field.                                                                                       |

| 0  | To debounce the validation signal, it is recommended to configure a waiting time of 100 ms in |
|----|-----------------------------------------------------------------------------------------------|
| ]] | the control.                                                                                  |

| 0  | After the device has been switched on, measurement readiness is NOT signaled when triggering |
|----|----------------------------------------------------------------------------------------------|
| ][ | is activated and the trigger-input signal is missing.                                        |

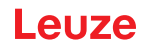

# 5 Applications

The following typical applications with corresponding evaluation function (see chapter 4) exist for the measuring light curtain.

# 5.1 Height measurement

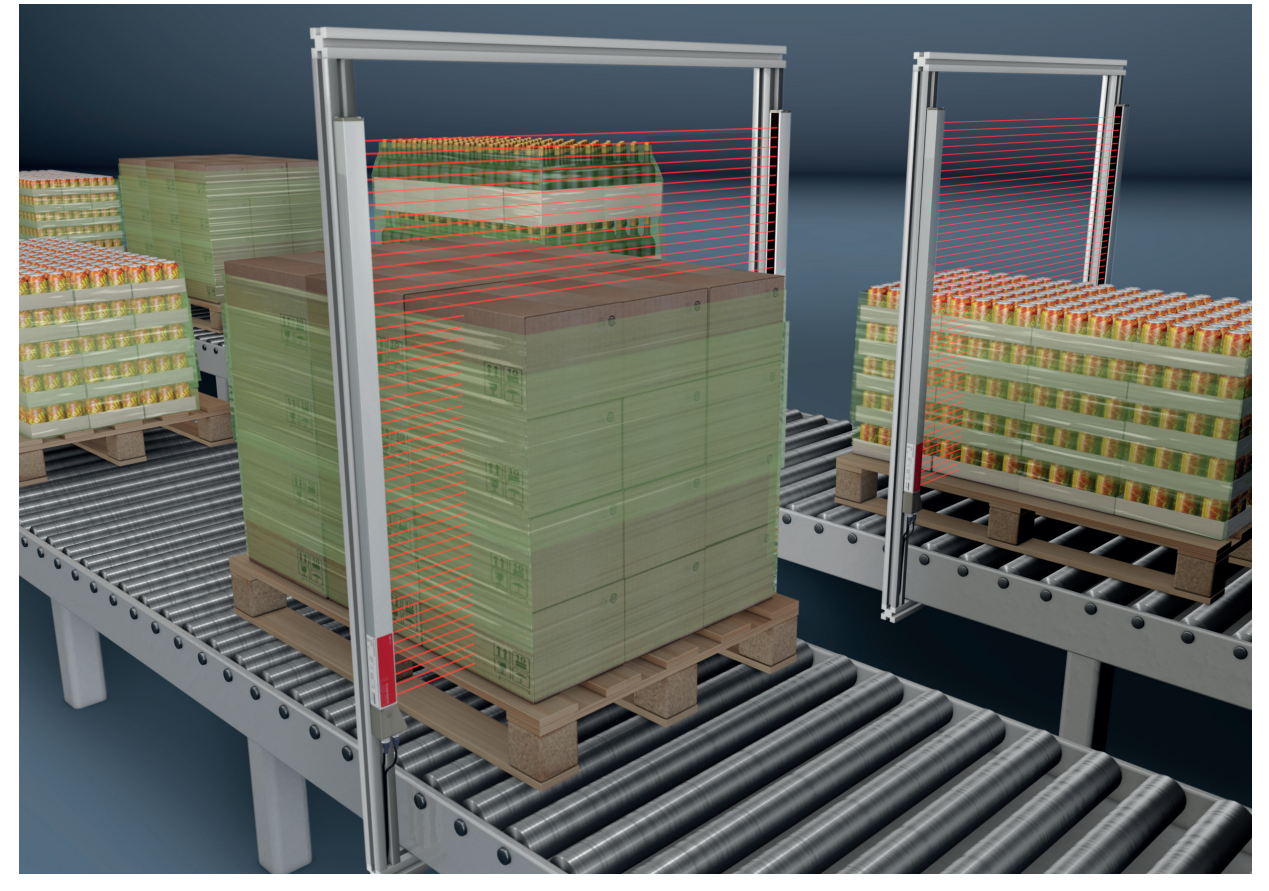

Figure 5.1: Height measurement ♦ Evaluation function: *Last interrupted beam (LIB)*.

# 5.2 Object measurement

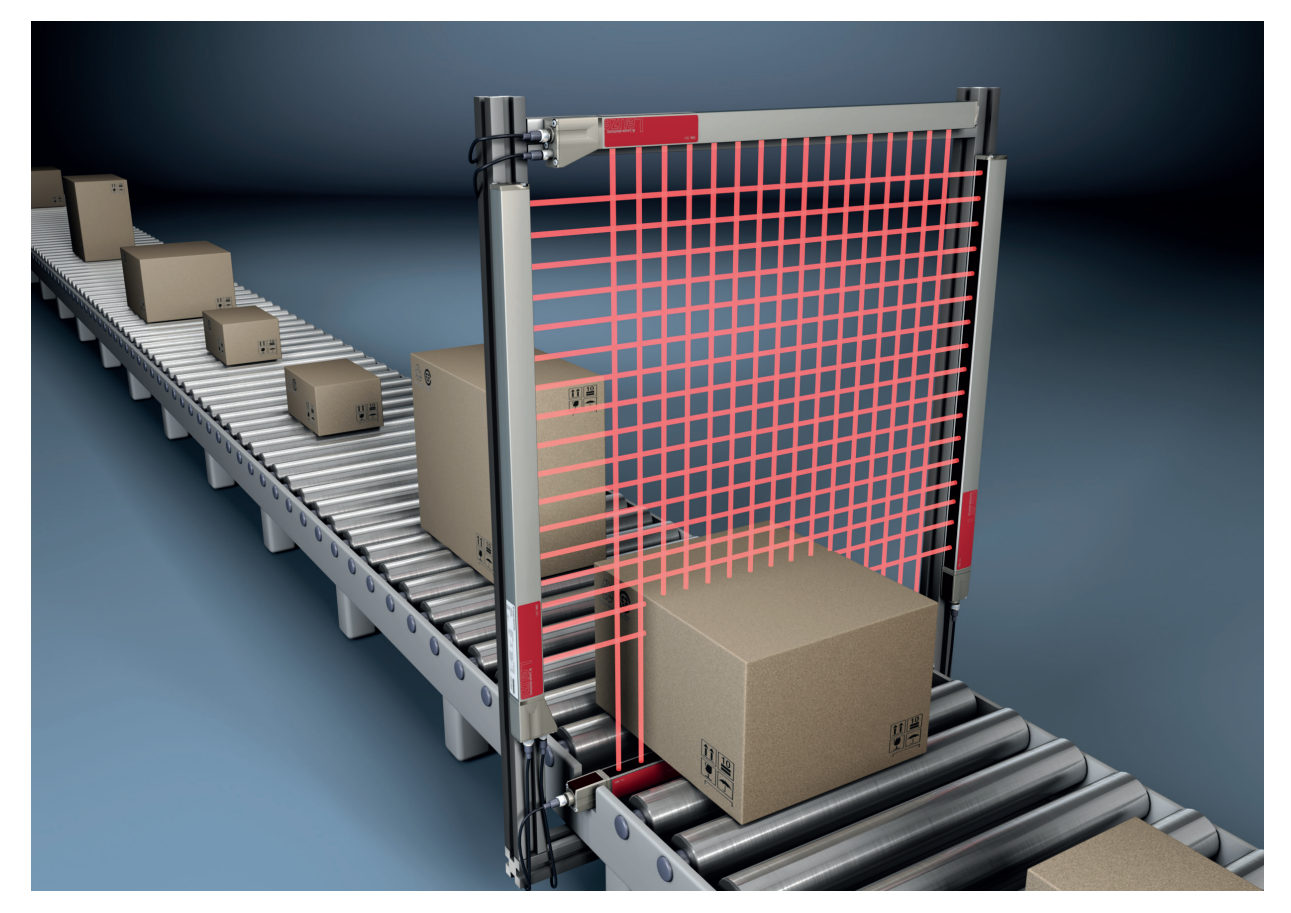

Figure 5.2: Object measurement
✤ Height evaluation function: *Last interrupted beam (LIB).*✤ Width evaluation function: *Total of interrupted beams (TIB).*

# 5.3 Width measurement, orientation detection

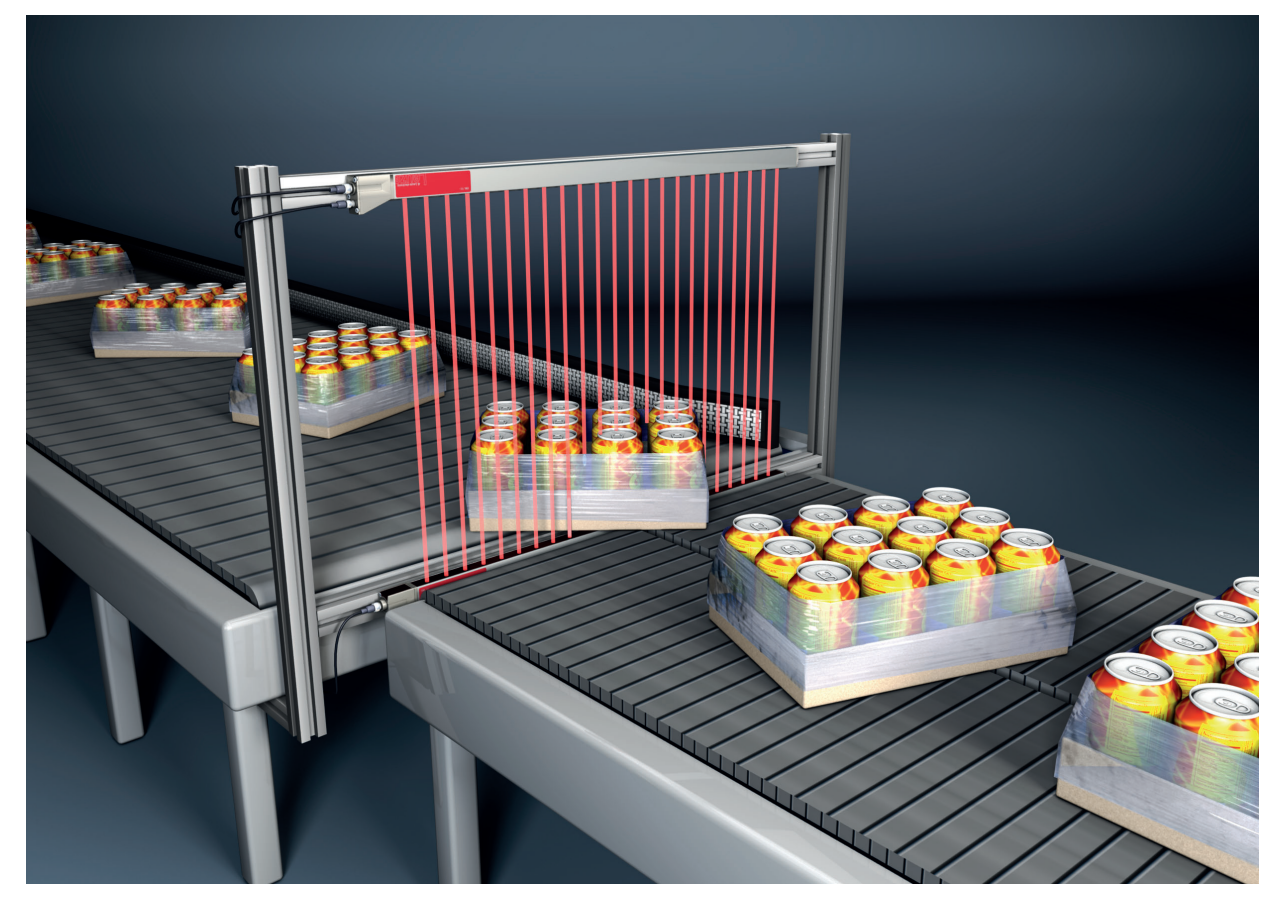

Figure 5.3: Width measurement, orientation detection

⇔ Evaluation function for width measurement: *Total of interrupted beams (TIB)*.

♥ Evaluation function for orientation detection: Single-beam evaluation (beam-stream) or first/last interrupted beam (FIB/LIB).

# 5.4 Contour measurement

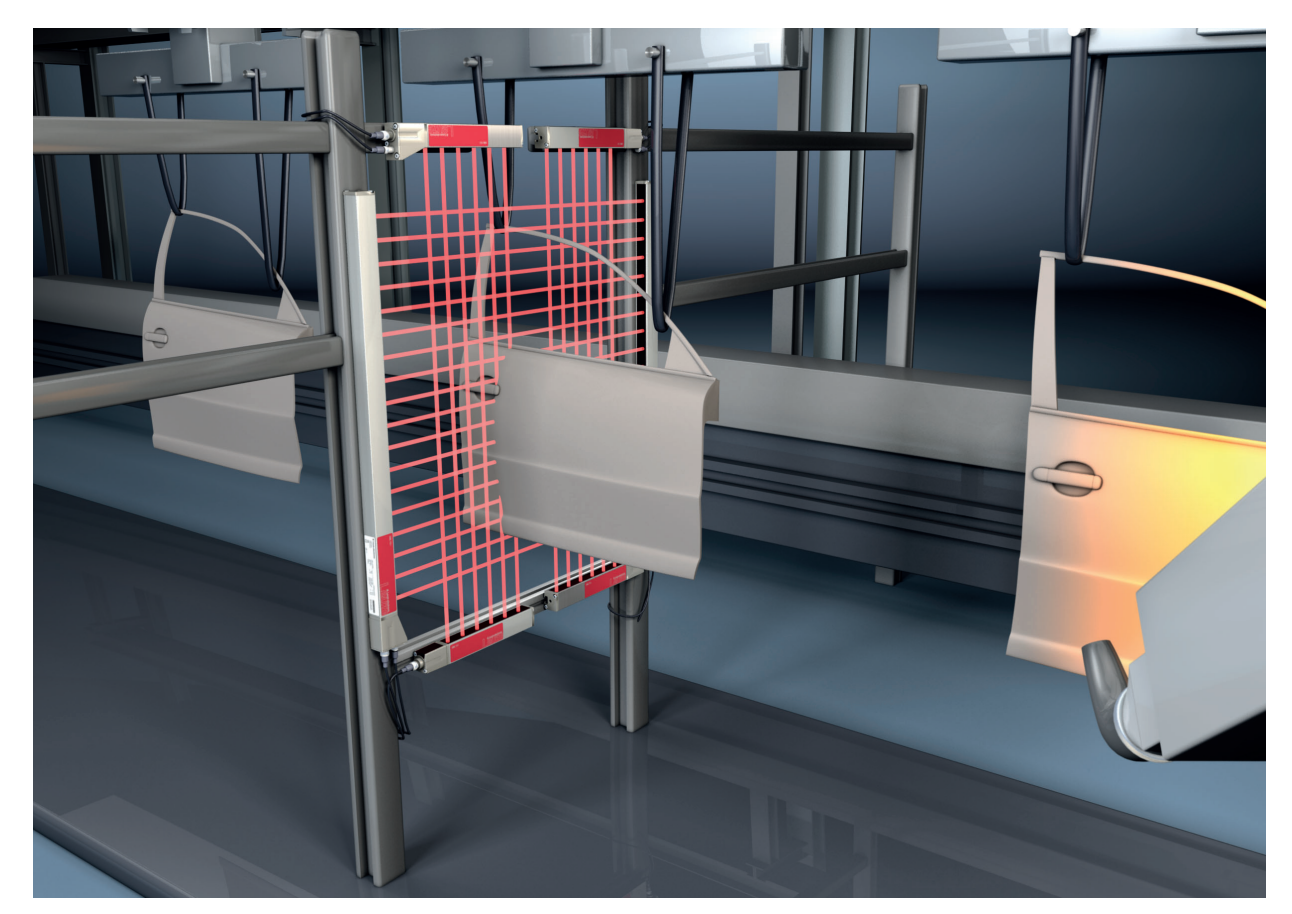

Figure 5.4: Contour measurement ✤ Evaluation function: *Single-beam evaluation (beam-stream)*.

# 5.5 Gap control/gap measurement

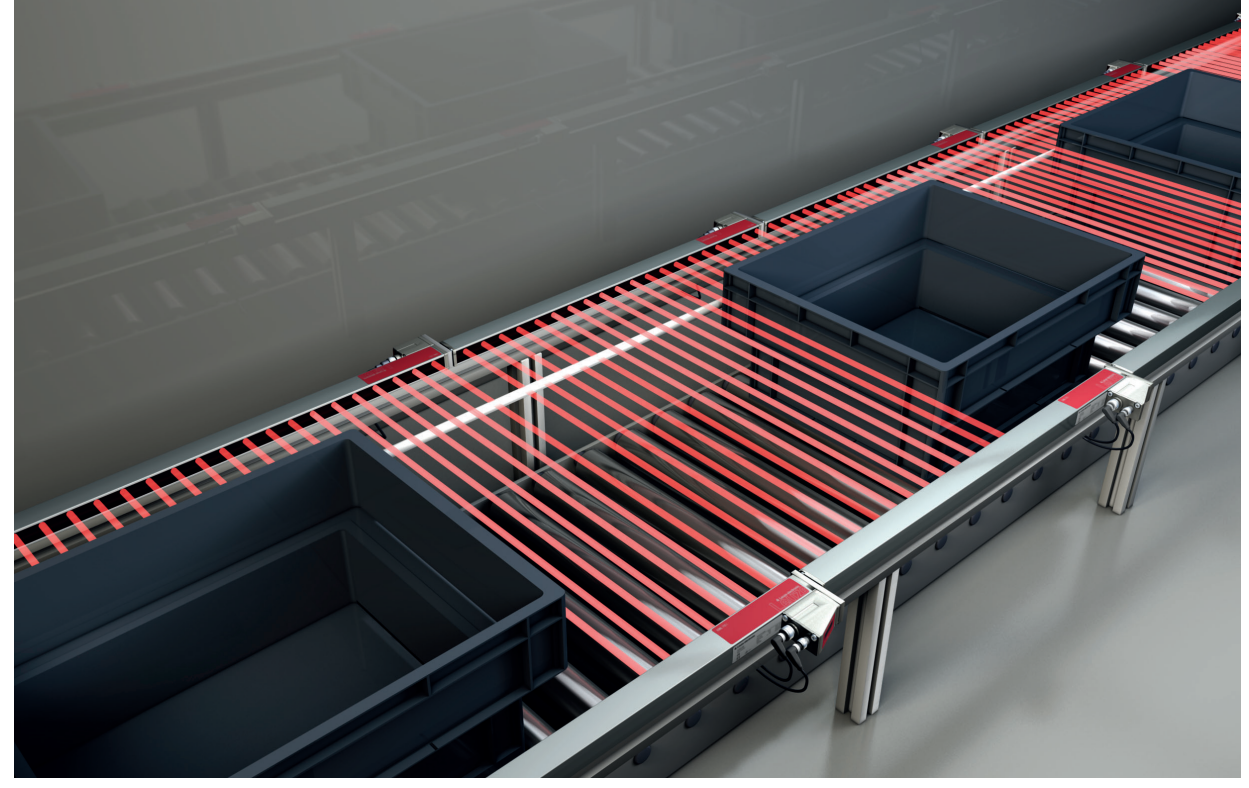

Figure 5.5: Gap control/gap measurement

& Evaluation function: Single-beam evaluation (beam-stream).

# 5.6 Hole recognition

For a detailed configuration example see chapter 15.3.

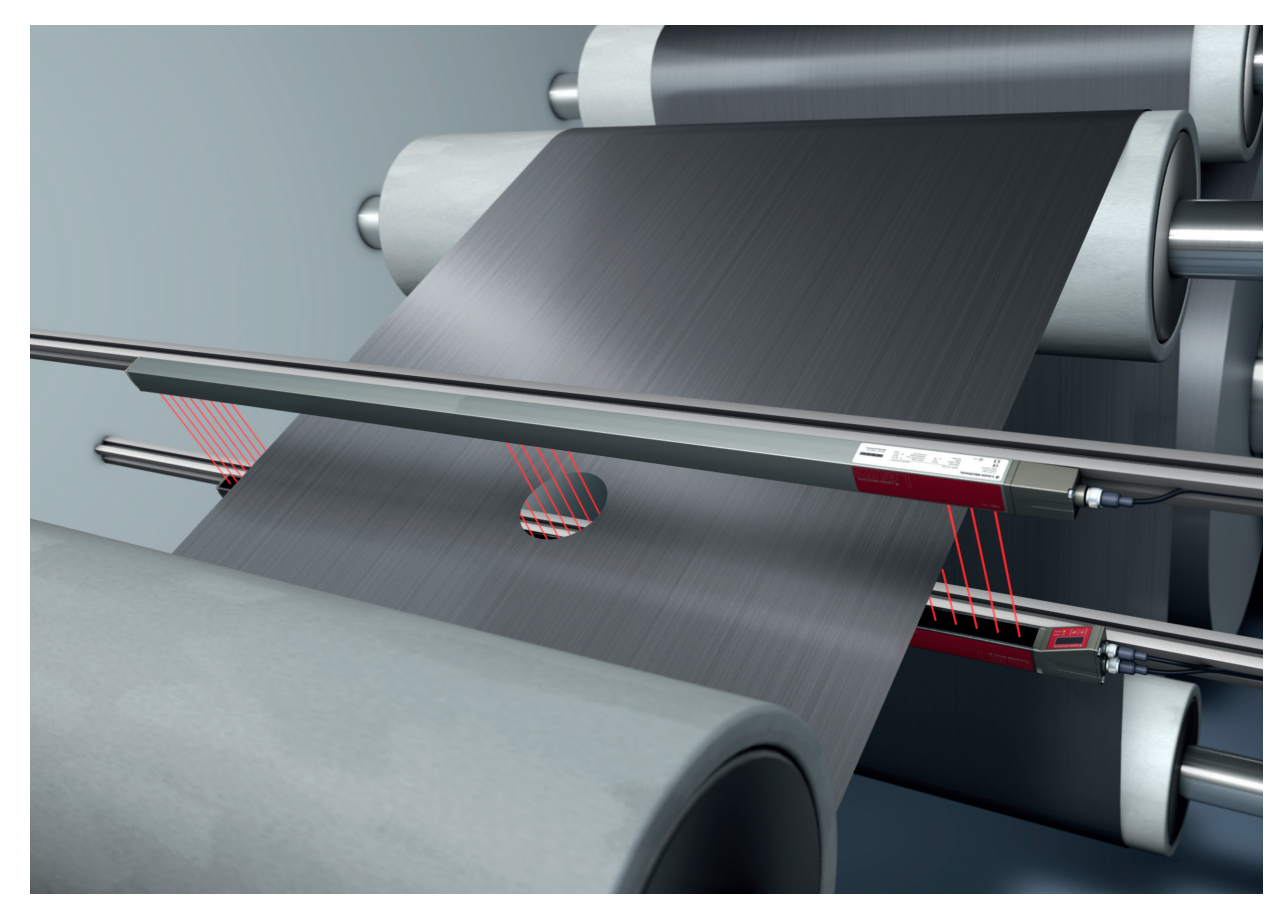

Figure 5.6: Hole recognition

- For hole recognition within a web material, a beam area must be defined over the area to be monitored and mapped to an output. All beams in this area are interrupted. If a beam becomes "free" due to a flaw in the material, the output switches.
- If, for example, the web edge wanders slightly, the beam area can be dynamically adapted by "tracking" the start beam by selecting the *First interrupted beam (FIB)* evaluation function and the end beam by selecting the *Last interrupted beam (LIB)* evaluation function.

# 6 Mounting and installation

# 6.1 Mounting the light curtain

The figures also refer to devices with PROFINET interface. PROFINET-specific cases are shown in separate figures.

# NOTICE

 $\bigcirc$ 

П

#### No reflective surfaces, no mutual interference!

♦ Avoid reflective surfaces near the light curtains.

- Objects may otherwise not be precisely detected due to halation.
- b Ensure sufficient distance, suitable positioning or partitioning.
- Optical sensors (e.g., other light curtains, photoelectric sensors, etc.) must not interfere with one another.

Avoid interference from outside light (e.g., from flash lamps, direct sunlight) on the receiver.

Mount the transmitter and receiver as follows:

⇔ Select the fastening type for transmitter and receiver.

- Fastening via the T-groove on one side of the standard profile (see chapter 6.3).
- Fastening via the rotating bracket on the ends of the profile (see chapter 6.4).
- Fastening via the swiveling mounting brackets or parallel brackets (see chapter 6.5).
- Have a suitable tool at hand and mount the light curtain in accordance with the notices regarding the mounting locations.
- Mount the transmitter and receiver at the same height or with the same housing reference edge, free of tension and with the base in full contact with the mounting surface.

#### NOTICE

#### Must be observed!

- For horizontally mounted measuring light curtains with lengths of more than 2,000 mm, use an additional mounting bracket in the middle of the light curtain.
- 以 The optical surfaces of transmitter and receiver must be parallel to and opposite one another.
- ✤ The transmitter and receiver connections must point in the same direction.

♥ Secure transmitter and receiver against turning or sliding.

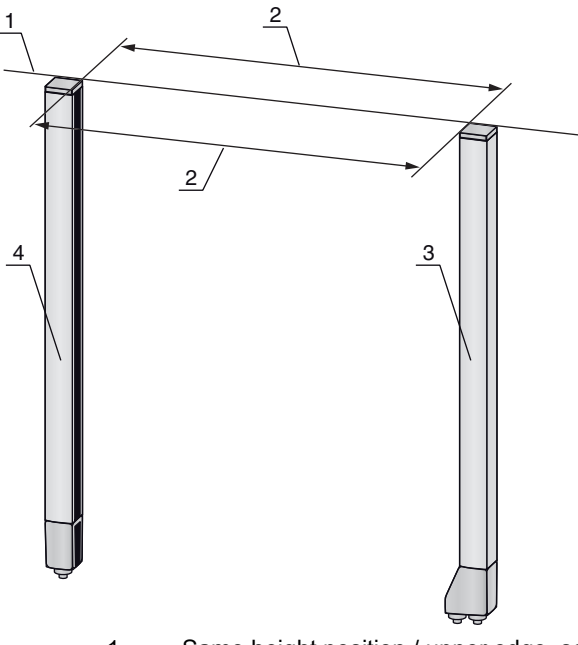

- 1 Same height position / upper edge, same alignment
- 2 Parallel alignment
- 3 Receiver4 Transmitter

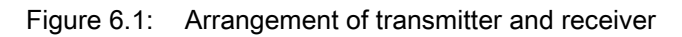

 $\bigcirc$  To achieve the maximum operating range limit, transmitter and receiver must be aligned with one another as accurately as possible.

After mounting, you can electrically connect (see chapter 7) and start up (see chapter 8) the light curtain.

# 6.2 Definition of directions of movement

The following terms for alignment movements of the light curtain around one of its individual beams are used:

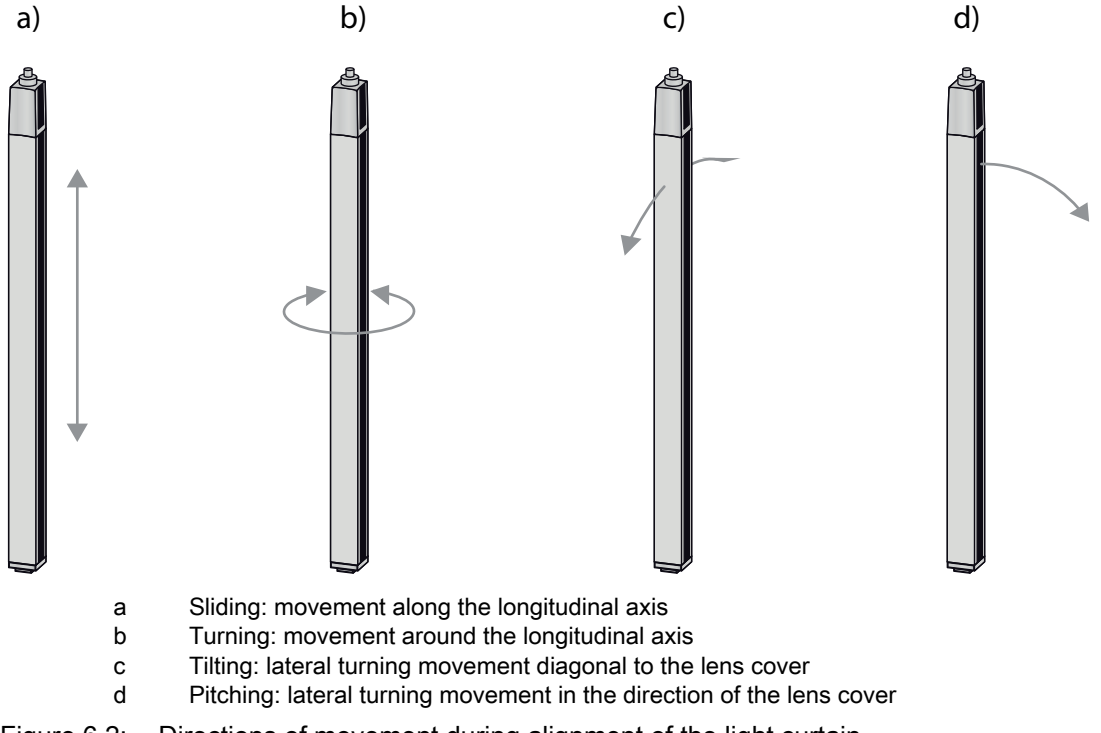

Figure 6.2: Directions of movement during alignment of the light curtain

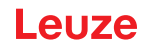

# 6.3 Fastening via sliding blocks

By default, transmitter and receiver are delivered with two sliding blocks (three sliding blocks for measurement field lengths of more than 2,000 mm) each in the side groove (see chapter 21).

b Fasten transmitter and receiver to the machine or system via the lateral T-groove with M6 screws.

 $\int_{1}^{0}$  Sliding in the direction of the groove is possible, but turning, tilting and pitching is not.

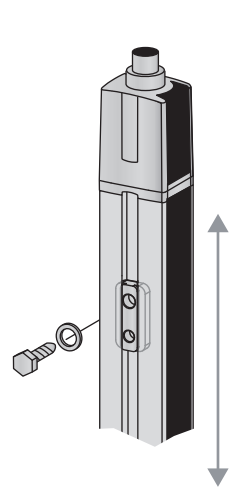

Figure 6.3: Mounting via sliding blocks

# 6.4 Fastening via swivel mount

When mounting with the BT-2R1 swivel mount (see table 21.27), sold separately, the light curtain can be aligned as follows:

- · Sliding through the vertical threaded holes in the wall plate of the swivel mount
- Turning by 360° around the longitudinal axis by fixing on the screw-on cone
- · Tilting around main axis
- Pitching through horizontal threaded holes in the wall mounting

The wall mounting through threaded holes makes it possible to lift the mounting bracket after the screws have been loosened over the connection cap. Therefore, the mounting brackets do not need to be removed from the wall when exchanging the device. Loosening the screws is sufficient.

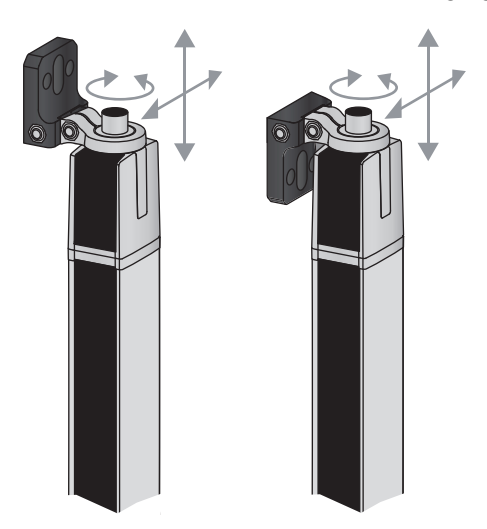

Figure 6.4: Mounting via swivel mount

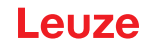

O Devices with rear connector outlet require an additional cylinder and screw for mounting with the

BT-2R1 swivel mount. These extra parts are included in the scope of delivery of the device.

#### One-sided mounting on the machine table

The sensor can be mounted directly on the machine table via an M5 screw on the blind hole in the end cap. On the other end, a BT-2R1 swivel mount can be used, for example, so that turning movements for alignment are possible despite the fact that the sensor is mounted on one side.

#### NOTICE

#### Avoid reflection bypasses at the machine table!

♥ Make sure that reflections on the machine table and in the vicinity are prevented reliably.

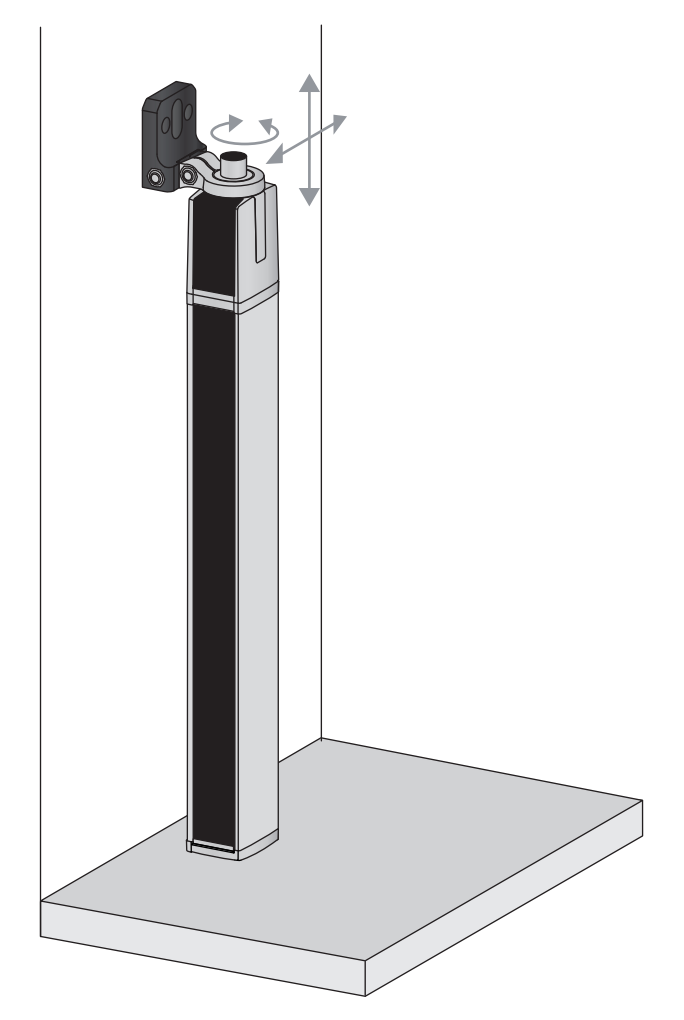

Figure 6.5: Mounting directly on the machine table

#### 6.5 Fastening via swiveling mounting brackets

When mounting with the BT-2SSD/BT-4SSD or BT-2SSD-270 swiveling mounting brackets (see table 21.27), sold separately, the light curtain can be aligned as follows:

- · Sliding in the direction of slot
- Turning +/- 8° around the longitudinal axis

The BT-SSD (see figure 20.7) swiveling mounting brackets are also equipped with a vibration damper.

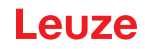

# 7 Electrical connection

# 7.1 Shielding and line lengths

The light curtains are equipped with modern electronics developed for industrial applications. In industrial environments, a number of sources of interference may affect the light curtains.

In the following, information is provided on the EMC-compliant wiring of the light curtains and the other components in the switch cabinet.

# 7.1.1 Shielding

NOTICE

# General shielding information!

Avoid interference emissions when using power components (frequency inverters, ...).

The necessary specifications under which the power component satisfies its CE Declaration of Conformity can be found in the technical descriptions of the power components.

In practice, the following measures have proven effective:

Properly ground the total system.

Screw mains filter, frequency inverter, etc., flat to a galvanized mounting plate (thickness 3 mm) in the switch cabinet.

Keep cable between mains filter and inverter as short as possible and twist cables.

Shield both ends of the motor cable.

Carefully ground all parts of the machine and of the switch cabinet using copper strips, ground rails or grounding cables with large cross section.

by Keep the length of the shieldless end of the cable as short as possible.

b Guide the shielding untwisted to a terminal (no "RF braid").

#### NOTICE

#### Separate power and control cables!

- Lay the cables for the power components (mains filter, frequency inverter, ...) as far from the light curtain cables as possible (distance > 30 cm).
- Avoid laying power and light curtain cables parallel to one another.
- Scable crossings should be laid as perpendicular as possible.

#### NOTICE

#### Lay cables close to grounded metal surfaces!

This measure reduces interference coupling in the cables.

#### NOTICE

#### Avoid leakage currents in the cable shielding!

♦ Carefully ground all parts of the machine.

Leakage currents arise from incorrectly implemented equipotential bonding.

You can measure leakage currents with a clip-on ammeter.

#### NOTICE

# Star-shaped cable connections!

b Ensure that the devices are connected in a star-shaped arrangement.

You thereby avoid mutual influences from various loads.

This prevents cable loops.

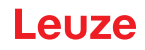

#### Grounding the light curtain housings

Connect the transmitter housing and receiver housing of the light curtain to the protective conductor on the FE machine star point via the PE screw on the grounding slot nut (see figure 7.1).

The cable should have an impedance as low as possible for high-frequency signals, i.e., be as short as possible and have a large cross-sectional area (grounding strip, ...).

- b Use a lock washer and check the penetration of the anodized layer.
- Check the small Allen screw to ensure a secure connection between the grounding slot nut and housing. The Allen screw is correctly tightened upon delivery from the factory.

If you have changed the position of the grounding slot nut or the PE screw, tighten the small Allen screw.

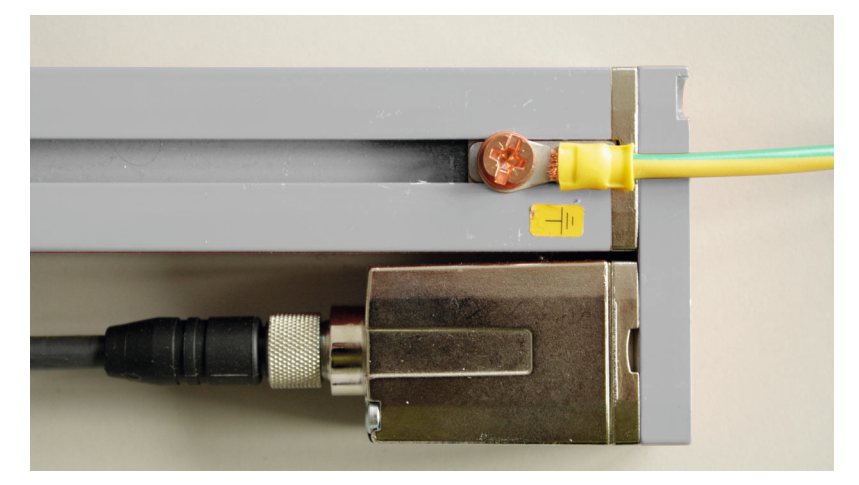

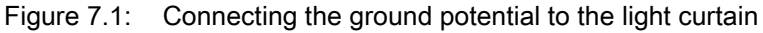

#### Example for shielding both ends of the connection cables from the switch cabinet to the light curtain

- Ground the transmitter housing and receiver housing of the light curtain (see chapter "Grounding the light curtain housings").
- Sclamp the shield in the switch cabinet flat to FE (see figure 7.2).

Use special shielding terminals (e.g., Wago, Weidmüller, ...).

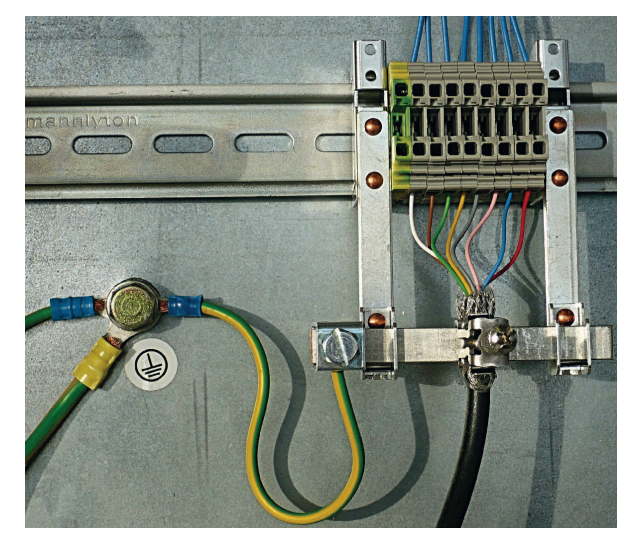

Figure 7.2: Connecting the cable shielding in the switch cabinet

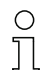

Depicted shielding components from Wago, series 790 ...:

- 790 ... 108 screen clamping saddle 11 mm
- 790 ... 300 busbar holder for TS35

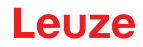

#### Example for shielding both ends of the connection cables from the PLC to the light curtain

- Ground the transmitter housing and receiver housing of the light curtain (see chapter "Grounding the light curtain housings").
- b Only lay shielded light curtain cables to the PLC.
- Sclamp the shield flat to FE in the PLC (see figure 7.3).
  - Use special shielding terminals (e.g., Wago, Weidmüller, ...).
- ♦ Make certain that the mounting rail is well grounded.

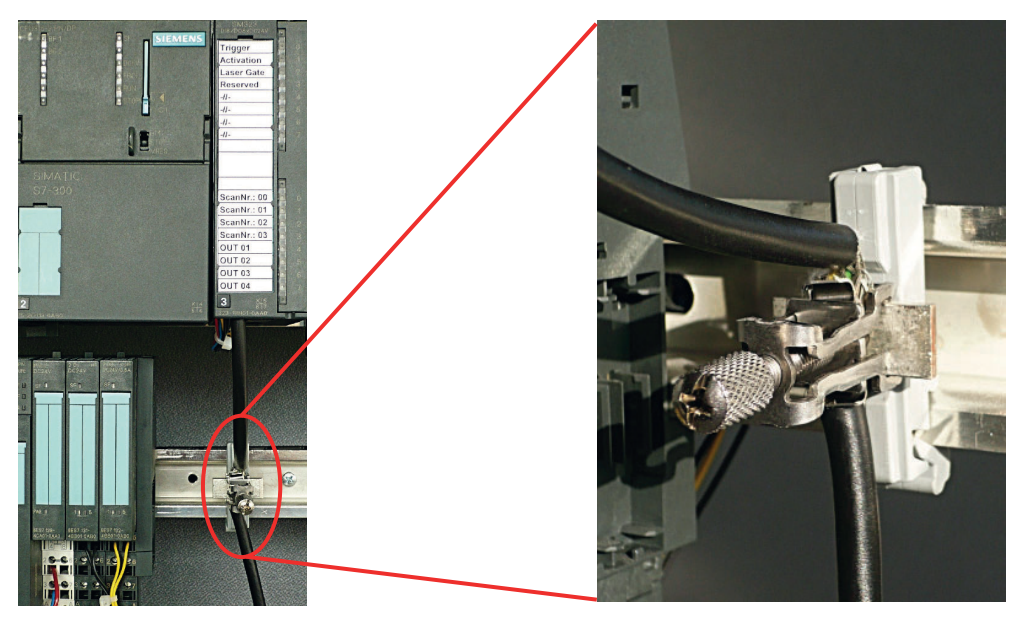

Figure 7.3: Connecting the cable shielding to the PLC

- $_{\ensuremath{\bigcirc}}$  Depicted shielding components from Wago, series 790 ...:
  - 790 ... 108 screen clamping saddle 11 mm
    - 790 ... 112 carrier with grounding foot for TS35

#### 7.1.2 Cable lengths for shielded cables

Д

 $\ensuremath{^{\textcircled{b}}}$  Observe the maximum cable lengths for shielded cables.

Table 7.1:Cable lengths for shielded cables

| Connection to the CML 700i                                       | Interface | Max. cable length | Shielding |
|------------------------------------------------------------------|-----------|-------------------|-----------|
| PWR IN/digital IO, IO-Link, analog                               | X1        | 20 m              | Required  |
| PWR IN/digital IO (Y-connection cable and synchronization cable) | X1        | 20 m              | Required  |
| Synchronization cable analog/IO-Link                             | X2/X3     | 20 m              | Required  |
| BUS IN /BUS OUT (Y-fieldbus cable)                               | X2        | 40 m              | Required  |
| BUS IN (PROFINET)                                                | X2A       | 100 m             | Required  |
| BUS OUT (PROFINET)                                               | X2B       | 100 m             | Required  |

Designation of the interface connections: see chapter 7.3 "Device connections"

# 7.2 Connection and interconnection cables

- $_{
  m O}$  Use only the cables listed in the accessories (see chapter 21) for all connections (connection
- cable, analog/IO-Link/fieldbus interconnection cable, cable between transmitter and receiver).

Use only shielded cables for the cable between transmitter and receiver.

## NOTICE

## Competent persons and approved purpose!

b Only allow competent persons to perform the electrical connection.

♦ Select the functions so that the light curtain can be used as intended (see chapter 2.1).

# 7.3 Device connections

The light curtain is provided with the following connections:

| Device con-<br>nection | Туре                    | Function                                                                                                    |
|------------------------|-------------------------|----------------------------------------------------------------------------------------------------|
| X1 on receiver         | M12 connector,<br>8-pin | Control interface and data interface:<br>• Voltage supply<br>• Switching outputs and control inputs<br>• Configuration interface<br>• Synchronization interface<br>(for devices with fieldbus interface)                                                       |
| X2 on receiver         | M12 socket,<br>4-/5-pin | <ul> <li>Synchronization interface and fieldbus interface:</li> <li>Synchronization interface (for devices with analog output or<br/>IO-Link interface)</li> <li>Fieldbus interface (for CANopen, PROFIBUS, PROFINET<br/>and RS 485 Modbus devices)</li> </ul> |
| X3 on trans-<br>mitter | M12 connector,<br>5-pin | Synchronization interface (for all controller types)                                                                                                    |

# 7.4 Digital inputs/outputs on connection X1

Ex works, input/output IO 1 (pin 2) is assigned the teach-in function and input/output IO 2 (pin 5)
 is assigned the trigger-in function.

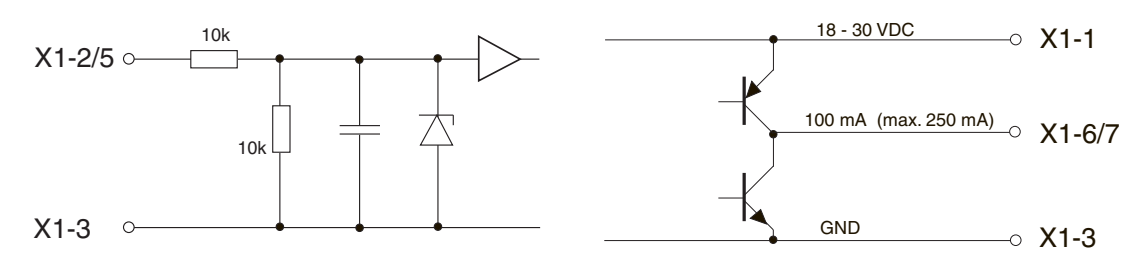

Figure 7.4: Digital input/output schematic diagram

#### NOTICE

#### Single assignment of input functions!

Each input function may only be used one time. If multiple inputs are assigned the same function, malfunctions may occur.

# 7.5 Electrical connection – CML 700i with IO-Link/analog interface

The electrical connection of devices with IO-Link and analog interfaces is established in the same way.

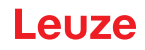

# NOTICE

#### Light curtain grounding!

Ground the light curtain before establishing an electrical connection or connecting the voltage supply (see chapter "Grounding the light curtain housings").

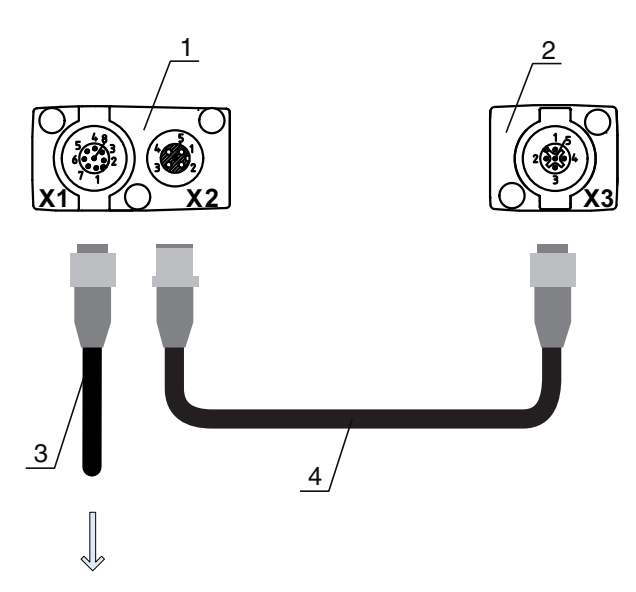

#### **PWR IN/OUT**

- 1 Receiver (R)
- 2 Transmitter (T)
- 3 Connection cable (M12 socket, 8-pin),see table 21.4
- 4 Synchronization cable (M12 connector/socket, 5-pin), see table 21.5

Figure 7.5: Electrical connection – CML 700i with IO-Link/analog interface

b Connect connection X2 to connection X3 using the appropriate synchronization cable.

Sconnect connection X1 to the voltage supply and the control using the appropriate connection cable.

#### 7.5.1 X1 pin assignment - CML 700i with IO-Link interface

8-pin, M12 connector (A-coded) for connecting to PWR IN/digital IO and IO-Link interface.

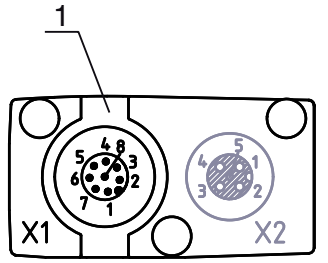

M12 connector (8-pin, A-coded)

Figure 7.6: Connection X1 – CML 700i with IO-Link interface

|  | Table 7.2: | X1 pin assignment - | CML 700i | i with IO-Link inte | erface |
|--|------------|---------------------|----------|---------------------|--------|
|--|------------|---------------------|----------|---------------------|--------|

| Pin | X1 - Logic and power on the receiver                                  |
|-----|-----------------------------------------------------------------------|
| 1   | VIN: +24 V DC supply voltage                                          |
| 2   | IO 1: input/output (configurable)<br>Ex works: teach input (Teach In) |
| 3   | GND: ground (0 V)                                                     |
| 4   | C/Q: IO-Link communication                                            |

| Pin | X1 - Logic and power on the receiver                                      |
|-----|---------------------------------------------------------------------------|
| 5   | IO 2: input/output (configurable)<br>Ex works: trigger input (Trigger-In) |
| 6   | IO 3: input/output (configurable)                                         |
| 7   | IO 4: input/output (configurable)                                         |
| 8   | GND: ground (0 V)                                                         |

Connection cables: see table 21.4.

# 7.5.2 X1 pin assignment - CML 700i with analog interface

8-pin, M12 connector (A-coded) is used for connecting to PWR IN/digital IO and analog interface.

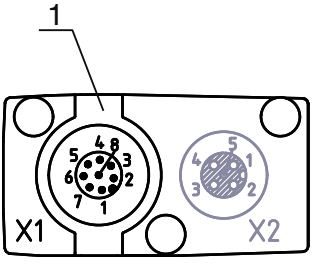

M12 connector (8-pin, A-coded)

Figure 7.7: X1 connection – CML 700i with analog interface

| Table 7.3: | X1 pin assignment – CML 7 | 00i with analog interface |
|------------|---------------------------|---------------------------|
|------------|---------------------------|---------------------------|

| Pin | X1 - Logic and power on the receiver                         |
|-----|--------------------------------------------------------------|
| 1   | VIN: +24 V DC supply voltage                                 |
| 2   | IO 1: input/output (configurable)<br>Ex works: teach input   |
| 3   | GND: ground (0 V)                                            |
| 4   | C/Q: IO-Link communication                                   |
| 5   | IO 2: input/output (configurable)<br>Ex works: trigger input |
| 6   | 0 … 10 V: analog voltage output                              |
| 7   | 4 20 mA: analog current output                               |
| 8   | AGND: analog output reference potential                      |

Connection cables: see table 21.4.

# NOTICE

#### Select either voltage output or current output (pin 7)!

Voltage output and current output (pin 7) are not available simultaneously. The type of analog signal must be selected via the receiver control panel (see chapter 9). Alternatively, the analog signal can be configured via the *Sensor Studio* configuration software (see chapter 16).

#### NOTICE

#### Signal crosstalk in analog operation during simultaneous IO-Link communication!

If the simultaneous operation of IO-Link and analog signals is desired, perform the following measures:

♦ Wire a filter to the analog input of the control.

 $\ensuremath{\mathfrak{B}}$  Use shielded cables for the analog lines.

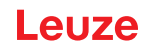

# NOTICE

## Permissible load resistance on the analog output!

When connecting the analog output, note the permissible load resistance.

𝔅 Voltage output 0 ... 10 V DC / 0 ... 11 V DC: R<sub>L</sub> ≥ 2 k Ω

b Current output 4 ... 20 mA DC / 0 ... 24 mA DC:  $R_{L} \leq 500 \Omega$ 

# 7.5.3 X2/X3 pin assignment – CML 700i with IO-Link/analog interface

5-pin, M12 socket/connector (A-coded) for the connection between transmitter and receiver.

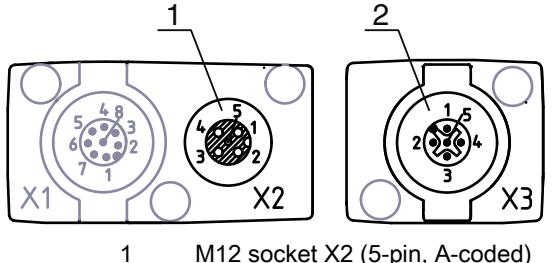

M12 socket X2 (5-pin, A-coded) M12 connector X3 (5-pin, A-coded)

2 M12 connector X3 (5-pin, A-coded) Figure 7.8: X2/X3 connection – CML 700i with IO-Link/analog interface

| Table 7.4: | X2/X3 pin assignment – CM | 1L 700i with I | O-Link/analog i | nterface |
|------------|---------------------------|----------------|-----------------|----------|

| Pin | X2/X3 - Transmitter and receiver |
|-----|----------------------------------|
| 1   | SHD: FE functional earth, shield |
| 2   | VIN: +24 V DC supply voltage     |
| 3   | GND: ground (0 V)                |
| 4   | RS 485 Tx+: synchronization      |
| 5   | RS 485 Tx-: synchronization      |

Interconnection cables: see table 21.5.

# 7.6 Electrical connection – CML 700i with CANopen, PROFIBUS and RS 485 Modbus interface

The electrical connection is established in the same way for all devices with CANopen, PROFIBUS and RS 485 Modbus interfaces.

#### NOTICE

#### Light curtain grounding!

Ground the light curtain before establishing an electrical connection or connecting the voltage supply (see chapter "Grounding the light curtain housings").

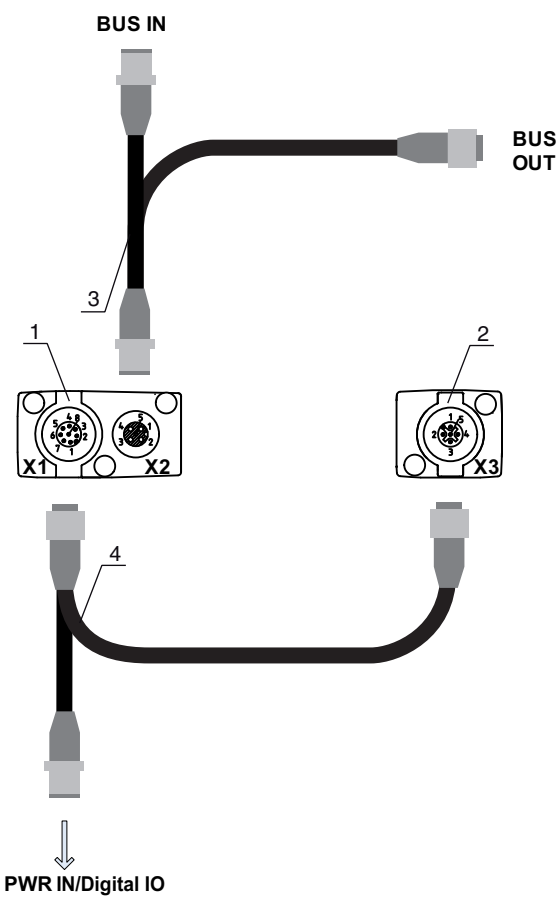

- 1 Receiver (R)
- 2 Transmitter (T)
- 3 Y-fieldbus cable (M12 connector/socket, 5-pin), see table 21.12, see table 21.14
- Y-connection cable and synchronization cable (M12 socket/connector, 8-pin/5-pin), see table 21.8 4

Figure 7.9: Electrical connection – CML 700i with CANopen, PROFIBUS and RS 485 Modbus interface

- b Connect connection X2 on the receiver with the Y-interconnection cable; use both ends to connect to BUS IN or BUS OUT on the other network devices.
- b Connect connection X1 with the Y-interconnection cable; connect the short end to the voltage supply or to the configuration software interface and connect the long end to connection X3 on the transmitter.

#### Pin assignment - CML 700i with CANopen, PROFIBUS and RS 485 Modbus interface 7.6.1

#### X1 pin assignment (logic and power on the receiver and connection to transmitter)

8-pin, M12 connector (A-coded) for connecting to PWR IN/digital IO and transmitter.

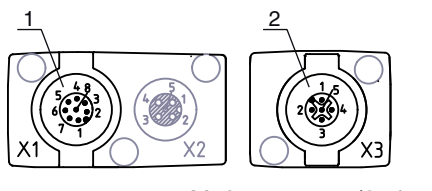

- 1 M12 connector (8-pin, A-coded) 2
  - M12 connector (5-pin, A-coded)

Figure 7.10: X1/X3 connection - CML 700i with CANopen, PROFIBUS and RS 485 Modbus interface

| Table 7.5: | X1/X3 pin assignment – CML 700i with CANopen, PROFIBUS and RS 485 Modbus |
|------------|--------------------------------------------------------------------------|
|            | interface                                                                |

| Pin (X1) | X1 - Logic and power on the receiver and connection to transmitter | Pin (X3) |
|----------|--------------------------------------------------------------------|----------|
| 1        | VIN: +24 V DC supply voltage                                       | 2        |
| 2        | IO 1: input/output (configurable)                                  |          |
| 3        | GND: ground (0 V)                                                  | 3        |
| 4        | C/Q: IO-Link communication                                         |          |
| 5        | IO 2: input/output (configurable)                                  |          |
| 6        | RS 485 Tx-: synchronization of transmitter and receiver            | 5        |
| 7        | RS 485 Tx+: synchronization of transmitter and receiver            | 4        |
| 8        | SHD: FE functional earth, shield                                   | 1        |

Connection cables for CANopen: see table 21.8

Connection cables for PROFIBUS and RS 485 Modbus: see table 21.13

#### Pin assignment on the short end of the Y-interconnection cable (PWR IN/digital IO)

5-pin, M12 connector (A-coded) on the short end of the Y-interconnection cable for connecting to PWR IN/ digital IO.

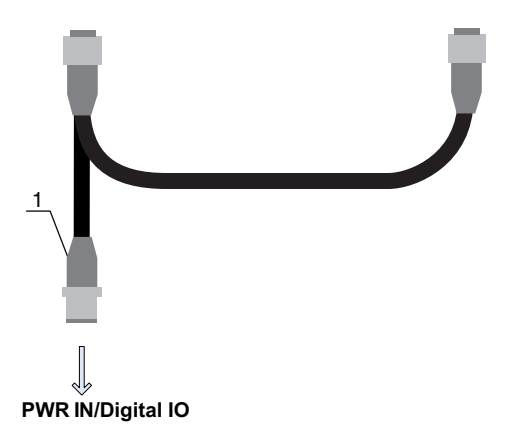

M12 connector (5-pin, A-coded)

Figure 7.11: X1 connection - PWR IN/digital IO

1

| Pin | X1 – Short end of the Y-interconnection cable                |
|-----|--------------------------------------------------------------|
| 1   | VIN: +24 V DC supply voltage                                 |
| 2   | IO 1: input/output (configurable)<br>Ex works: teach input   |
| 3   | GND: ground (0 V)                                            |
| 4   | C/Q: IO-Link communication                                   |
| 5   | IO 2: input/output (configurable)<br>Ex works: trigger input |

Connection cables for CANopen: see table 21.9

Connection cables for PROFIBUS and RS 485 Modbus: see table 21.14

#### Pin assignment on the long end of the Y-interconnection cable (PWR IN/digital IO)

The pin assignment on the long end of the Y-interconnection cable for synchronization of transmitter and receiver for devices with fieldbus interface is the same as for IO-Link/analog (see chapter 7.5.3).

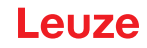

## X3 pin assignment (transmitter)

The pin assignment on the transmitter for devices with fieldbus interface is the same as for IO-Link/analog ; see chapter 7.5.3 and see table 7.5.

## 7.6.2 X2 pin assignment - CML 700i with CANopen interface

5-pin, M12 socket (A-coded) for a device with CANopen interface for connecting to BUS IN/BUS OUT.

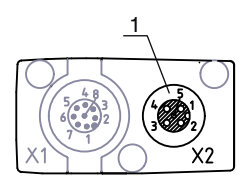

1

M12 socket (5-pin, A-coded)

Figure 7.12: X2 connection - CML 700i with CANopen interface

| Table 7.7: | X2 pin assignment – CML 700i with CANopen interface |
|------------|-----------------------------------------------------|
|------------|-----------------------------------------------------|

| Pin | X2 – CANopen interface           |
|-----|----------------------------------|
| 1   | SHD: FE functional earth, shield |
| 2   | n.c.                             |
| 3   | CAN_GND: ground (0 V)            |
| 4   | CAN_H:                           |
| 5   | CAN_L:                           |

Fieldbus cables for CANopen: see table 21.10.

## 7.6.3 X2 pin assignment - CML 700i with PROFIBUS or RS 485 Modbus interface

5-pin, M12 socket (B-coded) for a device with PROFIBUS or RS 485 Modbus interface for connecting to BUS IN/BUS OUT.

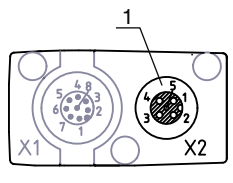

1

M12 socket (5-pin, B-coded)

Figure 7.13: X2 connection – CML 700i with PROFIBUS or RS 485 Modbus interface

| Pin | X2 – PROFIBUS/RS 485 Modbus interface          |
|-----|------------------------------------------------|
| 1   | VP: +5 V for bus termination                   |
| 2   | PB_A: receive/transmit data, A-cable (Tx-)     |
| 3   | PB_GND: ground (0 V)                           |
| 4   | PB_B (P): receive/transmit data, B-cable (Tx+) |
| 5   | SHD: FE functional earth, shield               |

Fieldbus cables for PROFIBUS and RS 485 Modbus: see table 21.15. PROFIBUS termination: see table 21.18 and see table 21.20.

# 7.7 Electrical connection – CML 700i with PROFINET interface

The electrical connection is established in the same way for all devices with PROFINET interface.

# NOTICE Light curtain grounding!

Ground the light curtain before establishing an electrical connection or connecting the voltage supply (see chapter "Grounding the light curtain housings").

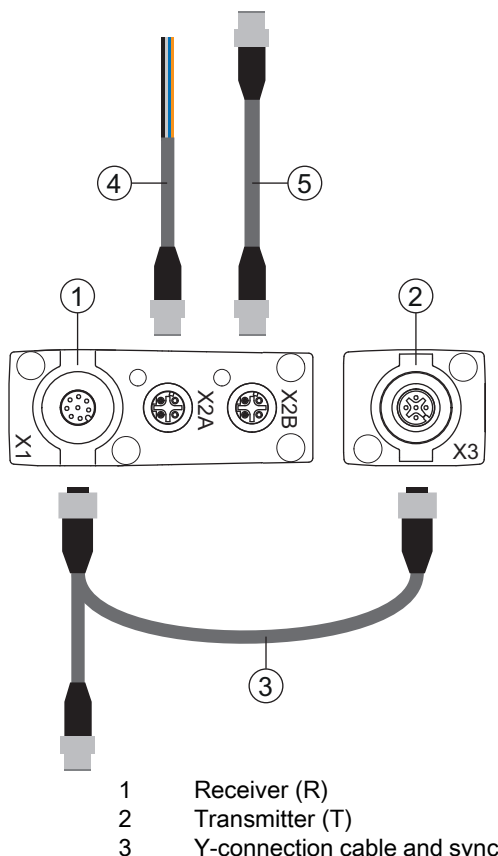

- Y-connection cable and synchronization cable (M12 socket/connector, 8-pin/5-pin), see table 21.22
   BUS IN fieldbus cable to open cable end (see table 21.24) or BUS IN fieldbus cable to RJ45 (see table 21.25)
- 5 PROFINET BUS OUT fieldbus cable (BUS IN/BUS OUT), see table 21.26

Figure 7.14: Electrical connection – CML 700i with PROFINET interface

- Connect the X2A connection on the receiver to the BUS IN fieldbus cable which comes from the control or from another network device.
- Where applicable, connect the X2B connection on the receiver to the BUS OUT fieldbus cable which leads to the BUS IN connection on another network device.
- Connect connection X1 with the Y connection and synchronization cable; connect the short end to the voltage supply or to the configuration software interface and connect the long end to connection X3 on the transmitter.

# 7.7.1 Pin assignment - CML 700i with PROFINET interface

X1 pin assignment (logic and power on the receiver and connection to transmitter)

8-pin, M12 connector (A-coded) for connecting to PWR IN/digital IO and transmitter.

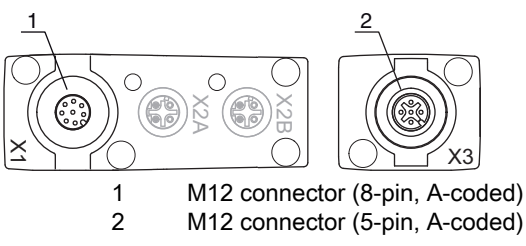

Figure 7.15: X1/X3 connection – CML 700i with PROFINET interface

| Table 7.9: | X1/X3 pin assignment – CML 700i with PROFINET interface |
|------------|---------------------------------------------------------|
|------------|---------------------------------------------------------|

| Pin (X1) | X1 - Logic and power on the receiver and connection to transmitter |   |  |  |  |  |
|----------|--------------------------------------------------------------------|---|--|--|--|--|
| 1        | VIN: +24 V DC supply voltage                                       | 2 |  |  |  |  |
| 2        | IO 1: input/output (configurable)                                  |   |  |  |  |  |
| 3        | GND: ground (0 V)                                                  | 3 |  |  |  |  |
| 4        | C/Q: IO-Link communication                                         |   |  |  |  |  |
| 5        | IO 2: input/output (configurable)                                  |   |  |  |  |  |
| 6        | RS 485 Tx-: synchronization of transmitter and receiver            | 5 |  |  |  |  |
| 7        | RS 485 Tx+: synchronization of transmitter and receiver            | 4 |  |  |  |  |
| 8        | SHD: FE functional earth, shield                                   | 1 |  |  |  |  |

Connection cables: see table 21.22

## Pin assignment on the short end of the Y-interconnection cable (PWR IN/digital IO)

5-pin, M12 connector (A-coded) on the short end of the Y-interconnection cable for connecting to PWR IN/ digital IO.

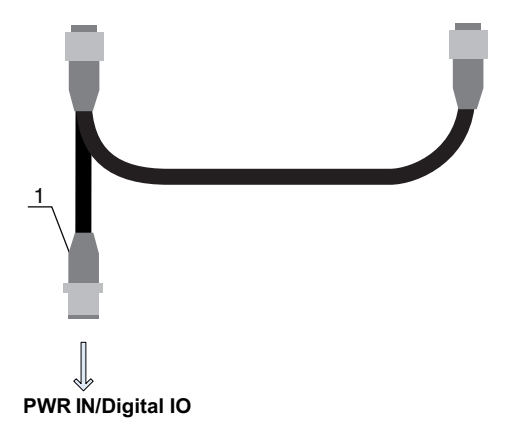

1 M12 connector (5-pin, A-coded)

Figure 7.16: X1 connection - PWR IN/digital IO

| Table 7.10: | X1 pin assignment – F | WR IN/digital IO |
|-------------|-----------------------|------------------|
|-------------|-----------------------|------------------|

| Pin | X1 – Short end of the Y-interconnection cable              |
|-----|------------------------------------------------------------|
| 1   | VIN: +24 V DC supply voltage                               |
| 2   | IO 1: input/output (configurable)<br>Ex works: teach input |

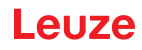

| Pin | X1 – Short end of the Y-interconnection cable                |
|-----|--------------------------------------------------------------|
| 3   | GND: ground (0 V)                                            |
| 4   | C/Q: IO-Link communication                                   |
| 5   | IO 2: input/output (configurable)<br>Ex works: trigger input |

Connection cables: see table 21.23

#### Pin assignment on the long end of the Y-interconnection cable (PWR IN/digital IO)

The pin assignment on the long end of the Y-interconnection cable for synchronization of transmitter and receiver for devices with PROFINET interface is the same as for IO-Link/analog (see chapter 7.5.3).

#### X3 pin assignment (transmitter)

The pin assignment on the transmitter for devices with PROFINET interface is the same as for IO-Link/ analog; see chapter 7.5.3 and see table 7.5. Connection cables: see table 21.22

#### 7.7.2 X2 pin assignment – CML 700i with PROFINET interface

Two 4-pin M12 sockets (D-coded).

- X2A for connection to PROFINET BUS IN
- X2B for connection to PROFINET BUS OUT

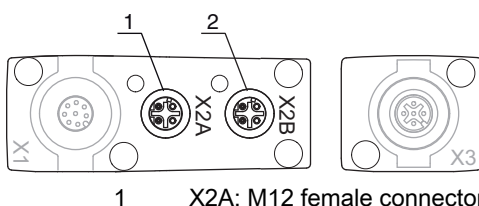

2

X2A: M12 female connector (4-pin, D-coded); connection to PROFINET BUS IN

X2B: M12 female connector (4-pin, D-coded); connection to PROFINET BUS OUT

Figure 7.17: X2 connections - CML 700i with PROFINET interface

#### Table 7.11: X2A pin assignment - CML 700i with PROFINET interface

| Pin | X2A – PROFINET BUS IN |
|-----|-----------------------|
| 1   | TDO+: Transmit Data + |
| 2   | RDO+: Receive Data +  |
| 3   | TDO-: Transmit Data - |
| 4   | RDO-: Receive Data -  |

Fieldbus cables: see table 21.24, see table 21.25.

#### Table 7.12: X2B pin assignment - CML 700i with PROFINET interface

| Pin | X2B – PROFINET BUS OUT |
|-----|------------------------|
| 1   | TDO+: Transmit Data +  |
| 2   | RDO+: Receive Data +   |
| 3   | TDO-: Transmit Data -  |
| 4   | RDO-: Receive Data -   |

Fieldbus cables: see table 21.26.

# 7.8 Electrical supply

With regard to the data for the electrical supply, see table 20.6.

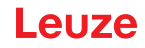

# 8 Starting up the device - Basic configuration

The basic configuration includes the alignment of transmitter and receiver and the basic configuration steps via the receiver control panel.

The following optional basic functions for operation and configuration are available at the receiver control panel (see chapter 8.5 "Extended configurations on the receiver control panel menu"):

- · Define digital inputs/outputs
- Inversion of the switching behavior
- Defining the filter depth
- · Defining the display properties
- · Changing the language
- Product information
- · Resetting to factory settings

# 8.1 Aligning transmitter and receiver

## NOTICE

#### Alignment during commissioning!

b The alignment performed during commissioning should only be performed by qualified personnel.

b Observe the data sheets and mounting instructions of the individual components.

Prerequisites:

- The light curtain has been mounted (see chapter 6) and connected (see chapter 7) correctly.
- Switch on the light curtain.

# NOTICE

#### Alignment mode!

b When switched on for the first time ex works, the light curtain automatically starts in process mode.

♦ You can switch from process mode to alignment mode via the control panel.

b Check whether the green LEDs on the receiver control panel and transmitter illuminate continuously.

The display shows the alignment state of the first beam (FB) and last beam (LB) via two bar graph indicators.

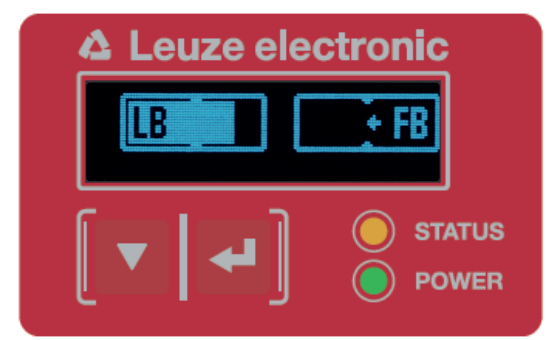

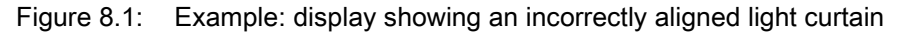

b Loosen the fastening screws of the transmitter and receiver.

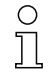

Loosen the screws only enough so that the devices can just be moved.

<sup>t</sup>> Turn or slide the transmitter and receiver until the optimum position is reached and the bar graph indicators show the maximum values for the alignment.

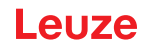

#### NOTICE

#### Minimum sensitivity of the sensor!

In order to perform a teach, a minimum level must be reached in the bar graph indicator (mark in the middle of the display).

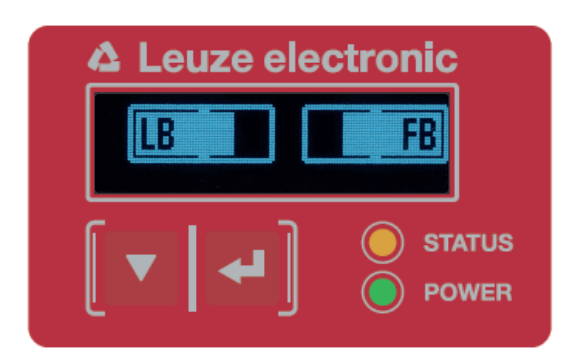

Figure 8.2: Display showing an optimally aligned light curtain

b Tighten the fastening screws of the transmitter and receiver.

Transmitter and receiver are aligned.

#### Switching to process mode

After aligning, switch to process mode.

## ♦ Select Display > Mode > Process mode.

The display in the receiver of the light curtain shows the process mode states with the total of interrupted beams (TIB) and the logic states of the digital inputs/outputs (digital IOs).

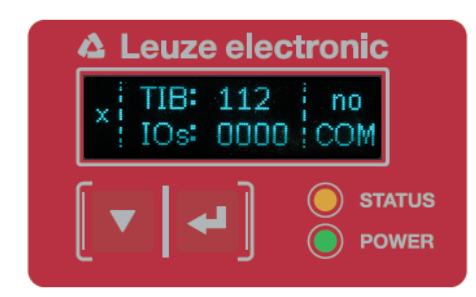

Figure 8.3: Display showing the process mode state of the light curtain

The structure of the configuration in the receiver control panel menu is as follows:

| Level 0 | Level 1           | Level 2 | Description  |           |        |         |         |
|---------|-------------------|---------|--------------|-----------|--------|---------|---------|
| Display |                   |         |              |           |        |         |         |
|         | Language          |         | English      | German    | French | Spanish | Italian |
|         | Operating<br>mode |         | Process Mode | Alignment | _      |         |         |

#### Switching to alignment mode

You can switch from process mode to alignment mode via the menu.

Select **Display > Mode > Alignment**.

The structure of the configuration in the receiver control panel menu is as follows:

| Level 0 | Level 1        | Level 2 | Description  |           |        |         |         |
|---------|----------------|---------|--------------|-----------|--------|---------|---------|
| Display |                |         |              |           |        |         |         |
|         | Language       |         | English      | German    | French | Spanish | Italian |
|         | Operating mode |         | Process mode | Alignment |        |         |         |

The next configuration step is teaching the environmental conditions (teach).

# 8.2 Teaching the environmental conditions

During teaching, the system checks whether the signals of all beams are within a certain corridor. This means that a teach event generally regulates all beams to the preset function reserve (or sensitivity) for the current operating range. This ensures that all beams exhibit an identical switching behavior.

# NOTICE

#### Conditions for performing a teach!

- When teaching without preconfigured blanking areas, the light path must always be completely free. A teaching error will otherwise occur.
- ✤ In this case, remove the obstacles and repeat the teach.
- If the light path is partially interrupted by structural elements, the permanently interrupted beams can be suppressed by means of blanking (*auto blanking* function). Interrupted beams are "deactivated" in this case.

To automatically suppress the affected beams during teaching, configure the number of blanking areas via the configuration software *Sensor Studio* (see chapter 16).

The configuration can be performed via the respective fieldbus interface (see chapter 10 et seq.)
 or via the *Sensor Studio* configuration software (see chapter 16).

You can choose whether the teach values are to be stored permanently or only temporarily (while the operating voltage is applied). The configuration ex works is for permanent (non-volatile) storage.

A teach event can be performed both directly from process mode as well as from alignment mode.

#### NOTICE

#### Execute teach after changing the beam mode!

Always perform a teach after changing the beam mode (parallel-/diagonal-/crossed-beam scanning) as well.

Prerequisites:

- The light curtain must be correctly aligned (see chapter 8.1).
- The bar graph indicator must show a minimum level.
- ✤ You can use one of the following teach types:

Teach via receiver control panel (see chapter 8.2.1).

Teach via teach input (see chapter 8.2.2).

Teach via fieldbus interface (IO-Link, see chapter 10; CANopen, see chapter 11; Profibus, see chapter 12; RS 485 Modbus, see chapter 14).

Teach via *Sensor Studio* configuration software (see chapter 16).

#### 8.2.1 Teach via receiver control panel

If blanking areas are configured via the configuration software interface, a teach event is performed that takes these blanking areas into account (blanking teach or auto blanking, see chapter 4.6).

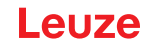

- O During a blanking teach or auto blanking, an "additional distance" is always added to the beams
- detected as interrupted. Safer operation is thereby achieved, e.g., in the case of vibrating guides,
  - etc., in the "blanked" area.

Optimization of the blanked beams is to be performed via a software interface configuration.

A maximum of four adjacent areas of suppressed beams (blanking areas) can be configured.

The structure of the configuration in the receiver control panel menu is as follows:

| Level 0       | Level 1  | Level 2 | Description |       |                  |
|---------------|----------|---------|-------------|-------|------------------|
| Main Settings |          |         |             |       |                  |
|               | Commands |         | Teach       | Reset | Factory settings |

#### ♦ Select Main Settings > Command > Teach.

Press the  $\longleftarrow$  button to execute the teach.

The display shows

Waiting...

If the teach was started while in process mode, the display returns to the process mode display after a successful teach (see chapter 8.1).

If the teach was started from alignment mode, the display returns to the bar graph indicator following a successful teach and shows the received signal level of the first beam (FB) and the last beam (LB) (see chapter 8.1).

If teach is successful, both bars display the maximum value.

| 🛆 Leuze ele | ctronic |
|-------------|---------|
| LB          | FB      |
| [▼ ←]       | STATUS  |

Figure 8.4: Display after successful teach

If no bars are visible in the bar graph indicator for the first beam (FB) and the last beam (LB), an error has occurred. It is possible, e.g., that the reception signal is too low. You can correct errors according to the error list (see chapter 17).

#### **Power-Up Teach**

After applying operating voltage, the "Power-Up Teach"" The structure of the configuration in the receiver control panel menu is as follows:

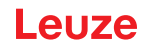

| Level 0       | Level 1            | Level 2          | Description |        |                  |
|---------------|--------------------|------------------|-------------|--------|------------------|
| Main Settings |                    |                  |             |        |                  |
|               | Commands           |                  | Teach       | Reset  | Factory settings |
|               | Operation Settings |                  |             |        |                  |
|               |                    | Filter depth     |             |        |                  |
|               |                    | Beam mode        |             |        |                  |
|               |                    | Function reserve |             |        |                  |
|               |                    | Blanking Teach   |             |        |                  |
|               |                    | Power-Up Teach   | Not active  | Active |                  |

Select Main Settings > Operation Settings > Power-Up Teach > Active.

#### 8.2.2 Teaching via a control signal from the control

#### Teach input (Teach In)

This input can be used to perform a teach following initial commissioning, change of the alignment or during operation. During this procedure, the transmitter and receiver adjust themselves to the maximum function reserve according to the distance.

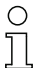

Signal level for line teach with PNP configuration:

Low:  $\leq$  2 V; High:  $\geq$  (U<sub>B</sub>-2 V

With the PNP configuration, the signal levels are inverted.

To trigger a teach, a pulse must be applied on connection X1 on the receiver IO1 = pin 2 (factory setting) for longer than 20 ms ... but less than 80 ms.

Depending on the configuration (PNP or NPN), this corresponds to the following signal response:

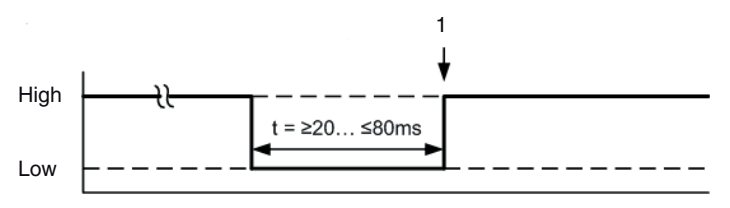

1

Teach is performed here

Figure 8.5: Control signals for line teach with PNP configuration

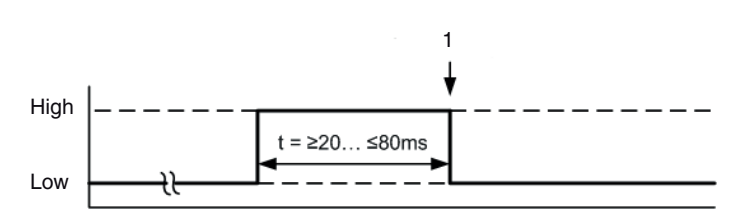

1 Teach is performed here

Figure 8.6: Control signals for line teach with NPN configuration

#### Performing a teach via the line input

Prerequisites:

- The light curtain must be correctly aligned (see chapter 8.1).
- A connection must be established between PLC and the line input (teach-in).
- Send a teach signal to the teach input via the control (see chapter "Teach input (Teach In)" for the data) to trigger a teach.

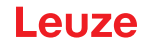

The display on the receiver control panel shows

Waiting...

Following a successful teach, the display switches back to the bar graph (alignment mode). If teach is successful, both bars display the maximum value.

| 🛆 Leuze elec | ctronic |
|--------------|---------|
| LB           | FB      |
|              | STATUS  |
|              |         |

Figure 8.7: Display after successful teach

The next configuration step is to check the alignment.

# 8.3 Check alignment

Prerequisites:

- The light curtain must first be correctly aligned and a teach must be performed.
- b Check whether the green LEDs on the receiver control panel and transmitter illuminate continuously.
- Use the bar graph indicator to check whether the light curtain is optimally aligned, i.e., whether the maximum is reached for both the first beam (FB) and the last beam (LB) in the bar graph indicator.
- Use the bar graph indicator to check the optimum alignment of the light curtain if you have corrected an error that occurred.

The next configuration steps:

- Perform extended configurations on the receiver control panel if necessary (see chapter 8.5)
- Start up CML 700i light curtains with analog output (see chapter 9)
- Start up CML 700i light curtains with IO-Link interface (see chapter 10)
- Start up CML 700i light curtains with CANopen interface (see chapter 11)
- Start up CML 700i light curtains with PROFIBUS interface (see chapter 12)
- Start up CML 700i light curtains with PROFINET interface (see chapter 13)
- Start up CML 700i light curtains with RS 485 Modbus interface (see chapter 14)

## 8.4 Setting the function reserve

The function reserve can be set to four levels:

- · High function reserve (low sensitivity)
- Medium function reserve
- · Low function reserve (high sensitivity)
- · Transparent objects

The function reserve can be set via the receiver control panel, via the respective fieldbus interface (see chapter 10 et seq.) or via the *Sensor Studio* configuration software (see chapter 16).

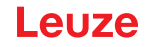

- O The sensitivity levels (e.g., high function reserve for stable operation, medium function reserve
- and low function reserve) are configured ex works with "high function reserve for stable operation". The "low function reserve" configuration enables the detection of partially transparent objects.

The switching threshold can be set for optimum operation for the detection of transparent objects in the "Transparent" configuration.

The structure of the configuration in the receiver control panel menu is as follows:

| Level 0       | Level 1            | Level 2          | Description |        |                  |             |
|---------------|--------------------|------------------|-------------|--------|------------------|-------------|
| Main Settings |                    |                  |             |        |                  |             |
|               | Commands           |                  | Teach       | Reset  | Factory settings |             |
|               | Operation Settings |                  |             |        |                  |             |
|               |                    | Filter depth     |             |        |                  |             |
|               |                    | Beam mode        |             |        |                  |             |
|               |                    | Function reserve | High        | Medium | Low              | Transparent |
|               |                    | Switch Threshold |             |        |                  |             |

- Select Main Settings > Operation Settings > Function Reserve
- ✤ For the switching threshold, enter a value between 10% (lowest sensitivity) and 98% (highest sensitivity).

#### NOTICE

#### Recommended switching threshold for transparent objects!

✤ For the detection of transparent objects, a switching threshold setting of 75% ... 85% is recommended. Factory setting: 75%.

| 0  |
|----|
| 57 |

- The adjustment options Nominal value, Transmitting power and Receiver sensitivity have no
- function in the function reserve modes *High*, *Medium*, *Low* and *Transparent*. These settings are only effective when configuring the function reserve modes *Target function reserve* and Tx/Rx power.

#### 8.5 Extended configurations on the receiver control panel menu

It is not mandatory that extended configurations be performed on the receiver control panel menu
 in order to start up a light curtain.

#### 8.5.1 Define digital inputs/outputs

The digital IO configurations (IO Pin 2, IO Pin 5 and IO Pin 6) are used to configure the parameters for the switching outputs:

- IO function: trigger input, teach input, command output, warning output, trigger output or validation output
- Inversion
- Area logic
- Start beam
- · End beam

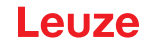

0

The individual configuration steps for the extended configuration combinations are not described separately.

When configuring start and end beam, you can configure values of up to 1774. Values above 1774 (to 1999) are not accepted and must be entered again.

The structure of these configurations in the receiver control panel menu is as follows (multiple configurations displayed simultaneously):

## Examples

#### Configuration of pin 2 as PNP switching output

The following example shows a configuration of pin 2 as PNP switching output with additional configurations, such as area logic "OR" with a beam area of 1 ... 32 and beam 1 as start beam according to the following table.

|                      | OR                  |
|----------------------|---------------------|
| Start beam           | 1                   |
| End beam             | 32                  |
| Switch-on condition  | 1 beam interrupted  |
| Switch-off condition | 0 beams interrupted |

| Level 0     | Level 1  | Level 2      | Description  |              |          |          |             |
|-------------|----------|--------------|--------------|--------------|----------|----------|-------------|
| Digital IOs |          |              |              |              |          |          |             |
|             | IO Logic |              | Positive PNP | Negative NPN |          |          |             |
|             | IO Pin 2 |              |              |              |          |          |             |
|             |          | IO Function  | Trigger In   | Teach In     | Area Out | Warn Out | Trigger Out |
|             |          | Inversion    | Normal       | Inverted     |          |          |             |
|             |          | Teach height | Execute      | Exit         |          |          |             |
|             |          | Area logic   | AND          | OR           |          |          |             |
|             |          | Start Beam   | 001          |              |          |          |             |
|             |          | End Beam     | 032          |              |          |          |             |

- ♦ Select Digital IOs > IO Logic > Positive PNP.
- Select Digital IOs > IO Pin 2 > IO Function > Area Output.
- ⇔ Select Digital IOs > IO Pin 2 > Inversion > Inverted.
- ⇔ Select Digital IOs > IO Pin 2 > Area logic > OR.
- ⇔ Select Digital IOs > IO Pin 2 > Start Beam > 001.
- ♦ Select Digital IOs > IO Pin 2 > End Beam > 032.

## Configuration of pin 2 as PNP warning output

The following example shows the configuration of pin 2 as PNP warning output.

| Level 0     | Level 1  | Level 2      | Description   |              |          |          |             |
|-------------|----------|--------------|---------------|--------------|----------|----------|-------------|
| Digital IOs |          |              |               |              |          |          |             |
|             | IO Logic |              | Positive PNP  | Negative NPN |          |          |             |
|             | IO Pin 2 |              |               |              |          |          |             |
|             |          | IO Function  | Trigger In    | Teach In     | Area Out | Warn Out | Trigger Out |
|             |          | Inversion    | Normal        | Inverted     |          |          |             |
|             |          | Teach height | Execute       | Exit         |          |          |             |
|             |          | Area logic   | AND           | OR           |          |          |             |
|             |          | Start beam   | (enter value) |              |          |          |             |
|             |          | End beam     | (enter value) |              |          |          |             |

♦ Select Digital IOs > IO Logic > Positive PNP.

# Select Digital IOs > IO Pin 2 > IO Function > Warn Out.

# Configuration of pin 2 as PNP trigger input

The following example shows the configuration of pin 2 as PNP trigger input.

| Level 0     | Level 1  | Level 2      | Description   |              |          |          |             |
|-------------|----------|--------------|---------------|--------------|----------|----------|-------------|
| Digital IOs |          |              |               |              |          |          |             |
|             | IO Logic |              | Positive PNP  | Negative NPN |          |          |             |
|             | IO Pin 2 |              |               |              |          |          |             |
|             |          | IO Function  | Trigger In    | Teach In     | Area Out | Warn Out | Trigger Out |
|             |          | Inversion    | Normal        | Inverted     |          |          |             |
|             |          | Teach height | Execute       | Exit         |          |          |             |
|             |          | Area logic   | AND           | OR           |          |          |             |
|             |          | Start beam   | (enter value) |              |          |          |             |
|             |          | End beam     | (enter value) |              |          |          |             |

- Select Digital IOs > IO Logic > Positive PNP.
- ♦ Select Digital IOs > IO Pin 2 > IO Function > Trigger input.

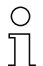

Trigger input and output are only active if cascading (triggered operation) was activated via the

configuration interface or process interface.

A teach input is configured according to the same principle.

- ♦ Select Digital IOs > IO Logic > Positive PNP.
- Select Digital IOs > IO Pin 2 > IO Function > Teach Input.
# Configuration of pin 5 as PNP height area

The following example shows the configuration of pin 5 as PNP height area.

| Level 0     | Level 1  | Level 2      | Description   |              |          |          |             |
|-------------|----------|--------------|---------------|--------------|----------|----------|-------------|
| Digital IOs |          |              |               |              |          |          |             |
|             | IO Logic |              | Positive PNP  | Negative NPN |          |          |             |
|             | IO Pin 5 |              |               |              | _        |          |             |
|             |          | IO function  | Trigger In    | Teach In     | Area Out | Warn Out | Trigger Out |
|             |          | Inversion    | Normal        | Inverted     |          |          |             |
|             |          | Teach height | Execute       | Exit         | _        |          |             |
|             |          | Area logic   | AND           | OR           | _        |          |             |
|             |          | Start beam   | (enter value) |              | _        |          |             |
|             |          | End beam     | (enter value) |              |          |          |             |

### ♦ Select Digital IOs > IO Logic > Positive PNP.

### ♦ Select Digital IOs > IO pin 5 > Teach height > Execute.

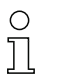

The pin is automatically configured as an area output.

IO Function > Area Out must also be selected.

### 8.5.2 Adjustment of switching behavior of switching outputs

Light/dark switching is configured with this configuration.

- $_{
  m O}$  For all digital process interfaces, the configuration can also be performed via the respective field-
- bus interface (see chapter 10 et seq.) or via the *Sensor Studio* configuration software (see chapter 16).

The following example shows how the switching output is switched from light switching (normal) to dark switching (inverted).

The structure of the configuration in the receiver control panel menu is as follows:

| Level 0     | Level 1  | Level 2      | Description   |              |          |          |             |
|-------------|----------|--------------|---------------|--------------|----------|----------|-------------|
| Digital IOs |          |              |               |              |          |          |             |
|             | IO Logic |              | Positive PNP  | Negative NPN |          |          |             |
|             | IO Pin 2 |              |               |              | _        |          |             |
|             |          | IO function  | Trigger In    | Teach In     | Area Out | Warn Out | Trigger Out |
|             |          | Inversion    | Normal        | Inverted     |          |          |             |
|             |          | Teach height | Execute       | Exit         | _        |          |             |
|             |          | Area logic   | AND           | OR           | _        |          |             |
|             |          | Start beam   | (enter value) |              | _        |          |             |
|             |          | End beam     | (enter value) |              |          |          |             |

| Level 0     | Level 1  | Level 2         | Description   |              |          |          |             |                |
|-------------|----------|-----------------|---------------|--------------|----------|----------|-------------|----------------|
| Digital IOs |          |                 |               |              |          |          |             |                |
|             | IO Logic |                 | Positive PNP  | Negative NPN |          |          |             |                |
|             | IO Pin 2 |                 |               |              | _        |          |             |                |
|             |          | IO function     | Trigger In    | Teach In     | Area Out | Warn Out | Trigger Out | Validation Out |
|             |          | Inversion       | Normal        | Inverted     |          |          |             |                |
|             |          | Teach<br>height | Execute       | Exit         | -        |          |             |                |
|             |          | Area logic      | AND           | OR           |          |          |             |                |
|             |          | Start beam      | (enter value) |              |          |          |             |                |
|             |          | End beam        | (enter value) | -            |          |          |             |                |

♦ Select Digital IOs > IO Pin 2 > Inversion > Inverted.

### 8.5.3 Defining the filter depth

The filter depth is used to specify that an evaluation and output of the measurement values occurs only once the beam states are stable over multiple measurement cycles.

Example: with a filter depth of "5", five measurement cycles must be consistent before an evaluation is performed. For further information, see also the description of interference suppression (see chapter 4.12).

O For all digital process interfaces, the configuration can also be performed via the respective field-

bus interface (see chapter 10 et seq.) or via the *Sensor Studio* configuration software (see chapter 16).

When configuring the filter depth, you can enter values of up to 255. Values above 255 (to 299) are not accepted and must be entered again.

The structure of the configuration in the receiver control panel menu is as follows:

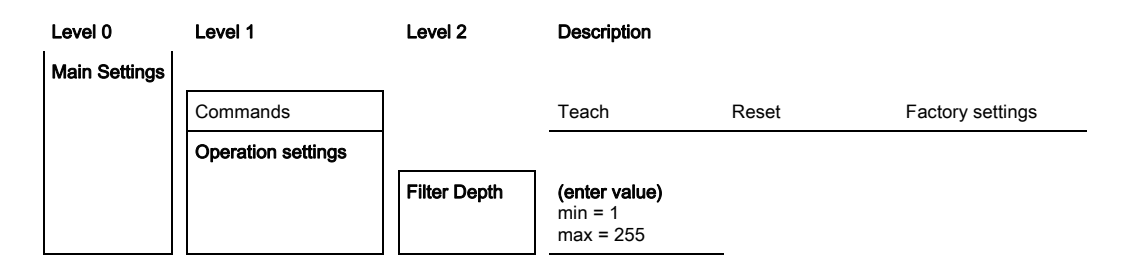

Select Main Settings > Operation Settings > Filter Depth.

### 8.5.4 Defining the display properties

With these configurations for the display, the brightness and a time unit for darkening the display are defined.

Visibility:

- Off: No display; the display remains dark until a button is pressed.
- Dark: Text is only slightly visible.
- Normal: Text is visible with good contrast.
- Bright: Text appears very bright.
- Dynamic: The display darkens gradually over the number of seconds configured under **Time Unit (s)**. During this time span, the display passes through all levels, from bright to off.

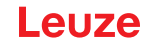

After approx. 5 minutes without button actuation, configuration mode is exited and the display changes to the previous mode.

When configuring the **Visibility** in the dark, normal and bright modes, the display is completely inverted after approx. 15 minutes to prevent the LEDs from burning in.

When configuring the **Time Unit (s)**, you can enter values of up to 240 seconds. Values above 240 (to 299) are not accepted and must be entered again.

The structure of these configurations in the receiver control panel menu is as follows:

| Level 0 | Level 1        | Level 2 | Description                                  |           |        |         |         |
|---------|----------------|---------|----------------------------------------------|-----------|--------|---------|---------|
| Display |                |         |                                              |           |        |         |         |
|         | Language       |         | English                                      | German    | French | Italian | Spanish |
|         | Operating mode |         | Process mode                                 | Alignment |        |         |         |
|         | Visibility     |         | Off                                          | Dark      | Normal | Bright  | Dynamic |
|         | Time Unit (s)  |         | <b>(enter value)</b><br>min = 1<br>max = 240 | _         |        |         |         |

♦ Select Display > Visibility.

♦ Select Display > Time Unit (s).

### 8.5.5 Changing the language

The system language can be configured with this configuration. The structure of the configuration in the receiver control panel menu is as follows:

| Level 0 | Level 1  | Level 2 | Description |        |        |         |         |
|---------|----------|---------|-------------|--------|--------|---------|---------|
| Display | <br>     |         |             |        |        |         |         |
|         | Language |         | English     | German | French | Italian | Spanish |

### ♦ Select **Display > Language**.

### 8.5.6 Product information

With this configuration, you can read out product data (part number, type designation and other production-specific data) of the light curtain.

The structure of the configuration in the receiver control panel menu is as follows:

| Level 0     | Level 1        | Level 2 | Description                                |
|-------------|----------------|---------|--------------------------------------------|
| Information |                |         |                                            |
|             | Product name   |         | CML 730i                                   |
|             | Product ID     |         | Receiver Part No. (e.g., 50119835)         |
|             | Serial number  |         | Receiver serial no. (e.g., 01436000288)    |
|             | Transmitter ID |         | Transmitter Part No. (e.g., 50119407)      |
|             | Transmitter SN |         | Transmitter Serial No. (e.g., 01436000289) |
|             | FW Version     |         | e.g., 01.61                                |
|             | HW Version     |         | e.g., A001                                 |
|             | Kx Version     |         | e.g., P01.30e                              |

### Select Information.

# 8.5.7 Reset to factory settings

Factory settings can be restored with this configuration. The structure of this menu item in the receiver control panel menu is as follows:

| Level 0       | Level 1  | Level 2 | Description |       |                  |
|---------------|----------|---------|-------------|-------|------------------|
| Main Settings |          |         |             |       |                  |
|               | Commands |         | Teach       | Reset | Factory Settings |

Select Main Settings > Command > Factory Settings.

# 9 Starting up the device - Analog output

# 9.1 Analog output configuration on the receiver control panel

The configuration of the analog output involves the following steps on the receiver control panel.

The configurations can be performed via the receiver control panel or the *Sensor Studio* configuration software (see chapter 16). These configurations are stored in non-volatile memory so that they are retained the next time the device is switched on.

It is always the last-made settings which are active.

General prerequisites:

- The measuring light curtain has been mounted (see chapter 6) and connected (see chapter 7 "Electrical connection") correctly.
- The basic configuration has been performed (see chapter 8).

### Configuration of analog signal, analog function, characteristic curve (start beam / end beam)

The following example shows the configuration of an analog output to  $4 \dots 20$  mA. Current output pin 7 supplies an analog output signal depending on the first (FIB) interrupted beam. The measurement range goes from beam no.  $1 \dots 32$ .

Structure of the analog signal, analog function, characteristic curve (start beam, end beam) settings in the receiver control panel menu (multiple settings shown simultaneously):

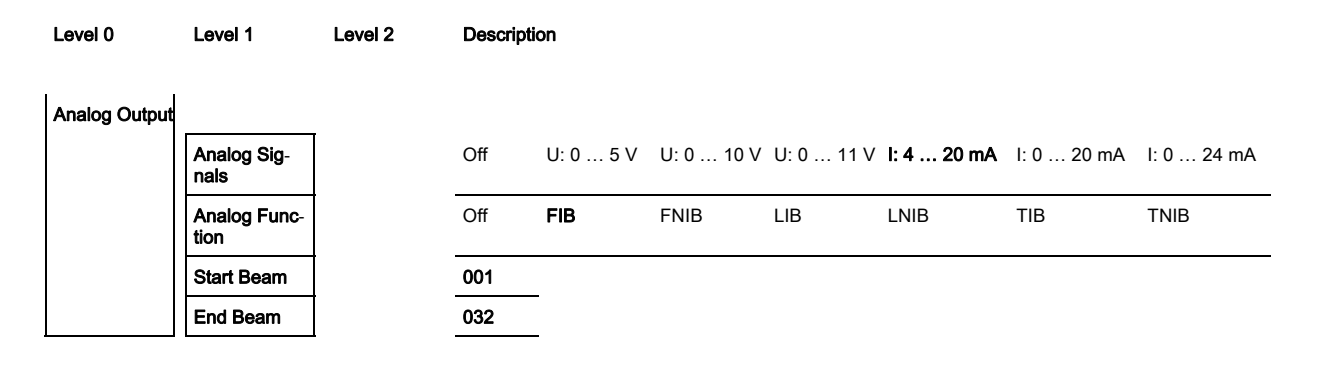

♦ Select the type of analog signal.

Off, or a defined voltage level and/or current level.

believed by Select the evaluation function whose result is to be depicted on the analog output.

Off, or FIB; FNIB; LIB; LNIB; TIB; TNIB.

 $\clubsuit$  Set the start of the characteristic curve.

The start of the characteristic curve is defined by the start beam.

♦ Set the end of the characteristic curve.

The end of the characteristic curve is defined by the end beam.

By entering End Beam < Start Beam, the characteristic curve of the analog output can be inverted.</li>

The analog-device-specific configuration is concluded. The CML 700i is ready for process mode.

### 9.2 Analog output configuration via the Sensor Studio configuration software

The configuration of the analog output involves the following steps in the *Sensor Studio* configuration software (see chapter 16).

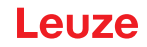

- O The configurations that are available in the IODD file via the Sensor Studio configuration soft-
- ware (see chapter 16) can, in part, also be performed via the receiver control panel. Both configuration types are stored in non-volatile memory so that they are retained the next time the device is switched on.

It is always the last set configurations which are active. If the last changes to the configuration were made via the receiver control panel, any settings changed via, e.g., the control or PC are overwritten.

General prerequisites:

- The measuring light curtain has been mounted (see chapter 6) and connected (see chapter 7) correctly.
- The measuring light curtain is connected to a PC via an IO-Link USB master (see chapter 16).
- Sensor Studio (incl. device-specific IODD file) is installed on the PC (see chapter 16).
- The basic configuration has been performed (see chapter 8).

 The IO Device Description (IODD) can be used both with connected light curtain for direct configuration or without connected light curtain for creating device configurations.

The IODD file is supplied with the product CD. An updated version can also be downloaded from the Internet at **www.leuze.com**.

- b Open the *Sensor Studio* configuration software on the PC (see chapter 16).
- ♦ Configure the following parameters:
  - Smoothing (definition of a beam number for which no object detection is yet detected)
  - Type of analog signal (off; or selection of defined voltage level or current level) (see chapter 9)
  - Type of analog function (off; or FIB; FNIB; LIB; LNIB; TIB; TNIB) (see chapter 9)
  - Characteristic curve configuration (start beam and end beam) (see chapter 9.3)
  - Filter depth (definition of a minimum number of measurement cycles after which beam evaluation is performed)
- If necessary, configure additional parameter/process data with the aid of the process data table (see chapter 10.3).
- Save the configuration in the CML 700i.

The CML 700i is ready for process mode.

### 9.3 Behavior of the analog output

The output logic of the CML 700i returns the output signals to the programmable logic control (PLC). On interface X1, three pins can be assigned as output for the analog control of the PLC process interface. The selected beam area (start beam/end beam) is mapped to the analog output of the CML 700i. The conversion is by means of a 12-bit D/A converter, whereby the 12-bit value (4096) is divided by the selected number of beams. The resulting values, mapped to the respective, configured analog values, yield the characteristic curve. If there are only a few beams, this results in an erratic characteristic curve.

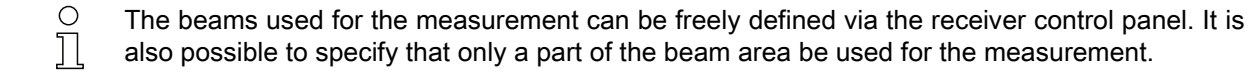

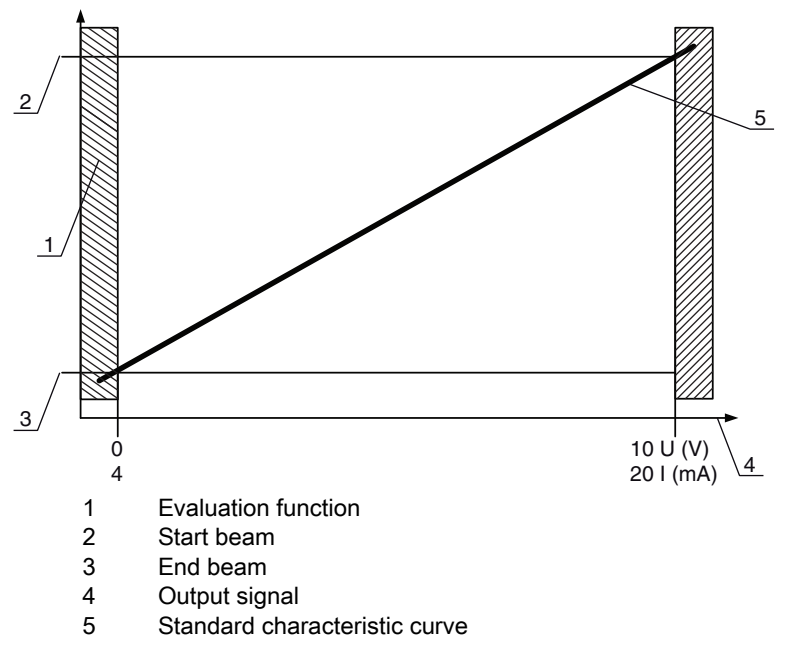

Figure 9.1: Characteristic curve of analog output (default characteristic curve)

If a higher beam number is selected for the beginning of the measurement range than for the end of the measurement range, the characteristic curve is inverted.

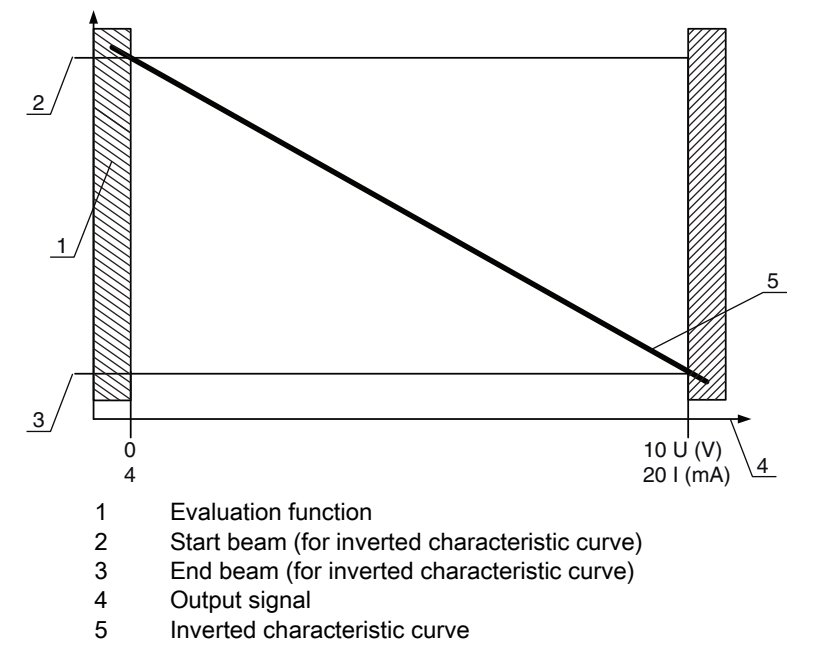

Figure 9.2: Characteristic curve of analog output (inverted characteristic curve)

| Overview: states | of the | analog | output |
|------------------|--------|--------|--------|
|------------------|--------|--------|--------|

| Configuration for beight | and edge measurement |            | Analog value corresponding to the beam state |                             |  |
|--------------------------|----------------------|------------|----------------------------------------------|-----------------------------|--|
|                          |                      |            | All free                                     | All or end beam interrupted |  |
| Standard Start ba        | Start beam           | End beam   | 4 mA                                         | 20 (24) mA                  |  |
| Standard                 | Start beam           | Life beam  | 0 V                                          | (5) 10 (11) V               |  |
| Inverted                 | End beam             | Start beam | 20 (24) mA                                   | 4 mA                        |  |
|                          |                      |            | (5) 10 (11) V                                | 0 V                         |  |

The rise time of the analog output from 0% to 100% can take up to 2 ms. To keep the control from evaluating the analog value of a rising edge, configure the control so that a value is detected as valid if it remains unchanged for a certain length of time.

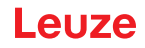

# 10 Starting up the device - IO-Link interface

The configuration of an IO-Link interface involves the following steps on the receiver control panel and the IO-Link master module of the control-specific configuration software.

General prerequisites:

- The measuring light curtain has been mounted (see chapter 6) and connected (see chapter 7) correctly.
- The basic configuration has been performed (see chapter 8).

### 10.1 Defining IO-Link device configurations on the receiver control panel

The parameters for the IO-Link interface are configured with the bit rate and process data length (PD length) configurations. By changing the bit rate and/or the process data length, the light curtain receives a new IO-Link device ID and must be operated with the compatible IO Device Description (IODD).

### NOTICE

### Changes take effect immediately!

✤ The changes take effect immediately (without restarting).

b The IODD file is supplied with the device and is available for download at www.leuze.com.

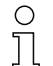

Factory settings:

Bit rate (COM2) = 38.4 kbit/s

PD length: 2 bytes

The structure of these configurations in the receiver control panel menu is as follows:

| Level 0       | Level 1            | Level 2      | Description              |            |          |
|---------------|--------------------|--------------|--------------------------|------------|----------|
| Main Settings |                    |              |                          |            |          |
|               | Commands           |              |                          |            |          |
|               | Operation settings |              |                          |            |          |
|               | IO-Link            | Bit rate     | COM3: 230.4              | COM2: 38.4 |          |
|               |                    | PD Length    | 2 bytes                  | 8 bytes    | 32 bytes |
|               |                    | Data Storage | Deactivated<br>Activated |            |          |

### ♦ Select Main Settings > IO-Link > Bit rate.

⇔ Select Main Settings > IO-Link > PD Length.

The bit rate and PD length are configured.

Other possible configuration steps are performed via the *Sensor Studio* configuration software (see chapter 16).

Process mode is configured via the IO-Link master module of the control-specific software.

### 10.2 Defining configurations via the IO-Link master module of the PLC-specific software

General prerequisites:

- The measuring light curtain has been mounted (see chapter 6) and connected (see chapter 7) correctly.
- The basic configuration has been performed (see chapter 8).
- · IO-Link-specific basic configurations have been performed.
  - IO-Link bit rate selected
  - · IO-Link PD-length selected

- O The IO Device Description (IODD) can be used both with connected light curtain for direct con-
- figuration or without connected light curtain for creating device configurations.
- The IODD files are supplied with the product. The IODD can also be downloaded from the Internet at www.leuze.com.
- by Open the configuration software of the IO-Link master module.
- ♦ Configure the following parameters:
  - Beam mode (parallel-, diagonal-, crossed-beam)
  - Blanking settings
  - Teach settings
- Perform a teach. This is possible via the receiver control panel or the control group in the IO-Link process data (IO-Link object 2).
- b If necessary, configure additional parameter/process data (see chapter 10.3).
- 以 Save the configuration via the control group in the IO-Link process data (IO-Link object 2).

The IO-Link-specific configurations are performed and copied to the device. The device is prepared for process mode.

# 10.3 Parameter/process data for IO-Link

The parameter data and process data are described in the IO-Link Device Description (IODD) file. Details on the parameters and on the structure of the process data can be found in the **.html** document, which is contained in the **IODD zip file**, and on the Internet at **www.leuze.com**.

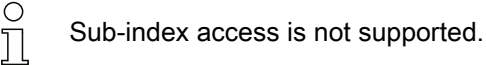

### Overview

| Group    | Group name                                               |
|----------|----------------------------------------------------------|
| Group 1  | System commands (see page 82)                            |
| Group 2  | CML 700i status information (see page 82)                |
| Group 3  | Device description (see page 83)                         |
| Group 4  | General configurations (see page 84)                     |
| Group 5  | Extended settings (see page 85)                          |
| Group 6  | Process data settings (see page 85)                      |
| Group 7  | Cascading/trigger settings (see page 86)                 |
| Group 8  | Blanking settings (see page 87)                          |
| Group 9  | Teach settings (see page 88)                             |
| Group 10 | Digital IO pin N settings (N = 2, 5, 6, 7) (see page 89) |
| Group 11 | Time module settings for digital outputs (see page 90)   |
| Group 12 | Analog device settings (see page 91)                     |

| Group    | Group name                                                     |
|----------|----------------------------------------------------------------|
| Group 13 | Autosplitting (see page 92)                                    |
| Group 14 | Configuration for block evaluation of beam areas (see page 92) |
| Group 15 | Evaluation functions (see page 94)                             |

# System commands (group 1)

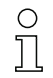

The system commands trigger a direct action in the device.

| Parameter      | Index | Sub-<br>index | Data type  | Access | Value range           | Default | Explanation                                                                                                    |
|----------------|-------|---------------|------------|--------|-----------------------|---------|----------------------------------------------------------------------------------------------------|
| System command | 2     |               | unsigned 8 | WO     | 128, 130, 162,<br>163 |         | 128: Reset device<br>130: Factory reset<br>162: Perform teach<br>163: Save settings<br><b>Note:</b><br>Processing of the Save command takes up to<br>600 ms. During this time, no other data/telegrams<br>are accepted. |

### CML 700i status information (group 2)

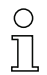

The status information consists of operating state information or error messages.

| Parameter                        | Index | Sub-<br>index                | Data type                                                            | Access | Value range | Default | Explanation                                                                                                    |
|----------------------------------|-------|------------------------------|----------------------------------------------------------------------|--------|-------------|---------|----------------------------------------------------------------------------------------------------|
| CML 700i status informa-<br>tion | 162   | 0                            | unsigned 16                                                          | RO     |             |         | Bits 0 11: measurement cycle number of a mea-<br>surement;<br>Bits 12 13: reserved;<br>Bit 14: 1 = event (is set if the status changes)<br>Cause/reason for event can be seen in index 2162.<br>Bit 15: 1 = valid measurement result exists |
| Parameter                        | Index | Sub-<br>index                | Data type                                                            | Access | Value range | Default | Explanation                                                                                                    |
| Teach status                     | 69    | 0                            | unsigned 8                                                           | RO     | 0, 1, 128   | 0       | Status information on teach event<br>0: Teach ok<br>1: Teach busy<br>128: Teach error                                                                                                    |
|                                  |       |                              |                                                                      |        |             |         |                                                                                                    |
| Alignment                        | 70    | 0                            | record 32 bit,<br>isolated<br>access to<br>sub-index not<br>possible | RO     |             |         | Information on the signal level of the first and last<br>beam. The value changes depending on the<br>selected function reserve.                                                                                                    |
| Signal level of last beam        | 70    | 1<br>(bit<br>offset<br>= 16) | unsigned 16                                                          | RO     |             | 0       |                                                                                                    |
| Signal level of first beam       | 70    | 2<br>(bit<br>offset<br>= 0)  | unsigned 16                                                          | RO     |             | 0       |                                                                                                    |

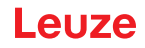

# Device description (group 3)

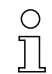

The device description specifies the device characteristics, e.g., beam spacing, the number of physical/logical individual beams, the number of cascades (16 individual beams) in the device and the cycle time.

| Parameter                                        | Index | Sub-<br>index                | Data type                                                            | Access | Value range   | Default | Explanation                                                                                                    |
|--------------------------------------------------|-------|------------------------------|----------------------------------------------------------------------|--------|---------------|---------|----------------------------------------------------------------------------------------------------|
| Manufacturer name                                | 16    | 0                            | string<br>32 Octets                                                  | RO     |               |         | Leuze electronic GmbH + Co. KG                                                                                                    |
| Manufacturer text                                | 17    | 0                            | string<br>64 Octets                                                  | RO     |               |         | Leuze electronic - the sensor people                                                                                                    |
| Product name                                     | 18    | 0                            | string<br>64 Octets                                                  | RO     |               |         | Receiver type designation                                                                                                    |
| Product ID                                       | 19    | 0                            | string<br>20 Octets                                                  | RO     |               |         | Receiver order number (8-digit)                                                                                                    |
| Product text                                     | 20    | 0                            | string<br>64 Octets                                                  | RO     |               |         | "Measuring light curtain CML 730i"                                                                                                    |
| Serial number<br>Receiver                        | 21    | 0                            | string<br>16 Octets                                                  | RO     |               |         | Receiver serial number for unique product identifi-<br>cation                                                                                                    |
| Hardware version                                 | 22    | 0                            | string<br>20 Octets                                                  | RO     |               |         |                                                                                                    |
| Firmware version                                 | 23    | 0                            | string<br>20 Octets                                                  | RO     |               |         |                                                                                                    |
| User-specific name                               | 24    | 0                            | string<br>32 Octets                                                  | RW     |               | ***     | Device designation defined by the user                                                                                                    |
| Device status                                    | 36    | 0                            | unsigned 8                                                           | RO     | 0 4           |         | Value: 0 device is OK<br>Value: 1 maintenance required<br>Value: 2 outside of specifications<br>Value: 3 function test<br>Value: 4 error                                                                  |
| Receiver part no.                                | 64    | 0                            | string<br>20 Octets                                                  | RO     |               |         | Receiver order number (8-digit)                                                                                                    |
| Transmitter product des-<br>ignation             | 65    | 0                            | string<br>64 Octets                                                  | RO     |               |         | Type designation                                                                                                    |
| Transmitter part no.                             | 66    | 0                            | string<br>20 Octets                                                  | RO     |               |         | Transmitter order number (8-digit)                                                                                                    |
| Transmitter serial num-<br>ber                   | 67    | 0                            | string<br>16 Octets                                                  | RO     |               |         | Transmitter serial number for unique product iden-<br>tification                                                                                                    |
|                                                  |       |                              |                                                                      |        |               |         |                                                                                                    |
| Device characteristics                           | 68    | 0                            | record 80 bit,<br>isolated<br>access to<br>sub-index not<br>possible | RO     |               |         | The device characteristics specify the beam spac-<br>ing, the number of physical/logical individual<br>beams, the number of cascades (16 individual<br>beams) in the device and the cycle time.           |
| Beam spacing                                     | 68    | 1<br>(bit<br>offset<br>= 64) | unsigned 16                                                          | RO     | 5, 10, 20, 40 | 5       | Distance between two adjacent optical individual beams.                                                                                                    |
| Number of physical indi-<br>vidual beams         | 68    | 2<br>(bit<br>offset<br>= 48) | unsigned 16                                                          | RO     |               | 16      |                                                                                                    |
| Number of configured<br>logical individual beams | 68    | 3<br>(bit<br>offset<br>= 32) | unsigned 16                                                          | RO     |               | 16      | The number of logical individual beams is depen-<br>dent on the selected operating mode.<br>The evaluation functions of the CML 700i are cal-<br>culated on the basis of the logical individual<br>beams. |
| Segment number of a beam-stream with 16 beams    | 68    | 4<br>(bit<br>offset<br>= 16) | unsigned 16                                                          | RO     |               | 1       | The CML 700i has a modular structure. 16 or 32 individual beams are always grouped into a cas-<br>cade.                                                                                                   |

# Leuze

| Parameter         | Index | Sub-<br>index               | Data type                                                            | Access | Value range | Default | Explanation                                                                                                    |
|-------------------|-------|-----------------------------|----------------------------------------------------------------------|--------|-------------|---------|----------------------------------------------------------------------------------------------------|
| Device cycle time | 68    | 5<br>(bit<br>offset<br>= 0) | unsigned 16                                                          | RO     |             | 1000    | The device cycle time defines the duration of a measurement cycle of the CML 700i.                                                                                                    |
|                   |       |                             |                                                                      |        |             |         |                                                                                                    |
| Device model      | 90    | 0                           | unsigned 32                                                          | RW     | 16          | 1       | Interfaces:<br>1: Reserved<br>2: Analog device with 2x inputs/outputs<br>3: IO-Link device with 4x inputs/outputs<br>4: CANopen device with 2x inputs/outputs<br>5: PROFIBUS device with 2x inputs/outputs<br>6: RS 485 Modbus device with 2x inputs/outputs<br>7: PROFINET device with 2x inputs/outputs |
|                   | 1     |                             | ſ                                                                    | 1      | T           | 1       |                                                                                                    |
| CANopen settings  | 91    | 0                           | record 16 bit,<br>isolated<br>access to<br>sub-index not<br>possible |        |             |         | CANopen settings allow setting of Node-ID and Bit rate.                                                                                                    |
| CANopen bit rate  | 91    | 1 (bit<br>offset<br>= 8)    | unsigned 8                                                           |        | 03          | 0       | 0: 1000 kbit/s<br>1: 500 kbit/s<br>2: 250 kbit/s<br>3: 125 kbit/s                                                                                                    |
| CANopen node ID   | 91    | 2 (bit<br>offset<br>= 0)    | unsigned 8                                                           | RW     | 1 127       | 10      |                                                                                                    |
|                   |       |                             |                                                                      |        |             |         |                                                                                                    |
| PROFIBUS settings | 92    | 0                           | record 32 bit,<br>isolated<br>access to<br>sub-index not<br>possible |        |             |         | PROFIBUS settings: bus address, bit rate                                                                                                    |
| PROFIBUS bit rate | 92    | 1 (bit<br>offset<br>= 8)    | unsigned 8                                                           |        | 03          | 6       | 0: 9.6 kbit/s<br>1: 19.2 kbit/s<br>2: 45.45 kbit/s<br>3: 93.75 kbit/s<br>4: 187.5 kbit/s<br>5: 500 kbit/s<br>6: 1500 kbit/s<br>7: 3000 kbit/s                                                                                                    |
| Bus address       | 92    | 2 (bit<br>offset<br>= 8)    | unsigned 8                                                           | RW     | 1 126       | 126     |                                                                                                    |

### General configurations (group 4)

0 ]] Configured under group 4 "General configurations" are the type of scanning (parallel-/diagonal-

/crossed-beam), counting direction and minimum object diameter for the evaluation (smoothing). The minimum hole size for the evaluation, e.g., with web material, is configured via inverted

smoothing.

| Parameter          | Index | Sub-<br>index                | Data type                                                            | Access | Value range | Default | Explanation                                                                                           |
|--------------------|-------|------------------------------|----------------------------------------------------------------------|--------|-------------|---------|----------------------------------------------------------------------------------------------------|
| General settings   | 71    | 0                            | record 32 bit,<br>isolated<br>access to<br>sub-index not<br>possible | RW     |             |         |                                                                                                    |
| Beam mode          | 71    | 1<br>(bit<br>offset<br>= 24) | unsigned 8                                                           | RW     | 0 2         | 0       | 0: Parallel-beam scanning<br>1: Diagonal-beam scanning<br>2: Crossed-beam scanning                    |
| Counting direction | 71    | 2<br>(bit<br>offset<br>= 16) | unsigned 8                                                           | RW     | 0 1         | 0       | 0: Normal - starting at the connector side<br>1: Inverted – beginning opposite the connection<br>side |
| Smoothing          | 71    | 3<br>(bit<br>offset<br>= 8)  | unsigned 8                                                           | RW     | 1 255       | 1       | Smoothing:<br>Less than i interrupted beams are ignored.                                              |
| Inverted smoothing | 71    | 4<br>(bit<br>offset<br>= 0)  | unsigned 8                                                           | RW     | 1 255       | 1       | Inverted smoothing:<br>Less than i free beams are ignored.                                            |

# Extended settings (group 5)

| Ο  |  |
|----|--|
| 57 |  |
| Ц  |  |

The extended settings specify the filter depth, integration time (hold function) and key lock on the receiver control panel.

| Parameter            | Index | Sub-<br>index                | Data type                                                            | Access | Value range | Default | Explanation                                                                                                    |
|----------------------|-------|------------------------------|----------------------------------------------------------------------|--------|-------------|---------|----------------------------------------------------------------------------------------------------|
| Extended settings    | 74    | 0                            | record 32 bit,<br>isolated<br>access to<br>sub-index not<br>possible | RW     |             |         |                                                                                                    |
| Filter depth         | 74    | 2<br>(bit<br>offset<br>= 16) | unsigned 8                                                           | RW     | 1 255       | 1       | The filter depth indicates the necessary number of consistent beam states before the evaluation of the measurement values. The filter depth corresponds to the number of passes with interrupted beam so that the result leads to switching. |
| Integration time     | 74    | 3<br>(bit<br>offset<br>= 0)  | unsigned 8                                                           | RW     | 0 65535     | 0       | All measurement values are accumulated and retained over the duration of the integration time. Hold function in ms.                                                                                                    |
|                      |       |                              |                                                                      |        |             |         |                                                                                                    |
| Key lock and display | 78    | 0                            | unsigned 8                                                           | RW     | 0 1         | 0       | Lock operational controls on the device.<br>0: Enabled<br>1: Locked                                                                                                    |

# Process data settings (group 6)

The process data settings describe the cyclically transmitted process data.

The process data setting permits the serial output of the individual pieces of beam data. Each individual beam can be processed and transferred as a bit independent of measurement field length, resolution and beam mode.

о П

### NOTICE

### A maximum of 256 beams can be processed as a bit!

- The IO-Link specification only permits 32 bytes as process data; i.e., up to 256 beams can each be processed and transmitted as a bit.
- Through the limitation of the process data length, the beams, depending on the resolution, can only be processed and transmitted up to a certain measurement field length as a bit.

Examples for the limitation of the measurement field length:

- · Resolution of 5 mm: Measurement field length up to 1280 mm
- · Resolution of 10 mm: Measurement field length up to 2560 mm
- Resolution of 20 mm, 40 mm: No limitation of the measurement field length

| Parameter                        | Index                          | Sub-<br>index | Data type                                                               | Access | Value range                                 | Default | Explanation                                                                                                    |
|----------------------------------|--------------------------------|---------------|-------------------------------------------------------------------------|--------|---------------------------------------------|---------|----------------------------------------------------------------------------------------------------|
| Process data settings            | 72                             | 0             | record<br>128 bit, iso-<br>lated access<br>to sub-index<br>not possible | RW     |                                             |         |                                                                                                    |
| Evaluation function<br>module 01 | 72<br>(bit<br>offset<br>= 120) | 1             | unsigned 8                                                              | RW     | 1 111,<br>0,<br>200 205,<br>208 210,<br>212 | 202     | <ol> <li> 111: Number of optical cascades for beam-<br/>stream evaluation (16 beams)</li> <li>0: No evaluation (NOP)</li> <li>200: First interrupted beam (FIB)</li> <li>201: First not interrupted beam (FNB)</li> <li>202: Last interrupted beam (LIB)</li> <li>203: Last not interrupted beams (TIB)</li> <li>204: Total of interrupted beams (TIB)</li> <li>205: Total of not interrupted beams (TNIB)</li> <li>208: Switching state of areas 16 1</li> <li>209: Switching state of the outputs mapped to the areas</li> <li>212: CML 700i status information</li> </ol>  |
| Evaluation function<br>module 02 | 72<br>(bit<br>offset<br>= 112) | 2             | unsigned 8                                                              | RW     | 1 111,<br>0,<br>200 205,<br>208 210,<br>212 | 0       | <ol> <li> 111: Number of optical cascades for beam-<br/>stream evaluation (16 beams)</li> <li>No evaluation (NOP)</li> <li>200: First interrupted beam (FIB)</li> <li>201: First not interrupted beam (LB)</li> <li>202: Last interrupted beam (LIB)</li> <li>203: Last not interrupted beams (TIB)</li> <li>204: Total of interrupted beams (TIB)</li> <li>205: Total of not interrupted beams (TNIB)</li> <li>208: Switching state of areas 16 1</li> <li>209: Switching state of the outputs mapped to the areas</li> <li>212: CML 700i status information</li> </ol>      |
|                                  |                                |               |                                                                         |        |                                             |         |                                                                                                    |
|                                  |                                |               |                                                                         |        |                                             |         |                                                                                                    |
| Evaluation function<br>module 16 | 72<br>(bit<br>offset<br>= 0)   | 1             | unsigned 8                                                              | RW     | 1 111,<br>0,<br>200 205,<br>208 210,<br>212 | 0       | <ol> <li> 111: Number of optical cascades for beam-<br/>stream evaluation (16 beams)</li> <li>O: No evaluation (NOP)</li> <li>200: First interrupted beam (FIB)</li> <li>201: First not interrupted beam (FNIB)</li> <li>202: Last interrupted beam (LIB)</li> <li>203: Last not interrupted beams (TIB)</li> <li>204: Total of interrupted beams (TIB)</li> <li>205: Total of not interrupted beams (TNIB)</li> <li>208: Switching state of areas 16 1</li> <li>209: Switching state of the outputs mapped to the areas</li> <li>212: CML 700i status information</li> </ol> |

### Cascading/trigger settings (group 7)

о П

To prevent mutual interference, multiple light curtains can be operated with a time offset with respect to one another (cascade). Here, the master generates the cyclical trigger signal; the slaves start their measurement after delay times, which are to be set to different values.

| Parameter                                 | Index | Sub-<br>index                | Data type                                                            | Access | Value range | Default | Explanation                                                                      |
|-------------------------------------------|-------|------------------------------|----------------------------------------------------------------------|--------|-------------|---------|----------------------------------------------------------------------------------|
| Trigger Settings                          | 73    | 0                            | record 64 bit,<br>isolated<br>access to<br>sub-index not<br>possible | RW     |             |         |                                                                                  |
| Cascading                                 | 73    | 1<br>(bit<br>offset<br>= 56) | unsigned 8                                                           | RW     | 0 1         | 0       | 0: Not active (continuous scanning)<br>1: Active (sensor expects trigger signal) |
| Function type                             | 73    | 2<br>(bit<br>offset<br>= 48) | unsigned 8                                                           | RW     | 0 1         | 0       | 0: Slave (expects trigger signal)<br>1: Master (sends trigger signal)            |
| Trigger delay time →<br>Start measurement | 73    | 3<br>(bit<br>offset<br>= 32) | unsigned 16                                                          | RW     | 500 65535   | 500     | Unit: µs                                                                         |
| Pulse width                               | 73    | 4 (bit<br>offset<br>= 16)    | unsigned_16                                                          | RW     | 100 65535   | 100     | Unit: µs                                                                         |
| Master cycle time                         | 73    | 5<br>(bit<br>offset<br>= 0)  | unsigned 16                                                          | RW     | 1 6500      | 1       | Unit: ms                                                                         |

### Blanking settings (group 8)

Up to 4 beam areas can be deactivated. Deactivated beams can be assigned the logical values 0, 1 or the value of the adjacent beam. With auto blanking activated, up to 4 beam areas are automatically suppressed during teaching.

Auto blanking should only be activated during commissioning of the light curtain to suppress interfering objects. In process mode, auto blanking should be deactivated.

For details on this topic see chapter 15.4.

# NOTICE

### Perform teach after changing the blanking configuration!

♥ Perform a teach after changing the blanking configuration.

A teach can be performed via the receiver control panel or via the teach command.

| Parameter                        | Index | Sub-<br>index                 | Data type                                                               | Access | Value range | Default | Explanation                                                                                                    |
|----------------------------------|-------|-------------------------------|-------------------------------------------------------------------------|--------|-------------|---------|----------------------------------------------------------------------------------------------------|
| Blanking settings                | 76    | 0                             | record<br>208 bit, iso-<br>lated access<br>to sub-index<br>not possible | RW     |             |         |                                                                                                    |
| Number of auto blanking<br>areas | 76    | 1<br>(bit<br>offset<br>= 200) | unsigned 8                                                              | RW     | 0 4         | 0       | Permissible number of auto blanking areas<br>0: 0 auto blanking areas<br>1: 1 auto blanking area<br>2: 2 auto blanking areas<br>3: 3 auto blanking areas<br>4: 4 auto blanking areas |
| Auto blanking (during teaching)  | 76    | 2<br>(bit<br>offset<br>= 192) | unsigned 8                                                              | RW     | 01          | 0       | 0: Not active (manual blanking area configuration)<br>1: Active (automatic area configuration through<br>teach)                                                                      |

# Leuze

| Parameter                            | Index | Sub-<br>index                 | Data type   | Access | Value range | Default | Explanation                                                                                                    |
|--------------------------------------|-------|-------------------------------|-------------|--------|-------------|---------|----------------------------------------------------------------------------------------------------|
| Logical value for blanking<br>area 1 | 76    | 3<br>(bit<br>offset<br>= 176) | unsigned 16 | RW     | 0 4         | 0       | 0: No beams blanked<br>1: Logical value 0 for blanked beams<br>2: Logical value 1 for blanked beams<br>3: Logical value = same as adjacent beam with<br>lower beam number<br>4: Logical value = same as adjacent beam with<br>higher beam number |
| Start beam of blanking<br>area 1     | 76    | 4<br>(bit<br>offset<br>= 160) | unsigned 16 | RW     | 1 1774      | 1       |                                                                                                    |
| End beam of blanking<br>area 1       | 76    | 5<br>(Bit<br>offset<br>= 144) | unsigned 16 | RW     | 1 1774      | 1       |                                                                                                    |
| Logical value for blanking area 2    | 76    | 6<br>(bit<br>offset<br>= 128) | unsigned 16 | RW     | 0 4         | 0       | 0: No beams blanked<br>1: Logical value 0 for blanked beams<br>2: Logical value 1 for blanked beams<br>3: Logical value = same as adjacent beam with<br>lower beam number<br>4: Logical value = same as adjacent beam with<br>higher beam number |
| Start beam of blanking area 2        | 76    | 7<br>(bit<br>offset<br>= 112) | unsigned 16 | RW     | 1 1774      | 1       |                                                                                                    |
| End beam of blanking<br>area 2       | 76    | 8<br>(bit<br>offset<br>= 96)  | unsigned 16 | RW     | 1 1774      | 1       |                                                                                                    |
|                                      |       |                               |             |        |             |         |                                                                                                    |
|                                      |       |                               |             |        |             |         |                                                                                                    |
| Logical value for blanking area 4    | 76    | 12<br>(bit<br>offset<br>= 32) | unsigned 16 | RW     | 0 4         | 0       | 0: No beams blanked<br>1: Logical value 0 for blanked beams<br>2: Logical value 1 for blanked beams<br>3: Logical value = same as adjacent beam with<br>lower beam number<br>4: Logical value = same as adjacent beam with<br>higher beam number |
| Start beam of blanking<br>area 4     | 76    | 13<br>(bit<br>offset<br>= 16) | unsigned 16 | RW     | 1 1774      | 1       |                                                                                                    |
| End beam of blanking<br>area 4       | 76    | 14<br>(bit<br>offset<br>= 0)  | unsigned 16 | RW     | 1 1774      | 1       |                                                                                                    |

# Teach settings (group 9)

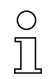

In most applications, it is recommended that teach values be stored in non-volatile memory (remanent).

Depending on the function reserve selected for the teach event, the sensitivity is higher or lower (high function reserve = low sensitivity; low function reserve = high sensitivity).

| Parameter                              | Index | Sub-<br>index                | Data type                                                            | Access | Value range | Default | Explanation                                                                                                    |
|----------------------------------------|-------|------------------------------|----------------------------------------------------------------------|--------|-------------|---------|----------------------------------------------------------------------------------------------------|
| Teach settings                         | 79    | 0                            | record 32 bit,<br>isolated<br>access to<br>sub-index not<br>possible | RW     |             |         |                                                                                                    |
| Type of storage for teach values       | 79    | 2<br>(bit<br>offset<br>= 16) | unsigned 8                                                           | RW     | 0 1         | 0       | 0: Non-volatile storage of teach values<br>1: Teach values only saved while voltage ON                                                                                     |
| Sensitivity adjustment for teach event | 79    | 3<br>(bit<br>offset<br>= 8)  | unsigned 8                                                           | RW     | 03          | 0       | Sensitivity of the measurement system:<br>0: High function reserve (for stable operation)<br>1: Medium function reserve<br>2: Low function reserve<br>3: Transparent media |
| Switching threshold                    | 79    | 4<br>(bit<br>offset<br>= 0)  | unsigned 8                                                           | RW     | 10 98       | 75      | Threshold as percentage of teach threshold (50% = function reserve 2)                                                                                                    |

# Digital IO pin N settings (N = 2, 5, 6, 7) (group 10)

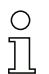

In this group, the inputs/outputs can be set to positive switching (PNP) or to negative switching (NPN). The switching behavior applies the same for all inputs/outputs.

Moreover, the inputs/outputs can be configured via this group: pin 2, 5, 6, 7 for IO-Link devices, pin 2, 5 for analog or fieldbus devices.

| Parameter                             | Index | Sub-<br>index                | Data type                                                            | Access | Value range | Default | Explanation                                                                                |  |
|---------------------------------------|-------|------------------------------|----------------------------------------------------------------------|--------|-------------|---------|--------------------------------------------------------------------------------------------|--|
| Switching level of the inputs/outputs | 77    | 0                            | unsigned 8                                                           | RW     | 0 1         | 1       | 0: Transistor, NPN<br>1: Transistor, PNP                                                   |  |
|                                       |       |                              |                                                                      |        |             |         |                                                                                            |  |
| Configuration of pin 2                |       |                              |                                                                      |        |             |         |                                                                                            |  |
| Digital IO Pin 2 Settings             | 80    | 0                            | record 32 bit,<br>isolated<br>access to<br>sub-index not<br>possible | RW     |             |         |                                                                                            |  |
| Input/output selection                | 80    | 1<br>(bit<br>offset<br>= 24) | unsigned 8                                                           | RW     | 0 1         | 0       | 0: Output<br>1: Input                                                                      |  |
| Switching behavior                    | 80    | 2<br>(bit<br>offset<br>= 16) | unsigned 8                                                           | RW     | 0 1         | 0       | 0: Normal - light switching<br>1: Inverted - dark switching                                |  |
| Input function                        | 80    | 3<br>(bit<br>offset<br>= 8)  | unsigned 8                                                           | RW     | 02          | 0       | 0: Not active<br>1: Trigger input<br>2: Teach input                                        |  |
| Output function                       | 80    | 4<br>(bit<br>offset<br>= 0)  | unsigned 8                                                           | RW     | 03          | 0       | 0: Not active<br>1: Switching output (area 1 32)<br>2: Warning output<br>3: Trigger output |  |
|                                       |       |                              |                                                                      |        |             |         |                                                                                            |  |
| Configuration pin 7                   |       |                              |                                                                      |        |             |         |                                                                                            |  |
| Digital IO Pin 7 Settings             | 83    | 0                            | record 32 bit,<br>isolated<br>access to<br>sub-index not<br>possible | RW     |             |         |                                                                                            |  |

| Parameter              | Index | Sub-<br>index                | Data type  | Access | Value range | Default | Explanation                                                                                |
|------------------------|-------|------------------------------|------------|--------|-------------|---------|--------------------------------------------------------------------------------------------|
| Input/output selection | 83    | 1<br>(bit<br>offset<br>= 24) | unsigned 8 | RW     | 0 1         | 0       | 0: Output<br>1: Input                                                                      |
| Switching behavior     | 83    | 2<br>(bit<br>offset<br>= 16) | unsigned 8 | RW     | 0 1         | 0       | 0: Normal - light switching<br>1: Inverted - dark switching                                |
| Input function         | 83    | 3<br>(bit<br>offset<br>= 8)  | unsigned 8 | RW     | 02          | 0       | 0: Not active<br>1: Trigger input<br>2: Teach input                                        |
| Output function        | 83    | 4<br>(bit<br>offset<br>= 0)  | unsigned 8 | RW     | 03          | 0       | 0: Not active<br>1: Switching output (area 1 32)<br>2: Warning output<br>3: Trigger output |

# Settings for digital switching outputs (group 11)

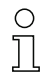

In this group, the beam areas can be mapped to the switching outputs and assigned a time function.

| Parameter                                    | Index | Sub-<br>index                | Data type                                                            | Access | Value range | Default        | Explanation                                                                                                    |  |
|----------------------------------------------|-------|------------------------------|----------------------------------------------------------------------|--------|-------------|----------------|----------------------------------------------------------------------------------------------------|--|
| Configuration of pin 2                       |       |                              |                                                                      |        |             |                |                                                                                                    |  |
| Configuration of switch-<br>ing output pin 2 | 84    | 0                            | record 56 bit,<br>isolated<br>access to<br>sub-index not<br>possible | RW     |             |                | Four different time functions can be set. Max.<br>adjustable time period is 65 sec. Output has to be<br>assigned to a beam area 1 32. |  |
| Operating mode of time module                | 84    | 1<br>(bit<br>offset<br>= 48) | unsigned 8                                                           | RW     | 0 4         | 0              | 0: Not active<br>1: Switch-on delay<br>2: Switch-off delay<br>3: Pulse stretching<br>4: Pulse suppression                             |  |
| Time constant for selected function          | 84    | 2<br>(bit<br>offset<br>= 32) | unsigned 8                                                           | RW     | 0 65,000    | 0              | Unit: ms                                                                                                    |  |
| Area mapping 32 25                           | 84    | 3<br>(bit<br>offset<br>= 24) | unsigned 8                                                           | RW     |             | 0b000<br>00000 |                                                                                                    |  |
| Area mapping 24 17                           | 84    | 4 (bit<br>offset<br>= 16)    | unsigned 8                                                           | RW     |             | 0b000<br>00000 |                                                                                                    |  |
| Area mapping 16 9                            | 84    | 5<br>(bit<br>offset<br>= 8)  | unsigned 8                                                           | RW     |             | 0b000<br>00000 |                                                                                                    |  |
| Area mapping 8 1                             | 84    | 6<br>(bit<br>offset<br>= 0)  | unsigned 8                                                           | RW     |             | 0b000<br>00001 |                                                                                                    |  |
|                                              |       |                              |                                                                      |        |             |                |                                                                                                    |  |
|                                              |       |                              |                                                                      |        |             |                |                                                                                                    |  |
| Configuration pin 7                          |       |                              |                                                                      |        |             |                |                                                                                                    |  |
| Digital Output Pin 7 Set-<br>tings           | 87    | 0                            | record 56 bit,<br>isolated<br>access to<br>sub-index not<br>possible | RW     |             |                | Four different time functions can be set. Max.<br>adjustable time period is 65 sec. Output has to be<br>assigned to a beam area 1 32. |  |

| Parameter                           | Index | Sub-<br>index                | Data type   | Access | Value range | Default        | Explanation                                                                                               |
|-------------------------------------|-------|------------------------------|-------------|--------|-------------|----------------|----------------------------------------------------------------------------------------------------|
| Operating mode of time module       | 87    | 1<br>(bit<br>offset<br>= 48) | unsigned 8  | RW     | 0 4         | 0              | 0: Not active<br>1: Switch-on delay<br>2: Switch-off delay<br>3: Pulse stretching<br>4: Pulse suppression |
| Time constant for selected function | 87    | 2<br>(bit<br>offset<br>= 32) | unsigned 16 | RW     | 0 65,000    | 8              | Unit: ms                                                                                                  |
| Area mapping 32 25                  | 87    | 3<br>(bit<br>offset<br>= 24) | unsigned 8  | RW     |             | 0b000<br>00000 |                                                                                                    |
| Area mapping 24 17                  | 87    | 4 (bit<br>offset<br>= 16)    | unsigned 8  | RW     |             | 0b000<br>00000 |                                                                                                    |
| Area mapping 16 9                   | 87    | 5<br>(bit<br>offset<br>= 8)  | unsigned 8  | RW     |             | 0b000<br>00000 |                                                                                                    |
| Area mapping 8 1                    | 87    | 6<br>(bit<br>offset<br>= 0)  | unsigned 8  | RW     |             | 0b000<br>00001 |                                                                                                    |

# Analog device settings (group 12)

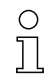

In this group, various parameters can be used to set the analog device configurations, e.g, the configuration of the analog output level and how the evaluation function that is represented on the analog output is selected.

| Parameter                            | Index | Sub-<br>index                | Data type                                                            | Access | Value range | Default | Explanation                                                                                                    |
|--------------------------------------|-------|------------------------------|----------------------------------------------------------------------|--------|-------------|---------|----------------------------------------------------------------------------------------------------|
| Signal level                         | 88    | 0                            | unsigned 8                                                           | RW     | 06          | 0       | Configuration of the analog output level: voltage:<br>0 5 V voltage: 0 10 V voltage: 0 11 V cur-<br>rent: 4 20 mA current: 0 20 mA current:<br>0 24 mA<br>0: Not active<br>1: Voltage: 0 5 V<br>2: Voltage: 0 10 V<br>3: Voltage: 0 11 V<br>4: Current: 4 20 mA<br>5: Current: 0 24 mA |
|                                      |       |                              |                                                                      |        |             |         |                                                                                                    |
| Evaluation function                  | 89    | 0                            | record 48 bit,<br>isolated<br>access to<br>sub-index not<br>possible | RW     |             |         | Selection of the evaluation function that is repre-<br>sented on the analog output: first interrupted/not<br>interrupted beam (FIB/FNIB), last interrupted/not<br>interrupted beam (LIB/LNIB), total of interrupted/<br>not interrupted beams (TIB/TNIB)                               |
| Analog Function                      | 89    | 1<br>(bit<br>offset<br>= 40) | unsigned 8                                                           | RW     | 0 6         | 0       | 0: No evaluation (NOP)<br>1: First interrupted beam (FIB)<br>2: First not interrupted beam (FNIB)<br>3: Last interrupted beam (LIB)<br>4: Last not interrupted beam (LNIB)<br>5: Total of interrupted beams (TIB)<br>6: Total of not interrupted beams (TNIB)                          |
| Start beam of analog measuring area  | 89    | 2<br>(bit<br>offset<br>= 16) | unsigned 16                                                          | RW     | 1 1774      | 1       |                                                                                                    |
| End beam of analog<br>measuring area | 89    | 3<br>(bit<br>offset<br>= 16) | unsigned 16                                                          | RW     | 1 1774      | 1       |                                                                                                    |

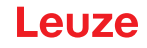

# Autosplitting (group 13)

о ][ In this group, it is possible to split all logical beams into areas of identical size. The fields of areas

01 ... 32 are thereby automatically configured.

| Parameter                                       | Index | Sub-<br>index               | Data type       | Access | Value range                                                                                                    | Default                                                                                           | Explanation                                                                                                    |
|-------------------------------------------------|-------|-----------------------------|-----------------|--------|----------------------------------------------------------------------------------------------------|---------------------------------------------------------------------------------------------------|----------------------------------------------------------------------------------------------------|
| Auto-Splitting                                  | 98    | 0                           | unsigned 1<br>6 | WO     | 1 32<br>1: (active: all<br>beams free - not<br>active: = one<br>beam inter-<br>rupted)<br>257 288<br>2: (active: one<br>beam free - not<br>active: = all<br>beams inter-<br>rupted) | 1:<br>(active<br>: all<br>beams<br>free -<br>not<br>active:<br>= one<br>beam<br>inter-<br>rupted) | Splitting of all logical beams into areas of identical<br>size according to the number of areas set under<br>"Number of areas". The fields of areas 01 32<br>are thereby automatically configured.<br>1: (active: all beams free –<br>not active: ≥ one beam interrupted)<br>1: One area<br><br>32: Thirty-two areas<br>2: (active: one beam free –<br>not active: = all beams interrupted)<br>257: One area<br><br>288: Thirty-two areas |
| Evaluation of the beams in the area             | 98    | 1<br>(bit<br>offset<br>= 8) | unsigned 8      | wo     | 0 1                                                                                                    | 0                                                                                                 | 0: OR combined<br>1: AND combined                                                                                                    |
| Number of Areas (equi-<br>distant partitioning) | 98    | 2<br>(bit<br>offset<br>= 0) | unsigned 8      | WO     | 1 32                                                                                                    | 1                                                                                                 |                                                                                                    |

### Configuration for block evaluation of beam areas (group 14)

In this group, a detailed area configuration can be displayed and a beam area configured for the block evaluation.

| Parameter                             | Index | Sub-<br>index                 | Data type         | Access | Value range                               | Default | Explanation                                                                                                    |
|---------------------------------------|-------|-------------------------------|-------------------|--------|-------------------------------------------|---------|----------------------------------------------------------------------------------------------------|
| Show detailed area con-<br>figuration | 99    | 0                             | unsigned 8        | RW     | 0 32                                      | 0       | Choose the area (132) that requires detailed con-<br>figuration.<br>0: Area 01<br>1: Area 02<br>2: Area 03<br><br>31: Area 32                                                                                      |
|                                       | 1     |                               | I                 |        | I                                         |         |                                                                                                    |
| Configuration of area 1               |       |                               |                   |        |                                           |         |                                                                                                    |
| Configuration of area 01              | 100   | 0                             | record<br>112 bit | RW     |                                           |         | Configuration of the area: definition of the status<br>conditions so that the area takes on a logical<br>1 or 0. For diagonal- or crossed-beam scanning,<br>the numbers of the logical beams are to be<br>entered. |
| Area                                  | 100   | 1<br>(bit<br>offset<br>= 104) | unsigned 8        | RW     | 0 1                                       | 0       | 0: Not active<br>1: Active                                                                                                    |
| Active beam                           | 100   | 2<br>(bit<br>offset<br>= 96)  | unsigned 8        | RW     | 0 1                                       | 0       | 0: Light switching (beam is active if light path is<br>free)<br>1: Dark switching (beam is active if light path is<br>interrupted)                                                                                 |
| Start beam of area                    | 100   | 3<br>(bit<br>offset<br>= 80)  | unsigned 16       | RW     | 65534<br>65533<br>65532<br>65531<br>65530 | 1       | 65534: First interrupted beam (FIB)<br>65533: First not interrupted beam (FNIB)<br>65532: Last interrupted beam (LIB)<br>65531: Last not interrupted beam (LNIB)<br>65530: Target minimum (FS)                     |

# Leuze

| Parameter                           | Index | Sub-<br>index                 | Data type         | Access | Value range                                        | Default | Explanation                                                                                                    |
|-------------------------------------|-------|-------------------------------|-------------------|--------|----------------------------------------------------|---------|----------------------------------------------------------------------------------------------------|
| End beam of area                    | 100   | 4<br>(bit<br>offset<br>= 64)  | unsigned 16       | RW     | 65534<br>65533<br>65532<br>65531<br>65531<br>65530 | 1       | 65534: First interrupted beam (FIB)<br>65533: First not interrupted beam (FNB)<br>65532: Last interrupted beam (LIB)<br>65531: Last not interrupted beam (LNIB)<br>65530: Target minimum (FS)                      |
| Number of active beams for area ON  | 100   | 5<br>(bit<br>offset<br>= 48)  | unsigned 16       | RW     | 0 1774                                             | 0       | If more than or the same number of active beams<br>are free or interrupted (see sub-index 2), the evalu-<br>ation result of the area changes to "1".                                                               |
| Number of active beams for area OFF | 100   | 6<br>(bit<br>offset<br>= 32)  | unsigned 16       | RW     | 0 1774                                             | 0       | If less than or the same number of active beams<br>are free or interrupted (see sub-index 2), the evalu-<br>ation result of the area changes to "0".                                                               |
| Specified middle of the area        | 100   | 7<br>(bit<br>offset<br>= 16)  | unsigned 16       | RW     | 0 1774                                             | 0       |                                                                                                    |
| Specified width of the area         | 100   | 8<br>(bit<br>offset<br>= 0)   | unsigned 16       | RW     | 0 1774                                             | 0       |                                                                                                    |
|                                     |       |                               |                   |        |                                                    |         |                                                                                                    |
|                                     |       |                               |                   |        |                                                    |         |                                                                                                    |
| Configuration of area 32            |       |                               |                   |        |                                                    |         |                                                                                                    |
| Configuration of area 32            | 131   | 0                             | record<br>112 bit | RW     |                                                    |         | Configuration of the area: definition of the status<br>conditions so that the area takes on a logical<br>1 or 0. For diagonal- or crossed-beam scanning,<br>the numbers of the logical beams are to be<br>entered. |
| Area                                | 131   | 1<br>(bit<br>offset<br>= 104) | unsigned 8        | RW     | 01                                                 | 0       | 0: Not active<br>1: Active                                                                                                    |
| Active beam                         | 131   | 2<br>(bit<br>offset<br>= 96)  | unsigned 8        | RW     | 0 1                                                | 0       | 0: Light switching (beam is active if light path is<br>free)<br>1: Dark switching (beam is active if light path is<br>interrupted)                                                                                 |
| Start beam of area                  | 131   | 3<br>(bit<br>offset<br>= 80)  | unsigned 16       | RW     | 65534<br>65533<br>65532<br>65531<br>65530          | 1       | 65534: First interrupted beam (FIB)<br>65533: First not interrupted beam (FNIB)<br>65532: Last interrupted beam (LIB)<br>65531: Last not interrupted beam (LNIB)<br>65530: Target minimum (FS)                     |
| End beam of area                    | 131   | 4<br>(bit<br>offset<br>= 64)  | unsigned 16       | RW     | 65534<br>65533<br>65532<br>65531<br>65530          | 1       | 65534: First interrupted beam (FIB)<br>65533: First not interrupted beam (FNIB)<br>65532: Last interrupted beam (LIB)<br>65531: Last not interrupted beam (LNIB)<br>65530: Target minimum (FS)                     |
| Number of active beams for area ON  | 131   | 5<br>(bit<br>offset<br>= 48)  | unsigned 16       | RW     | 1 1774                                             | 0       |                                                                                                    |
| Number of active beams for area OFF | 131   | 6<br>(bit<br>offset<br>= 32)  | unsigned 16       | RW     | 1 1774                                             | 0       |                                                                                                    |
| Specified middle of the area        | 131   | 7<br>(bit<br>offset<br>= 16)  | unsigned 16       | RW     | 1 1774                                             | 0       |                                                                                                    |
| Specified width of the area         | 131   | 8<br>(bit<br>offset<br>= 0)   | unsigned 16       | RW     | 1 1774                                             | 0       |                                                                                                    |

# Evaluation functions (group 15)

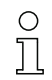

In this group, all evaluation functions can be configured.

| Parameter                                           | Index | Sub-<br>index               | Data type                                                            | Access | Value range | Default | Explanation                                                                                                    |  |  |
|-----------------------------------------------------|-------|-----------------------------|----------------------------------------------------------------------|--------|-------------|---------|----------------------------------------------------------------------------------------------------|--|--|
| First interrupted beam<br>(FIB)                     | 150   | 0                           | unsigned 16                                                          | RO     |             |         | Logical beam number of the first darkened individ-<br>ual beam. The logical beam numbers change to<br>the "diagonal" or "crossed-beam" mode. Note any<br>changed configuration of the counting direction!   |  |  |
| First not interrupted beam (FNIB)                   | 151   | 0                           | unsigned 16                                                          | RO     |             |         | Logical beam number of the first undarkened indi-<br>vidual beam. The logical beam numbers change to<br>the "diagonal" or "crossed-beam" mode. Note any<br>changed configuration of the counting direction! |  |  |
| Last interrupted beam<br>(LIB)                      | 152   | 0                           | unsigned 16                                                          | RO     |             |         | Logical beam number of the last darkened individ-<br>ual beam. The logical beam numbers change in<br>diagonal- or crossed-beam mode. Note any<br>changed configuration of the counting direction!           |  |  |
| Last not interrupted beam (LNIB)                    | 153   | 0                           | unsigned 16                                                          | RO     |             |         | Logical beam number of the last undarkened indi-<br>vidual beam. The logical beam numbers change to<br>the "diagonal" or "crossed-beam" mode. Note any<br>changed configuration of the counting direction!  |  |  |
| Total of interrupted beams (TIB)                    | 154   | 0                           | unsigned 16                                                          | RO     |             |         | Sum of all darkened individual beams. The sum changes to the "diagonal" or "crossed-beam" mode.                                                                                                    |  |  |
| Total of not interrupted beams (TNIB)               | 155   | 0                           | unsigned 16                                                          | RO     |             |         | Sum of all undarkened individual beams. The sum changes to the "diagonal" or "crossed-beam" mode.                                                                                                    |  |  |
| Area output - LoWord                                | 158   | 0                           | unsigned 16                                                          | RO     |             |         | Status of areas 01 16 as 2 bytes of process data                                                                                                    |  |  |
| Area output - HiWord                                | 159   | 0                           | unsigned 16                                                          | RO     |             |         | Status of areas 17 32 as 2 bytes of process data                                                                                                    |  |  |
|                                                     |       |                             |                                                                      |        |             |         |                                                                                                    |  |  |
| Result of the area evalu-<br>ation assigned to Pins | 160   | 0                           | record 16 bit,<br>isolated<br>access to<br>sub-index not<br>possible | RO     |             |         | Logical value of the area evaluation assigned to the output pin                                                                                                    |  |  |
| Reserved                                            | 160   | 1<br>(bit<br>offset<br>= 4) | unsigned 16                                                          | RO     |             |         |                                                                                                    |  |  |
| Pin 7                                               | 160   | 2<br>(bit<br>offset<br>= 3) | boolean                                                              | RO     |             |         |                                                                                                    |  |  |
| Pin 6                                               | 160   | 3<br>(bit<br>offset<br>= 2) | boolean                                                              | RO     |             |         |                                                                                                    |  |  |
| Pin 5                                               | 160   | 4<br>(bit<br>offset<br>= 1) | boolean                                                              | RO     |             |         |                                                                                                    |  |  |
| Pin 2                                               | 160   | 5<br>(bit<br>offset<br>= 1) | boolean                                                              | RO     |             |         |                                                                                                    |  |  |
|                                                     |       |                             |                                                                      |        |             |         |                                                                                                    |  |  |
| HW analog (HWA)                                     | 161   | 0                           | unsigned 16                                                          | RO     |             |         |                                                                                                    |  |  |
|                                                     | 1     | 1                           |                                                                      |        |             | 1       |                                                                                                    |  |  |
| PD beam-stream                                      | 171   | 0                           | array                                                                | RO     |             |         | 8 bytes                                                                                                    |  |  |

| Parameter        | Index | Sub-<br>index | Data type | Access | Value range | Default | Explanation |
|------------------|-------|---------------|-----------|--------|-------------|---------|-------------|
| PD beam-stream   | 172   | 0             | array     | RO     |             |         | 16 bytes    |
| PD beam-stream   | 173   | 0             | array     | RO     |             |         | 32 bytes    |
| PD beam-stream   | 174   | 0             | array     | RO     |             |         | 64 bytes    |
| PD beam-stream   | 175   | 0             | array     | RO     |             |         | 128 bytes   |
| PD beam-stream   | 176   | 0             | array     | RO     |             |         | 222 bytes   |
| Beam-stream mask | 177   | 0             | array     | RO     |             |         | 222 bytes   |

# 10.4 Data storage (DS)

# Definition

Download. Control writes configuration parameters to the light curtain.

Upload: Control reads configuration parameters from the light curtain.

*Data Storage (DS)*: This is an IO-Link mechanism for permanently saving the configuration set in the light curtain, in the control. The configuration parameters are retained even after the system is switched off and restarted.

### Triggering data storage

Downloading the configuration parameters from the light curtain does not automatically result in the parameters being permanently saved in the control. If the parameters of the light curtain are permanently saved in the control, the system command [163: Save settings] must be sent to the light curtain after the download; see chapter 10.3! As a result, the light curtain triggers an upload and the control saves the light curtain parameters permanently.

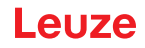

The configuration of a CANopen interface involves the following steps on the receiver control panel and in the control-specific configuration software.

General prerequisites:

- The measuring light curtain has been mounted (see chapter 6) and connected (see chapter 7) correctly.
- The basic configuration has been performed (see chapter 8).

# 11.1 Defining the CANopen basic configuration on the receiver control panel

The parameters for the CANopen interface are defined with the node ID and bit rate configurations. The structure of these configurations in the receiver control panel menu is as follows:

| Level 0       | Level 1            | Level 2  | Description                                  |            |            |            |
|---------------|--------------------|----------|----------------------------------------------|------------|------------|------------|
| 1             | 1                  |          |                                              |            |            |            |
| Main Settings |                    |          |                                              |            |            |            |
|               | Commands           |          |                                              |            |            |            |
|               | Operation settings |          |                                              |            |            |            |
|               | IO-Link            |          |                                              | _          |            |            |
|               | CANopen            | Node ID  | <b>(enter value)</b><br>min = 1<br>max = 127 | _          |            |            |
|               |                    | Bit rate | 1000 kbit/s                                  | 500 kbit/s | 250 kbit/s | 125 kbit/s |

Prerequisites:

- The measuring light curtain must be correctly aligned (see chapter 8.1).
- The measuring light curtain must be correctly taught (see chapter 8.2).

The following procedure describes the configurations for CANopen interfaces.

### Select Main Settings > CANopen > Node ID > Enter value.

### ♦ Select Main Settings > CANopen > Bit Rate > Enter value.

The CANopen address (Node ID) and bit rate are configured.

Other possible configuration steps are performed via the *Sensor Studio* configuration software (see chapter 16).

Process mode is configured via the control-specific CANopen interface of the CANopen master.

### 11.2 Defining configurations via the PLC-specific software of the CANopen master

General prerequisites:

- The measuring light curtain has been mounted (see chapter 6) and connected (see chapter 7) correctly.
- The basic configuration has been performed (see chapter 8).
- The CANopen basic configurations have been performed:
  - CANopen node ID selected
  - CANopen bit rate selected

Specific prerequisites:

• The CANopen-specific EDS file must be installed on the control.

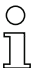

The CANopen device description (EDS file) can be used for direct configuration with connected light curtain.

An EDS file is supplied with the product. It can also be downloaded from the Internet at **www.leuze.com**.

### NOTICE

### Configuration dependent on the control-specific software!

- b The sequence of the configurations is dependent on the control-specific software.
- ♦ First configure the EDS file while off-line.
- b Once all parameters have been configured, transmit the EDS configurations to the CML 700i.

Information on using the configuration parameters can be found in the general descriptions of the individual functions of the CML 700i (see chapter 4).

- ♦ Open the interface configuration software.
- ♦ Configure the following parameters:
  - Operating mode (parallel-beam; diagonal-beam; crossed-beam scanning)
  - Blanking settings
  - Teach settings
- Perform a teach. This is possible via the receiver control panel or the control group in the CANopen process data (CANopen object 0x2200).
- ♥ If necessary, configure additional parameter/process data (see chapter 11.3).
- Save the configuration via the control group in the CANopen process data (CANopen object 0x2200).
- The CANopen-specific configurations have been performed and the CML 700i is ready for process mode.

### 11.3 Parameter- / process data for CANopen

The configuration parameters or process data for CANopen is defined via the following object descriptions.

#### NOTICE

### Boundary conditions for object descriptions!

- Indices 0x1000 ... 0x1FFF contain the standard communication-specific parameters used with CANopen.
- ✤ The product-specific parameters begin with index 0x2000.
- ♥ Communication-specific parameters are automatically persistent.
- In order for product-specific parameters to be retained following a power down/up, a save command (index 0x2200) is necessary.
  - O The following **abbreviations for data types** apply in the following group descriptions:
    - t08U = type 8 bit unsigned integer
      - t08S = type 8 bit signed integer
      - t16U = type 16 bit unsigned integer
      - t16S = type 16 bit signed integer
  - 0 11

Л

- The following abbreviations for max. values apply in the following group descriptions:
- $\square$  MAX-BEAM = maximum number of beams (max. 1774)
  - MAX\_T08U = maximum 8 bit unsigned integer
  - MAX\_T16U = maximum 16 bit unsigned integer
  - MAX\_T32U = maximum 32 bit unsigned integer

# Group overview

| Group    | Group name                                               |
|----------|----------------------------------------------------------|
| Group 1  | CANopen-specific objects (see page 98)                   |
| Group 2  | Device description (see page 99)                         |
| Group 3  | General configurations (see page 100)                    |
| Group 4  | Extended settings (see page 100)                         |
| Group 5  | Cascading configuration (see page 101)                   |
| Group 6  | Teach settings (see page 101)                            |
| Group 7  | Blanking settings (see page 102)                         |
| Group 8  | Switching level of inputs/outputs (see page 104)         |
| Group 9  | Area configuration (see page 105)                        |
| Group 10 | Commands (see page 107)                                  |
| Group 11 | Teach status (see page 108)                              |
| Group 12 | Check the alignment of the light curtains (see page 108) |
| Group 13 | Process data (see page 109)                              |
| Group 14 | Status (see page 110)                                    |

# CANopen-specific objects (group 1)

| Parameter                               | Index<br>(hex) | Sub-<br>index<br>(hex) | Data<br>type | Access | Min.<br>value | Max. value | Default        | Explanation                       |
|-----------------------------------------|----------------|------------------------|--------------|--------|---------------|------------|----------------|-----------------------------------|
| Device type                             | 1000           |                        |              | RO     |               |            | 0              |                                   |
| Error register                          | 1001           |                        |              | RO     |               |            |                |                                   |
| COB-ID-SYNC                             | 1005           |                        |              | RW     |               |            | 0x000<br>00080 |                                   |
| Receiver product designation            | 1008           |                        |              | CONST  |               |            |                |                                   |
| Hardware version                        | 1009           |                        |              | CONST  |               |            |                |                                   |
| COB-ID-SYNC EMCY                        | 1014           |                        |              | RW     |               |            |                |                                   |
| Firmware version                        | 100A           |                        |              | CONST  |               |            |                |                                   |
| Producer heartbeat time                 | 1017           |                        |              | RW     |               |            | 0              | Necessary for heartbeat mechanism |
| Identity object                         | 1018           |                        |              | RO     |               |            |                |                                   |
| Transmit PDO communication parameter 1  | 1800           |                        |              | RW     |               |            |                | PDO 1 properties                  |
| Transmit PDO communication parameter 2  | 1801           |                        |              | RW     |               |            |                | PDO 2 properties                  |
| Transmit PDO communication parameter 3  | 1802           |                        |              | RW     |               |            |                | PDO 3 properties                  |
| Transmit PDO communication parameter 4  | 1803           |                        |              | RW     |               |            |                | PDO 4 properties                  |
|                                         |                |                        |              |        |               |            |                |                                   |
| Transmit PDO communication parameter 28 | 181B           |                        |              | RW     |               |            |                | PDO 28 properties                 |
| Transmit PDO mapping parameter 1        | 1A00           |                        | t32U         | RW     |               |            |                | Mapped objects<br>in PDO 1        |

| Parameter                         | Index<br>(hex) | Sub-<br>index<br>(hex) | Data<br>type | Access | Min.<br>value | Max. value | Default | Explanation                 |
|-----------------------------------|----------------|------------------------|--------------|--------|---------------|------------|---------|-----------------------------|
| Transmit PDO mapping parameter 2  | 1A01           |                        | t32U         | RW     |               |            |         | Mapped objects<br>in PDO 2  |
| Transmit PDO mapping parameter 3  | 1A02           |                        | t32U         | RW     |               |            |         | Mapped objects<br>in PDO 3  |
| Transmit PDO mapping parameter 4  | 1A03           |                        | t32U         | RW     |               |            |         | Mapped objects<br>in PDO 4  |
|                                   |                |                        |              |        |               |            |         |                             |
| Transmit PDO mapping parameter 28 | 1A1B           |                        | t32U         | RW     |               |            |         | Mapped objects<br>in PDO 28 |

 The following standard procedure for the TPDO mapping may vary depending on the used configuration software.

### Standard procedure for the TPDO mapping:

⇔ Set the device to the *Preoperational* state.

In the desired TPDO Transmit PDO communication parameter 1 ... 28 (objects 0x1800 ... 0x181B), set the COB-ID (sub-index 1) to 0x80000xxx (where the xxx part is node-dependent) and transmit this COB-ID to the device.

This sets the invalid bit, thereby making the TPDO entry invalid.

In the desired TPDO Transmit PDO mapping parameter 1 ... 28 (objects 0x1A00 ... 0x1A1B), set the entry for the number of the following elements (sub-index 0, *numOfEntries*) to 0 and transmit this to the device.

An existing mapping is thereby deleted.

Then reset this entry to the number of desired mapping elements, whereby a maximum of 4 elements per TPDO are possible.

Transmit this entry back to the device.

- Set the mapping entries to the desired values. Each of the mapping sub-indices contains a 32-bit value that is structured as follows: SDO object number, sub-index and length. Normally (depending on the used master), the respective settings can be selected from a list.
- After completing the mapping, transmit the complete TPDO Transmit PDO mapping parameter 1 ... 28 object to the device.
- In the TPDO Transmit PDO communication parameter 1 ... 28 object (objects 0x1800 ... 0x181B), set the transmission type (sub-index 2 *Transmission type*) and, if applicable, the event timer (sub-index 5, *Event timer*).
- In the same TPDO object, set the COB-ID (sub-index 1) to 0x00000xxx (where the xxx part is nodedependent) and transmit the complete TPDO object including all sub-indices to the device. This resets the invalid bit, thereby making the TPDO entry valid.
- ♦ Set the device to the *Operational* state.

With operating mode set to Transmission type, the device starts to send process data (PDOs).

### NOTICE

#### Boundary conditions for object descriptions!

Beginning with firmware V2.16, no process data settings are automatically stored in non-volatile memory (remanent). The <Save> command is always to be used.

### Device description (group 2)

- $_{
  m O}$  The device characteristics, beginning with index 0x200B, specify the beam spacing, the number
- of physical/logical individual beams, the number of cascades (16 individual beams) in the device and the cycle time.

| Parameter                             | Index<br>(hex.) | Sub-<br>index<br>(hex.) | Data<br>type | Access | Min.<br>value | Max. value | Default | Explanation                                                                                                    |
|---------------------------------------|-----------------|-------------------------|--------------|--------|---------------|------------|---------|----------------------------------------------------------------------------------------------------|
| Manufacturer name                     | 2000            |                         |              | RO     |               |            |         | Leuze electronic                                                                                                    |
| Manufacturer text                     | 2001            |                         |              | RO     |               |            |         | The sensor people                                                                                                    |
| Receiver part no.                     | 2002            |                         |              | RO     |               |            |         | Receiver                                                                                                    |
| Receiver serial number                | 2003            |                         |              | RO     |               |            |         | Receiver                                                                                                    |
| Transmitter product designation       | 2008            |                         |              | RO     |               |            |         | Transmitter                                                                                                    |
| Transmitter part no.                  | 2009            |                         |              | RO     |               |            |         | Transmitter                                                                                                    |
| Transmitter serial number             | 200A            |                         |              | RO     |               |            |         | Transmitter                                                                                                    |
| Beam spacing                          | 200B            | 1                       | t16U         | RO     |               |            |         |                                                                                                    |
| Number of physical individual beams   | 200B            | 2                       | t16U         | RO     |               |            |         |                                                                                                    |
| Number of configured logical cascades | 200B            | 3                       | t16U         | RO     |               |            |         | With parallel scanning, the<br>number of logical individual<br>beams corresponds to the<br>number of physical individual<br>beams; with diagonal scan-<br>ning, this number is doubled. |
| Number of optical cascades            | 200B            | 4                       | t16U         | RO     |               |            |         |                                                                                                    |
| Device cycle time [µs]                | 200B            | 5                       | t16U         | RO     |               |            |         | Duration for a complete mea-<br>surement cycle (measure-<br>ment cycle for one<br>measurement); minimum time<br>is 1 ms.                                                                |

### General configurations (group 3)

- $_{
  m O}$  Configured in group 3 "General configurations" are the type of scanning (parallel-/diagonal-/
- crossed-beam), counting direction and minimum object size for the evaluation (smoothing). The minimum hole size for the evaluation, e.g., with web material, is configured via inverted smoothing.

| Parameter          | Index<br>(hex.) | Sub-<br>index<br>(hex.) | Data<br>type | Access | Min.<br>value | Max. value | Default | Explanation                                                                                                  |
|--------------------|-----------------|-------------------------|--------------|--------|---------------|------------|---------|----------------------------------------------------------------------------------------------------|
| Operating mode     | 2100            | 1                       | t08U         | RW     | 0             | 2          | 0       | 0: Parallel-beam scanning<br>1: Diagonal-beam scanning<br>2: Crossed-beam scanning                           |
| Counting direction | 2100            | 2                       | t08U         | RW     | 0             | 1          | 0       | 0: Normal – beginning at the<br>connection side<br>1: Inverted – beginning oppo-<br>site the connection side |
| Smoothing          | 2100            | 3                       | t08U         | RW     | 1             | MAX_T08U   | 1       | Less than i interrupted beams are ignored                                                                    |
| Smoothing inverted | 2100            | 4                       | t08U         | RW     | 1             | MAX_T08U   | 1       | Less than i free beams are ignored                                                                           |

### Extended settings (group 4)

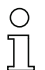

The filter depth indicates the necessary number of consistent beam states before the evaluation of the measurement values.

All measurement values are accumulated and retained over the duration of the integration time.

| Parameter             | Index<br>(hex.) | Sub-<br>index<br>(hex.) | Data<br>type | Access | Min.<br>value | Max. value | Default | Explanation                                                                                                    |
|-----------------------|-----------------|-------------------------|--------------|--------|---------------|------------|---------|----------------------------------------------------------------------------------------------------|
|                       | 2101            | 1                       | t08U         | RO     | 0             |            |         | Reserved                                                                                                    |
| Filter depth          | 2101            | 2                       | t08U         | RW     | 0             | MAX_T08U   | 1       | The necessary number of consistent beam states before the evaluation of the measurement values.                                  |
| Integration/hold time | 2101            | 3                       | t16U         | RW     | 0             | MAX_T16U   | 0       | Hold function in ms<br>All measurement values are<br>accumulated and retained<br>over the duration of the inte-<br>gration time. |
|                       |                 |                         |              |        |               |            |         |                                                                                                    |
| Key lock and display  | 2106            |                         | t08U         | RW     | 0             | 2          | 0       | Lock operational controls on<br>the device.<br>0: Enabled<br>1: Locked<br>2: Volatile                                            |

### Cascading configuration (group 5)

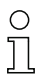

To prevent mutual interference, multiple light curtains can be operated with a time offset with respect to one another (cascade). Here, the master generates the cyclical trigger signal; the slaves start their measurement after delay times, which are to be set to different values.

| Parameter                                          | Index<br>(hex.) | Sub-<br>index<br>(hex.) | Data<br>type | Access | Min.<br>value | Max. value | Default | Explanation                                                                                                    |
|----------------------------------------------------|-----------------|-------------------------|--------------|--------|---------------|------------|---------|----------------------------------------------------------------------------------------------------|
| Cascading                                          | 2102            | 1                       | t08U         | RW     |               | 1          | 0       | 0: Not active (continuous<br>scanning)<br>1: Active (sensor expects trig-<br>ger signal)<br><b>Note:</b> With cascading opera-<br>tion, the master must also be<br>set to 1 (active)! |
| Function type                                      | 2102            | 2                       | t08U         | RW     |               | 1          | 0       | 0: Slave (expects trigger sig-<br>nal)<br>1: Master (sends trigger sig-<br>nal)                                                                                                    |
| Trigger delay time → Start of the measure-<br>ment | 2102            | 3                       | t16U         | RW     |               | MAX_T16U   | 500     | Delay time in µs (from rising<br>edge at TRIGGER until start<br>of measurement cycle)                                                                                                 |
| Reserved                                           | 2102            | 4                       | t16U         |        |               |            |         |                                                                                                    |
| Master cycle time                                  | 2102            | 5                       | t16U         | RW     |               | 6500       | 1       | Duration of a TRIGGER_cycle<br>in ms                                                                                                    |

### Teach settings (group 6)

In most applications, it is recommended that the teach values be stored in non-volatile memory.

Depending on the function reserve selected for the teach event, the sensitivity is higher or lower (high function reserve = low sensitivity; low function reserve = high sensitivity).

0 ]]

| Parameter                              | Index<br>(hex.) | Sub-<br>index<br>(hex.) | Data<br>type | Access | Min.<br>value | Max. value | Default | Explanation                                                                                                    |
|----------------------------------------|-----------------|-------------------------|--------------|--------|---------------|------------|---------|----------------------------------------------------------------------------------------------------|
| Number of teach cycles                 | 2103            | 1                       | t08U         | RO     |               |            | 10      | Depending on the environ-<br>mental conditions or applica-<br>tion, the light curtain may<br>have completed multiple<br>cycles after the triggering of a<br>teach.                 |
| Type of storage for teach values       | 2103            | 2                       | t08U         | RW     | 0             | 1          | 0       | 0: Non-volatile storage of<br>teach values<br>1: Teach values only saved<br>while voltage ON                                                                                       |
| Sensitivity adjustment for teach event | 2103            | 3                       | t08U         | RW     | 0             | 3          | 0       | Sensitivity of the measure-<br>ment system:<br>0: High function reserve (for<br>stable operation)<br>1: Medium function reserve<br>2: Low function reserve<br>3: Transparent media |
| Switching threshold                    | 2103            | 4                       | t08U         | RW     | 10            | 98         | 75      | Threshold as percentage of teach threshold (50% = func-<br>tion reserve 2)                                                                                                    |
|                                        |                 |                         |              |        |               |            |         |                                                                                                    |
| Teach status                           | 2400            | 1                       | t08S         | RO     | 0             | MAX_T08U   |         | Information about the last<br>teach:<br>00: Teach ok<br>01: Teach busy<br>80: Teach error (bit 8 = error<br>bit)                                                                   |

# Blanking settings (group 7)

Up to 4 beam areas can be deactivated. Deactivated beams can be assigned the logical values 0, 1 or the value of the adjacent beam. With auto blanking activated, up to 4 beam areas are automatically suppressed during teaching.

Auto blanking should only be activated during commissioning of the CML 700i to suppress interfering objects. In process mode, auto blanking should be deactivated.

For details on this topic see chapter 15.4.

# NOTICE

# Perform teach after changing the blanking configuration!

♥ Perform a teach after changing the blanking configuration.

A teach can be performed via the receiver control panel or via the teach command.

# Leuze

| Parameter                       | Index<br>(hex.) | Sub-<br>index<br>(hex.) | Data<br>type | Access | Min.<br>value | Max. value | Default | Explanation                                                                                                    |
|---------------------------------|-----------------|-------------------------|--------------|--------|---------------|------------|---------|----------------------------------------------------------------------------------------------------|
| Number of auto blanking areas   | 2104            | 1                       | t08U         | RW     | 0             | 4          | 0       | Permissible number of auto<br>blanking areas<br>0: 0 auto blanking areas<br>1: 1 auto blanking area<br>2: 2 auto blanking areas<br>3: 3 auto blanking areas<br>4: 4 auto blanking areas                                                                          |
| Auto blanking (during teaching) | 2104            | 2                       | t08U         | RW     | 0             | 1          | 0       | 0: Not active (manual blanking<br>area configuration)<br>1: Active (automatic blanking<br>area configuration through<br>teach)                                                                                                    |
| Function for blanking area 1    | 2104            | 3                       | t16U         | RW     | 0             | 4          | 0       | 0: No beams blanked,<br>1: Logical value 0 for blanked<br>beams,<br>2: Logical value 1 for blanked<br>beams,<br>3: Logical value = same as<br>adjacent beam with lower<br>beam number,<br>4: Logical value = same as<br>adjacent beam with higher<br>beam number |
| Start beam of blanking area 1   | 2104            | 4                       | t16U         | RW     | 1             | MAX_BEAM   | 1       | Start beam of the blanking area                                                                                                    |
| End beam of blanking area 1     | 2104            | 5                       | t16U         | RW     | 1             | MAX_BEAM   | 1       | End beam of the blanking area                                                                                                    |
| Function for blanking area 2    | 2104            | 6                       | t16U         | RW     | 0             | 4          | 0       | 0: No beams blanked,<br>1: Logical value 0 for blanked<br>beams,<br>2: Logical value 1 for blanked<br>beams,<br>3: Logical value = same as<br>adjacent beam with lower<br>beam number,<br>4: Logical value = same as<br>adjacent beam with higher<br>beam number |
| Start beam of blanking area 2   | 2104            | 7                       | t16U         | RW     | 1             | MAX_BEAM   | 1       | Start beam of the blanking area                                                                                                    |
| End beam of blanking area 2     | 2104            | 8                       | t16U         | RW     | 1             | MAX_BEAM   | 1       | End beam of the blanking area                                                                                                    |
| Function for blanking area 3    | 2104            | 9                       | t16U         | RW     | 0             | 4          | 0       | 0: No beams blanked,<br>1: Logical value 0 for blanked<br>beams,<br>2: Logical value 1 for blanked<br>beams,<br>3: Logical value = same as<br>adjacent beam with lower<br>beam number,<br>4: Logical value = same as<br>adjacent beam with higher<br>beam number |
| Start beam of blanking area 3   | 2104            | А                       | t16U         | RW     | 1             | MAX_BEAM   | 1       | Start beam of the blanking area                                                                                                    |
| End beam of blanking area 3     | 2104            | В                       | t16U         | RW     | 1             | MAX_BEAM   | 1       | End beam of the blanking area                                                                                                    |

| Parameter                     | Index<br>(hex.) | Sub-<br>index<br>(hex.) | Data<br>type | Access | Min.<br>value | Max. value | Default | Explanation                                                                                                    |
|-------------------------------|-----------------|-------------------------|--------------|--------|---------------|------------|---------|----------------------------------------------------------------------------------------------------|
| Function for blanking area 4  | 2104            | С                       | t16U         | RW     | 0             | 4          | 0       | 0: No beams blanked,<br>1: Logical value 0 for blanked<br>beams,<br>2: Logical value 1 for blanked<br>beams,<br>3: Logical value = same as<br>adjacent beam with lower<br>beam number,<br>4: Logical value = same as<br>adjacent beam with higher<br>beam number |
| Start beam of blanking area 4 | 2104            | D                       | t16U         | RW     | 1             | MAX_BEAM   | 1       | Start beam of the blanking area                                                                                                    |
| End beam of blanking area 4   | 2104            | E                       | t16U         | RW     | 1             | MAX_BEAM   | 1       | End beam of the blanking area                                                                                                    |

### Switching level of inputs/outputs (group 8)

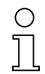

The inputs/outputs can be set to positive switching (PNP) or to negative switching (NPN). The switching behavior applies the same for all inputs/outputs.

For details on this topic see chapter 15.

| Parameter                         | Index<br>(hex.) | Sub-<br>index<br>(hex.) | Data<br>type | Access | Min.<br>value | Max. value | Default | Explanation      |
|-----------------------------------|-----------------|-------------------------|--------------|--------|---------------|------------|---------|------------------|
| Switching level of inputs/outputs | 2150            |                         | Bool         | RW     | 0             | 1          | 1       | 0: NPN<br>1: PNP |

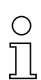

Configuration of the inputs/outputs: pin 2 and/or pin 5.

| Parameter                        | Index<br>(hex.) | Sub-<br>index<br>(hex.) | Data<br>type | Access | Min.<br>value | Max. value | Default | Explanation                                                                                     |
|----------------------------------|-----------------|-------------------------|--------------|--------|---------------|------------|---------|-------------------------------------------------------------------------------------------------|
| Configuration of pin 2           |                 |                         |              |        |               |            |         |                                                                                                 |
| Pin 2:<br>Output function        | 2151            | 1                       | t08U         | RW     | 0             | 3          | 0       | 0: Not active<br>1: Switching output<br>(area 1 32) 2: Warning out-<br>put<br>3: Trigger output |
| Pin 2:<br>Input function         | 2151            | 2                       | t08U         | RW     | 0             | 2          | 2       | 0: Not active<br>1: Trigger input<br>2: Teach input                                             |
| Pin 2:<br>Switching behavior     | 2151            | 3                       | t08U         | RW     | 0             | 1          | 0       | 0: Normal - light switching<br>1: Inverted - dark switching                                     |
| Pin 2:<br>Input/output selection | 2151            | 4                       | t08U         | RW     | 0             | 1          | 1       | 0: Output<br>1: Input                                                                           |
| Configuration of pin 5           |                 |                         |              |        |               |            |         |                                                                                                 |
| Pin 5:<br>Output function        | 2152            | 1                       | t08U         | RW     | 0             | 3          | 0       | 0: Not active<br>1: Switching output (area<br>1 32)2: Warning output<br>3: Trigger output       |
| Pin 5:<br>Input function         | 2152            | 2                       | t08U         | RW     | 0             | 2          | 1       | 0: Not active<br>1: Trigger input<br>2: Teach input                                             |
| Pin 5:<br>Switching behavior     | 2152            | 3                       | t08U         | RW     | 0             | 1          | 0       | 0: Normal - light switching<br>1: Inverted - dark switching                                     |
| Pin 5:<br>Input/output selection | 2152            | 4                       | t08U         | RW     | 0             | 1          | 1       | 0: Output<br>1: Input                                                                           |

### Procedure for the four time ranges:

Four different time functions can be set; the maximum duration that can be set is 65 s.

Mapping of the area 1  $\dots$  32 to output pin 2 = index 0x2155 sub 3 or index 0x2156 sub 3 for pin 5.

Activate the area by entering a 1 at the corresponding position in the 32-bit word. Area 1 ... 32 increasing from right.

| C | ) |
|---|---|
| ] | ] |

For details on this topic see chapter 15.

| Parameter                        | Index<br>(hex.) | Sub-<br>index<br>(hex.) | Data<br>type | Access | Min.<br>value | Max. value | Default | Explanation                                                                                               |  |  |
|----------------------------------|-----------------|-------------------------|--------------|--------|---------------|------------|---------|----------------------------------------------------------------------------------------------------|--|--|
| Digital Output Pin 2 Settings    |                 |                         |              |        |               |            |         |                                                                                                    |  |  |
| Operating mode of time module    | 2155            | 1                       | t08U         | RW     | 0             | 4          | 0       | 0: Not active<br>1: Switch-on delay<br>2: Switch-off delay<br>3: Pulse stretching<br>4: Pulse suppression |  |  |
| Delay time for selected function | 2155            | 2                       | t16U         | RW     | 0             | MAX_T16U   | 0       | 0 65535 ms                                                                                                |  |  |
| Area mapping 32 1                | 2155            | 3                       | t32U         | RW     | 0             | MAX_T32U   | 0       | Logical OR link mask of the<br>switching outputs                                                          |  |  |
| Digital Output Pin 5 Settings    |                 |                         |              |        |               |            |         |                                                                                                    |  |  |
| Operating mode of time module    | 2156            | 1                       | t08U         | RW     | 0             | 4          | 0       | 0: Not active<br>1: Switch-on delay<br>2: Switch-off delay<br>3: Pulse stretching<br>4: Pulse suppression |  |  |
| Delay time for selected function | 2156            | 2                       | t16U         | RW     | 0             | MAX_T16U   | 0       | 0 65535 ms                                                                                                |  |  |
| Area mapping 32 1                | 2156            | 3                       | t32U         | RW     | 0             | MAX_T32U   | 0       | Logical OR link mask of the switching outputs                                                             |  |  |

# Area configuration (group 9)

# Procedure for manual area splitting of the maximum 32 areas:

befinition of the status conditions so that the area takes on a logical 1 or 0.

For diagonal- or crossed-beam mode, the numbers of the logical beams are to be entered.

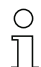

For details on this topic see chapter 15.

| Parameter                    | Index<br>(hex.) | Sub-<br>index<br>(hex.) | Data<br>type | Access | Min.<br>value | Max. value | Default | Explanation                                                                                                    |
|------------------------------|-----------------|-------------------------|--------------|--------|---------------|------------|---------|----------------------------------------------------------------------------------------------------|
| Configuration of area 1      | 2170            |                         |              |        |               |            |         |                                                                                                    |
| Area                         | 2170            | 1                       | t08U         | RW     | 0             | 1          | 0       | 0: Not active<br>1: Active                                                                                                    |
| Logical behavior of the area | 2170            | 2                       | t08U         | RW     | 0             | 1          | 0       | 0: Normal - light switching<br>1: Inverted - dark switching                                                                                                    |
| Start beam of area           | 2170            | 3                       | t16U         | RW     | 1             | FFFE       | 1       | 1 1774<br>65534: First interrupted beam<br>(FIB)<br>65533: First not interrupted<br>beam (FNIB)<br>65532: Last interrupted beam<br>(LIB)<br>65531: Last not interrupted<br>beam (LNIB) |

# Leuze

| Parameter                                    | Index<br>(hex.) | Sub-<br>index<br>(hex.) | Data<br>type | Access      | Min.<br>value | Max. value   | Default | Explanation                                                                                                    |
|----------------------------------------------|-----------------|-------------------------|--------------|-------------|---------------|--------------|---------|----------------------------------------------------------------------------------------------------|
| End beam of area                             | 2170            | 4                       | t16U         | RW          | 1             | FFFE         | 1       | 1 1774<br>65534: First interrupted beam<br>(FIB)<br>65533: First not interrupted<br>beam (FNIB)<br>65532: Last interrupted beam<br>(LIB)<br>65531: Last not interrupted<br>beam (LNIB) |
| Number of active beams for area ON           | 2170            | 5                       | t16U         | RW          | 0             | MAX_BEA<br>M | 0       | 0 1774                                                                                                    |
| Number of active beams for area OFF          | 2170            | 6                       | t16U         | RW          | 0             | MAX_BEA<br>M | 0       | 0 1774                                                                                                    |
| Specified middle of the area                 | 2170            | 7                       | t16U         | RW          | 0             | MAX_BEA<br>M | 0       | 0 1774                                                                                                    |
| Specified width of the area                  | 2170            | 8                       | t16U         | RW          | 0             | MAX_BEA<br>M | 0       | 0 1774                                                                                                    |
| Configuration of area 2                      | 2171            |                         |              |             |               |              |         |                                                                                                    |
| Area                                         | 2171            | 1                       | t08U         | RW          | 0             | 1            | 0       | 0: Not active<br>1: Active                                                                                                    |
| Logical behavior of the area                 | 2171            | 2                       | t08U         | RW          | 0             | 1            | 0       | 0: Normal - light switching<br>1: Inverted - dark switching                                                                                                    |
| Start beam of area                           | 2171            | 3                       | t16U         | RW          | 1             | FFFE         | 1       | 1 1774<br>65534: First interrupted beam<br>(FIB)<br>65533: First not interrupted<br>beam (FNIB)<br>65532: Last interrupted beam<br>(LIB)<br>65531: Last not interrupted<br>beam (LNIB) |
| End beam of area                             | 2171            | 4                       | t16U         | RW          | 1             | FFFE         | 1       | 1 1774<br>65534: First interrupted beam<br>(FIB)<br>65533: First not interrupted<br>beam (FNIB)<br>65532: Last interrupted beam<br>(LIB)<br>65531: Last not interrupted<br>beam (LNIB) |
| Number of active beams for area ON           | 2171            | 5                       | t16U         | RW          | 0             | MAX_BEA<br>M | 0       | 0 1774                                                                                                    |
| Number of active beams for area OFF          | 2171            | 6                       | t16U         | RW          | 0             | MAX_BEA<br>M | 0       | 0 1774                                                                                                    |
| Specified middle of the area                 | 2171            | 7                       | t16U         | RW          | 0             | MAX_BEA<br>M | 0       | 0 1774                                                                                                    |
| Specified width of the area                  | 2171            | 8                       | t16U         | RW          | 0             | MAX_BEA<br>M | 0       | 0 1774                                                                                                    |
| All other 30 areas are configured in the sam | e way as        | describe                | d for 2170   | ) and 2171: |               |              |         |                                                                                                    |
| Configuration of area 3                      | 2172            |                         |              |             |               |              |         |                                                                                                    |
| Configuration of area 4                      | 2173            |                         |              |             |               |              |         |                                                                                                    |
| Configuration of area 5                      | 2174            |                         |              |             |               |              |         |                                                                                                    |
| Configuration of area 6                      | 2175            |                         |              |             |               |              |         |                                                                                                    |
| Configuration of area 7                      | 2176            |                         |              |             |               |              |         |                                                                                                    |
| Configuration of area 8                      | 2177            |                         |              |             |               |              |         |                                                                                                    |
| Configuration of area 9                      | 2178            |                         |              |             |               |              |         |                                                                                                    |
| Configuration of area 10                     | 2179            |                         |              |             |               |              |         |                                                                                                    |

# Leuze

| Parameter                | Index<br>(hex.) | Sub-<br>index<br>(hex.) | Data<br>type | Access | Min.<br>value | Max. value | Default | Explanation |
|--------------------------|-----------------|-------------------------|--------------|--------|---------------|------------|---------|-------------|
| Configuration of area 11 | 217A            |                         |              |        |               |            |         |             |
| Configuration of area 12 | 217B            |                         |              |        |               |            |         |             |
| Configuration of area 13 | 217C            |                         |              |        |               |            |         |             |
| Configuration of area 14 | 217D            |                         |              |        |               |            |         |             |
| Configuration of area 15 | 217E            |                         |              |        |               |            |         |             |
| Configuration of area 16 | 217F            |                         |              |        |               |            |         |             |
| Configuration of area 17 | 2180            |                         |              |        |               |            |         |             |
| Configuration of area 18 | 2181            |                         |              |        |               |            |         |             |
| Configuration of area 19 | 2182            |                         |              |        |               |            |         |             |
| Configuration of area 20 | 2183            |                         |              |        |               |            |         |             |
| Configuration of area 21 | 2184            |                         |              |        |               |            |         |             |
| Configuration of area 22 | 2185            |                         |              |        |               |            |         |             |
| Configuration of area 23 | 2186            |                         |              |        |               |            |         |             |
| Configuration of area 24 | 2187            |                         |              |        |               |            |         |             |
| Configuration of area 25 | 2188            |                         |              |        |               |            |         |             |
| Configuration of area 26 | 2189            |                         |              |        |               |            |         |             |
| Configuration of area 27 | 218A            |                         |              |        |               |            |         |             |
| Configuration of area 28 | 218B            |                         |              |        |               |            |         |             |
| Configuration of area 29 | 218C            |                         |              |        |               |            |         |             |
| Configuration of area 30 | 218D            |                         |              |        |               |            |         |             |
| Configuration of area 31 | 218E            |                         |              |        |               |            |         |             |
| Configuration of area 32 | 218F            |                         |              |        |               |            |         |             |

# Commands (group 10)

# Procedure for "automatic" area splitting:

Send the desired number of areas to the command argument (index 0x2200, sub 2).

♥ Perform area splitting: set command argument (index 0x2200, sub 1) to value 8.

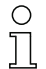

For all commands, first the command argument must be written and then the command identifier.

# Leuze

| Parameter          | Index<br>(hex.) | Sub-<br>index<br>(hex.) | Data<br>type | Access | Min.<br>value | Max. value | Default | Explanation                                                                                                    |
|--------------------|-----------------|-------------------------|--------------|--------|---------------|------------|---------|----------------------------------------------------------------------------------------------------|
| Command Identifier | 2200            | 1                       | t16U         | wo     |               |            |         | Command to be executed for<br>write access<br>0: Reserved<br>1: Reserved<br>3: Teach<br>4: Reboot<br>5: Reset<br><b>Note</b><br>Reset deletes the user set-<br>tings. On the next PowerOn,<br>the factory settings are<br>applied. To reset to factory<br>settings, a reboot must follow<br>a reset.<br>6: Save<br><b>Note</b> :<br>Processing of the Save com-<br>mand takes up to 600 ms.<br>During this time, no other<br>data/telegrams are accepted.<br>7: Reserved<br>8: Splitting, division of the<br>evaluation areas                                                                                                    |
| Command argument   | 2200            | 2                       | t16U         | wo     |               |            |         | Argument for command 8<br>(splitting):<br>Into how many areas should<br>the beams be split?<br>Number of areas 1 i<br>Enter value (max. 32):<br>1: i = 1: All beams of the light<br>curtain form one area<br>2: i = 2: Beams are split into 2<br>equally large areas<br>3: i = 3: Beams are split into 3<br>equally large areas, etc.<br>(bit 0 7)<br><b>Note on splitting:</b><br>The result of the splitting func-<br>tion is written in the <i>Configu-<br/>ration of area</i> objects with<br>indices 2170 218F.<br>0: Area result active if a beam<br>is interrupted (AND)<br>1: Area result active if all<br>beams are interrupted (OR)<br>(bit 8) |

# Teach status (group 11)

| Parameter    | Index<br>(hex.) | Sub-<br>index<br>(hex.) | Data<br>type | Access | Min.<br>value | Max. value | Default | Explanation                                                                                                    |
|--------------|-----------------|-------------------------|--------------|--------|---------------|------------|---------|----------------------------------------------------------------------------------------------------|
| Teach status | 2400            | 1                       | t08U         | RO     |               | MAX_T08U   |         | Information about the last<br>teach event:<br>00: Teach ok<br>01: Teach busy<br>80: Teach error (bit 8 = error<br>bit) |

# Check the alignment of the light curtains (group 12)

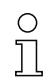

Information on the signal level of the first and last beam.

The value changes depending on the selected function reserve.
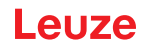

| Parameter                  | Index<br>(hex.) | Sub-<br>index<br>(hex.) | Data<br>type | Access | Min.<br>value | Max. value | Default | Explanation                |
|----------------------------|-----------------|-------------------------|--------------|--------|---------------|------------|---------|----------------------------|
| Signal level of first beam | 2404            | 1                       | t16U         | RO     |               |            |         | Signal level on beam no. 1 |
| Signal level of last beam  | 2404            | 2                       | t16U         | RO     |               |            |         | Signal level on beam no. i |

#### Process data (group 13)

- 0 ]]
- Configuration of the process data:
- First interrupted/not interrupted beam (FIB/FNIB),
- Last interrupted/not interrupted beam (LIB/LNIB),
- Total of interrupted/not interrupted beams (TIB/TNIB);
- Area Out 1 ... 16 or 17 ... 32; digital inputs/outputs

| Parameter                             | Index<br>(hex.) | Sub-<br>index<br>(hex.) | Data<br>type | Access | Min.<br>value | Max. value | Default | Explanation                                                                                                    |
|---------------------------------------|-----------------|-------------------------|--------------|--------|---------------|------------|---------|----------------------------------------------------------------------------------------------------|
| First interrupted beam (FIB)          | 2405            |                         | t16U         | RO     |               |            |         | First interrupted beam                                                                                                    |
| First not interrupted beam (FNIB)     | 2406            |                         | t16U         | RO     |               |            |         | First not interrupted beam                                                                                                    |
| Last interrupted beam (LIB)           | 2407            |                         | t16U         | RO     |               |            |         | Last interrupted beam                                                                                                    |
| Last not interrupted beam (LNIB)      | 2408            |                         | t16U         | RO     |               |            |         | Last not interrupted beam                                                                                                    |
| Total of interrupted beams (TIB)      | 2409            |                         | t16U         | RO     |               |            |         | Sum of interrupted beams                                                                                                    |
| Total of not interrupted beams (TNIB) | 240A            |                         | t16U         | RO     |               |            |         | Sum of not interrupted beams                                                                                                    |
| Area output - LoWord                  | 240D            |                         | t16U         | RO     |               |            |         | Logical value of areas 1 16                                                                                                    |
| Area output - HiWord                  | 240E            |                         | t16U         | RO     |               |            |         | Logical value of areas<br>17 32                                                                                                    |
| Status of the digital inputs/outputs  | 240F            |                         | t16U         | RO     |               |            |         | Representation of the hard-<br>ware switching outputs; these<br>are mapped to the areas                                                                                                    |
| CML 700i status information           | 2411            |                         | t16U         | RO     |               |            |         | Bits 0 11: measurement<br>cycle number of a measure-<br>ment;<br>Bits 12 13: reserved;<br>Bit 14: 1 = Event (is set if the<br>status changes. As soon as<br>the status is 0 again, bit 14 is<br>also set to 0.)<br>Bit 15: 1 = valid measure-<br>ment result exists |

#### Starting up the device - CANopen interface

# Leuze

| Beam-stream     2412     1     116U     RO     Image: Status of a locating the beam states of a locating beam index (a) beam index (b) beam index (c) beam index (c) beam                                              | Parameter                                              | Index<br>(hex.) | Sub-<br>index<br>(hex.) | Data<br>type | Access | Min.<br>value | Max. value | Default | Explanation                                                                                                    |
|----------------------------------------------------------------------------------------------------|--------------------------------------------------------|-----------------|-------------------------|--------------|--------|---------------|------------|---------|----------------------------------------------------------------------------------------------------|
| 2116UROImage: Row of the second second seco                           | Beam-stream                                            | 2412            | 1                       | t16U         | RO     |               |            |         | Reading out of the beam<br>states of all existing individual<br>beams:<br>One bit per interrupted or<br>uninterrupted beam in<br>inverted operation (i.e.,<br>bit i = 1 corresponds to "light<br>path is free").<br>An object contains 16 individ-<br>ual beams, i.e., beam i to<br>(i+15).<br>Read out beam 1 16                                                                                                    |
| 3118URORed out beam 33486F116URORed out beam 17611774Status/state of a beam2402116UROReading out the beams states according to the blanking settingsgeneralized beam states according to the blanking settings116UROReading out the beam states according to the blanking settingsgeneralized beam states according to the blanking settingsReading out the beam states according to the blanking settingsgeneralized beam states according to the blanking settingsReading out the beam states according to the blanking settingsgeneralized beam states according to the blanking settingsReading out the beam states according to the blanking settingsgeneralized beam states according to the blanking settingsgeneralized beam states according to the blanking settingsgeneralized beam states according to the blanking settingsgeneralized beam states according to the blanking settingsgeneralized beam states according to the blanking settingsgeneralized beam states according to the blanking settings <t< td=""><td></td><td></td><td>2</td><td>t16U</td><td>RO</td><td></td><td></td><td></td><td>Read out beam 17 32</td></t<>                                                                                                    |                                                        |                 | 2                       | t16U         | RO     |               |            |         | Read out beam 17 32                                                                                                    |
| Image: Image: |                                                        |                 | 3                       | t16U         | RO     |               |            |         | Read out beam 33 48                                                                                                    |
| Image: Constraint of a beam6Ft16UROImage: Constraint of the blanking setting:<br>to the blanking setting:<br>to the blanking setting:<br>to the blanking setting:<br>to blanking setting:<br>to blanking setting:<br>                                                                                                    |                                                        |                 |                         |              |        |               |            |         |                                                                                                    |
| Status/state of a beam2402116UROIIROIIIReading out the beams states<br>according settings: Deam is interrupted;<br>banking settings: Deam is interrupted;<br>banking setting;<br>beam is interrupted;<br>banking setting;<br>beam is interrupted;<br>banking setting;<br>seam is interrupted;<br>banking setting;<br>seam is interrupted;<br>banking setting;<br>seam is interrupted;<br>banking setting;<br>seam is interrupted;<br>banking setting;<br>suppressed beam<br>adjacent beam with smaller<br>beam and interrupted;<br>banking setting;<br>suppressed beam a adjacent beam with smaller<br>beam mumber<br>138: Free light path;<br>banking setting;<br>seam = 0 (inter-<br>rupted)<br>130: Free light path;<br>banking setting;<br>banking setting;<br>ba                                                                                                    |                                                        |                 | 6F                      | t16U         | RO     |               |            |         | Read out beam 1761 1774                                                                                                    |
| Index for block access<br>(for the extended beam data)     2912     t16U     RW     1     1774     1     Defines the first logical beam<br>for the evaluation of extended<br>beam data.                                                                                                    | Status/state of a beam                                 | 2402            |                         | t16U         | RO     |               |            |         | Reading out the beams states<br>according to the blanking set-<br>tings: 0: Beam is interrupted;<br>no blanking settings<br>1: Beam is interrupted; blank-<br>ing setting: beam = 0 (inter-<br>rupted)<br>2: Beam is interrupted; blank-<br>ing setting: suparest blank-<br>ing setting: suppressed beam<br>= adjacent beam with smaller<br>beam number<br>4: Beam is interrupted; blank-<br>ing setting: suppressed beam<br>= adjacent beam with larger<br>beam number<br>128: Free light path; no blank-<br>ing settings<br>129: Free light path; blanking<br>setting: beam = 0 (inter-<br>rupted)<br>130: Free light path; blanking<br>setting: beam = 1 (free light<br>path)<br>131: Free light path; blanking<br>setting: suppressed beam =<br>adjacent beam with smaller<br>beam number<br>132: Free light path; blanking<br>setting: suppressed beam =<br>adjacent beam with smaller<br>beam number<br>132: Free light path; blanking<br>setting: suppressed beam =<br>adjacent beam with larger<br>beam number<br>132: Free light path; blanking<br>setting: suppressed beam =<br>adjacent beam with larger<br>beam number<br>132: Free light path; blanking<br>setting: suppressed beam =<br>adjacent beam with larger<br>beam number<br>Notes:<br>This object cannot be used as<br>TPDO mapping.<br>The data can be read for 64<br>beams. The first beam of this<br>block output is selected via<br>the "index for block access for |
|                                                                                                    | Index for block access<br>(for the extended beam data) | 2912            |                         | t16U         | RW     | 1             | 1774       | 1       | Defines the first logical beam<br>for the evaluation of extended<br>beam data.                                                                                                    |

### Status (group 14)

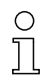

Information on the status of the light curtain.

## Leuze

| Parameter                  | Index<br>(hex.) | Sub-<br>index | Data<br>type | Access | Min.<br>value | Max. value | Default | Explanation                                                                                                    |
|----------------------------|-----------------|---------------|--------------|--------|---------------|------------|---------|----------------------------------------------------------------------------------------------------|
| Device status              | 2162            |               | t16S         | RO     |               |            |         | 0: Normal function<br>1: Teach error<br>2: Internal temperature/volt-<br>age monitoring<br>3: Invalid configuration<br>4: Hardware error<br>5: 24 V voltage error (supply<br>voltage U <sub>B</sub> )<br>6: Transmitter and receiver<br>incompatible<br>7: No connection to transmit-<br>ter<br>8: Soiling<br>9: Teaching necessary<br>10: Measurement not active.<br>The device<br>• reconfigures itself<br>• (re)starts<br>• wais for the first trigger<br>pulse<br>• was manually stopped<br>11: Frequency of trigger sig-<br>nal too high |
| R <sub>x</sub> error field | 2600            |               | t16U         | RO     |               |            |         | For internal diagnosis only                                                                                                    |
| K <sub>X</sub> error field | 2601            |               | t16U         | RO     |               |            |         | For internal diagnosis only                                                                                                    |

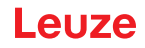

#### 12 Starting up the device - PROFIBUS interface

The configuration of a PROFIBUS interface involves the following steps on the receiver control panel and in the control-specific configuration software.

General prerequisites:

- The measuring light curtain has been mounted (see chapter 6) and connected (see chapter 7) correctly.
- The basic configuration has been performed (see chapter 8).

#### 12.1 Defining the PROFIBUS basic configuration on the receiver control panel

The parameters for the PROFIBUS interface are defined with the slave address and bit rate configurations. The structure of these configurations in the receiver control panel menu is as follows:

| Level 0       | Level 1            | Level 2       | Description                                  |              |             |              |
|---------------|--------------------|---------------|----------------------------------------------|--------------|-------------|--------------|
|               |                    |               |                                              |              |             |              |
| Main Settings |                    |               |                                              |              |             |              |
|               | Commands           |               |                                              |              |             |              |
|               | Operation settings |               |                                              |              |             |              |
|               | IO-Link            |               |                                              |              |             |              |
|               | PROFIBUS           | Slave Address | <b>(enter value)</b><br>min = 1<br>max = 126 |              | _           |              |
|               |                    | Bit rate      | 3000 kbit/s                                  | 1500 kbit/s  | 500 kbit/s  | 187.5 kbit/s |
|               |                    |               | 93.75 kbit/s                                 | 45.45 kbit/s | 19.2 kbit/s | 9.6 kbit/s   |

#### Prerequisites:

- The measuring light curtain must be correctly aligned (see chapter 8.1).
- The measuring light curtain must be correctly taught (see chapter 8.2).

The following procedure describes the configurations for PROFIBUS interfaces.

#### Select Main Settings > PROFIBUS > Slave Address > Enter value.

#### Select Main Settings > PROFIBUS > Bit rate > Enter value.

The bus address and bit rate are configured.

Other possible configuration steps are performed via the Sensor Studio configuration software (see chapter 16).

Process mode is configured via the control-specific PROFIBUS interface.

#### 12.2 Defining configurations via the PLC-specific software

General prerequisites:

- The measuring light curtain has been mounted (see chapter 6) and connected (see chapter 7) correctly.
- The basic configuration has been performed (see chapter 8).
- The PROFIBUS basic configurations have been performed:
  - · Slave address selected
  - · Bit rate selected

Specific prerequisites:

• The PROFIBUS-specific GSD file must be installed on the control.

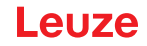

- O The PROFIBUS device master data file (GSD) can be used both with connected light curtain for
- direct configuration as well as "off-line" without connected CML 700i for creating device configurations.

The GSD file is supplied with the product. It can also be downloaded from the Internet at **www.leuze.com**.

#### NOTICE

#### Configuration dependent on the control-specific software!

- b The sequence of the configurations is dependent on the control-specific software.
- ♦ First configure the GSD file while off-line

& Once all parameters have been configured, transmit the GSD configuration to the CML 700i.

Information on using the configuration parameters can be found in the general descriptions of the individual functions of the CML 700i (see chapter 4).

- ♦ Open the interface software.
- ♦ Configure the following parameters:
  - Beam mode (parallel-beam; diagonal-beam; crossed-beam scanning)
  - Blanking settings
  - Teach settings
- Perform a teach. This is possible via the receiver control panel or the control module in the PROFIBUS process data.
- ♥ If necessary, configure additional parameter/process data (see chapter 12.4).

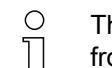

The configuration does not need to be stored separately, but is rather automatically transferred from the control to the CML 700i on machine start-up.

The PROFIBUS-specific configurations have been performed and the CML 700i is ready for process mode.

#### 12.3 General information on PROFIBUS

In addition to the basic configurations (see chapter 8), the functionality of the CML 700i is defined via the GSD modules. The necessary modules are linked and appropriately configured for the given measurement application with a user-specific PLC configuration software program.

- O During operation of the CML 700i on the PROFIBUS, all configuration parameters are set with
- adjustment values ex works (see default adjustment values in the following module descriptions).
  - As long as these configuration parameters are not changed, the CML 700i operates with these default parameter values.

#### NOTICE

#### Working with the GSD file modules!

- At least one module must be configured with input data from the GSD file in the control-specific configuration software, e.g., module 1 "evaluation functions (16 bit)".
- Some programmable logic controls make available a so-called "universal module". This module is used for control purposes and must not be activated for the CML 700i.

#### 12.4 Configuration parameters or process data

The configuration parameters or process data for PROFIBUS is defined via the following module descriptions.

### 12.4.1 Module overview

| Module no. | Module name                                  | ID (hex) | Parame-<br>ter | Input<br>data | Output<br>data |
|------------|----------------------------------------------|----------|----------------|---------------|----------------|
| Module 0   | Sensor control module (see page 114)         | C0       | 0              | 0             | 2              |
| Module 1   | Evaluation functions (16 bit) (see page 115) | F0       | 1              | 2             | 0              |
| Module 2   | Beam-stream (16 bit) (see page 115)          | B0       | 1              | 2             | 0              |
| Module 3   | Beam-stream (32 bit) (see page 115)          | B1       | 1              | 4             | 0              |
| Module 4   | Beam-stream (64 bit) (see page 116)          | B2       | 1              | 8             | 0              |
| Module 5   | Beam-stream (128 bit) (see page 116)         | B3       | 1              | 16            | 0              |
| Module 6   | Beam-stream (256 bit) (see page 116)         | B4       | 1              | 32            | 0              |
| Module 7   | Beam-stream (512 bit) (see page 116)         | B5       | 1              | 64            | 0              |
| Module 8   | Beam-stream (1024 bit) (see page 116)        | B6       | 1              | 128           | 0              |
| Module 9   | Beam-stream (1774 bit) (see page 117)        | B7       | 0              | 222           | 0              |
| Module 10  | Read device parameters (see page 117)        | E0       | 1              | 0             | 0              |
| Module 11  | General settings (see page 118)              | D0       | 3              | 0             | 0              |
| Module 12  | Extended settings (see page 119)             | D1       | 4              | 0             | 0              |
| Module 13  | Configuration of digital I/Os (see page 119) | D2       | 16             | 0             | 0              |
| Module 14  | Teach settings (see page 120)                | D3       | 3              | 0             | 0              |
| Module 15  | Cascading configuration (see page 120)       | D4       | 7              | 0             | 0              |
| Module 17  | Blanking configuration (see page 121)        | D6       | 21             | 0             | 0              |
| Module 18  | Autosplitting configuration (see page 122)   | D7       | 1              | 0             | 0              |
| Module 19  | Area settings (see page 122)                 | D8       | 13             | 0             | 0              |
| Module 20  | Sensor command module (see page 123)         | F1       | 0              | 4             | 4              |

#### 12.4.2 Sensor control module (module 0)

 $\bigcirc$  The sensor control module allows to control the CML 700i via the process data with byte 1 and byte 2. In both cases, the command is triggered in the device by incrementing the data value.

| Parameter             | Rel.<br>addr. | Data type | Value range                        | Default | Explanation |
|-----------------------|---------------|-----------|------------------------------------|---------|-------------|
| Sensor control module |               |           | Trigger = byte 1<br>Teach = byte 2 |         |             |

#### 12.4.3 Evaluation functions (16 bit) (module 1)

- Configuration of the process data module (16 bit):
  - First interrupted/not interrupted beam (FIB/FNIB),
    - Last interrupted/not interrupted beam (LIB/LNIB),
    - Total of interrupted/not interrupted beams (TIB/TNIB);
    - Status area 1 ... 32

| Parameter           | Rel.<br>addr. | Data type  | Value range | Default | Explanation                                                                                                    |
|---------------------|---------------|------------|-------------|---------|----------------------------------------------------------------------------------------------------|
| Evaluation function | 0             | Unsigned16 | 0 13        | 0       | <ul> <li>Process data module (16 bit)</li> <li>0: No evaluation (NOP)</li> <li>1: 1st interrupted beam</li> <li>2: 1st not interrupted beam</li> <li>3: Last interrupted beam</li> <li>4: Last not interrupted beam</li> <li>5: Total of interrupted beams</li> <li>6: Total of not interrupted beams</li> <li>9: Status of beam area 16 1</li> <li>10: Status of beam area 32 17</li> <li>11: Status digital inputs/outputs</li> <li>12: Reserved</li> <li>13: CML 700i status information <ul> <li>Bits 0 11: measurement cycle number of a measurement</li> <li>Bits 12 13: reserved</li> <li>Bit 14: 1 = Event (is set if the status changes. As soon as the status is 0 again, bit 14 is also set to 0.)</li> <li>Bit 15: 1 = valid measurement result exists</li> </ul> </li> </ul> |

0 11

To set different evaluation functions, you must configure the same module multiple times.

#### 12.4.4 Beam-stream (16 bit) (module 2)

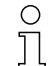

Reading out of the beam states of all existing individual beams. The object transmits 16 logical beams beginning with the configured optical cascade. One bit is transmitted for each interrupted or uninterrupted beam.

| Parameter                     | Rel.<br>addr. | Data type  | Value range | Default | Explanation                                                                                                    |
|-------------------------------|---------------|------------|-------------|---------|----------------------------------------------------------------------------------------------------|
| Number of the optical cascade | 0             | Unsigned16 | 1 111       | 1       | Beam number multiplied by 16, beginning with which the beam-stream data is to be transmitted.<br>Start value: 1+(i-1)*16 |

#### 12.4.5 Beam-stream (32 bit) (module 3)

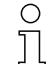

Reading out of the beam states of all existing individual beams. The object transmits 32 logical beams beginning with the configured optical cascade. One bit is transmitted for each interrupted or uninterrupted beam.

| Parameter                     | Rel.<br>addr. | Data type  | Value range | Default | Explanation                                                                                                    |
|-------------------------------|---------------|------------|-------------|---------|----------------------------------------------------------------------------------------------------|
| Number of the optical cascade | 0             | Unsigned32 | 1 110       | 1       | Beam number multiplied by 16, beginning with which the beam-stream data is to be transmitted.<br>Start value: 1+(i-1)*16 |

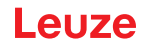

#### 12.4.6 Beam-stream (64 bit) (module 4)

- Reading out of the beam states of all existing individual beams. The object transmits 64 logical
- о ]] beams beginning with the configured optical cascade. One bit is transmitted for each interrupted or uninterrupted beam.

| Parameter                     | Rel.<br>addr. | Data type  | Value range | Default | Explanation                                                                                                    |
|-------------------------------|---------------|------------|-------------|---------|----------------------------------------------------------------------------------------------------|
| Number of the optical cascade | 0             | Unsigned64 | 1 108       | 1       | Beam number multiplied by 16, beginning with which the<br>beam-stream data is to be transmitted.<br>Start value: 1+(i-1)*16 |

#### 12.4.7 Beam-stream (128 bit) (module 5)

Ο Л

Reading out of the beam states of all existing individual beams. The object transmits 128 logical beams beginning with the configured optical cascade. One bit is transmitted for each interrupted or uninterrupted beam.

| Parameter                     | Rel.<br>addr. | Data type   | Value range | Default | Explanation                                                                                                    |
|-------------------------------|---------------|-------------|-------------|---------|----------------------------------------------------------------------------------------------------|
| Number of the optical cascade | 0             | Unsigned128 | 1 104       | 1       | Beam number multiplied by 16, beginning with which the beam-stream data is to be transmitted.<br>Start value: 1+(i-1)*16 |

#### 12.4.8 Beam-stream (256 bit) (module 6)

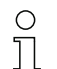

Reading out of the beam states of all existing individual beams. The object transmits 256 logical beams beginning with the configured optical cascade. One bit is transmitted for each interrupted or uninterrupted beam.

| Parameter                     | Rel.<br>addr. | Data type   | Value range | Default | Explanation                                                                                                    |
|-------------------------------|---------------|-------------|-------------|---------|----------------------------------------------------------------------------------------------------|
| Number of the optical cascade | 0             | Unsigned256 | 1 96        | 1       | Beam number multiplied by 16, beginning with which the beam-stream data is to be transmitted. Start value: 1+(i-1)*16 |

#### 12.4.9 Beam-stream (512 bit) (module 7)

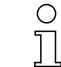

Reading out of the beam states of all existing individual beams. The object transmits 512 logical beams beginning with the configured optical cascade. One bit is transmitted for each interrupted or uninterrupted beam.

| Parameter                     | Rel.<br>addr. | Data type   | Value range | Default | Explanation                                                                                                    |
|-------------------------------|---------------|-------------|-------------|---------|----------------------------------------------------------------------------------------------------|
| Number of the optical cascade | 0             | Unsigned512 | 1 80        | 1       | Beam number multiplied by 16, beginning with which the beam-stream data is to be transmitted.<br>Start value: 1+(i-1)*16 |

#### 12.4.10Beam-stream (1024 bit) (module 8)

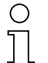

Reading out of the beam states of all existing individual beams. The object transmits 1024 logical beams beginning with the configured optical cascade. One bit is transmitted for each interrupted

or uninterrupted beam.

### Leuze

| Parameter                     | Rel.<br>addr. | Data type    | Value range | Default | Explanation                                                                                                    |
|-------------------------------|---------------|--------------|-------------|---------|----------------------------------------------------------------------------------------------------|
| Number of the optical cascade | 0             | Unsigned1024 | 1 48        | 1       | Beam number multiplied by 16, beginning with which the beam-stream data is to be transmitted. Start value: 1+(i-1)*16 |

#### 12.4.11Beam-stream (1774 bit) (module 9)

Reading out of the beam states of all existing individual beams. The object transmits 1774 logical beams beginning with the configured optical cascade. One bit is transmitted for each interrupted or uninterrupted beam.

| Parameter                     | Rel.<br>addr. | Data type    | Value range | Default | Explanation                                                                                                    |
|-------------------------------|---------------|--------------|-------------|---------|----------------------------------------------------------------------------------------------------|
| Number of the optical cascade | 0             | Unsigned1774 | 1           | 1       | Beam number multiplied by 16, beginning with which the beam-stream data is to be transmitted. Start value: 1+(i-1)*16 |

#### 12.4.12Read device parameters (module 10)

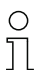

Module 10 must not be used in the productive process; it is only to be used for diagnosis purposes.

With the *Read device parameters* module, various data (e.g., manufacturer, device type, serial number, etc.) can be read out for diagnostics or to check the configuration during the start-up phase. Provided the user has configured the module and the desired object, the entire configuration (from all modules) is sent from the master to the device on start-up. The device checks the data and responds with the diagnosis message, expanded to include the device-specific (vendor-specific) diagnosis (diagnosis length > 0).

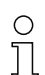

Because with PROFIBUS-DPV0 no asynchronous communication exists in the process, there is no possibility to query the data from the device. The only way to query the desired data from the device during start-up is the PROFIBUS diagnosis.

| 0 | The principal function depends on the used control and should not be assumed to be present |
|---|--------------------------------------------------------------------------------------------|
| Л | without testing beforehand.                                                                |

The control must be configured for the extended device diagnosis. The diagnostic data must be loaded in a defined memory area in order to be processed later. If this is not done, exception errors may occur.

The diagnosis message contains a number of separating bytes to separate the pieces of information of multiple objects from one another.

- The first byte is the total length of all data.
- The second byte is the length of the first object.
- The data of the object begin with the third byte.

#### Example:

Two objects were queried, and the answer should look like this: *[0A ]*[02][00][01][05][01][02][03][04][05]

- / OA /- total length of all data
- [02] the length of the first object
- [05] the length of the second object
- [ xx ] the data of the objects

#### Starting up the device - PROFIBUS interface

### Leuze

| Parameter | Rel.<br>addr. | Data type          | Value range | Default | Explanation                                                                                                    |
|-----------|---------------|--------------------|-------------|---------|----------------------------------------------------------------------------------------------------|
| Parameter | 0             | Unsigned8<br>0 255 | 0 161       | 0       | 0: ZERO<br>16: Manufacturer text<br>17: Manufacturer text<br>18: Receiver product designation<br>19: Receiver part no.<br>20: Product description<br>21: Receiver serial number<br>22: Hardware version<br>23: Firmware version<br>24: Application-specific name<br>64: Transmitter product designation<br>65: Transmitter part no.<br>66: Transmitter serial number<br>67: Device description<br>68: Teach status<br>69: Status - alignment<br>70: General settings<br>71: Process data configuration<br>72: Cascading configuration<br>73: Extended settings<br>75: Blanking area configuration<br>76: Digital PNP/NPN<br>80: Digital IO 01<br>81: Digital IO 02<br>82: Digital IO 03<br>83: Digital IO 04<br>84: Digital output 01<br>85: Digital output 03<br>87: Digital output 04<br>88: Analog output configuration<br>70: Area 01<br>101: Area 02<br>102: Area 30<br>30: Area 31<br>131: Area 32<br>150: 1st interrupted beam<br>152: Last not interrupted beam<br>154: Total of interrupted beam<br>155: Total of not interrupted beam<br>154: Total of interrupted beam<br>155: Total of not interrupted beam<br>154: Status of areas 16 1<br>159: Status of areas 16 1<br>159: Status of analog output |

#### 12.4.13General settings (module 11)

Under general settings, the type of scanning (parallel-/diagonal-/crossed-beam), counting direction and minimum object for evaluation (smoothing) or minimum hole size (inverted smoothing) are set.

| Parameter          | Rel.<br>addr. | Data type           | Value range | Default | Explanation                                                                        |
|--------------------|---------------|---------------------|-------------|---------|------------------------------------------------------------------------------------|
| Operating mode     | 0             | BitArea(4 7)<br>0 3 | 02          | 0       | 0: Parallel-beam scanning<br>1: Diagonal-beam scanning<br>2: Crossed-beam scanning |
| Counting direction | 0             | Bit(0)<br>0 1       | 0 1         | 0       | 0: Normal (interface $\rightarrow$ )<br>1: Inverted ( $\rightarrow$ interface)     |
| Smoothing          | 1             | Unsigned8           | 1 255       | 1       | Smoothing:<br>Less than i interrupted beams are ignored.                           |
| Inverted smoothing | 2             | Unsigned8           | 1 255       | 1       | Inverted smoothing:<br>Less than i free beams are ignored.                         |

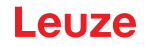

#### 12.4.14 Extended settings (module 12)

- The filter depth indicates the necessary number of consistent beam states before the evaluation
- 0 ]] of the measurement values. All measurement values are accumulated and retained over the duration of the integration time.

| Parameter               | Rel.<br>addr. | Data type      | Value range | Default | Explanation                                                                                                    |  |
|-------------------------|---------------|----------------|-------------|---------|----------------------------------------------------------------------------------------------------|--|
| Autoteach on power-on   | 0             | Bit (7)<br>0 1 | 0 1         | 0       | Automatic teach on power-on<br>0: Not active<br>1: Active                                                                                                    |  |
| Key lock on the display | 0             | Bit(0)<br>0 1  | 01          | 0       | 0: Not active<br>1: Active                                                                                                    |  |
| Filter depth            | 1             | Unsigned8      | 1 255       | 1       | The filter depth indicates the necessary number of content beam states before the evaluation of the measurement values. The filter depth corresponds to the numb of passes (measurement cycles) with interrupted beam that the result leads to switching. |  |
| Integration/hold time   | 2             | Unsigned16     | 1 65535     | 1       | All measurement values are accumulated and retained over the duration of the integration time. Hold function in ms.                                                                                                    |  |

#### 12.4.15Configuration of digital IOs (module 13)

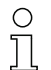

Configuration of the inputs/outputs. The inputs/outputs can be set to positive switching (PNP) or to negative switching (NPN). The switching behavior applies the same for all inputs/outputs.

| Parameter                       | Rel.<br>addr. | Data type      | Value range | Default | Explanation                              |
|---------------------------------|---------------|----------------|-------------|---------|------------------------------------------|
| Switching level of digital I/Os | 0             | Bit (7)<br>0 1 | 0 1         | 1       | 0: Transistor, NPN<br>1: Transistor, PNP |

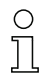

Configuration of the inputs/outputs: pin 2 and/or pin 5.

| Parameter                          | Rel.<br>addr. | Data type           | Value range | Default | Explanation                                                                                               |
|------------------------------------|---------------|---------------------|-------------|---------|----------------------------------------------------------------------------------------------------|
| Configuration of pin 2             |               |                     |             |         |                                                                                                    |
| Pin 2 - Input/output selection     | 0             | Bit (5)<br>0 1      | 0 1         | 1       | 0: Output<br>1: Input                                                                                     |
| Pin 2 - Switching behavior         | 0             | Bit (4)<br>0        | 01          | 0       | 0: Light switching: HIGH<br>active<br>1: Dark switching: LOW active                                       |
| Pin 2 - Input function             | 0             | BitArea(2 3)<br>0-2 | 02          | 1       | 0: Not active<br>1: Trigger input<br>2: Teach input                                                       |
| Pin 2 - Output function            | 0             | BitArea(0 1)<br>0 3 | 03          | 0       | 0: Not active<br>1: Switching output<br>(area 1 32)<br>2: Warning output<br>3: Trigger output             |
| Pin 2 - Time module operating mode | 1             | BitArea(4 7)<br>0 4 | 04          | 0       | 0: Not active<br>1: Switch-on delay<br>2: Switch-off delay<br>3: Pulse stretching<br>4: Pulse suppression |
| Pin 2 - Delay time                 | 2             | Unsigned16          | 0 65535     | 0       | Affects the selected function<br>of the time module.<br>Unit: ms                                          |

| Parameter                          | Rel.<br>addr. | Data type           | Value range                              | Default | Explanation                                                                                               |
|------------------------------------|---------------|---------------------|------------------------------------------|---------|----------------------------------------------------------------------------------------------------|
| Pin 2 - Area mapping 32 1          | 4             | Unsigned 32         | 06000000000000000000000000000000000000   |         |                                                                                                    |
|                                    |               |                     | <br>Ob1111111111111111111111111111111111 |         |                                                                                                    |
| Configuration of pin 5             |               |                     |                                          |         |                                                                                                    |
| Pin 5 - Input/output selection     | 8             | Bit (5)<br>0 1      | 01                                       | 0       | 0: Output<br>1: Input                                                                                     |
| Pin 5 - Switching behavior         | 8             | Bit(4)<br>0 1       | 0 1                                      | 0       | 0: Light switching: HIGH<br>active<br>1: Dark switching: LOW active                                       |
| Pin 5 - Input function             | 8             | BitArea(2 3)<br>0 2 | 02                                       | 0       | 0: Not active<br>1: Trigger input<br>2: Teach input                                                       |
| Pin 5 - Output function            | 8             | BitArea(0 1)<br>0 3 | 03                                       | 2       | 0: Not active<br>1: Switching output<br>(area 1 32)<br>2: Warning output<br>3: Trigger output             |
| Pin 5 - Time module operating mode | 9             | BitArea(0 3)<br>0 4 | 04                                       | 0       | 0: Not active<br>1: Switch-on delay<br>2: Switch-off delay<br>3: Pulse stretching<br>4: Pulse suppression |
| Pin 5 – Delay time                 | 10            | Unsigned16          | 0-65535                                  | 0       | Unit: ms                                                                                                  |
| Pin 5 - Area mapping 32 1          | 12            | Unsigned32          | 0b000000000000000000000000000000000000   |         |                                                                                                    |

### 12.4.16Teach settings (module 14)

0 ]]

In most applications, it is recommended that the teach values be stored in non-volatile memory.

Depending on the function reserve selected for the teach, the sensitivity is higher or lower (high function reserve = low sensitivity, low function reserve = high sensitivity).

| Parameter                              | Rel.<br>addr. | Data type             | Value range | Default | Explanation                                                                                                    |
|----------------------------------------|---------------|-----------------------|-------------|---------|----------------------------------------------------------------------------------------------------|
| Type of storage for teach values       | 0             | BitArea(4 … 7)<br>0-1 | 0 1         | 0       | 0: Non-volatile storage<br>1: Teach values stored only in RAM                                                                                                    |
| Sensitivity adjustment for teach event | 0             | BitArea(0 3)<br>0 3   | 03          | 0       | Sensitivity of the measurement system:<br>0: High function reserve (for stable operation)<br>1: Medium function reserve<br>2: Low function reserve<br>3: Transparent media |
| Number of teach cycles                 | 1             | Unsigned8             | 1 255       | 1       |                                                                                                    |
| Switching threshold after teach        | 2             | Unsigned8             | 10 98       | 75      | Only when "detecting transparent media"                                                                                                    |

#### 12.4.17Cascading configuration (module 15)

- $_{\rm O}$   $\,$  To prevent mutual interference, multiple CML 700i can be operated with a time offset with
- respect to one another (cascade). Here, the master generates the cyclical trigger signal; the slaves start their measurement after delay times, which are to be set to different values.

| Parameter                     | Rel.<br>addr. | Data type        | Value range | Default | Explanation                                                           |
|-------------------------------|---------------|------------------|-------------|---------|-----------------------------------------------------------------------|
| Cascading                     | 0             | Bit (7)<br>0 … 1 | 0 1         | 0       | 0: Not active<br>1: Active                                            |
| Function type                 | 0             | Bit(0)<br>01     | 0 1         | 0       | 0: Slave (expects trigger signal)<br>1: Master (sends trigger signal) |
| Trigger delay time → Scan     | 1             | Unsigned16       | 500 65535   | 500     | Unit: µs                                                              |
| Pulse width of trigger signal | 3             | Unsigned16       | 100 65535   | 100     | Unit: µs                                                              |
| Master cycle time             | 5             | Unsigned16       | 1 6500      | 1       | Unit: ms                                                              |

#### 12.4.18Blanking configuration (module 17)

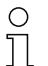

Up to 4 beam areas can be suppressed. Deactivated beams can be assigned the logical values 0, 1 or the value of the adjacent beam. With auto blanking activated, up to 4 beam areas are automatically suppressed during teaching.

Auto blanking should only be activated during commissioning of the CML 700i to suppress interfering objects. In process mode, auto blanking should be deactivated.

For details on this topic see chapter 15.4.

#### NOTICE

#### Perform teach after changing the blanking configuration!

♥ Perform a teach after changing the blanking configuration.

A teach can be performed via the receiver control panel or via the teach command.

| Parameter                       | Rel.<br>addr. | Data type            | Value range | Default | Explanation                                                                                                    |
|---------------------------------|---------------|----------------------|-------------|---------|----------------------------------------------------------------------------------------------------|
| Number of auto blanking areas   | 0             | BitArea(4 7)<br>0 4  | 04          | 0       | Permissible number of blanking areas<br>0: 0 auto blanking areas<br>1: 1 auto blanking area<br>2: 2 auto blanking areas<br>3: 3 auto blanking areas<br>4: 4 auto blanking areas |
| Auto blanking (during teaching) | 0             | Bit(0)<br>0 1        | 0 1         | 0       | 0: Not active (manual blanking area configuration)<br>1: Active (automatic blanking area configuration through<br>teach)                                                        |
| Log. value for blanking area 1  | 1             | BitArea(4 7)<br>0 4  | 0 4         | 0       | 0: No beams blanked<br>1: Blanked beams = log. 0<br>2: Blanked beams = log. 1<br>3: Value = lower-value adjacent beam<br>4: Value = higher-value adjacent beam                  |
| Start beam of blanking area 1   | 2             | Unsigned16           | 1 1774      | 1       |                                                                                                    |
| End beam of blanking area 1     | 4             | Unsigned16           | 1 1774      | 1       |                                                                                                    |
| Log. value for blanking area 2  | 6             | BitArea(0 3)<br>0 4. | 0 4         | 0       | 0: No beams blanked<br>1: Blanked beams = log. 0<br>2: Blanked beams = log. 1<br>3: Value = lower-value adjacent beam<br>4: Value = higher-value adjacent beam                  |
| Start beam of blanking area 2   | 7             | Unsigned16           | 1 1774      | 1       |                                                                                                    |
| End beam of blanking area 2     | 9             | Unsigned16           | 1 1774      | 1       |                                                                                                    |
| Log. value for blanking area 3  | 11            | BitArea(4 7)<br>0 4  | 0 4         | 0       | 0: No beams blanked<br>1: Blanked beams = log. 0<br>2: Blanked beams = log. 1<br>3: Value = lower-value adjacent beam<br>4: Value = higher-value adjacent beam                  |
| Start beam of blanking area 3   | 12            | Unsigned16           | 1 1774      | 1       |                                                                                                    |
| End beam of blanking area 3     | 14            | Unsigned16           | 1 1774      | 1       |                                                                                                    |

| Parameter                      | Rel.<br>addr. | Data type           | Value range | Default | Explanation                                                                                                    |
|--------------------------------|---------------|---------------------|-------------|---------|----------------------------------------------------------------------------------------------------|
| Log. value for blanking area 4 | 16            | BitArea(0 3)<br>0 4 | 0 4         | 0       | 0: No beams blanked<br>1: Blanked beams = log. 0<br>2: Blanked beams = log. 1<br>3: Value = lower-value adjacent beam<br>4: Value = higher-value adjacent beam |
| Start beam of blanking area 4  | 17            | Unsigned16          | 1 1774      | 1       |                                                                                                    |
| End beam of blanking area 4    | 19            | Unsigned16          | 1 1774      | 1       |                                                                                                    |

#### 12.4.19Autosplitting configuration (module 18)

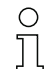

Configuration of autosplitting (areas).

| Parameter                    | Rel.<br>addr. | Data type    | Value range | Default | Explanation                                   |
|------------------------------|---------------|--------------|-------------|---------|-----------------------------------------------|
| Logical behavior of the area | 0             | Bit(7)0 1    | 0 1         | 0       | 0: Logical OR linked<br>1: Logical AND linked |
| Number of areas              | 0             | BitArea(0 6) | 1 111       | 1       | Number of areas for autosplitting             |

#### 12.4.20Area settings (module 19)

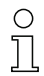

To set multiple areas, you must configure the same module multiple times.

Configuration of the respective area: definition of the status conditions so that the area takes on a logical 1 or 0. For diagonal- or crossed-beam scanning, the numbers of the logical beams are to be entered.

| Parameter                                | Rel.<br>addr. | Data type      | Value range                                | Default | Explanation                                                                                                    |
|------------------------------------------|---------------|----------------|--------------------------------------------|---------|----------------------------------------------------------------------------------------------------|
| Area configuration                       | 0             | BitArea(0 5)   | 1 32                                       | 1       | 1: Area 01                                                                                                    |
|                                          |               | 1 32           |                                            |         | <br>32: Area 32                                                                                                    |
| Area (active/not active)                 | 0             | Bit (7)<br>0 1 | 01                                         | 0       | 0: Not active<br>1: Active                                                                                                    |
| Logical behavior of the area             | 0             | Bit(6)<br>0 1  | 0 1                                        | 0       | 0: Normal - light switching<br>1: Inverted - dark switching                                                                                                    |
| Start beam of area                       | 1             | Unsigned16     | 1 1774<br>65534<br>65533<br>65532<br>65531 | 1       | 65534: First interrupted beam (FIB)<br>65533: First not interrupted beam (FNIB)<br>65532: Last interrupted beam (LIB)<br>65531: Last not interrupted beam (LNIB) |
| End beam of area                         | 3             | Unsigned16     | 1 1774<br>65534<br>65533<br>65532<br>65531 | 1       | 65534: First interrupted beam (FIB)<br>65533: First not interrupted beam (FNIB)<br>65532: Last interrupted beam (LIB)<br>65531: Last not interrupted beam (LNIB) |
| Number of active beams $\rightarrow$ ON  | 5             | Unsigned16     | 0 1774                                     | 0       |                                                                                                    |
| Number of active beams $\rightarrow$ OFF | 7             | Unsigned16     | 0 1774                                     | 0       |                                                                                                    |
| Specified middle of the area             | 9             | Unsigned16     | 0 1774                                     | 0       |                                                                                                    |
| Specified width of the area              | 11            | Unsigned16     | 0 1774                                     | 0       |                                                                                                    |

#### Control commands (module 20)

| Output data<br>PLC -> CML | Description                                                                                                    | Relative address | Data type   | Value range | Initial value |
|---------------------------|----------------------------------------------------------------------------------------------------|------------------|-------------|-------------|---------------|
| Trigger byte              | Changing the data value triggers a trig-<br>ger for executing the command.<br>Changing from a state > 0 to a state = 0<br>does not trigger a trigger. | 0                | Unsigned 8  | 0 255       | 0             |
| Command                   | Selection of the command that is to be<br>executed in the CML. The command is<br>only activated after the trigger byte is<br>changed.                 | 1                | Unsigned 8  | 0           | 0             |
| Argument                  | Additional argument that is used with<br>some commands to transfer additional<br>information to the CML.                                              | 2                | Unsigned 16 | 0 65535     | 0             |

Output data length: 4 byte

| Input data<br>CML -> PLC | Description                                                                                                    | Relative address | Data type   | Value range | Initial value |
|--------------------------|----------------------------------------------------------------------------------------------------|------------------|-------------|-------------|---------------|
| Trigger echo             | Trigger byte with which command execu-<br>tion was performed.                                                                                                    | 0                | Unsigned 8  | 0 255       | 0             |
| Command echo             | Command byte with which command execution was started                                                                                                    | 1                | Unsigned 8  | 0           |               |
| Response/status          | Response/status of the last command<br>execution<br><b>Highbyte</b> :<br>0x00 = Waiting for command<br>0x01 = Receiver (RX) received com-<br>mand<br>0x10 = Confirmation (ACK) received<br>from receiver (RX)<br>0x20 = No confirmation (NACK) received<br>from receiver (RX)<br><b>Lowbyte</b> :<br>As reserve for extensions | 2                | Unsigned 16 | 0 65535     | 0             |
| Input data length: 4     | byte                                                                                                    | •                |             |             | •             |

#### Description of commands:

| Command no. | Description                            | Argument | Explanation                                                          |
|-------------|----------------------------------------|----------|----------------------------------------------------------------------|
| 0           | No command                             | -        |                                                                      |
| 3           | Trigger teach                          | -        |                                                                      |
| 4           | Reboot of the receiver device          | -        |                                                                      |
| 17          | Reset hold function                    | -        |                                                                      |
| 18          | Acknowledge teaching error             | -        |                                                                      |
| 21          | Reset error counter states             | 165      | The argument must be passed<br>in order to execute the com-<br>mand. |
| 22          | Permanently store error counter states | 1234     | The argument must be passed<br>in order to execute the com-<br>mand. |

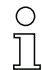

To execute the Reset error counter states and Permanently store error counter states com-

mands, the argument is also to be defined (as PIN) in the receiver (Rx). This prevents an accidental triggering.

#### Example run 1:

| Output data  |         |          | Input data            |              |              |          |                                                                                                    |
|--------------|---------|----------|-----------------------|--------------|--------------|----------|----------------------------------------------------------------------------------------------------|
| Trigger byte | Command | Argument | Meaning               | Trigger echo | Command echo | Response | Meaning                                                                                                    |
| 0x00         | 0x00    | 0x0000   | Not used              | 0x00         | 0x00         | 0x0000   | Not used                                                                                                    |
| 0x00         | 0x03    | 0x0000   | Command pre-<br>pared | 0x00         | 0x00         | 0x0000   | -                                                                                                    |
| 0x01         | 0x03    | 0x0000   | Trigger com-<br>mand  | 0x00         | 0x03         | 0x0100   | Receiver (RX) received command.                                                                                   |
| 0x01         | 0x03    | 0x0000   |                       | 0x01         | 0x03         | 0x1000   | Receiver (RX) sent confirmation (ACK).                                                                            |
| 0×00         | 0x03    | 0x0000   | Reset trigger         | 0x00         | 0x00         | 0x0000   | Trigger was reset,<br>waiting for next com-<br>mand.                                                              |
| 0x00         | 0x04    | 0x0000   | Next command prepared | 0x00         | 0x00         | 0x0000   | -                                                                                                    |
| 0x02         | 0x04    | 0x0000   | Trigger com-<br>mand  | 0x00         | 0x04         | 0x0100   | Receiver (RX) received command.                                                                                   |
| 0x02         | 0x04    | 0x0000   |                       | 0x02         | 0x04         | 0x2000   | Receiver (Rx) sent<br>rejection (NACK)<br>because the com-<br>mand is not known<br>or could not be exe-<br>cuted. |
| 0x00         | 0x04    | 0x0000   | Reset trigger         | 0x00         | 0x00         | 0x0000   | Trigger was reset,<br>waiting for next com-<br>mand.                                                              |

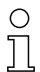

"0x" designates the corresponding entry as hexadecimal number. The actual entry consists only of the following digits and is also only to be entered as such.

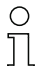

Changing the data value triggers a trigger for executing the command. Changing from a state > 0x00 to a state = 0x00 does not trigger a trigger!

#### Example run 2:

| Output data  |         |          | Input data              |              |              |          |                                                                                                    |
|--------------|---------|----------|-------------------------|--------------|--------------|----------|----------------------------------------------------------------------------------------------------|
| Trigger byte | Command | Argument | Meaning                 | Trigger echo | Command echo | Response | Meaning                                                                                                    |
| 0x00         | 0x00    | 0x0000   | Not used                | 0x00         | 0x00         | 0x0000   | Not used                                                                                                    |
| 0x00         | 0x11    | 0x0000   | Command pre-<br>pared   | 0x00         | 0x00         | 0x0000   | Not used                                                                                                    |
| 0x03         | 0x11    | 0x0000   | Trigger com-<br>mand    | 0x00         | 0x11         | 0x0100   | Receiver (RX) received command.                                                                                                    |
| 0x04         | 0x11    | 0x0000   |                         | 0x03         | 0x11         | 0x1000   | Receiver (RX) suc-<br>cessfully executed<br>command and sent a<br>confirmation (ACK).                                                   |
| 0x04         | 0x12    | 0x0000   |                         | 0x00         | 0x12         | 0x0100   | Receiver (RX) received new command.                                                                                                    |
| 0x04         | 0x12    | 0x0000   | Trigger next<br>command | 0x04         | 0x12         | 0x2000   | Receiver (RX) exe-<br>cuted command and<br>sent a rejection<br>(NACK) because no<br>successful teaching<br>had yet been perfor-<br>med. |
| 0x00         | 0x12    | 0x0000   | Reset trigger           | 0x00         | 0x00         | 0x0000   | Reset.                                                                                                    |
| 0x00         | 0x15    | 0x00A5   |                         |              |              |          |                                                                                                    |

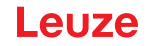

- "0x" designates the corresponding entry as hexadecimal number. The actual entry consists only of the following digits and is also only to be entered as such.
- The trigger echo is not accepted until after the receiver answer (RX answer) is received. A trigger
   byte change is ignored during "Answer" state 0x0100.
- о Д

For controls of type Siemens S7, the lowbyte/highbyte sequence is to be taken into account for WORD and DWORD!

With these controls, the addressing sequence in single-byte output shows the highbyte first and then the lowbyte.

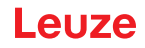

### 13 Starting up the device - PROFINET interface

The configuration of a PROFINET interface involves the following steps on the receiver control panel and in the control-specific configuration software.

General prerequisites:

- The measuring light curtain has been mounted (see chapter 6) and connected (see chapter 7) correctly.
- The basic configuration has been performed (see chapter 8).

#### 13.1 Checking the PROFINET basic configuration on the receiver control panel

The configurations of the communication parameters can be checked on the receiver control panel. The structure of these configurations in the receiver control panel menu is as follows:

| Level 0       | Level 1            | Level 2                                                            | Description                                                                                                    |
|---------------|--------------------|--------------------------------------------------------------------|----------------------------------------------------------------------------------------------------|
|               |                    |                                                                    |                                                                                                    |
| Main Settings |                    |                                                                    |                                                                                                    |
|               | Commands           |                                                                    |                                                                                                    |
|               | Operation settings |                                                                    |                                                                                                    |
|               | IO-Link            |                                                                    |                                                                                                    |
|               | PROFINET           | Device name<br>IP address<br>Subnet mask<br>Gateway<br>MAC address | Read-only parameter – assigned dynamically by the control<br>Device-specific MAC address, as specified on the name plate |

Process mode is configured via the control-specific PROFINET interface and the *Sensor Studio* configuration software (see chapter 16).

#### 13.2 Configuring the PROFINET interface

The CML 700i is designed as a PROFINET IO device with real-time (RT) communication in conformance class B. The device integrates a switch with two Fast Ethernet ports (100 Mbit/s) in accordance with IEEE 802.3u (100 BASE-TX). The device supports full duplex operation as well as auto-negotiation and auto-crossover.

- The functionality of the CML 700i is defined via parameters which are organized in modules. The modules are part of the Generic Station Description Markup Language (GSDML) file.
- Each device has a unique MAC address (Media Access Control) that is specified on the name plate. The MAC address (MAC-ID) is linked to an IP address during the course of configuration.
- The control-specific software for creation of PROFINET networks links the IP address to a freely selectable device name which may only exist once in the network.

#### Address Link Label

The "Address Link Label" is an additional stick-on label that is affixed to the device.

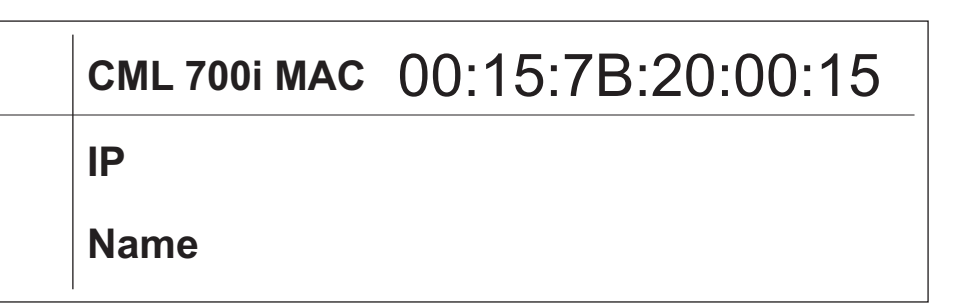

Figure 13.1: Example of an "Address Link Label"; the device type varies depending on the series

- The "Address Link Label" contains the MAC address (Media Access Control address) of the device and makes it possible to enter the IP address and the device name manually. The area of the "Address Link Label" on which the MAC address is printed can be separated from the remainder of the stick-on label if necessary using the perforation.
- The "Address Link Label" can be removed from the device and affixed in the installation and layout diagrams to designate the device.
- Once it is affixed in the documents, the "Address Link Label" establishes a unique reference between the mounting location, the MAC address or the device, and the associated control program. The time-consuming searching, reading, and manually writing down of the MAC addresses of all devices installed in the system are eliminated.
- Each device with Ethernet interface is uniquely identified via the MAC address assigned during 0 11
  - production. The MAC address is also listed on the name plate of the device.

If multiple devices are commissioned in a system, the MAC address of each installed device must be correctly assigned, e.g., during programming of the control.

- Semove the "Address Link Label" from the device.
- If necessary, add the IP address and the device name to the "Address Link Label".
- Affix the "Address Link Label" in the documents, e.g., in the installation diagram, according to the position of the device.

#### 13.2.1 PROFINET - communication profile

The PROFINET communication profile defines how participants serially transmit their data via the transmission medium. Data exchange with the devices occurs primarily cyclically. For configuration, operation, observation and alarm handling, acyclic communication services are, however, used as well.

Depending on the communication requirements, PROFINET offers suitable protocols and transfer methods:

- Real Time communication (RT) via prioritized Ethernet frames:
  - Cyclical process data (I/O data stored in the I/O area of the control)
  - Alarms
  - Neighborhood information
  - Address assignment/address resolution via DCP
- TCP/UDP/IP communication via standard Ethernet TCP/UDP/IP frames:
  - Establishing communication
  - · Acyclic data exchange, i.e., transfer of various types of information: Parameters for the module configuration while communication is being established I&M data (Identification & Maintenance functions) Reading diagnostic information Reading I/O data Writing device data

#### 13.2.2 Conformance Classes

PROFINET devices are categorized into conformance classes to simplify the evaluation and selection of the devices for the users.

The CML 700i corresponds to Conformance Class B (CC-B) and can use an existing Ethernet network infrastructure.

The device supports the following features:

- · Cyclical RT communication
- Acyclic TCP/IP communication
- · Automatic address assignment
- I&M functionality 0 ... 4
- · Neighborhood detection basic functionality
- FAST Ethernet 100 Base-TX
- SNMP support

#### 13.3 Configuration for control

The functionality of the CML 700i is defined via parameter sets which are organized in modules. The modules are part of the GSDML file (Generic Station Description Markup Language), which is supplied as an integral part of the device.

By using a control-specific software, such as, e.g. SIMATIC Manager for the Siemens PLC, the required modules are integrated into a project during commissioning and its settings and parameters are configured accordingly. These modules are provided by the GSDML file.

The following steps are necessary for commissioning:

- Preparation of the control, e.g. S7 PLC
- Installation of the GSDML file
- Hardware configuration of the control
- Transfer of the PROFINET configuration to the control, e.g. S7 PLC
- Device naming
- · Check device name

Proceed as follows:

♦ Prepare the control:

Assign an IP address to the control

Prepare the control system for consistent data transmission.

Install the GSDML file for the subsequent configuration of the CML 700i.

The GSDML file can be found at www.leuze.com.

0 11 General information on the GSDML file

The term GSD (Generic Station Description) stands for the textual description of a PROFINET device model. For the description of the complex PROFINET device model, the XML-based GSDML (Generic Station Description Markup Language) was introduced. In the following, the terms "GSD" or "GSD file" always refer to the GSDML-based format. The GSDML file can support an arbitrary number of languages in one file. Every GSDML file contains a version of the CML 700i device model. This is also reflected in the file name.

In the GSDML file, all data necessary for operating the CML 730i is described in modules: input and output data, device parameters, definition of the control and status bits.

If parameters are changed in the project tool, for example, these changes are stored by the PLC in the project, not in the GSDML file. The GSDML file is a certified and integral part of the device and must not be changed manually. The file is not changed by the system either.

The functionality of the CML 700i is defined via parameter sets. The parameters and their functions are structured in the GSDML file using modules. A user-specific configuration tool is used during PLC program creation to integrate the required modules and configure them appropriately for their respective use. During operation of the CML 700i on the PROFINET, all parameters are set to default values. If these parameters are not changed by the user, the device functions with the default settings delivered by Leuze. The default settings of the CML 700i can be found in the module descriptions.

Sconfigure the hardware of the control:

Add the CML 700i to your PROFINET hardware configuration.

Assign a unique device name. If necessary, check the automatically assigned IP address.

♥ Transfer the PROFINET configuration to the control.

Following successful transfer, the following activities take place automatically:

- · Check of device names
- The control distributes the IP addresses on the basis of the unique device names. Without configured topology, the IP address is assigned to named devices only.
- · Establishment of a connection between the IO Controller and configured IO devices
- Cyclical data exchange

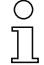

Participants that have not been "named" cannot be contacted yet at this point in time!

#### **Device naming**

PROFINET defines the "naming of the device" as the creation of a name-based relationship for a PROFINET device.

♦ Set the device name.

The device name is normally assigned using the configuration tool, e.g. in the SIMATIC manager using the *Edit Ethernet participants...* function.

The PROFINET device has a unique MAC address that is part of the factory settings. The MAC address may be found on the name plate of the CML 700i. Multiple CML 700i devices can be distinguished by the MAC addresses displayed.

This information is used to assign a unique, plant-specific device name ("NameOfStation") to the device via the "Discovery and Configuration Protocol (DCP)".

Every time the system is started up, PROFINET uses the DCP protocol for the IP address assignment, provided the IO-device is located in the same subnet.

Assign the device names to the configured IO devices.

Select the CML 700i using its MAC address. The unique device name (which must match the name in the HW Config) is then assigned to the CML 700i.

If necessary, use the *wave function* to check that selection of the CML 700i is correct; e.g. in the SIMATIC manager via the **Search network** dialog box in the *Edit Ethernet participants...* function.

Assign the individual device name to the MAC address. Alternatively, you can assign the IP address to the MAC address.

From now on, and when programming, only the unique device name (max. 240 characters) is used.

At this point, assign another IP address (suggested by the control), a subnet mask and, if required, a router address, and assign this data to the named participant (device name).

If the PROFINET device has a device name, the control assigns the IP address. If assignment of the IP address is deactivated at the control, you have to assign the IP address to the device manually.

♦ Check device name

After completing the configuration phase, check the device names that have been assigned.

SIMATIC Manager: [Search] button in the *Edit Ethernet participants...* function.

#### NOTICE

#### Assign unique device names!

⇐ Ensure that the device names are unique and that all participants are located in the same subnet.

The configuration tool, e.g. SIMATIC Manager, has normally already made sure of this.

#### 13.4 Parameter and process data with PROFINET

#### 13.4.1 General information on PROFINET

In addition to the basic configurations (see chapter 8), the functionality of the CML 700i is defined via the GSDML modules. The necessary modules are linked and appropriately configured for the given measurement application with a control-specific configuration software.

#### NOTICE

#### Overwriting of data by PLC!

b Note that the PLC overwrites the data set via the service interface.

- During the interface-specific configuration phase, all interface-specific parameters changed via the service interface are overwritten. This also applies for the parameters from modules that were not configured.
- b During the configuration phase, the CML 700i receives parameter telegrams from the control.

Before the parameter telegrams are evaluated and the respective parameter values are set, all interface-specific parameters are reset to default values. This ensures that the parameters of modules that are not selected are set to the default values.

#### 13.4.2 Module overview

The configuration parameters or process data for PROFINET are defined via the following module descriptions.

| Module no.         | Module name                                     | Parame-<br>ter | Input data | Output<br>data |
|--------------------|-------------------------------------------------|----------------|------------|----------------|
| Device Access Poir | t module (DAP-module) (see chapter 13.4.3)      | 0              | 0          | 0              |
| Module 00          | Sensor control module (see chapter 13.4.4)      | 0              | 0          | 2              |
| Module 01          | First interrupted beam (see chapter 13.4.5)     | 0              | 2          | 0              |
| Module 02          | First not interrupted beam (see chapter 13.4.6) | 0              | 2          | 0              |
| Module 03          | Last interrupted beam (see chapter 13.4.7)      | 0              | 2          | 0              |
| Module 04          | Last not interrupted beam (see chapter 13.4.8)  | 0              | 2          | 0              |

| Module no.       | Module name                                          | Parame-<br>ter | Input data | Output<br>data |
|------------------|------------------------------------------------------|----------------|------------|----------------|
| Module 05        | Number of interrupted beams (see chapter 13.4.9)     | 0              | 2          | 0              |
| Module 06        | Total of not interrupted beams (see chapter 13.4.10) | 0              | 2          | 0              |
| Module 07        | Status of beam area 16 1 (see chapter 13.4.11)       | 0              | 2          | 0              |
| Module 08        | Status of beam area 32 17 (see chapter 13.4.12)      | 0              | 2          | 0              |
| Module 09        | Status digital inputs/outputs (see chapter 13.4.13)  | 0              | 2          | 0              |
| Module 10        | Status of CML 700i (see chapter 13.4.14)             | 0              | 2          | 0              |
| Module 11        | Detailed status information (see chapter 13.4.15)    | 0              | 2          | 0              |
| Beam-stream modu | Iles 20 … 27 (see chapter 13.4.16)                   |                |            |                |
| Module 20        | Beam-stream 1 (16 bit)                               | 1              | 2          | 0              |
| Module 21        | Beam-stream 2 (32 bit)                               | 1              | 4          | 0              |
| Module 22        | Beam-stream 3 (64 bit)                               | 1              | 8          | 0              |
| Module 23        | Beam-stream 4 (128 bit)                              | 1              | 16         | 0              |
| Module 24        | Beam-stream 5 (256 bit)                              | 1              | 32         | 0              |
| Module 25        | Beam-stream 6 (512 bit)                              | 1              | 64         | 0              |
| Module 26        | Beam-stream 7 (1024 bit)                             | 1              | 128        | 0              |
| Module 27        | Beam-stream 8 (1774 bit)                             | 1              | 222        | 0              |
| Module 30        | General settings (see chapter 13.4.17)               | 3              | 0          | 0              |
| Module 31        | Extended settings (see chapter 13.4.18)              | 4              | 0          | 0              |
| Module 32        | Configuration of digital I/Os (see chapter 13.4.19)  | 16             | 0          | 0              |
| Module 33        | Teach settings (see chapter 13.4.20)                 | 3              | 0          | 0              |
| Module 34        | Cascading configuration (see chapter 13.4.21)        | 7              | 0          | 0              |
| Module 35        | Blanking configuration (see chapter 13.4.22)         | 21             | 0          | 0              |
| Module 36        | Autosplitting configuration (see chapter 13.4.23)    | 1              | 0          | 0              |
| Modules 40 71    | Area settings (see chapter 13.4.24)                  | 14             | 0          | 0              |
| Module 80        | Sensor command module (see chapter 13.4.25)          | 0              | 4          | 4              |

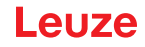

#### 13.4.3 DAP module

The PROFINET Device Access Point module (DAP module) represents the communication access point to the CML 700i.

- The DAP module is automatically and permanently plugged in at slot 0.
- The DAP module does not have any input and output data or any device-specific parameters.

#### 13.4.4 Sensor control module (module 00)

The sensor control module allows to control the CML 700i via the process data with byte 1 and byte 2. In both cases, the command is triggered in the device by changing (e.g. incrementing) the data value.

- Module ID: 1000
- Submodule ID: 1

| Output data                                                                                                 | Rel. ad-<br>dress | Data type  | Value range | Default | Explanation                                                  |
|----------------------------------------------------------------------------------------------------|-------------------|------------|-------------|---------|--------------------------------------------------------------|
| Activate trigger<br>(Minimum time gap ≥ 10 ms<br>Smaller values are ignored under<br>certain circumstances) | 0                 | Unsigned 8 | 0 255       | 0       | Changing the data value causes a trigger to be activated.    |
| Trigger teach                                                                                               | 1                 | Unsigned 8 | 0 255       | 0       | Changing the data value causes a teach to be trig-<br>gered. |
| Output data length: 2 bytes                                                                                 |                   | •          |             | •       |                                                              |

#### 13.4.5 First interrupted beam (module 01)

The module allows evaluation of the CML 700i information regarding the first interrupted beam (FIB).

- Module ID: 1001
- Submodule ID: 1

| Input data                             | Rel. ad-<br>dress | Data type | Value range | Default | Explanation                          |  |  |
|----------------------------------------|-------------------|-----------|-------------|---------|--------------------------------------|--|--|
| Beam number                            | 0                 | USIGN 16  | 0 1774      | 0       | Number of the first interrupted beam |  |  |
| Input data length: 2 byte consistently |                   |           |             |         |                                      |  |  |

#### 13.4.6 First not interrupted beam (module 02)

The module allows evaluation of the CML 700i information regarding the first not interrupted beam (FNIB).

- Module ID: 1002
- Submodule ID: 1

| Input data                             | Rel. ad-<br>dress | Data type | Value range | Default | Explanation                              |  |  |
|----------------------------------------|-------------------|-----------|-------------|---------|------------------------------------------|--|--|
| Beam number                            | 0                 | USIGN 16  | 0 1774      | 0       | Number of the first not interrupted beam |  |  |
| Input data length: 2 byte consistently |                   |           |             |         |                                          |  |  |

#### 13.4.7 Last interrupted beam (module 03)

The module allows evaluation of the CML 700i information regarding the last interrupted beam (LIB).

- Module ID: 1003
- Submodule ID: 1

| Input data                             | Rel. ad-<br>dress | Data type | Value range | Default | Explanation                         |  |  |
|----------------------------------------|-------------------|-----------|-------------|---------|-------------------------------------|--|--|
| Beam number                            | 0                 | USIGN 16  | 0 1774      | 0       | Number of the last interrupted beam |  |  |
| Input data length: 2 byte consistently |                   |           |             |         |                                     |  |  |

\_\_\_\_\_

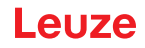

#### 13.4.8 Last not interrupted beam (module 04)

The module allows evaluation of the CML 700i information regarding the last not interrupted beam (LNIB).

- Module ID: 1004
- Submodule ID: 1

| Input data                             | Rel. ad-<br>dress | Data type | Value range | Default | Explanation                             |  |  |
|----------------------------------------|-------------------|-----------|-------------|---------|-----------------------------------------|--|--|
| Beam number                            | 0                 | USIGN 16  | 0 1774      | 0       | Number of the last not interrupted beam |  |  |
| Input data length: 2 byte consistently |                   |           |             |         |                                         |  |  |

#### 13.4.9 Total of interrupted beams (module 05)

The module allows evaluation of the CML 700i information regarding the total of interrupted beams (TIB).

- Module ID: 1005
- Submodule ID: 1

| Input data                             | Rel. ad-<br>dress | Data type | Value range | Default | Explanation                 |  |  |
|----------------------------------------|-------------------|-----------|-------------|---------|-----------------------------|--|--|
| Number of beams                        | 0                 | USIGN 16  | 0 1774      | 0       | Number of interrupted beams |  |  |
| Input data length: 2 byte consistently |                   |           |             |         |                             |  |  |

#### 13.4.10Total of not interrupted beams (module 06)

The module allows evaluation of the CML 700i information regarding the total of not interrupted beams (TNIB).

- Module ID: 1006
- · Submodule ID: 1

| Input data                             | Rel. ad-<br>dress | Data type | Value range | Default | Explanation                    |  |  |
|----------------------------------------|-------------------|-----------|-------------|---------|--------------------------------|--|--|
| Number of beams                        | 0                 | USIGN 16  | 0 1774      | 0       | Total of not interrupted beams |  |  |
| Input data length: 2 byte consistently |                   |           |             |         |                                |  |  |

#### 13.4.11Beam area 16 to 1 (module 07)

The module allows evaluation of the CML 700i status information regarding beam area 16 to 1.

- Module ID: 1007
- Submodule ID: 1

| Input data                             | Rel. ad-<br>dress | Data type | Value range | Default | Explanation                                                                                                    |  |  |  |
|----------------------------------------|-------------------|-----------|-------------|---------|----------------------------------------------------------------------------------------------------|--|--|--|
| Status                                 | 0                 | USIGN 16  | 0 65535     | 0       | Status of beam areas 16 to 1<br>0: Beam area logical LOW<br>1: Beam area logical HIGH; switching condition ful-<br>filled |  |  |  |
| Input data length: 2 byte consistently |                   |           |             |         |                                                                                                    |  |  |  |

#### 13.4.12Beam area 32 to 17 (module 08)

The module allows evaluation of the CML 700i status information regarding beam area 32 to 17.

- Module ID: 1008
- Submodule ID: 1

| Input data                             | Rel. ad-<br>dress | Data type | Value range | Default | Explanation                                                                                                    |  |  |  |
|----------------------------------------|-------------------|-----------|-------------|---------|----------------------------------------------------------------------------------------------------|--|--|--|
| Status                                 | 0                 | USIGN 16  | 0 65535     | 0       | Status of beam areas 32 to 17<br>0: Beam area logical LOW<br>1: Beam area logical HIGH; switching condition ful-<br>filled |  |  |  |
| Input data length: 2 byte consistently |                   |           |             |         |                                                                                                    |  |  |  |

#### 13.4.13 Status digital inputs/outputs (module 09)

The module allows evaluation of the CML 700i status information regarding the digital inputs/outputs.

- Module ID: 1009
- Submodule ID: 1

| Input data                             | Rel. ad-<br>dress | Data type | Value range                           | Default | Explanation                                  |  |  |
|----------------------------------------|-------------------|-----------|---------------------------------------|---------|----------------------------------------------|--|--|
| Status                                 | 0                 | USIGN 16  | 0 3<br>• Bit 0: IO 1<br>• Bit 1: IO 2 | 0       | Logical status of the digital inputs/outputs |  |  |
| Input data length: 2 byte consistently |                   |           |                                       |         |                                              |  |  |

#### 13.4.14 Status of CML 700i (module 10)

The module allows evaluation of the CML 700i status information.

- Module ID: 1010
- Submodule ID: 1

| Input data                           | Rel. ad-<br>dress                      | Data type | Value range                                                                                                    | Default | Explanation                 |  |  |  |  |
|--------------------------------------|----------------------------------------|-----------|----------------------------------------------------------------------------------------------------|---------|-----------------------------|--|--|--|--|
| Status                               | 0                                      | USIGN 16  | Bits 0 11:<br>measurement<br>cycle number of<br>a measurement<br>Bits 12 14:<br>reserved<br>Bit 15:<br>1: Valid measu-<br>rement result<br>exists. | 0       | CML 700i status information |  |  |  |  |
| Input data length: 2 byte consistent | Input data length: 2 byte consistently |           |                                                                                                    |         |                             |  |  |  |  |

#### 13.4.15CML 700i detailed status information (module 11)

The module allows evaluation of the structured CML 700i status codes.

- Module ID: 1011
- Submodule ID: 1

| Input data                          | Rel. ad-<br>dress                      | Data type | Value range                                                                                                    | Default | Explanation                          |  |  |  |
|-------------------------------------|----------------------------------------|-----------|----------------------------------------------------------------------------------------------------|---------|--------------------------------------|--|--|--|
| Status                              | 0                                      | USIGN 16  | Bit 0 13:<br>Detailed status<br>code<br>Bit 14: 1 = Event<br>(is set if status<br>changes. As<br>soon as the sta-<br>tus is 0 again,<br>bit 14 is also set<br>to 0.)<br>Bit 15:<br>1: Valid measu-<br>rement result<br>exists. | 0       | Detailed CML 700i status information |  |  |  |
| Input data length: 2 byte consister | Input data length: 2 byte consistently |           |                                                                                                    |         |                                      |  |  |  |

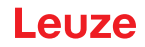

#### 13.4.16Beam-stream (modules 20 ... 27)

The beam-stream modules allow evaluation of the beam states of all existing individual beams. The object transmits logical beams beginning with the configured optical cascade. One bit is transmitted for each interrupted or uninterrupted beam.

#### Beam-stream 1 (16 bit) (module 20)

- Module ID: 1020
- Submodule ID: 1

| Parameter                     | Rel. ad-<br>dress. | Data type | Value range | Default | Explanation                                                                                                    |
|-------------------------------|--------------------|-----------|-------------|---------|----------------------------------------------------------------------------------------------------|
| Number of the optical cascade | 0                  | USIGN 8   | 1 111       | 1       | Beam number multiplied by 16, beginning with<br>which the beam-stream data is to be transmitted.<br>Start value: 1+(i-1)*16 |
|                               |                    |           |             |         |                                                                                                    |

Parameter length: 1 byte

| Input data       | Rel. ad-<br>dress. | Data type | Value range                                                        | Default | Explanation                                                                    |
|------------------|--------------------|-----------|--------------------------------------------------------------------|---------|--------------------------------------------------------------------------------|
| Beam-stream data | 0                  | USIGN 16  | Bit 0 16<br>0: Beam inter-<br>rupted<br>1: Beam not<br>interrupted | 0       | Transmits 16 logical beams beginning with the con-<br>figured optical cascade. |

Input data length: 2 byte

#### Beam-stream 2 (32 bit) (module 21)

- Module ID: 1021
- · Submodule ID: 1

| Parameter                     | Rel. ad-<br>dress. | Data type | Value range | Default | Explanation                                                                                                    |
|-------------------------------|--------------------|-----------|-------------|---------|----------------------------------------------------------------------------------------------------|
| Number of the optical cascade | 0                  | USIGN 8   | 1 110       | 1       | Beam number multiplied by 16, beginning with<br>which the beam-stream data is to be transmitted.<br>Start value: 1+(i-1)*16 |

Parameter length: 1 byte

| Input data                | Rel. ad-<br>dress. | Data type | Value range                                                        | Default | Explanation                                                                    |
|---------------------------|--------------------|-----------|--------------------------------------------------------------------|---------|--------------------------------------------------------------------------------|
| Beam-stream data          | 0                  | USIGN 32  | Bit 0 31<br>0: Beam inter-<br>rupted<br>1: Beam not<br>interrupted | 0       | Transmits 32 logical beams beginning with the con-<br>figured optical cascade. |
| Input data length: 4 byte |                    |           |                                                                    |         |                                                                                |

#### Beam-stream 3 (64 bit) (module 22)

- Module ID: 1022
- · Submodule ID: 1

| Parameter                     | Rel. ad-<br>dress. | Data type | Value range | Default | Explanation                                                                                                    |
|-------------------------------|--------------------|-----------|-------------|---------|----------------------------------------------------------------------------------------------------|
| Number of the optical cascade | 0                  | USIGN 8   | 1 108       | 1       | Beam number multiplied by 16, beginning with<br>which the beam-stream data is to be transmitted.<br>Start value: 1+(i-1)*16 |
| Parameter length: 1 byte      |                    |           |             |         |                                                                                                    |

| Input data                | Rel. ad-<br>dress. | Data type | Value range                                                        | Default | Explanation                                                                    |
|---------------------------|--------------------|-----------|--------------------------------------------------------------------|---------|--------------------------------------------------------------------------------|
| Beam-stream data          | 0                  | USIGN 64  | Bit 0 63<br>0: Beam inter-<br>rupted<br>1: Beam not<br>interrupted | 0       | Transmits 64 logical beams beginning with the con-<br>figured optical cascade. |
| Input data length: 8 byte |                    |           |                                                                    |         |                                                                                |

#### Beam-stream 4 (128 bit) (module 23)

- Module ID: 1023
- Submodule ID: 1

| Parameter                     | Rel. ad-<br>dress. | Data type | Value range | Default | Explanation                                                                                                    |
|-------------------------------|--------------------|-----------|-------------|---------|----------------------------------------------------------------------------------------------------|
| Number of the optical cascade | 0                  | USIGN 8   | 1 104       | 1       | Beam number multiplied by 16, beginning with<br>which the beam-stream data is to be transmitted.<br>Start value: 1+(i-1)*16 |
| Parameter length: 1 byte      |                    |           |             |         |                                                                                                    |

Input data Rel. ad-Data type Value range Default Explanation dress. Transmits 128 logical beams beginning with the configured optical cascade. Bit 0 ... 127 0: Beam inter-Beam-stream data 0 USIGN 128 0 rupted 1: Beam not interrupted Input data length: 16 byte

# Beam-stream 5 (256 bit) (module 24)

- Module ID: 1024
- Submodule ID: 1

| Parameter                     | Rel. ad-<br>dress. | Data type | Value range | Default | Explanation                                                                                                    |
|-------------------------------|--------------------|-----------|-------------|---------|----------------------------------------------------------------------------------------------------|
| Number of the optical cascade | 0                  | USIGN 8   | 1 96        | 1       | Beam number multiplied by 16, beginning with<br>which the beam-stream data is to be transmitted.<br>Start value: 1+(i-1)*16 |

Parameter length: 1 byte

| Input data                 | Rel. ad-<br>dress. | Data type | Value range                                                         | Default | Explanation                                                                |
|----------------------------|--------------------|-----------|---------------------------------------------------------------------|---------|----------------------------------------------------------------------------|
| Beam-stream data           | 0                  | USIGN 256 | Bit 0 255<br>0: Beam inter-<br>rupted<br>1: Beam not<br>interrupted | 0       | Transmits 256 logical beams beginning with the configured optical cascade. |
| Input data length: 32 byte |                    |           |                                                                     |         |                                                                            |

Beam-stream 6 (512 bit) (module 25)

- Module ID: 1025
- Submodule ID: 1

| Parameter                     | Rel. ad-<br>dress. | Data type | Value range | Default | Explanation                                                                                                    |
|-------------------------------|--------------------|-----------|-------------|---------|----------------------------------------------------------------------------------------------------|
| Number of the optical cascade | 0                  | USIGN 8   | 1 80        | 1       | Beam number multiplied by 16, beginning with<br>which the beam-stream data is to be transmitted.<br>Start value: 1+(i-1)*16 |
| Parameter length: 1 byte      |                    |           |             |         |                                                                                                    |

| Input data                 | Rel. ad-<br>dress. | Data type | Value range                                                         | Default | Explanation                                                                |
|----------------------------|--------------------|-----------|---------------------------------------------------------------------|---------|----------------------------------------------------------------------------|
| Beam-stream data           | 0                  | USIGN 512 | Bit 0 511<br>0: Beam inter-<br>rupted<br>1: Beam not<br>interrupted | 0       | Transmits 512 logical beams beginning with the configured optical cascade. |
| Input data length: 64 byte |                    | · .       |                                                                     |         |                                                                            |

#### Beam-stream 7 (1024 bit) (module 26)

- Module ID: 1026
- Submodule ID: 1

| Parameter                     | Rel. ad-<br>dress.       | Data type | Value range | Default | Explanation                                                                                                    |  |  |  |  |
|-------------------------------|--------------------------|-----------|-------------|---------|----------------------------------------------------------------------------------------------------|--|--|--|--|
| Number of the optical cascade | 0                        | USIGN 8   | 1 48        | 1       | Beam number multiplied by 16, beginning with<br>which the beam-stream data is to be transmitted.<br>Start value: 1+(i-1)*16 |  |  |  |  |
| Parameter length: 1 byte      | Parameter length: 1 byte |           |             |         |                                                                                                    |  |  |  |  |

| Input data                  | Rel. ad-<br>dress. | Data type  | Value range                                                          | Default | Explanation                                                                 |
|-----------------------------|--------------------|------------|----------------------------------------------------------------------|---------|-----------------------------------------------------------------------------|
| Beam-stream data            | 0                  | USIGN 1024 | Bit 0 1023<br>0: Beam inter-<br>rupted<br>1: Beam not<br>interrupted | 0       | Transmits 1024 logical beams beginning with the configured optical cascade. |
| Input data length: 128 byte |                    |            |                                                                      |         |                                                                             |

Input data length: 128 byte

#### Beam-stream 8 (1774 bit) (module 27)

- Module ID: 1026
- Submodule ID: 1

| Parameter                     | Rel. ad-<br>dress. | Data type | Value range | Default | Explanation                                                                                                    |
|-------------------------------|--------------------|-----------|-------------|---------|----------------------------------------------------------------------------------------------------|
| Number of the optical cascade | 0                  | USIGN 8   | 1           | 1       | Beam number multiplied by 16, beginning with<br>which the beam-stream data is to be transmitted.<br>Start value: 1+(i-1)*16 |

Parameter length: 1 byte

| Input data                  | Rel. ad-<br>dress. | Data type  | Value range                                                          | Default | Explanation                                                                 |
|-----------------------------|--------------------|------------|----------------------------------------------------------------------|---------|-----------------------------------------------------------------------------|
| Beam-stream data            | 0                  | USIGN 1774 | Bit 0 1773<br>0: Beam inter-<br>rupted<br>1: Beam not<br>interrupted | 0       | Transmits 1774 logical beams beginning with the configured optical cascade. |
| Input data length: 222 byte |                    |            |                                                                      |         |                                                                             |

#### 13.4.17General settings (module 30)

Under general settings, the type of scanning (parallel-/diagonal-/crossed-beam), counting direction and minimum object for evaluation (smoothing) or minimum hole size (inverted smoothing) are set.

- Module ID: 1030
- · Submodule ID: 1

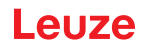

| Parameter                      | Rel. ad-<br>dress. | Data type | Value range | Default | Explanation                                                                        |  |  |
|--------------------------------|--------------------|-----------|-------------|---------|------------------------------------------------------------------------------------|--|--|
| Operating mode                 | 0.0                | Bit field | 02          | 0       | 0: Parallel-beam scanning<br>1: Diagonal-beam scanning<br>2: Crossed-beam scanning |  |  |
| Counting direction             | 0.3                | Bit       | 0 1         | 0       | 0: Normal (interface → )<br>1: Inverted ( → interface)                             |  |  |
| Smoothing                      | 1                  | USIGN 8   | 1 255       | 1       | Smoothing:<br>Fewer than i interrupted beams are ignored.                          |  |  |
| Inverted smoothing             | 2                  | USIGN 8   | 1 255       | 1       | Inverted smoothing:<br>Fewer than i free beams are ignored.                        |  |  |
| Parameter data length: 3 bytes |                    |           |             |         |                                                                                    |  |  |

#### 13.4.18Extended settings (module 31)

The filter depth indicates the necessary number of consistent beam states before the evaluation of the measurement values. All measurement values are accumulated and retained over the duration of the integration time.

- Module ID: 1031
- Submodule ID: 1

| Parameter                      | Rel. ad-<br>dress. | Data type | Value range | Default | Explanation                                                                                                    |  |  |  |  |  |  |  |  |
|--------------------------------|--------------------|-----------|-------------|---------|----------------------------------------------------------------------------------------------------|--|--|--|--|--|--|--|--|
| Autoteach on power-on          | 0.0                | Bit       | 0 1         | 0       | Automatic teach on power-on<br>0: Not active<br>1: Active                                                                                                    |  |  |  |  |  |  |  |  |
| Key lock on the display        | 0.1                | Bit       | 0 1         | 0       | 0: Not active<br>1: Active                                                                                                    |  |  |  |  |  |  |  |  |
| Filter depth                   | 1                  | USIGN 8   | 1 255       | 1       | The filter depth indicates the necessary number of consistent beam states before the evaluation of the measurement values. The filter depth corresponds to the number of passes (measurement cycles) with interrupted beam so that the result leads to switching. |  |  |  |  |  |  |  |  |
| Integration/hold time          | 2                  | USIGN 16  | 1 65535     | 1       | All measurement values are accumulated and retained over the duration of the integration time. Unit: ms                                                                                                    |  |  |  |  |  |  |  |  |
| Parameter data length: 4 bytes |                    |           |             | •       | Parameter data length: 4 bytes                                                                                                    |  |  |  |  |  |  |  |  |

#### 13.4.19Configuration of digital IOs (module 32)

Configuration of digital inputs/outputs. The digital inputs/outputs can be set to positive switching (PNP) or to negative switching (NPN). The switching behavior applies the same for all inputs/outputs. The digital inputs/outputs are configured via pin 2 and/or pin 5.

- Module ID: 1032
- Submodule ID: 1

| Parameter                       | Rel. ad-<br>dress. | Data type | Value range | Default | Explanation                                                      |  |  |  |
|---------------------------------|--------------------|-----------|-------------|---------|------------------------------------------------------------------|--|--|--|
| Switching level of digital I/Os | 0.0                | Bit       | 0 1         | 1       | 0: Transistor, NPN<br>1: Transistor, PNP                         |  |  |  |
| Configuration of pin 2          |                    |           |             |         |                                                                  |  |  |  |
| Pin 2 - Input/output selection  | 0.1                | Bit       | 0 1         | 1       | 0: Output<br>1: Input                                            |  |  |  |
| Pin 2 - Switching behavior      | 0.2                | Bit       | 0 1         | 0       | 0: Light switching: HIGH active<br>1: Dark switching: LOW active |  |  |  |
| Pin 2 - Input function          | 0.3                | Bit field | 0 2         | 1       | 0: Not active<br>1: Trigger input<br>2: Teach input              |  |  |  |

# Leuze

| Parameter                          | Rel. ad-<br>dress. | Data type | Value range                                                  | Default | Explanation                                                                                               |
|------------------------------------|--------------------|-----------|--------------------------------------------------------------|---------|----------------------------------------------------------------------------------------------------|
| Pin 2 - Output function            | 0.5                | Bit field | 03                                                           | 0       | 0: Not active<br>1: Switching output (area 1 32)<br>2: Warning output<br>3: Trigger output                |
| Pin 2 - Time module operating mode | 1                  | Bit field | 0 4                                                          | 0       | 0: Not active<br>1: Switch-on delay<br>2: Switch-off delay<br>3: Pulse stretching<br>4: Pulse suppression |
| Pin 2 – delay time                 | 2                  | USIGN 16  | 0 65535                                                      | 0       | Affects the selected function of the time module.<br>Unit: ms                                             |
| Pin 2 - Area mapping 32 1          | 4                  | USIGN 32  | Bit 0 31<br>0: Area not<br>assigned<br>1: Area assi-<br>gned |         | Assignment is performed by masking the corre-<br>sponding bits                                            |
| Configuration of pin 5             |                    |           |                                                              |         |                                                                                                    |
| Pin 5 - Input/output selection     | 8.1                | Bit       | 0 1                                                          | 0       | 0: Output<br>1: Input                                                                                     |
| Pin 5 - Switching behavior         | 8.2                | Bit       | 0 1                                                          | 0       | 0: Light switching: HIGH active<br>1: Dark switching: LOW active                                          |
| Pin 5 - Input function             | 8.3                | Bit field | 0 2                                                          | 0       | 0: Not active<br>1: Trigger input<br>2: Teach input                                                       |
| Pin 5 - Output function            | 8.5                | Bit field | 03                                                           | 2       | 0: Not active<br>1: Switching output (area 1 … 32)<br>2: Warning output<br>3: Trigger output              |
| Pin 5 - Time module operating mode | 9                  | Bit field | 0 4                                                          | 0       | 0: Not active<br>1: Switch-on delay<br>2: Switch-off delay<br>3: Pulse stretching<br>4: Pulse suppression |
| Pin 5 – Delay time                 | 10                 | USIGN 16  | 0-65535                                                      | 0       | Affects the selected function of the time module.<br>Unit: ms                                             |
| Pin 5 - Area mapping 32 1          | 12                 | USIGN 32  | Bit 0 31<br>0: Area not<br>assigned<br>1: Area assi-<br>gned | 0       | Assignment is performed by masking the corresponding bits                                                 |
|                                    |                    | •         | •                                                            |         |                                                                                                    |

Parameter data length: 16 bytes

#### 13.4.20Teach settings (module 33)

In most applications, it is recommended that the teach values be stored in non-volatile memory. The sensitivity for the teach event is higher or lower depending on the function reserve selected for the teach.

- high function reserve = low sensitivity for teach event
- low function reserve = high sensitivity for teach event
- Module ID: 1033
- Submodule ID: 1

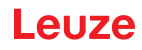

| Parameter                                 | Rel. ad-<br>dress. | Data type | Value range | Default | Explanation                                                                                                    |  |  |  |
|-------------------------------------------|--------------------|-----------|-------------|---------|----------------------------------------------------------------------------------------------------|--|--|--|
| Type of teach value storage               | 0.0                | Bit       | 0 1         | 0       | 0: Non-volatile storage<br>1: Teach values stored only in RAM                                                                                                    |  |  |  |
| Sensitivity adjustment for<br>Teach event | 0.2                | Bit field | 03          | 0       | Sensitivity of the measurement system:<br>0: High function reserve for stable operation<br>1: Medium function reserve<br>2: Low function reserve<br>3: Transparent media detection |  |  |  |
| Switching threshold after teach           | 2                  | USIGN 8   | 10 98       | 10      | Switching threshold for the detection of transparent media                                                                                                    |  |  |  |
| Parameter data length: 3 bytes            |                    |           |             |         |                                                                                                    |  |  |  |

#### 13.4.21 Cascading configuration (module 34)

To prevent mutual interference, multiple CML 700i can be operated with a time offset with respect to one another (cascade).

The master generates the cyclical trigger signal and the slaves start their measurement after delay times, which are to be set to different values.

- Module ID: 1034
- Submodule ID: 1

| Parameter                      | Rel. ad-<br>dress. | Data type | Value range | Default | Explanation                                                           |  |  |
|--------------------------------|--------------------|-----------|-------------|---------|-----------------------------------------------------------------------|--|--|
| Cascading                      | 0.0                | Bit       | 0 1         | 0       | 0: Not active<br>1: Active                                            |  |  |
| Function type                  | 0.1                | Bit       | 0 1         | 0       | 0: Slave (expects trigger signal)<br>1: Master (sends trigger signal) |  |  |
| Trigger delay time until scan  | 1                  | USIGN 16  | 500 65535   | 500     | Unit: µs                                                              |  |  |
| Pulse width of trigger signal  | 3                  | USIGN 16  | 100 65535   | 100     | Unit: µs                                                              |  |  |
| Master cycle time              | 5                  | USIGN 16  | 1 6500      | 1       | Unit: ms                                                              |  |  |
| Parameter data length: 7 bytes |                    |           |             |         |                                                                       |  |  |

#### 13.4.22Blanking configuration (module 35)

Up to 4 beam areas can be suppressed. Deactivated beams can be assigned the logical values 0, 1 or the value of the adjacent beam. With auto blanking activated, up to 4 beam areas are automatically suppressed during teaching.

Auto blanking should only be activated during commissioning of the CML 700i to suppress interfering objects. In process mode, auto blanking should be deactivated.

- Module ID: 1035
- Submodule ID: 1

| Parameter                      | Rel. address. | Data type | Value range | Default | Explanation                                                                                                    |
|--------------------------------|---------------|-----------|-------------|---------|----------------------------------------------------------------------------------------------------|
| Number of auto blanking areas  | 0.0 0.3       | Bit field | 0 4         | 0       | Permissible number of blanking areas<br>0: No auto blanking areas<br>1: One auto blanking area<br>2: Two auto blanking areas<br>3: Three auto blanking areas<br>4: Four auto blanking areas |
| Auto blanking during teaching  | 0.4           | Bit       | 0 1         | 0       | 0: Auto blanking not active (manual blanking<br>area configuration)<br>1: Auto blanking active (automatic blanking<br>area configuration by teach)                                          |
| Log. value for blanking area 1 | 1.0 1.3       | Bit field | 04          | 0       | 0: No beams blanked<br>1: Blanked beams = log. 0<br>2: Blanked beams = log. 1<br>3: Value = lower-value adjacent beam<br>4: Value = higher-value adjacent beam                              |

#### Starting up the device - PROFINET interface

### Leuze

| Parameter                       | Rel. address. | Data type | Value range | Default | Explanation                                                                                                    |
|---------------------------------|---------------|-----------|-------------|---------|----------------------------------------------------------------------------------------------------|
| Start beam of blanking area 1   | 2             | USIGN 16  | 1 1774      | 1       |                                                                                                    |
| End beam of blanking area 1     | 4             | USIGN 16  | 1 1774      | 1       |                                                                                                    |
| Log. value for blanking area 2  | 6.0 6.3       | Bit field | 0 4         | 0       | 0: No beams blanked<br>1: Blanked beams = log. 0<br>2: Blanked beams = log. 1<br>3: Value = lower-value adjacent beam<br>4: Value = higher-value adjacent beam |
| Start beam of blanking area 2   | 7             | USIGN 16  | 1 1774      | 1       |                                                                                                    |
| End beam of blanking area 2     | 9             | USIGN 16  | 1 1774      | 1       |                                                                                                    |
| Log. value for blanking area 3  | 11.0 11.3     | Bit field | 0 4         | 0       | 0: No beams blanked<br>1: Blanked beams = log. 0<br>2: Blanked beams = log. 1<br>3: Value = lower-value adjacent beam<br>4: Value = higher-value adjacent beam |
| Start beam of blanking area 3   | 12            | USIGN 16  | 1 1774      | 1       |                                                                                                    |
| End beam of blanking area 3     | 14            | USIGN 16  | 1 1774      | 1       |                                                                                                    |
| Log. value for blanking area 4  | 16.0 16.3     | Bit field | 0 4         | 0       | 0: No beams blanked<br>1: Blanked beams = log. 0<br>2: Blanked beams = log. 1<br>3: Value = lower-value adjacent beam<br>4: Value = higher-value adjacent beam |
| Start beam of blanking area 4   | 17            | USIGN 16  | 1 1774      | 1       |                                                                                                    |
| End beam of blanking area 4     | 19            | USIGN 16  | 1 1774      | 1       |                                                                                                    |
| Parameter data length: 21 bytes |               |           |             |         |                                                                                                    |

### 13.4.23 Autosplitting configuration (module 36)

Configuration of autosplitting (areas).

| Parameter                     | Rel. ad-<br>dress. | Data type | Value range | Default | Explanation                                   |  |  |
|-------------------------------|--------------------|-----------|-------------|---------|-----------------------------------------------|--|--|
| Logical behavior of the area  | 0.0                | Bit       | 0 1         | 0       | 0: Logical OR linked<br>1: Logical AND linked |  |  |
| Number of areas               | 0.1 0.6            | Bit field | 1 32        | 1       | Number of areas for autosplitting             |  |  |
| Parameter data length: 1 byte |                    |           |             |         |                                               |  |  |

#### 13.4.24 Area settings (modules 40 ... 71)

Configuration of the respective area: definition of the status conditions so that the area takes on a logical 1 or 0. For diagonal- or crossed-beam scanning, the numbers of the logical beams are to be entered.

- Module ID:1040 ... 1071
- Submodule ID: 1

| Parameter                    | Rel. ad-<br>dress. | Data type | Value range | Default | Explanation                                                                                                    |
|------------------------------|--------------------|-----------|-------------|---------|----------------------------------------------------------------------------------------------------|
| Area (active/not active)     | 0                  | Bit       | 0 1         | 0       | 0: Not active<br>1: Active                                                                                                    |
| Logical behavior of the area | 0.1                | Bit       | 0 1         | 0       | 0: Active HIGH<br>1: Active LOW                                                                                                    |
| Start beam mode              | 1.0 1.2            | Bit field | 0 5         | 1       | 0: Used beam number<br>1: Target minimum (FS)<br>2: Last not interrupted beam (LNIB)<br>3: Last interrupted beam (LIB)<br>4: First not interrupted beam (FNIB)<br>5: First interrupted beam (FIB) |
| Start beam of area           | 2                  | USIGN 16  | 1 1774      | 1       | Valid beam in area 1 1774                                                                                                    |

### Leuze

| Parameter                       | Rel. ad-<br>dress. | Data type | Value range | Default | Explanation                                                                                                    |
|---------------------------------|--------------------|-----------|-------------|---------|----------------------------------------------------------------------------------------------------|
| End beam mode                   | 1.3 1.5            | Bit field | 0 5         | 1       | 0: Used beam number<br>1: Target minimum (FS)<br>2: Last not interrupted beam (LNIB)<br>3: Last interrupted beam (LIB)<br>4: First not interrupted beam (FNIB)<br>5: First interrupted beam (FIB) |
| End beam of area                | 4                  | USIGN 16  | 1 1774      | 1       | Valid beam in area 1 1774                                                                                                    |
| Number of active beams ON       | 6                  | USIGN 16  | 0 1774      | 0       |                                                                                                    |
| Number of active beams OFF      | 8                  | USIGN 16  | 0 1774      | 0       |                                                                                                    |
| Specified middle of the area    | 10                 | USIGN 16  | 0 1774      | 0       |                                                                                                    |
| Specified width of the area     | 12                 | USIGN 16  | 0 1774      | 0       |                                                                                                    |
| Parameter data length: 14 bytes |                    |           |             |         |                                                                                                    |

### 13.4.25Control commands (module 80)

- Module ID: 1080
- Submodule ID: 1

| Output data<br>PLC -> CML | Description                                                                                                    | Relative address | Data type   | Value range                             | Initial value |
|---------------------------|----------------------------------------------------------------------------------------------------|------------------|-------------|-----------------------------------------|---------------|
| Trigger byte              | Changing the data value triggers a trig-<br>ger for executing the command.<br>Changing from a state > 0 to a state = 0<br>does not trigger a trigger. | 0                | Unsigned 8  | 0 255                                   | 0             |
| Command                   | Selection of the command that is to be<br>executed in the CML. The command is<br>only activated after the trigger byte is<br>changed.                 | 1                | Unsigned 8  | see below: descrip-<br>tion of commands | 0             |
| Argument                  | Additional argument that is used with<br>some commands to transfer additional<br>information to the CML.                                              | 2                | Unsigned 16 | 0 65535                                 | 0             |

Output data length: 4 byte

| Input data<br>PLC -> CML | Description                                                                                                    | Relative address | Data type   | Value range | Initial value |
|--------------------------|----------------------------------------------------------------------------------------------------|------------------|-------------|-------------|---------------|
| Trigger echo             | Trigger byte with which command execu-<br>tion was performed.                                                                                                    | 0                | Unsigned 8  | 0 255       | 0             |
| Command echo             | Command byte with which command execution was started                                                                                                    | 1                | Unsigned 8  |             |               |
| Response/status          | Response/status of the last command<br>execution<br>Highbyte:<br>0x00 = Waiting for command<br>0x01 = Receiver (RX) received com-<br>mand<br>0x10 = Confirmation (ACK) received<br>from receiver (RX)<br>0x20 = No confirmation (NACK) received<br>from receiver (RX)<br>Lowbyte:<br>As reserve for extensions | 2                | Unsigned 16 | 0 65535     | 0             |

Output data length: 4 byte

#### Description of commands:

| Command no. | Description                   | Argument | Explanation |
|-------------|-------------------------------|----------|-------------|
| 0           | No command                    | -        |             |
| 3           | Trigger teach                 | -        |             |
| 4           | Reboot of the receiver device | -        |             |

| Command no. | Description                            | Argument | Explanation                                                          |
|-------------|----------------------------------------|----------|----------------------------------------------------------------------|
| 17          | Reset hold function                    | -        |                                                                      |
| 18          | Acknowledge teaching error             | -        |                                                                      |
| 21          | Reset error counter states             | 165      | The argument must be passed in order to execute the command.         |
| 22          | Permanently store error counter states | 1234     | The argument must be passed<br>in order to execute the com-<br>mand. |

O To execute the Reset error counter states and Permanently store error counter states com-

mands, the argument is also to be defined (as PIN) in the receiver (Rx). This prevents an accidental triggering.

| Output data  |         |          |                        | Input data   |              |          |                                                                                                    |  |
|--------------|---------|----------|------------------------|--------------|--------------|----------|----------------------------------------------------------------------------------------------------|--|
| Trigger byte | Command | Argument | Meaning                | Trigger echo | Command echo | Response | Meaning                                                                                                    |  |
| 0x00         | 0x00    | 0x0000   | Not used               | 0x00         | 0x00         | 0x0000   | Not used                                                                                                    |  |
| 0x00         | 0x03    | 0x0000   | Command pre-<br>pared  | 0x00         | 0x00         | 0x0000   | -                                                                                                    |  |
| 0x01         | 0x03    | 0x0000   | Command trig-<br>gered | 0x00         | 0x03         | 0x0100   | Receiver (RX) received command.                                                                                   |  |
| 0x01         | 0x03    | 0x0000   |                        | 0x01         | 0x03         | 0x1000   | Receiver (RX) sent confirmation (ACK).                                                                            |  |
| 0x00         | 0x03    | 0x0000   | Reset trigger          | 0x00         | 0x00         | 0x0000   | Trigger was reset,<br>waiting for next com-<br>mand.                                                              |  |
| 0x00         | 0x04    | 0x0000   | Next command prepared  | 0x00         | 0x00         | 0x0000   | -                                                                                                    |  |
| 0x02         | 0x04    | 0x0000   | Trigger com-<br>mand   | 0x00         | 0x04         | 0x0100   | Receiver (RX) received command.                                                                                   |  |
| 0x02         | 0x04    | 0x0000   |                        | 0x02         | 0x04         | 0x2000   | Receiver (Rx) sent<br>rejection (NACK)<br>because the com-<br>mand is not known<br>or could not be exe-<br>cuted. |  |
| 0x00         | 0x04    | 0x0000   | Reset trigger          | 0x00         | 0x00         | 0x0000   | Trigger was reset,<br>waiting for next com-<br>mand.                                                              |  |

#### Example run 1:

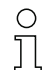

"0x" designates the corresponding entry as hexadecimal number. The actual entry consists only of the following digits and is also only to be entered as such.

Changing the data value triggers a trigger for executing the command. Changing from a state > 0x00 to a state = 0x00 does not trigger a trigger!

#### Example run 2:

| Output data  |         |          | Input data            |              |              |          |          |
|--------------|---------|----------|-----------------------|--------------|--------------|----------|----------|
| Trigger byte | Command | Argument | Meaning               | Trigger echo | Command echo | Response | Meaning  |
| 0x00         | 0x00    | 0x0000   | Not used              | 0x00         | 0x00         | 0x0000   | Not used |
| 0x00         | 0x11    | 0x0000   | Command pre-<br>pared | 0x00         | 0x00         | 0x0000   | Not used |

| Output data |      |        |                         | Input data |      |        |                                                                                                    |  |
|-------------|------|--------|-------------------------|------------|------|--------|----------------------------------------------------------------------------------------------------|--|
| 0x03        | 0x11 | 0x0000 | Trigger com-<br>mand    | 0x00       | 0x11 | 0x0100 | Receiver (RX) received command.                                                                                                    |  |
| 0x04        | 0x11 | 0x0000 |                         | 0x03       | 0x11 | 0x1000 | Receiver (RX) suc-<br>cessfully executed<br>command and sent a<br>confirmation (ACK).                                                   |  |
| 0x04        | 0x12 | 0x0000 |                         | 0x00       | 0x12 | 0x0100 | Receiver (RX) received new command.                                                                                                    |  |
| 0x04        | 0x12 | 0x0000 | Trigger next<br>command | 0x04       | 0x12 | 0x2000 | Receiver (RX) exe-<br>cuted command and<br>sent a rejection<br>(NACK) because no<br>successful teaching<br>had yet been perfor-<br>med. |  |
| 0x00        | 0x12 | 0x0000 | Reset trigger           | 0x00       | 0x00 | 0x0000 | Reset.                                                                                                    |  |
| 0x00        | 0x15 | 0x00A5 |                         |            |      |        |                                                                                                    |  |

"0x" designates the corresponding entry as hexadecimal number. The actual entry consists only of the following digits and is also only to be entered as such.

The trigger echo is not accepted until after the receiver answer (RX answer) is received. A trigger byte change is ignored during "Answer" state 0x0100.

0 ]]

Ο

 $\square$ 

For controls of type Siemens S7, the lowbyte/highbyte sequence is to be taken into account for WORD and DWORD!

With these controls, the addressing sequence in single-byte output shows the highbyte first and then the lowbyte.
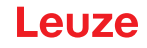

## 14 Starting up the device - RS 485 Modbus interface

The configuration of an RS 485 Modbus interface involves the following steps on the receiver control panel and the RS 485 Modbus interface module of the control-specific configuration software.

General prerequisites:

- The measuring light curtain has been mounted (see chapter 6) and connected (see chapter 7) correctly.
- The basic configuration has been performed (see chapter 8).

## 14.1 Defining the RS 485 Modbus basic configuration on the receiver control panel

| NOTICE                                                                                                    |
|----------------------------------------------------------------------------------------------------|
| 16-bit and 32-bit values in "little endian" format!                                                                                |
| Contrary to the Modbus specification, 16-bit and 32-bit values are handled in "Little Endian" format<br>(low byte first). Example: |
| Value 25 as 16-bit value: 0x19 0x00                                                                                                |
| Value 25 as 32-bit value: 0x19 0x00 0x00 0x00                                                                                      |

The parameters for the RS 485 Modbus interface are configured with the slave address, bit rate, parity and silent interval configurations.

The structure of these configurations in the receiver control panel menu is as follows:

| Level 0       | Level 1            | Level 2         | Description                           |                                                                    |             |             |
|---------------|--------------------|-----------------|---------------------------------------|--------------------------------------------------------------------|-------------|-------------|
| Main Settings |                    |                 |                                       |                                                                    |             |             |
|               | Commands           |                 |                                       |                                                                    |             |             |
|               | Operation settings |                 |                                       |                                                                    |             |             |
|               | IO-Link            |                 |                                       |                                                                    |             |             |
|               | Modbus             | Slave address   | (enter value)<br>min = 1<br>max = 247 |                                                                    | _           |             |
|               |                    | Bit rate        | 921.6 kbit/s                          | 115.2 kbit/s                                                       | 57.6 kbit/s | 38.4 kbit/s |
|               |                    |                 | 19.2 kbit/s                           | 9.6 kbit/s                                                         | 4.8 kbit/s  |             |
|               |                    | Parity          | None                                  | Even                                                               | Odd         |             |
|               |                    | Silent Interval | 0 =auto                               | (enter value)<br>min = 1<br>max = 30000<br>in 100 μs<br>increments |             |             |

Select Main Settings > Modbus > Slave Address > Enter value.

- ♦ Select Main Settings > Modbus > Bit rate > Enter value.
- Select Main Settings > Modbus > Parity > Enter value.
- Select Main Settings > Modbus > Silent Interval > Enter value.

The bit rate, the parity, the silent interval and the slave address are configured.

Other possible configuration steps are performed via the *Sensor Studio* configuration software (see chapter 16)

Process mode is configured via the RS 485 Modbus interface module of the control-specific software.

## 14.2 Defining configurations via the RS 485 Modbus interface module of the PLC software

In addition to the basic configurations (see chapter 8), the functionality of the CML 700i is configured according to the measurement application via the PLC with RS 485 Modbus telegrams.

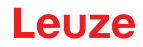

- $_{
  m O}$  During operation of the CML 700i on the RS 485 Modbus, all configuration parameters are set
- with adjustment values ex works (see default adjustment values in the following module descriptions). As long as these configuration parameters are not changed, the CML 700i operates with these default parameter values.

#### RS 485 Modbus protocol

The CML 700i with RS 485 Modbus interface communicates with Modbus protocol RTU (Remote Terminal Unit).

For the RS 485 Modbus protocol configurations, the following applies: 1 module = 2 bytes. General structure of a serial RS 485 Modbus protocol telegram:

| Address field | Function code | User data | Error check |
|---------------|---------------|-----------|-------------|
|---------------|---------------|-----------|-------------|

Depending on the type of the RS 485 Modbus telegram (read access/write access or request/answer), all components can be contained in this general telegram structure or just some of them.

Access via RS 485 Modbus telegrams:

• Read access (see chapter 14.2.1)

The master (PLC) sends the slave (CML 700i) a 16-bit read access request that prompts the slave to send user data (e.g., measurement data and parameter values) as response telegram to the master.

• Write access (see chapter 14.2.2)

The master (PLC) sends a write-access command telegram (e.g., teach or reset) or write-access configuration telegram (e.g., for cascading) for controlling the slave (CML 700i). The response from the slave reflects the write access bit on the master, but without specifying the amount of user data and the user data.

• Error check (CRC calculation) (see chapter 14.2.3) The CRC calculation is a frame test and is performed over all bytes of the telegram to be transmitted, including the slave address. The CRC bytes are appended to the end of the telegram.

#### 14.2.1 Modbus read access

#### 16-bit read access

Telegram frame:

| 01       | 03       | 00 10      | 00 10      | 72 03      |
|----------|----------|------------|------------|------------|
| (byte 1) | (byte 2) | (byte 3 4) | (byte 5 6) | (byte 7 8) |

Description of the bytes:

- Byte 1: 8-bit address, corresponds to the slave address set in the receiver control panel
- Byte 2: read access command = 0x03
- Byte 3: module ID = 0x00
- Byte 4: index (here, e.g., 0x10 returns the manufacturer name, see chapter 14.3)
- Bytes 5 ... 6: maximum accepted number/length of the response data in words (16 bit)
- Bytes 7 ... 8: 16-bit error check (Cyclic Redundancy Check, CRC) (see chapter 14.2.3)

#### Response to 16-bit read access (example)

Telegram frame:

| 0        |          |          |                                                                                                    |              |
|----------|----------|----------|----------------------------------------------------------------------------------------------------|--------------|
| 01       | 03       | 20       | 4C 65 75 7A 65 20 65 6C 65 63 74 72 6F 6E 69<br>63 20 47 6D 62 48 20 2B 20 43 6F 2E 20 4B 47<br>00 00 | 40 E6        |
| (byte 1) | (byte 2) | (byte 3) | (byte 4 35)                                                                                           | (byte 36 37) |

Description of the bytes

- · Byte 1: slave address
- Byte 2: read access command = 0x03 (repeat of the read command)
- Byte 3: amount of user data (20 the actual number/length of the sent response data of the read access)
- Bytes 4 ... 35: user data (here, e.g., string with manufacturer designation)
- Bytes 36 ... 37: 16-bit error check (Cyclic Redundancy Check, CRC) (see chapter 14.2.3)

## 14.2.2 Modbus write access

#### 16-bit write access

Telegram frame:

| 01       | 10       | 00 00      | 00 02      | 04       | 01 01 02 00 | 3F 36        |
|----------|----------|------------|------------|----------|-------------|--------------|
| (byte 1) | (byte 2) | (byte 3 4) | (byte 5 6) | (byte 7) | (byte 8 11) | (byte 12 13) |

Description of the bytes:

- · Byte 1: slave address
- Byte 2: write access command = 0x10
- Byte 3: module ID = 0x00
- Byte 4: index (here, e.g., 0x10 returns the manufacturer name, see chapter 14.3)
- Bytes 5 ... 6: maximum length of the response data in words (16 bit)
- Byte 7: number of bytes of transferred user data (= 2 x value in bytes 5 ... 6)
- Bytes 8 ... 11: user data
- Bytes 12 ... 13: 16-bit error check (Cyclic Redundancy Check, CRC) (see chapter 14.2.3)

## Response to 16-bit write access

Telegram frame:

| 01       | 10       | 00 00      | 00 02      | 3F 36      |
|----------|----------|------------|------------|------------|
| (byte 1) | (byte 2) | (byte 3 4) | (byte 5 6) | (byte 7 8) |

Description of the bytes:

- · Byte 1: slave address
- Byte 2: write access command = 0x10
- Byte 3: module ID = 0x00
- Byte 4: index (here, e.g., 0x10 returns the manufacturer name, see chapter 14.3)
- Bytes 5 ... 6: maximum length of the response data in words (16 bit)
- Bytes 7 ... 8: 16-bit error check (Cyclic Redundancy Check, CRC) (see chapter 14.2.3)

## 14.2.3 Error check (CRC calculation)

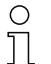

- Example from the reference specification:
- "MODBUS over serial line specification and implementation guide V1.0", chapter 6.2.2

## Example

An example of a C language function performing CRC generation is shown in the following. All of the possible CRC values are preloaded into two arrays, which are simply indexed as the function increments through the message buffer. One array contains all of the 256 possible CRC values for the high byte of the 16-bit CRC field, and the other array contains all of the values for the low byte.

Indexing the CRC in this way provides faster execution than would be achieved by calculating a new CRC value with each new character from the message buffer.

0 ]]

This function performs the swapping of the high/low CRC bytes internally. The bytes are already swapped in the CRC value that is returned from the function.

Therefore the CRC value returned from the function can be directly placed into the message for transmission.

The function takes two arguments:

| Argument                  | Description                                                                              |
|---------------------------|------------------------------------------------------------------------------------------|
| unsigned char *puchMsg;   | A pointer to the message buffer containing binary data to be used for generating the CRC |
| unsigned short usDataLen; | The quantity of bytes in the message buffer.                                             |

#### CRC generation function:

| unsigned sho | ort CRC16 (pu | uchMsg, usDataLen);                       | /* the function returns the CRC as a unsigned short type */ |  |  |  |  |
|--------------|---------------|-------------------------------------------|-------------------------------------------------------------|--|--|--|--|
| unsigned cha | ar *puchMsg;  |                                           | /* message to calculate CRC upon */                         |  |  |  |  |
| unsigned sho | ort usDataLen | ;;                                        | /* quantity of bytes in message */                          |  |  |  |  |
| {            |               |                                           |                                                             |  |  |  |  |
|              | unsigned ch   | ar uchCRCHi = 0xFF;                       | /* high byte of CRC initialized */                          |  |  |  |  |
|              | unsigned ch   | ar uchCRCLo = 0xFF;                       | /* low byte of CRC initialized */                           |  |  |  |  |
|              | unsigned ulr  | ndex;                                     | /* will index into CRC lookup table */                      |  |  |  |  |
|              |               |                                           |                                                             |  |  |  |  |
|              | while (usDat  | taLen)                                    | /* pass through message buffer */                           |  |  |  |  |
|              | {             |                                           |                                                             |  |  |  |  |
|              |               | uIndex = uchCRCLo ^ *puchMsgg++ ;         | /* calculate the CRC */                                     |  |  |  |  |
|              |               | uchCRCLo = uchCRCHi ^ auchCRCHi[uIndex} ; |                                                             |  |  |  |  |
|              |               | uchCRCHi = auchCRCLo[uIndex] ;            |                                                             |  |  |  |  |
|              | }             |                                           |                                                             |  |  |  |  |
|              | return (uchC  | RCHi << 8   uchCRCLo) ;                   |                                                             |  |  |  |  |
|              | }             |                                           |                                                             |  |  |  |  |

#### High-order byte table:

#### /\* table of CRC values for high-order byte \*/

= {

| static unsigned c | har auchCRCHi |
|-------------------|---------------|
|-------------------|---------------|

| 0x00, | 0xC1, | 0x81, | 0x40, | 0x01, | 0xC0, | 0x80, | 0x41, | 0x01, | 0xC0, | 0x80, | 0x41, | 0x00, | 0xC1, | 0x81, |
|-------|-------|-------|-------|-------|-------|-------|-------|-------|-------|-------|-------|-------|-------|-------|
| 0x40, | 0x01, | 0xC0, | 0x80, | 0x41, | 0x00, | 0xC1, | 0x81, | 0x40, | 0x00, | 0xC1, | 0x81, | 0x40, | 0x01, | 0xC0, |
| 0x80, | 0x41, | 0x01, | 0xC0, | 0x80, | 0x41, | 0x00, | 0xC1, | 0x81, | 0x40, | 0x00, | 0xC1, | 0x81, | 0x40, | 0x01, |
| 0xC0, | 0x80, | 0x41, | 0x00, | 0xC1, | 0x81, | 0x40, | 0x01, | 0xC0, | 0x80, | 0x41, | 0x01, | 0xC0, | 0x80, | 0x41, |
| 0x00, | 0xC1, | 0x81, | 0x40, | 0x01, | 0xC0, | 0x80, | 0x41, | 0x00, | 0xC1, | 0x81, | 0x40, | 0x00, | 0xC1, | 0x81, |
| 0x40, | 0x01, | 0xC0, | 0x80, | 0x41, | 0x00, | 0xC1, | 0x81, | 0x40, | 0x01, | 0xC0, | 0x80, | 0x41, | 0x01, | 0xC0, |
| 0x80, | 0x41, | 0x00, | 0xC1, | 0x81, | 0x40, | 0x00, | 0xC1, | 0x81, | 0x40, | 0x01, | 0xC0, | 0x80, | 0x41, | 0x01, |
| 0xC0, | 0x80, | 0x41, | 0x00, | 0xC1, | 0x81, | 0x40, | 0x01, | 0xC0, | 0x80, | 0x41, | 0x00, | 0xC1, | 0x81, | 0x40, |
| 0x00, | 0xC1, | 0x81, | 0x40, | 0x01, | 0xC0, | 0x80, | 0x41, | 0x01, | 0xC0, | 0x80, | 0x41, | 0x00, | 0xC1, | 0x81, |
| 0x40, | 0x00, | 0xC1, | 0x81, | 0x40, | 0x01, | 0xC0, | 0x80, | 0x41, | 0x00, | 0xC1, | 0x81, | 0x40, | 0x01, | 0xC0, |
| 0x80, | 0x41, | 0x01, | 0xC0, | 0x80, | 0x41, | 0x00, | 0xC1, | 0x81, | 0x40, | 0x00, | 0xC1, | 0x81, | 0x40, | 0x01, |
| 0xC0, | 0x80, | 0x41, | 0x01, | 0xC0, | 0x80, | 0x41, | 0x00, | 0xC1, | 0x81, | 0x40, | 0x01, | 0xC0, | 0x80, | 0x41, |
| 0x00, | 0xC1, | 0x81, | 0x40, | 0x00, | 0xC1, | 0x81, | 0x40, | 0x01, | 0xC0, | 0x80, | 0x41, | 0x00, | 0xC1, | 0x81, |

| 0x40, | 0x01, | 0xC0, | 0x80, | 0x41, | 0x01, | 0xC0, | 0x80, | 0x41, | 0x00, | 0xC1, | 0x81, | 0x40, | 0x01, | 0xC0, |
|-------|-------|-------|-------|-------|-------|-------|-------|-------|-------|-------|-------|-------|-------|-------|
| 0x80, | 0x41, | 0x00, | 0xC1, | 0x81, | 0x40, | 0x00, | 0xC1, | 0x81, | 0x40, | 0x01, | 0xC0, | 0x80, | 0x41, | 0x01, |
| 0xC0, | 0x80, | 0x41, | 0x00, | 0xC1, | 0x81, | 0x40, | 0x00, | 0xC1, | 0x81, | 0x40, | 0x01, | 0xC0, | 0x80, | 0x41, |
| 0x00, | 0xC1, | 0x81, | 0x40, | 0x01, | 0xC0, | 0x80, | 0x41, | 0x01, | 0xC0, | 0x80, | 0x41, | 0x00, | 0xC1, | 0x81, |
| 0x40  |       |       |       |       |       |       |       |       |       |       |       |       |       |       |
| };    |       |       |       |       |       |       |       |       |       |       |       |       |       |       |

#### 14.2.4 Defining configurations via the PLC-specific software

General prerequisites:

- The measuring light curtain has been mounted (see chapter 6) and connected (see chapter 7) correctly.
- The basic configuration has been performed (see chapter 8).
- RS 485 Modbus-specific basic configurations have been performed.
  - Slave address selected
  - · Bit rate selected
  - · Parity selected
  - · Silent interval entered

To configure the CML 700i, the user must set the parameters via RS 485 Modbus telegrams with read/write commands (see chapter 14.2.1/see chapter 14.2.2).

0 11

Information on using the configuration parameters can be found in the general descriptions of the individual functions of the CML 700i (see chapter 4).

- by Open the configuration software of the RS 485 Modbus interface module.
- ♦ Configure the following configuration parameters:
  - Operating mode (parallel-beam; diagonal-beam; crossed-beam scanning)
  - Blanking settings
  - Teach settings
- Perform a teach. This is possible via the receiver control panel or the control group in the RS 485 Modbus process data.
- ♥ If necessary, configure additional parameter/process data (see chapter 14.3).
- Save the configuration via the control group in the RS 485 Modbus process data.

Saving ensures that the configuration is stored in non-volatile memory. Configurations that are not stored in non-volatile memory have only temporary effect and are lost when the device is switched off.

The RS 485 Modbus-specific configurations have been performed, copied to the CML 700i and the CML 700i is ready for process mode.

## 14.3 Parameter/process data for RS 485 Modbus

The configuration parameters or process data for RS 485 Modbus are defined via the following module descriptions.

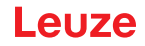

 $_{\mbox{O}}$   $\,$  The following abbreviations for data types apply in the following module descriptions:

- t08U = type: 8 bit, unsigned CHAR
  - t08S = type: 8 bit, signed CHAR
  - t16U = type: 16 bit, unsigned SHORT
  - t16S = type: 16 bit, signed SHORT

#### Overview

 $\square$ 

| Group    | Group name                                                      |
|----------|-----------------------------------------------------------------|
| Group 1  | System commands (see page 150)                                  |
| Group 2  | CML 700i status information (see page 150)                      |
| Group 3  | Device description (see page 151)                               |
| Group 4  | General configurations (see page 152)                           |
| Group 5  | Extended settings (see page 152)                                |
| Group 6  | Process data settings (see page 153)                            |
| Group 7  | Cascading/trigger settings (see page 153)                       |
| Group 8  | Blanking settings (see page 154)                                |
| Group 9  | Teach settings (see page 155)                                   |
| Group 10 | Digital IO pin N settings (N = 2. 5) (see page 155)             |
| Group 11 | Time module settings for digital outputs (see page 156)         |
| Group 12 | Configuration for block evaluation of beam areas (see page 157) |
| Group 13 | Evaluation functions (see page 159)                             |

## System commands (group 1)

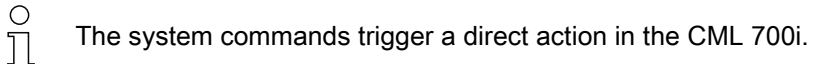

| Parameter | Index<br>(hex.) | Response | Data<br>type | Ac-<br>cess | Value<br>range | Default | Explanation                                                                                                    |
|-----------|-----------------|----------|--------------|-------------|----------------|---------|----------------------------------------------------------------------------------------------------|
| Command   | 84              | 4 bytes  | t16U         | RW          | 1 8            |         | 1: Reserved<br>2: Reserved<br>3: Teach<br>4: Reboot<br>5: Reset<br>6: Save settings<br>Note:<br>Processing of the Save command takes up to<br>600 ms. During this time, no other data/telegrams are<br>accepted. |

## CML 700i status information (group 2)

0

The CML 700i status information specifies operating state information or error messages.

# Leuze

| Parameter                               | Index<br>(hex.) | Response                                                            | Data<br>type | Ac-<br>cess | Value<br>range | Default | Explanation                                                                                                    |
|-----------------------------------------|-----------------|---------------------------------------------------------------------|--------------|-------------|----------------|---------|----------------------------------------------------------------------------------------------------|
| CML 700i status informa-<br>tion        | A2              | 2 bytes with the<br>status informa-<br>tion (counter),<br>valid bit | t16U         | RO          |                |         | Operating state information or error messages                                                                                   |
| CML 700i detailed status<br>information | C1              | 2 bytes with detailed status information                            | t16U         | RO          |                |         | Bit 0 13: Device status code as in display<br>Bit 14: Reserved<br>Bit 15: 1 = valid measurement result exists                   |
| Parameter                               | Index<br>(hex.) | Response                                                            | Data<br>type | Ac-<br>cess | Value<br>range | Default | Explanation                                                                                                    |
| Teach information                       | 45              | 2 bytes with<br>teach informa-<br>tion                              | t16U         | RO          | 0, 1, 128      | 0       | Status information on teach event<br>0: Teach ok<br>1: Teach busy<br>128: Teach error                                           |
|                                         |                 |                                                                     |              |             |                |         |                                                                                                    |
| Alignment status                        | 46              | 4 bytes with<br>alignment sta-<br>tus                               |              | RO          |                |         | Information on the signal level of the first and last<br>beam. The value changes depending on the selected<br>function reserve. |
| Signal level of last beam               | 46              |                                                                     | t16U         | RO          |                | 0       |                                                                                                    |
| Signal level of first beam              | 46              |                                                                     | t16U         | RO          |                | 0       |                                                                                                    |

## Device description (group 3)

0 ∏ The device description specifies the device characteristics, e.g., beam spacing, number of physical/logical individual beams, the number of cascades (16 individual beams) in the device and the cycle time.

| Parameter                                | Index<br>(hex.) | Response                                                                  | Data<br>type           | Ac-<br>cess | Value<br>range | Default | Explanation                                                   |
|------------------------------------------|-----------------|---------------------------------------------------------------------------|------------------------|-------------|----------------|---------|---------------------------------------------------------------|
| Manufacturer name<br>(Manufacturer name) | 10              | 32 bytes with the<br>manufacturer<br>string                               | string<br>32 byt<br>es | RO          |                |         | Leuze electronic GmbH + Co. KG                                |
| Manufacturer text                        | 11              | 64 bytes with the manufacturer text string                                | string<br>64 byt<br>es | RO          |                |         | Leuze electronic - the sensor people                          |
| Receiver product desig-<br>nation        | 12              | 64 byte string with<br>the product desig-<br>nation                       | string<br>64 byt<br>es | RO          |                |         | Receiver type designation                                     |
| Product description                      | 13;<br>14       | 64 byte string with<br>the product<br>description                         | string<br>64 byt<br>es | RO          |                |         | E. G. "Measuring light curtain CML 730i"<br>Series: CML 730i  |
| Receiver serial number                   | 15              | 16-byte string with the serial number                                     | string<br>16 byt<br>es | RO          |                |         | Receiver serial number for unique product identifi-<br>cation |
| Hardware version                         | 16              | 20-byte string with hardware version                                      | string<br>20 byt<br>es | RO          |                |         |                                                               |
| Firmware version                         | 17              | 20-byte string with firmware version                                      | string<br>20 byt<br>es | RO          |                |         |                                                               |
| Application-specific<br>name             | 18              | 32-byte string with the application-specific name                         | string<br>32 byt<br>es | RW          |                |         | Device designation defined by the user                        |
| Receiver part no.                        | 40              | 20-byte string with the part number                                       | string<br>20 byt<br>es | RO          |                |         | Receiver order number (8-digit)                               |
| Transmitter product des-<br>ignation     | 41              | 64 byte string with<br>the product desig-<br>nation of the<br>transmitter | string<br>64 byt<br>es | RO          |                |         | Type designation                                              |

| Parameter                      | Index<br>(hex.) | Response                                                     | Data<br>type           | Ac-<br>cess | Value<br>range | Default | Explanation                                                                                                    |
|--------------------------------|-----------------|--------------------------------------------------------------|------------------------|-------------|----------------|---------|----------------------------------------------------------------------------------------------------|
| Transmitter part number        | 42              | 20-byte string with<br>the part number<br>of the transmitter | string<br>20 byt<br>es | RO          |                |         | Transmitter order number (8-digit)                                                                                                    |
| Transmitter serial num-<br>ber | 43              | 16-byte string with the transmitter serial number            | string<br>16 byt<br>es | RO          |                |         | Transmitter serial number for unique product identi-<br>fication                                                                                                    |
| Device description             | 44              | 10-byte string with<br>the device<br>description             | string<br>10 byt<br>es | RO          |                |         | The device characteristics specify the beam spac-<br>ing, the number of physical/logical individual<br>beams, the number of cascades (16 individual<br>beams) in the device and the cycle time. |

## General configurations (group 4)

Ο

Configured under group 4 "General configurations" are the type of scanning (parallel-/diagonal-/crossed-beam), counting direction and the minimum object diameter for the evaluation (smooth-Д ing). The minimum hole size for the evaluation, e.g., with web material, is configured via inverted smoothing.

| Parameter          | Index<br>(hex.) | Response                          | Data<br>type | Ac-<br>cess | Value<br>range | Default | Explanation                                                                                                    |
|--------------------|-----------------|-----------------------------------|--------------|-------------|----------------|---------|----------------------------------------------------------------------------------------------------|
| General settings   | 47              | 4 bytes with the general settings |              | RW          |                |         |                                                                                                    |
| Beam mode          | 47              |                                   | t08U         | RW          | 03             | 0       | Beam mode<br>0: Parallel-beam scanning<br>1: Diagonal-beam scanning<br>2: Crossed-beam scanning<br>3: Beam matrix      |
| Counting direction | 47              |                                   | t08U         | RW          | 0 1            | 0       | Counting direction<br>0: Normal – starting with the connection piece<br>1: Inverted – ending with the connection piece |
| Smoothing          | 47              |                                   | t08U         | RW          | 1 255          | 1       | Smoothing:<br>Less than i interrupted beams are ignored.                                                               |
| InvertedSmoothing  | 47              |                                   | t08U         | RW          | 1 255          | 1       | Inverted smoothing:<br>Less than i free beams are ignored.                                                             |

## Extended settings (group 5)

о ]] The extended settings specify the autoteach function, filter depth (with respect to the number of interrupted beams as switching trigger) and integration time (hold function).

| Parameter         | Index<br>(hex.) | Response                           | Data<br>type | Ac-<br>cess | Value<br>range | Default | Explanation                                                                                                    |
|-------------------|-----------------|------------------------------------|--------------|-------------|----------------|---------|----------------------------------------------------------------------------------------------------|
| Extended settings | 4A              | 4 bytes with the extended settings |              | RW          |                |         |                                                                                                    |
| Autoteach         | 4A              |                                    | t08U         | RW          | 0 1            | 0       | 0: Not active<br>1: Active                                                                                                    |
| Filter depth      | 4A              |                                    | t08U         | RW          | 0 255          | 1       | The filter depth indicates the necessary number of consistent beam states before the evaluation of the measurement values. The filter depth corresponds to the number of passes with interrupted beam so that the result leads to switching. |
| Integration time  | 4A              |                                    | t16U         | RW          | 0 6553<br>5    | 0       | All measurement values are accumulated and retained over the duration of the integration time. Hold function in ms                                                                                                    |

## Process data settings (group 6)

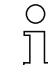

The process data settings describe the cyclically transmitted process data.

#### Procedure:

- 1. Write index 0x48
- 2. Write index 0xC0

After the last desired process data mapping, index 0xC0 is to be filled with the value 0. The position of the last process data mapping determines the length of the AutoSend telegram.

| Parameter                         | Index<br>(hex.) | Response                                          | Data<br>type | Ac-<br>cess | Value<br>range              | Default | Explanation                                                                                                    |
|-----------------------------------|-----------------|---------------------------------------------------|--------------|-------------|-----------------------------|---------|----------------------------------------------------------------------------------------------------|
| Process data settings             | 48              | 16 bytes with the process configu-<br>ration data | t08U         | RW          | 0;<br>0 111;<br>200 21<br>2 | 0       | Process configuration data:<br>1 111: Number of optical cascades for beam-<br>stream evaluation (16 beams)<br>0: No evaluation (NOP)<br>200: First interrupted beam (FIB)<br>201: First not interrupted beam (FNIB)<br>202: Last interrupted beam (LIB)<br>203: Last not interrupted beams (TIB)<br>204: Total of interrupted beams (TIB)<br>205: Total of not interrupted beams (TNIB)<br>208: Switching state of areas 16 1<br>209: Switching state of areas 32 17<br>210: Switching state of the outputs mapped to the<br>areas<br>212: CML 700i status information<br>214: CML detailed status information<br>215: Pulse input counter            |
| Extended process data<br>settings | C0              | 96 bytes with the process configu-<br>ration data | t08U         | RW          | 0;<br>0 111;<br>200 21<br>2 | 0       | Extended process configuration data:<br>1 111: Number of optical cascades for beam-<br>stream evaluation (16 beams)<br>0: No evaluation (NOP)<br>200: First interrupted beam (FIB)<br>201: First not interrupted beam (FNIB)<br>202: Last interrupted beam (LIB)<br>203: Last not interrupted beams (TNIB)<br>204: Total of interrupted beams (TNIB)<br>205: Total of not interrupted beams (TNIB)<br>208: Switching state of areas 16 1<br>209: Switching state of areas 32 17<br>210: Switching state of the outputs mapped to the<br>areas<br>212: CML 700i status information<br>214: CML detailed status information<br>215: Pulse input counter |

For reasons of backwards compatibility with earlier device versions, the "Save" command saves extended process data settings in volatile memory. If more than 16 evaluation functions are reguired, this parameter must be written by the control unit each time the device is restarted.

## Cascading/trigger settings (group 7)

To prevent mutual interference, multiple light curtains can be operated with a time offset with respect to one another (cascade). Here, the master generates the cyclical trigger signal; the slaves start their measurement after delay times, which are to be set to different values.

| Parameter                            | Index<br>(hex.) | Response                                                             | Data<br>type | Ac-<br>cess | Value<br>range | Default | Explanation                                                                      |
|--------------------------------------|-----------------|----------------------------------------------------------------------|--------------|-------------|----------------|---------|----------------------------------------------------------------------------------|
| Cascading/trigger config-<br>uration | 49              | 8 bytes with the<br>trigger settings<br>(cascading infor-<br>mation) |              | RW          |                |         |                                                                                  |
| Cascading                            | 49              |                                                                      | t08U         | RW          | 0 1            | 0       | 0: Not active (continuous scanning)<br>1: Active (sensor expects trigger signal) |
| Function type                        | 49              |                                                                      | t08U         | RW          | 0 1            | 0       | 0: Slave (expects trigger signal)<br>1: Master (sends trigger signal)            |

Ο

Д

| Parameter                                 | Index<br>(hex.) | Response | Data<br>type | Ac-<br>cess | Value<br>range | Default | Explanation                                                                                   |
|-------------------------------------------|-----------------|----------|--------------|-------------|----------------|---------|-----------------------------------------------------------------------------------------------|
| Trigger delay time →<br>Start measurement | 49              |          | t16U         | RW          | 500 65<br>535  | 500     | Slave: delay of rising edge of the trigger signal until<br>start of the scan pass<br>Unit: μs |
| Trigger width                             | 49              |          | t16U         | RW          | 100            | 100     |                                                                                               |
| Master cycle time                         | 49              |          | t16U         | RW          | 1 6500         | 1       | Master: duration of a trigger cycle<br>Unit: ms                                               |

## Blanking settings (group 8)

0 ]]

Up to 4 beam areas can be deactivated. Deactivated beams can be assigned the logical values 0, 1 or the value of the adjacent beam. With auto blanking activated, up to 4 beam areas are automatically suppressed during teaching.

Auto blanking should only be activated during commissioning of the CML 700i to suppress interfering objects. In process mode, auto blanking should be deactivated.

For details on this topic see chapter 15.4.

## NOTICE

#### Perform teach after changing the blanking configuration!

♥ Perform a teach after changing the blanking configuration.

A teach can be performed via the receiver control panel or via the teach command.

| Parameter                         | Index<br>(hex.) | Response                           | Data<br>type | Ac-<br>cess | Value<br>range | Default | Explanation                                                                                                    |  |  |  |  |
|-----------------------------------|-----------------|------------------------------------|--------------|-------------|----------------|---------|----------------------------------------------------------------------------------------------------|--|--|--|--|
| Blanking area configura-<br>tion  | 4C              | 26 bytes with<br>blanking settings |              | RW          |                |         |                                                                                                    |  |  |  |  |
| Number of auto blanking<br>areas  | 4C              |                                    | t08U         | RW          | 0 4            | 0       | Permissible number of auto blanking areas<br>0: 0 auto blanking areas<br>1: 1 auto blanking area<br>2: 2 auto blanking areas<br>3: 3 auto blanking areas<br>4: 4 auto blanking areas                                                             |  |  |  |  |
| Auto blanking (during teaching)   | 4C              |                                    | t08U         | RW          | 0 1            | 0       | 0: Not active (manual blanking area configuration)<br>1: Active (automatic area configuration through<br>teach)                                                                                                    |  |  |  |  |
|                                   |                 |                                    |              |             |                |         |                                                                                                    |  |  |  |  |
| Logical value for blanking area 1 | 4C              |                                    | t16U         | RW          | 0 4            | 0       | 0: No beams blanked<br>1: Logical value 0 for blanked beams<br>2: Logical value 1 for blanked beams<br>3: Logical value = same as adjacent beam with<br>lower beam number<br>4: Logical value = same as adjacent beam with<br>higher beam number |  |  |  |  |
| Start beam of blanking area 1     | 4C              |                                    | t16U         | RW          | 1 1774         | 0       |                                                                                                    |  |  |  |  |
| End beam of blanking area 1       | 4C              |                                    | t16U         | RW          | 1 1774         | 0       |                                                                                                    |  |  |  |  |
|                                   |                 |                                    |              |             |                |         |                                                                                                    |  |  |  |  |
|                                   |                 |                                    |              |             |                |         |                                                                                                    |  |  |  |  |

| Parameter                         | Index<br>(hex.) | Response | Data<br>type | Ac-<br>cess | Value<br>range | Default | Explanation                                                                                                    |
|-----------------------------------|-----------------|----------|--------------|-------------|----------------|---------|----------------------------------------------------------------------------------------------------|
| Logical value for blanking area 4 | 4C              |          | t16U         | RW          | 0 4            | 0       | 0: No beams blanked<br>1: Logical value 0 for blanked beams<br>2: Logical value 1 for blanked beams<br>3: Logical value = same as adjacent beam with<br>lower beam number<br>4: Logical value = same as adjacent beam with<br>higher beam number |
| Start beam of blanking area 4     | 4C              |          | t16U         | RW          | 1 1774         | 0       |                                                                                                    |
| End beam of blanking area 4       | 4C              |          | t16U         | RW          | 1 1774         | 0       |                                                                                                    |

## Teach settings (group 9)

о ]] In most applications, it is recommended that the teach values be stored in non-volatile memory.

Depending on the function reserve selected for the teach event, the sensitivity is higher or lower (high function reserve = low sensitivity; low function reserve = high sensitivity).

| Parameter                                                               | Index<br>(hex.) | Response                    | Data<br>type | Ac-<br>cess | Value<br>range | Default | Explanation                                                                                                    |
|-------------------------------------------------------------------------|-----------------|-----------------------------|--------------|-------------|----------------|---------|----------------------------------------------------------------------------------------------------|
| Teach configuration                                                     | 4F              | 4 bytes teach configuration |              | RW          |                |         |                                                                                                    |
| Number of measurement cycles for minimum value creation during teaching | 4F              |                             | t08U         | RW          |                | 128     |                                                                                                    |
| Type of storage for teach values                                        | 4F              |                             | t08U         | RW          | 0 1            | 0       | 0: Save the parameters in flash (non-volatile stor-<br>age of teach values)<br>1: In RAM (volatile, i.e., teach values only saved<br>while voltage ON)                    |
| Sensitivity adjustment for teach event                                  | 4F              |                             | t08U         | RW          | 0 3            | 0       | Sensitivity of the measurement system<br>0: High function reserve (for stable operation)<br>1: Medium function reserve<br>2: Low function reserve<br>3: Transparent media |
| Switching threshold                                                     | 4F              |                             | t08U         | RW          | 10 98          | 75      | Threshold as percentage of teach threshold (50% = function reserve 2)                                                                                                    |

## Digital IO pin N settings (N = 2, 5) (group 10)

Moreover, the inputs/outputs can be configured via this group: pins 2, 5 for fieldbus and analog devices, such as RS 485 Modbus; pins 2, 5, 6, 7 for IO-Link devices (see chapter 10 "Starting up the device - IO-Link interface").

# Leuze

| Parameter                             | Index<br>(hex.)        | Response                                                               | Data<br>type | Ac-<br>cess | Value<br>range | Default | Explanation                                                                                                    |
|---------------------------------------|------------------------|------------------------------------------------------------------------|--------------|-------------|----------------|---------|----------------------------------------------------------------------------------------------------|
| Switching level of inputs/<br>outputs | 4D                     | 4 bytes, switch-<br>ing level configu-<br>ration of inputs/<br>outputs | t08U         | RW          | 0 1            | 1       | Switching level of the inputs/outputs<br>0: Transistor, NPN<br>1: Transistor, PNP<br>Note on the data structure:<br>0x00000000, 0x00010000,0x00020000<br>The last two bytes are filler bytes and are ignored                                                                                                    |
| Keyboard lock                         | 4E                     | 2 bytes keyboard<br>lock configuration                                 | t08U         | RW          | 0 2            |         | Note on the data structure:         2 bytes in format 0xYZ 0xFF         The byte with the lower value is a filler byte and is ignored.         YZ=00/01/02         0: No lock         1: Persistable lock         2: Volatile lock         Examples         • ReadRequest send string (read access)<br>01 03 00 4E 00 01 E4 1D         • ReadRequest response string (response to read access)<br>01 03 02 00 FF F8 04         • WriteRequest send string (write access):<br>01 10 00 4E 00 01 02 00 FF E9 FE         • WriteRequest response string (response to write access):<br>01 10 00 4E 00 01 02 00 FF E9 FE         • WriteRequest response string (response to write access):<br>01 10 00 4E 00 01 02 00 FF E9 FE |
| Configuration of pin 2                | Configuration of pin 2 |                                                                        |              |             |                |         |                                                                                                    |
| Digital IO Pin 2 Settings             | 50                     | 4 bytes,<br>configuration IO1                                          |              | RW          |                |         |                                                                                                    |
| Input/output selection                | 50                     |                                                                        | t08U         | RW          | 0 1            | 0       | 0: Output<br>1: Input                                                                                                    |
| Switching behavior                    | 50                     |                                                                        | t08U         | RW          | 0 1            | 0       | 0: Not active (normal - light switching)<br>1: Active (inverted - dark switching)                                                                                                    |
| Input function                        | 50                     |                                                                        | t08U         | RW          | 0 2            | 0       | 0: Not active<br>1: Trigger input (Trigger In)<br>2: Teach input (Teach In)                                                                                                    |
| Output function                       | 50                     |                                                                        | t08U         | RW          | 0 3            | 0       | 0: Not active<br>1: Switching output (area 1 32)<br>2: Warning output<br>3: Trigger output                                                                                                    |
| Configuration of pin 5                |                        |                                                                        |              |             |                |         |                                                                                                    |
| Digital IO Pin 5 Settings             | 51                     | 4 bytes,<br>configuration IO2                                          |              | RW          |                |         |                                                                                                    |
| Input/output selection                | 51                     |                                                                        | t08U         | RW          | 0 1            | 0       | 0: Output<br>1: Input                                                                                                    |
| Switching behavior                    | 51                     |                                                                        | t08U         | RW          | 0 1            | 0       | 0: Not active (normal - light switching)<br>1: Active (inverted - dark switching)                                                                                                    |
| Input function                        | 51                     |                                                                        | t08U         | RW          | 0 2            | 0       | 0: Not active<br>1: Trigger input (Trigger In)<br>2: Teach input (Teach In)                                                                                                    |
| Output function                       | 51                     |                                                                        | t08U         | RW          | 0 3            | 0       | 0: Not active<br>1: Switching output (area 1 32)<br>2: Warning output<br>3: Trigger output                                                                                                    |

## Settings for digital switching outputs (group 11)

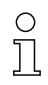

Four different time functions can be configured in this group.

Map the output to areas 1 ... 32. Activate the area by entering a 1 at the corresponding position in the 32-bit word. Area 1 ... 32 increasing from right.

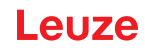

| Parameter                                    | Index<br>(hex.) | Response                             | Data<br>type | Ac-<br>cess | Value<br>range   | Default                                                          | Explanation                                                                                                    |
|----------------------------------------------|-----------------|--------------------------------------|--------------|-------------|------------------|------------------------------------------------------------------|----------------------------------------------------------------------------------------------------|
| Configuration of switch-<br>ing output pin 2 | 54              | 4 bytes, configu-<br>ration output 1 |              | RW          |                  |                                                                  | Four different time functions can be set. Max. adjustable time period is 65 sec. Output has to be assigned to a beam area 1 32.       |
| Operating mode of time module                | 54              |                                      | t08U         | RW          | 0 4              | 0                                                                | 0: Not active<br>1: Switch-on delay<br>2: Switch-off delay<br>3: Pulse stretching<br>4: Pulse suppression                             |
| Time constant for selected function          | 54              |                                      | t16U         | RW          | 0 6553<br>5      | 0                                                                | Unit: ms                                                                                                    |
| Area mapping                                 | 54              |                                      | t32U         | RW          | 0 4294<br>967295 | 1: For<br>DO1<br>2: For<br>DO2<br>4: For<br>DO3<br>8: For<br>DO4 | Logical OR link mask of the switching outputs                                                                                         |
| Digital switching output<br>pin 5            | 55              | 4 bytes, configu-<br>ration output 2 |              | RW          |                  |                                                                  | Four different time functions can be set. Max.<br>adjustable time period is 65 sec. Output has to be<br>assigned to a beam area 1 32. |
| Operating mode of time module                | 55              |                                      | t08U         | RW          | 0 4              | 0                                                                | 0: Not active<br>1: Switch-on delay<br>2: Switch-off delay<br>3: Pulse stretching<br>4: Pulse suppression                             |
| Time constant for selected function          | 55              |                                      | t16U         | RW          | 0 6553<br>5      | 0                                                                | Unit: ms                                                                                                    |
| Area mapping                                 | 55              |                                      | t32U         | RW          | 0 4294<br>967295 | 1: For<br>DO1<br>2: For<br>DO2<br>4: For<br>DO3<br>8: For<br>DO4 | Logical OR link mask of the switching outputs                                                                                         |

## Configuration for block evaluation of beam areas (group 12)

0 ]] In this group, a detailed area configuration can be displayed and a beam area configured for the block evaluation.

| Parameter                          | Index<br>(hex.) | Response                 | Data<br>type | Ac-<br>cess | Value<br>range                             | Default | Explanation                                                                                                    |
|------------------------------------|-----------------|--------------------------|--------------|-------------|--------------------------------------------|---------|----------------------------------------------------------------------------------------------------|
| Configuration of area 01           | 64              | 14 bytes info<br>area 01 |              | RW          |                                            |         | Configuration of area 01: definition of the status<br>conditions so that the area takes on a logical 1 or 0.<br>For diagonal- or crossed-beam mode, the numbers<br>of the logical beams are to be entered.                                                             |
| Area                               | 64              |                          | t08U         | RW          | 0 1                                        | 0       | 0: Not active<br>1: Active                                                                                                    |
| Active beam                        | 64              |                          | t08U         | RW          | 0 1                                        | 0       | 0: Light switching (beam is active if light path is<br>free)<br>1: Dark switching (beam is active if light path is<br>interrupted)                                                                                                    |
| Start beam of area                 | 64              |                          | t16U         | RW          | 1 1774<br>65534<br>65533<br>65532<br>65531 | 1       | Dynamic start positions are created by means of<br>entries in the form of impossible beam numbers.<br>65534: First interrupted beam (FIB)<br>65533: First not interrupted beam (FNIB)<br>65532: Last interrupted beam (LIB)<br>65531: Last not interrupted beam (LNIB) |
| End beam of area                   | 64              |                          | t16U         | RW          | 1 FFE<br>E                                 | 1       |                                                                                                    |
| Number of active beams for area ON | 64              |                          | t16U         | RW          | 0 1774                                     | 0       |                                                                                                    |

# Starting up the device - RS 485 Modbus interface

# Leuze

| Parameter                           | Index<br>(hex.) | Response                 | Data<br>type | Ac-<br>cess | Value<br>range                             | Default | Explanation                                                                                                    |
|-------------------------------------|-----------------|--------------------------|--------------|-------------|--------------------------------------------|---------|----------------------------------------------------------------------------------------------------|
| Number of active beams for area OFF | 64              |                          | t16U         | RW          | 0 1774                                     | 0       |                                                                                                    |
| Specified middle of the area        | 64              |                          | t16U         | RW          | 0 1774                                     | 0       |                                                                                                    |
| Specified width of the area         | 64              |                          | t16U         | RW          | 0 1774                                     | 0       |                                                                                                    |
|                                     |                 | •                        |              |             |                                            |         |                                                                                                    |
| Configuration of area 02            | 65              | 14 bytes info<br>area 02 |              | RW          |                                            |         | Configuration of area 02: definition of the status<br>conditions so that the area takes on a logical 1 or 0.<br>For diagonal- or crossed-beam mode, the numbers<br>of the logical beams are to be entered.                                                             |
| Area                                | 65              |                          | t08U         | RW          | 0 1                                        | 0       | 0: Not active<br>1: Active                                                                                                    |
| Active beam                         | 65              |                          | t08U         | RW          | 0 1                                        | 0       | 0: Light switching (beam is active if light path is<br>free)<br>1: Dark switching (beam is active if light path is<br>interrupted)                                                                                                    |
| Start beam of area                  | 65              |                          | t16U         | RW          | 1 1774<br>65534<br>65533<br>65532<br>65531 | 1       | Dynamic start positions are created by means of<br>entries in the form of impossible beam numbers.<br>65534: First interrupted beam (FIB)<br>65533: First not interrupted beam (FNIB)<br>65532: Last interrupted beam (LIB)<br>65531: Last not interrupted beam (LNIB) |
| End beam of area                    | 65              |                          | t16U         | RW          | 1 1774<br>65534<br>65533<br>65532<br>65531 | 1       | Dynamic start positions are created by means of<br>entries in the form of impossible beam numbers.<br>65534: First interrupted beam (FIB)<br>65533: First not interrupted beam (FNIB)<br>65532: Last interrupted beam (LIB)<br>65531: Last not interrupted beam (LNIB) |
| Number of active beams for area ON  | 65              |                          | t16U         | RW          | 0 1774                                     | 0       |                                                                                                    |
| Number of active beams for area OFF | 65              |                          | t16U         | RW          | 0 1774                                     | 0       |                                                                                                    |
| Specified middle of the area        | 65              |                          | t16U         | RW          | 0 1774                                     | 0       |                                                                                                    |
| Specified width of the area         | 65              |                          | t16U         | RW          | 0 1774                                     | 0       |                                                                                                    |
|                                     |                 |                          |              |             |                                            |         |                                                                                                    |
|                                     |                 |                          |              |             |                                            |         |                                                                                                    |
| Configuration of area 32            | 83              | 14 bytes info<br>area 32 |              | RW          |                                            |         | Configuration of area 32: definition of the status<br>conditions so that the area takes on a logical 1 or 0.<br>For diagonal- or crossed-beam mode, the numbers<br>of the logical beams are to be entered.                                                             |
| Area                                | 83              |                          | t08U         | RW          | 0 1                                        | 0       | 0: Not active<br>1: Active                                                                                                    |
| Active beam                         | 83              |                          | t08U         | RW          | 0 1                                        | 0       | 0: Light switching (beam is active if light path is<br>free)<br>1: Dark switching (beam is active if light path is<br>interrupted)                                                                                                    |
| Start beam of area                  | 83              |                          | t16U         | RW          | 1 1774<br>65534<br>65533<br>65532<br>65531 | 1       | Dynamic start positions are created by means of<br>entries in the form of impossible beam numbers.<br>65534: First interrupted beam (FIB)<br>65533: First not interrupted beam (FNIB)<br>65532: Last interrupted beam (LIB)<br>65531: Last not interrupted beam (LNIB) |
| End beam of area                    | 83              |                          | t16U         | RW          | 1 1774<br>65534<br>65533<br>65532<br>65531 | 1       | Dynamic start positions are created by means of<br>entries in the form of impossible beam numbers.<br>65534: First interrupted beam (FIB)<br>65533: First not interrupted beam (FNIB)<br>65532: Last interrupted beam (LIB)<br>65531: Last not interrupted beam (LNIB) |

| Parameter                           | Index<br>(hex.) | Response | Data<br>type | Ac-<br>cess | Value<br>range | Default | Explanation |
|-------------------------------------|-----------------|----------|--------------|-------------|----------------|---------|-------------|
| Number of active beams for area ON  | 83              |          | t16U         | RW          | 0 1774         | 0       |             |
| Number of active beams for area OFF | 83              |          | t16U         | RW          | 0 1774         | 0       |             |
| Specified middle of the area        | 83              |          | t16U         | RW          | 0 1774         | 0       |             |
| Specified width of the area         | 83              |          | t16U         | RW          | 0 1774         | 0       |             |

# Evaluation functions (group 13)

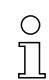

In this group, all evaluation functions can be read individually.

| Parameter                             | Index<br>(hex.) | Response                                                         | Data<br>type | Ac-<br>cess | Value<br>range | Default | Explanation                                                                                                    |
|---------------------------------------|-----------------|------------------------------------------------------------------|--------------|-------------|----------------|---------|----------------------------------------------------------------------------------------------------|
| First interrupted beam<br>(FIB)       | 96              | 2 bytes with the<br>number of the first<br>interrupted beam      | t16U         | RO          |                |         | Logical beam number of the first darkened individ-<br>ual beam. The logical beam numbers change in<br>diagonal- or crossed-beam mode. Note any<br>changed configuration of the counting direction!   |
| First not interrupted beam (FNIB)     | 97              | 2 bytes with the<br>number of the first<br>uninterrupted<br>beam | t16U         | RO          |                |         | Logical beam number of the first undarkened indi-<br>vidual beam. The logical beam numbers change in<br>diagonal- or crossed-beam mode. Note any<br>changed configuration of the counting direction! |
| Last interrupted beam<br>(LIB)        | 98              | 2 bytes with the<br>number of the last<br>interrupted beam       | t16U         | RO          |                |         | Logical beam number of the last darkened individ-<br>ual beam. The logical beam numbers change in<br>diagonal- or crossed-beam mode. Note any<br>changed configuration of the counting direction!    |
| Last not interrupted beam (LNIB)      | 99              | 2 bytes with the<br>number of the last<br>uninterrupted<br>beam  | t16U         | RO          |                |         | Logical beam number of the last undarkened indi-<br>vidual beam. The logical beam numbers change in<br>diagonal- or crossed-beam mode. Note any<br>changed configuration of the counting direction!  |
| Total of interrupted beams (TIB)      | 9A              | 2 bytes with the<br>number of inter-<br>rupted beams             | t16U         | RO          |                |         | Sum of all darkened individual beams. The sum changes for diagonal- or crossed-beam scanning.                                                                                                    |
| Total of not interrupted beams (TNIB) | 9B              | 2 bytes with the<br>number of unin-<br>terrupted beams           | t16U         | RO          |                |         | Sum of all undarkened individual beams. The sum changes for diagonal- or crossed-beam scanning.                                                                                                    |
| Status of areas 16 1                  | 9E              | 2 bytes                                                          | t16U         | RO          |                |         | Status of areas 01 16 as 2 bytes of process data (Area Out LoWord)                                                                                                    |
| Status of areas 32 17                 | 9F              | 2 bytes                                                          | t16U         | RO          |                |         | Status of areas 17 32 as 2 bytes of process data (Area Out HiWord)                                                                                                    |
|                                       |                 |                                                                  |              |             |                |         |                                                                                                    |
| Status digital inputs/out-<br>puts    | A0              | 2 bytes                                                          | t16U         | RO          |                |         | Result of the area evaluation to which pins are<br>mapped (logical status of the area evaluation<br>mapped to the pin)                                                                               |
|                                       |                 |                                                                  |              |             |                |         |                                                                                                    |
| Pulse input counter                   | C2              | 2 bytes                                                          | t16U         | RO          |                |         | Number of pulses counted at a trigger input                                                                                                    |
|                                       |                 |                                                                  |              |             |                |         |                                                                                                    |
| CML status information                | A2              | 2 bytes                                                          | t16U         | RO          |                |         | Bits 0 11: scan number of a measurement;<br>Bits 12 13: reserved;<br>Bit 14: 1 = Event;<br>Bit 15: 1 = valid measurement result exists;                                                              |
| CML detailed status information       | C1              | 2 bytes                                                          | t16U         | RO          |                |         | Bit 0 13: Device status code as in display;<br>Bit 14: Reserved;<br>Bit 15: 1 = valid measurement result exists.                                                                                     |

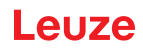

| Parameter                     | Index<br>(hex.) | Response  | Data<br>type | Ac-<br>cess | Value<br>range | Default | Explanation                                                                                                    |
|-------------------------------|-----------------|-----------|--------------|-------------|----------------|---------|----------------------------------------------------------------------------------------------------|
| Status of process data object | AA              | 32 bytes  |              | RO          |                |         | Representation of the 16 evaluation functions mapped with the <i>process data settings</i> configuration (see *** 'Process data settings (group 6)' on page 153 ***).                                                     |
|                               |                 |           |              |             |                |         |                                                                                                    |
| Beam-stream object            | BD              | 222 bytes | array        | RO          |                |         | PD beam-stream<br><b>Note:</b><br>This is the only object for which it is permitted to<br>specify a length in the read telegram that is smaller<br>than the object length itself. You can request<br>between 1 222 bytes. |

## 14.4 Autosend mode

In normal mode, the master sends a query to the slave and the slave responds.

In autosend mode, the slave constantly sends datablocks to the master; the master activates this by sending a query to the slave once. In autosend mode, a freely definable datablock (process data – between 32 and 224 bytes) is transmitted by the CML 700i to the PLC as fast as possible with little "overhead". A datablock is transferred only once per measurement.

There are two autosend protocols: the binary protocol and an ASCII protocol.

The binary protocol transfers the process data with little overhead; however, this requires that the short transfer pauses can be detected to allow the telegrams to be separated.

The ASCII protocol allows a telegram start and end to be found easily using special characters and provides a better check sum; the gross data volume is, however, roughly twice as large.

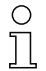

Restrictions/boundary conditions:

Autosend mode is not compatible with the Modbus definition.

Autosend communication is only possible between two participants, i.e., for point-to-point connection between master (control, PLC) and a slave (CML 700i).

The PLC must be able to process the data transmitted by the CML 700i.

0 11 The silent interval has no effect on autosend mode. The silent interval only influences the response time in RS 485 Modbus mode.

With a silent interval > 0, the response of the CML 700i to a master query is output with a delay and the RS 485 direction changeover performed (half duplex mode).

To throttle the data output of the CML 700i, select a lower bit rate or use the cascading functions (see chapter 4.9 "Cascading/triggering").

To send data in a meaningful way in autosend mode, proceed as follows:

b Configure the process data by means of the Modbus command.

Use the control (PLC) to switch the CML 700i to autosend mode (see chapter 14.4.1 "Changeover from RS 485 Modbus to autosend mode").

#### 14.4.1 Changeover from RS 485 Modbus to autosend mode

#### Changeover from RS 485 Modbus to autosend binary protocol

Message from master (PLC) to slave (CML 700i): (AUTOSEND ON) HEX: 01 05 00 00 FF 00 8C 3A

Expected answer from slave (CML 700i) to master (PLC): (AUTOSEND ON) HEX: 01 05 00 00 FF 00 8C 3A

# Leuze

| 01    | = | Slave address 1                                                      |
|-------|---|----------------------------------------------------------------------|
| 05    | = | Write-coil command                                                   |
| 00 00 | = | Address 1 (application level; counting technically begins with zero) |
| 00 00 | = | OFF                                                                  |
| FF 00 | = | ON                                                                   |
| 8C 3A | = | CRC checksum                                                         |
|       |   |                                                                      |

## Changeover from RS 485 Modbus to autosend ASCII protocol

Message from master (PLC) to slave (CML 700i): (AUTOSEND ON) HEX: 01 05 00 01 FF 00 DD FA

Expected answer from slave (CML 700i) to master (PLC): (AUTOSEND ON) HEX: 01 05 00 01 FF 00 DD FA

- 01 = Slave address 1
- 05 = Write-coil command
- 00 01 = Address 2 (application level; counting technically begins with zero)
- 00 00 = OFF
- FF 00 = ON
- DD FA = CRC checksum

#### 14.4.2 Structure of data frame in binary format

| Byte no. | Direction of RS 485<br>(from the perspective of<br>the CML 700i) | Description                                                                                                    |
|----------|------------------------------------------------------------------|----------------------------------------------------------------------------------------------------|
| 0        | Send                                                             | Number of user data bytes (n)                                                                                                    |
| 1        | Send                                                             | 8-bit checksum of all user data bytes and the number of user data bytes (checksum is the 1-byte sum of all user data, i.e., carryovers on the 9th bit are lost) |
| 2 n + 1  | Send                                                             | n user data byte(s)                                                                                                    |
|          | Changeover                                                       | Changeover to receiving;<br>CML 700i waits for EOT byte (0x04) from the control (Modbus master)                                                                 |
|          | Changeover                                                       | Changeover to send if no EOT byte was received                                                                                                    |
| n + x    | Receive                                                          | Repeat with byte 0, etc., if autosend is not stopped                                                                                                    |

## 14.4.3 Structure of data frame in ASCII format

| Byte no. | Direction of RS 485<br>(from the perspective of<br>the CML 700i) | Description                                                |
|----------|------------------------------------------------------------------|------------------------------------------------------------|
| 0        | Send                                                             | STX – start identifier (0x02)                              |
| 1        | Send                                                             | Number of user data bytes (n) (4, 8,) low byte high digit  |
| 2        | Send                                                             | Number of user data bytes (n) (4, 8,) low byte low digit   |
| 3        | Send                                                             | Number of user data bytes (n) (4, 8,) high byte high digit |
| 4        | Send                                                             | Number of user data bytes (n) (4, 8,) high byte low digit  |
| 5 5+n-1  | Send                                                             | n user data byte(s)                                        |
| 5+n      | Send                                                             | 16-bit checksum of bytes 1 5+n-1 low byte high digit       |
| 5+n+1    | Send                                                             | 16-bit checksum of bytes 1 5+n-1 low byte low digit        |

| Byte no. | Direction of RS 485<br>(from the perspective of<br>the CML 700i) | Description                                                                                            |
|----------|------------------------------------------------------------------|----------------------------------------------------------------------------------------------------|
| 5+n+2    | Send                                                             | 16-bit checksum of bytes 1 5+n-1 high byte high digit                                                  |
| 5+n+3    | Send                                                             | 16-bit checksum of bytes 1 5+n-1 high byte low digit                                                   |
| 5+n+4    | Send                                                             | ETX- end detection (0x03)                                                                              |
|          | Changeover                                                       | Changeover to receiving;<br>CML 700i waits for EOT byte (0x04) from the control (Modbus master)        |
|          | Changeover                                                       | Changeover to send if no EOT byte was received<br>Repeat with byte 0, etc., if autosend is not stopped |

## 14.4.4 Changeover from autosend mode to RS 485 Modbus

To switch back from autosend mode to RS 485 Modbus, the control (RS 485 Modbus master) must send an "End-Of-Transmission" (EOT) byte (0x04) to the CML 700i.

In the autosend transmission frame, a time window is provided for receiving the EOT byte. The time window in which the control may send the EOT byte begins after approx. 1.5 characters (start time) after the CML 700i has received the last character. The character must be transmitted within the time window of approx. 3 characters. The times are multiples of 100  $\mu$ s. For high bit rates, the start time is fixed at 100  $\mu$ s and the entire EOT-byte time window is 200  $\mu$ s long.

The time window for receiving the EOT byte is only closed when the end of the next measurement cycle is reached and when the minimum waiting time specified in the table has expired.

| Bit rate<br>(bit/s) | Pause for EOT byte<br>(N * 100 µs) | Description                            |
|---------------------|------------------------------------|----------------------------------------|
| 4,800               | 27                                 | Time window for receiving the EOT byte |
| 9,600               | 13                                 |                                        |
| 19,200              | 6                                  |                                        |
| 38,400              | 3                                  |                                        |
| 57,600              | 2                                  |                                        |
| 115,200             | 1                                  |                                        |
| 921,600             | 1                                  |                                        |

## 15 Example configurations

## 15.1 Example configuration - Reading out 64 beams (beam-stream)

The beam-stream evaluation function is used, e.g., for evaluating the size and position of objects on a transport system.

#### 15.1.1 Configuration of beam-stream process data via IO-Link interface

b Map the beam states of the individual optical cascades in the CML 700i to the process data as follows.

| Evaluation function 01<br>(group 6) | Index 72, bit offset 120 | = 1 | The first optical cascade (beams 1 16) is transmitted in process data module 01   |
|-------------------------------------|--------------------------|-----|-----------------------------------------------------------------------------------|
| Evaluation function 02 (group 6)    | Index 72, bit offset 112 | = 2 | The second optical cascade (beams 17 32) is transmitted in process data module 02 |
| Evaluation function 03 (group 6)    | Index 72, bit offset 104 | = 3 | The third optical cascade (beams 33 48) is transmitted in process data module 03  |
| Evaluation function 04 (group 6)    | Index 72, bit offset 96  | = 4 | The fourth optical cascade (beams 49 64) is transmitted in process data module 04 |

## 15.1.2 Configuration of beam-stream process data via CANopen interface

♦ Map the TPDO1 as follows.

| MAPPINGENTRY1 | 24120110 | Index 0x2412 sub-index 01 is mapped, Length of the mapped object: 16 bit |
|---------------|----------|--------------------------------------------------------------------------|
| MAPPINGENTRY2 | 24120210 | Index 0x2412 sub-index 02 is mapped, Length of the mapped object: 16 bit |
| MAPPINGENTRY3 | 24120310 | Index 0x2412 sub-index 03 is mapped, Length of the mapped object: 16 bit |
| MAPPINGENTRY4 | 24120410 | Index 0x2412 sub-index 04 is mapped, Length of the mapped object: 16 bit |

These 32 bits are to be read as follows:

| 31    | 16 | 15        | 8 | 7      | 0   |
|-------|----|-----------|---|--------|-----|
| Index |    | Sub-index |   | Length |     |
| MSB   |    |           |   |        | LSB |

This means that 4 x 16 bit objects can be mapped per PDO  $\rightarrow$  64 beams.

## 15.1.3 Configuration of beam-stream process data via PROFIBUS interface

Map the beam states of the 64 beams starting with the first optical cascade in the CML 700i to the beamstream (64 bits) as follows:

| Beam-stream (64 bit)<br>(module 4) | Parameter <i>number of</i> = the optical cascade | = 1 | The first optical cascade (beams 1 $\dots$ 64) is transmitted in the beam-stream module (64 bit) |
|------------------------------------|--------------------------------------------------|-----|--------------------------------------------------------------------------------------------------|
|------------------------------------|--------------------------------------------------|-----|--------------------------------------------------------------------------------------------------|

## 15.1.4 Configuration of beam-stream process data via PROFINET interface

Map the beam states of the 64 beams starting with the first optical cascade in the CML 700i to the beamstream (64 bits) as follows:

| Beam-stream (64 bit)<br>(module 22) | Parameter <i>number of</i> = 1<br><i>the optical cascade</i> | The first optical cascade (beams 1 64) is transmitted in the beam-stream module (64 bit) |
|-------------------------------------|--------------------------------------------------------------|------------------------------------------------------------------------------------------|
|-------------------------------------|--------------------------------------------------------------|------------------------------------------------------------------------------------------|

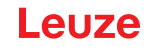

#### 15.1.5 Configuration of beam-stream process data via RS 485 Modbus interface

The following possibilities are available for obtaining evaluation-function process data (e.g., for beamstream):

- Polling method I by means of RS 485 Modbus read function The desired *beam-stream object* evaluation function parameters (group 13) are read out in sequence by means of a read telegram.
- Polling method II by means of RS 485 Modbus read function The desired evaluation functions in parameter *Process data settings* (group 6) are mapped and only the *Status process data object* object parameter (group 13) is read out by means of a read telegram. This method is limited to 16 evaluation functions.
- Autosend method (see chapter 14.4) The desired evaluation functions in parameter *Process data settings* (group 6) are mapped (and, if necessary, mapped in parameter *Extended process data settings* (group 6)) and automatically sent by means of activated autosend mode.

## Example for polling method I – by means of the RS 485 Modbus read function:

but the following parameters to read out the individual beam states.

| Beam-stream<br>(group 13) | Parameter Beam-stream object | Read access:<br>01 03 00 BD 00 6F 95 C2                                     |
|---------------------------|------------------------------|-----------------------------------------------------------------------------|
|                           |                              | Response to read access:<br>01 03 DE FF FF FF FF FF FF FF FF FF FF FF FF FF |

## 15.2 Example configuration - Mapping of beams 1 ... 32 to output pin 2

#### 15.2.1 Configuration of area/output mapping (general)

The following table shows an example configuration for an area mapping to an output. In this example, beams 1 ... 32 are to be applied to output pin 2 on interface X1.

♦ Map beams 1 … 32 to area 01.

| Description / variables                                   |                                                                                |                                                                                        |                                      |                                       |  |
|-----------------------------------------------------------|--------------------------------------------------------------------------------|----------------------------------------------------------------------------------------|--------------------------------------|---------------------------------------|--|
| <b>Display detailed area config</b><br>Value: 0 = area 01 | Display detailed area configuration<br>Value: 0 = area 01                      |                                                                                        |                                      |                                       |  |
| Configuration of area 01                                  |                                                                                |                                                                                        |                                      |                                       |  |
| Area<br>Value: 1 = active                                 |                                                                                |                                                                                        |                                      |                                       |  |
| Logical behavior of the area                              | Value: 0<br>Normal - light switching<br>(i.e., switching if beams are<br>free) | Value: 1<br>Inverted - dark switching<br>(i.e., switching if beams are<br>interrupted) | Value: 0<br>Normal - light switching | Value: 1<br>Inverted - dark switching |  |
| Start beam of area<br>Value:                              | 1                                                                              | 1                                                                                      | 1                                    | 1                                     |  |
| End beam of area<br>Value:                                | 32                                                                             | 32                                                                                     | 32                                   | 32                                    |  |
| Number of active beams for<br>area ON<br>Value:           | 32                                                                             | 32                                                                                     | 1                                    | 1                                     |  |

#### **Example configurations**

# Leuze

| Number of active beams for<br>area OFF<br>Value:                                                            | 31                                                                                                    | 31                                                                                                    | 0                                                                                                    | 0                                                                                   |
|----------------------------------------------------------------------------------------------------|----------------------------------------------------------------------------------------------------|----------------------------------------------------------------------------------------------------|----------------------------------------------------------------------------------------------------|-------------------------------------------------------------------------------------|
| Switching behavior<br>Value: 0 = normal - light<br>switching (i.e., switching if<br>beams are free)         | Output 1 if all beams are<br>free.<br>Output 0 if a beam is inter-<br>rupted or if more than a<br>beam are interrupted. | Output 0 if all beams are<br>free or 1 31 beams are<br>free.<br>Output 1 only if 32 beams<br>are interrupted.                 | Output 1 if all beams are<br>free or as long as 1 31<br>beams are free.<br>Output 0 if 32 beams are<br>interrupted. | Output 0 if all beams are<br>free.<br>Output 1 as soon as a<br>beam is interrupted. |
| Switching behavior<br>Value: 1 = inverted - dark<br>switching (i.e., switching if<br>beams are interrupted) | Output 0 if all beams are<br>free.<br>Output 1 if one or more<br>beams are interrupted.<br>OR function                  | Output 1 if all beams are<br>free or 1 31 beams are<br>free.<br>Output 0 only if 32 beams<br>are interrupted.<br>AND function | Output 0 if all beams are<br>free or as long as 1 31<br>beams are free.<br>Output 1 if 32 beams are<br>interrupted. | Output 1 if all beams are<br>free.<br>Output 0 as soon as a<br>beam is interrupted. |

## ♦ Configure pin 2 as area output.

| Description / variables                 |                                         |                                                                    |  |
|-----------------------------------------|-----------------------------------------|--------------------------------------------------------------------|--|
| Configuration of digital inputs/outputs |                                         |                                                                    |  |
| Input/output selection                  | Value: 0 = output                       | Pin 2 functions as digital output                                  |  |
| Function of the switching output        | Value: 1 = switching output (area 1 32) | The switching output signals the logical states of beam areas 1 32 |  |

Map pin 2 to configured area 1.

| Digital Output 2 Settings             |                                         |                                   |
|---------------------------------------|-----------------------------------------|-----------------------------------|
| Area mapping 32 1<br>(OR combination) | 060000000000000000000000000000000000000 | Every area is displayed as a bit. |

#### Possible additional area-to-pin configurations:

♦ Map pin 2 to configured area 8.

| Digital Output 2 Settings               |                                        |
|-----------------------------------------|----------------------------------------|
| Area mapping 32 … 1<br>(OR combination) | 0b000000000000000000000000000000000000 |

#### 以 Map the configured areas 1 and 8 (OR-linked) to the corresponding switching output.

| Digital Output 2 Settings             |                                         |
|---------------------------------------|-----------------------------------------|
| Area mapping 32 1<br>(OR combination) | 0b0000000000000000000000000000000000000 |

## 15.2.2 Configuration of an area/output mapping via IO-Link interface

♦ Map the beams to output pin 2 as follows.

| Configuration of area 01  | Index 100, bit offset 104: | = 1  | Area 01 active                      |
|---------------------------|----------------------------|------|-------------------------------------|
|                           | Index 100, bit offset 96:  | = 0  | Light switching                     |
|                           | Index 100, bit offset 80:  | = 1  | Start beam of area                  |
|                           | Index 100, bit offset 64:  | = 32 | End beam of area                    |
|                           | Index 100, bit offset 48:  | = 32 | Number of active beams for area ON  |
|                           | Index 100, bit offset 32:  | = 31 | Number of active beams for area OFF |
| Digital IO Pin 2 Settings | Index 80, bit offset 24:   | = 0  | Pin 2 as output                     |
| (gloup lo)                | Index 80, bit offset 16:   | = 1  | Switching behavior inverted         |
|                           | Index 80, bit offset 0:    | = 1  | Switching output area 32 1          |
|                           | Index 84, bit offset 0:    | = 1  | Bit mapping of area 01 to pin 2     |

## 15.2.3 Configuration of area/output mapping via CANopen interface

✤ Map the beams to output pin 2 as follows.

| Configuration of area 01<br>(module 8) | Index 0x2170 sub 01: | = 1  | Area 01 active                      |
|----------------------------------------|----------------------|------|-------------------------------------|
|                                        | Index 0x2170 sub 02: | = 0  | Light switching                     |
|                                        | Index 0x2170 sub 03  | = 1  | Start beam of area                  |
|                                        | Index 0x2170 sub 04: | = 32 | End beam of area                    |
|                                        | Index 0x2170 sub 05: | = 32 | Number of active beams for area ON  |
|                                        | Index 0x2170 sub 06: | = 31 | Number of active beams for area OFF |
| Switching level of inputs/out-         | Index 0x2151 sub 01: | = 0  | Pin 2 as output                     |
| (module 7)                             | Index 0x2151 sub 03: | = 1  | Switching behavior inverted         |
|                                        | Index 0x2151 sub 04: | = 1  | Switching output area 32 1          |
|                                        | Index 0x2155 sub 03: | = 1  | Bit mapping of area 01 to pin 2     |

## 15.2.4 Configuration of area/output mapping via PROFIBUS interface

 $\ensuremath{^{\textcircled{\sc b}}}$  Map the beams to output pin 2 as follows.

| Area settings (module 18)                              | Parameter Area configuration.                       | = 1  | Area 01 selected                    |
|--------------------------------------------------------|-----------------------------------------------------|------|-------------------------------------|
|                                                        | Parameter Area.                                     | = 1  | Area 01 active                      |
|                                                        | Parameter Logical behavior of the area.             | = 0  | 0: Normal - light switching         |
|                                                        | Parameter Start beam of the area.                   | = 1  | Start beam of area                  |
|                                                        | Parameter End beam of the area.                     | = 32 | End beam of area                    |
|                                                        | Parameter Number of active beams $\rightarrow ON$ : | = 32 | Number of active beams for area ON  |
| Parameter <i>Number of active beams</i> → <i>OFF</i> : |                                                     | = 31 | Number of active beams for area OFF |
| Configuration of digital I/Os                          | Parameter Pin 2 - Input/output selection.           | = 0  | Pin 2 as output                     |
|                                                        | Parameter Pin 2 - Switching behavior.               | = 1  | Switching behavior inverted         |
|                                                        | Parameter Pin 2 - Output function.                  | = 1  | Switching output area 1 32          |
|                                                        | Parameter Pin 2 - Area mapping 32 1:                | = 1  | Bit mapping of area 01 to pin 2     |

## 15.2.5 Configuration of area/output mapping via PROFINET interface

Map the beams to output pin 2 as follows.

| Area settings (module 40) | Parameter Area configuration.                          | = 1  | Area 01 selected                    |
|---------------------------|--------------------------------------------------------|------|-------------------------------------|
|                           | Parameter <i>Area</i> .                                | = 1  | Area 01 active                      |
|                           | Parameter Logical behavior of the area.                | = 0  | 0: Normal - light switching         |
|                           | Parameter Start beam mode:                             | = 0  | Used beam number                    |
|                           | Parameter Start beam of the area.                      | = 1  | Start beam of area                  |
|                           | Parameter End beam mode:                               | = 0  | Used beam number                    |
|                           | Parameter End beam of the area.                        | = 32 | End beam of area                    |
|                           | Parameter Number of active beams $\rightarrow ON$ .    | = 32 | Number of active beams for area ON  |
|                           | Parameter <i>Number of active beams</i> → <i>OFF</i> : | = 31 | Number of active beams for area OFF |

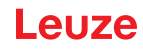

| Configuration of digital I/Os (module 32) | Parameter Pin 2 - Input/output selection. | = 0 | Pin 2 as output                 |
|-------------------------------------------|-------------------------------------------|-----|---------------------------------|
| (                                         | Parameter Pin 2 - Switching behavior.     | = 1 | Switching behavior inverted     |
|                                           | Parameter Pin 2 - Output function.        | = 1 | Switching output area 1 32      |
|                                           | Parameter Pin 2 - Area mapping 32 1:      | = 1 | Bit mapping of area 01 to pin 2 |

## 15.2.6 Configuration of area/output mapping via RS 485 Modbus interface

Map the beams to output pin 2 as follows.

| Area 01<br>(group 12)                      | Parameter <i>0x64 area 01</i>                                      | Write access (specified middle and specified width remain zero):           01 10 00 64 00 07 0E 01 00 01 00 20 00 20 00 1F 00 00 00 00 00 A6 5F           Response to write access:           01 10 00 64 00 07 C0 14 |
|--------------------------------------------|--------------------------------------------------------------------|----------------------------------------------------------------------------------------------------|
| Digital IO Pin 2 Settings<br>(group 10)    | Parameter 0x50 Digital IO Pin 2 Settings                           | Write access:<br>01 10 00 50 00 02 04 01 00 00 00 F7 6F                                                                                                    |
|                                            |                                                                    | Response to write access:<br>01 10 00 50 00 02 41 D9                                                                                                    |
| Configuration of switching output<br>pin 2 | Parameter 0x54 configuration of switching<br>output pin 2 settings | Write access:<br>01 10 00 54 00 04 08 00 00 00 00 01 86 8A                                                                                                    |
| (group 11)                                 |                                                                    | Response to write access:<br>01 10 00 54 00 04 80 1A                                                                                                    |

## 15.3 Example configuration - Hole recognition

The following table shows an example configuration for hole recognition for web material with signaling of a hole at output pin 2. Example of detection beginning with a free beam with fixed/dynamic web position.

♥ First activate and configure a beam area (e.g., area 01).

| Description / variables                                                                            |     |                                                                                                    |
|----------------------------------------------------------------------------------------------------|-----|----------------------------------------------------------------------------------------------------|
| Configuration of area 01                                                                           |     |                                                                                                    |
| Area<br>Value: 1 = active                                                                          | 01  | This area is active and is then mapped to output pin 2.                                                                                                    |
| Logical behavior of the area<br>Value: 0 = normal - light switching                                | 00  | Switching in case of free beams.                                                                                                    |
| Start beam of area<br>Value: FIB for dynamic web position or fixed position<br>value, if specified | FIB | If a hole is to be detected in a web with arbitrary position or width, the value FIB is to be set for the start beam.<br>With fixed position value, the start beam of the area is to be set. |
| End beam of area<br>Value: LIB for dynamic web position or fixed position<br>value, if specified   | LIB | If a hole is to be detected in a web with arbitrary position or width, the value LIB is to be set for the end beam.<br>With fixed position value, the end beam of the area is to be set.     |
| Number of active beams for area ON<br>Value: 1                                                     | 1   | With this setting, the area (output) switches as soon as one or more beams are not interrupted.                                                                                              |
| Number of active beams for area OFF<br>Value: 0                                                    | 0   |                                                                                                    |

Map the area to the corresponding switching output.

| Description / variables          |                                                                                                   |                                                                            |  |  |
|----------------------------------|---------------------------------------------------------------------------------------------------|----------------------------------------------------------------------------|--|--|
| Configuration of pin 2           |                                                                                                   |                                                                            |  |  |
| Input/output selection           | Value: 0 = output                                                                                 | Pin 2 functions as digital output                                          |  |  |
| Function of the switching output | Value: 1 = switching output area 1 32                                                             | The switching output signals the logical states of beam areas 1 $\dots$ 32 |  |  |
| Switching behavior               | Switching behavior<br>Value: 0 = normal - light switching<br>Value: 1 = inverted - dark switching | Configuration according to the necessary switching behavior of the output  |  |  |

♦ Map configured area 1 to pin 2.

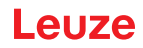

| Digital Output 2 Settings             |                                       |
|---------------------------------------|---------------------------------------|
| Area mapping 32 1<br>(OR combination) | 0b 0000 0000 0000 0000 0000 0000 0001 |

## 15.3.1 Configuration of hole recognition via IO-Link interface

b For hole recognition for web material map hole indication to output pin 2.

| Configuration of area 01<br>(group 14) | Index 00, bit offset 104: | = 1     | Area 01 active                                              |
|----------------------------------------|---------------------------|---------|-------------------------------------------------------------|
|                                        | Index 100, bit offset 96: | = 0     | Light switching                                             |
|                                        | Index 100, bit offset 80: | = 65534 | Start beam of the area dynamic: on 65534 (start beam = FIB) |
|                                        | Index 100, bit offset 64: | = 65532 | End beam of the area dynamic: on 65532 (start beam = LIB)   |
|                                        | Index 100, bit offset 48: | = 1     | Number of active beams for area ON                          |
|                                        | Index 100, bit offset 32: | = 0     | Number of active beams for area OFF                         |
| Digital IO Pin 2 Settings              | Index 80, bit offset 24:  | = 0     | Pin 2 as output                                             |
|                                        | Index 80, bit offset 16:  | = 1     | Switching behavior inverted                                 |
|                                        | Index 80, bit offset 0:   | = 1     | Switching output area 32 1                                  |
|                                        | Index 84, bit offset 0:   | = 1     | Bit mapping of area 01 to pin 2                             |

## 15.3.2 Configuration of hole recognition via CANopen interface

b For hole recognition for web material map hole indication to output pin 2.

| Configuration of area 01<br>(module 8)          | Index 0x2170 sub 01: | = 1     | Area 01 active)                                             |
|-------------------------------------------------|----------------------|---------|-------------------------------------------------------------|
|                                                 | Index 0x2170 sub 02: | = 0     | (Light switching                                            |
|                                                 | Index 0x2170 sub 03: | = 65534 | Start beam of the area dynamic: on 65534 (start beam = FIB) |
|                                                 | Index 0x2170 sub 04: | = 65532 | End beam of the area dynamic: on 65532 (start beam = LIB)   |
|                                                 | Index 0x2170 sub 05: | = 1     | Number of active beams for area ON                          |
|                                                 | Index 0x2170 sub 06: | = 0     | Number of active beams for area OFF                         |
| Switching level of inputs/outputs<br>(module 7) | Index 0x2151 sub 01: | = 0     | Pin 2 as output                                             |
|                                                 | Index 0x2151 sub 03: | = 1     | Switching behavior inverted                                 |
|                                                 | Index 0x2151 sub 04: | = 1     | Switching output area 32 1                                  |
|                                                 | Index 0x2155 sub 03: | = 1     | Bit mapping of area 01 to pin 2                             |

## 15.3.3 Configuration of hole recognition via PROFIBUS interface

| Area settings<br>(module 18) | Parameter Area configuration.                          |         | Area 01 selected                                               |
|------------------------------|--------------------------------------------------------|---------|----------------------------------------------------------------|
|                              | Parameter Area:                                        | = 1     | Area 01 active                                                 |
|                              | Parameter Logical behavior of the area.                | = 0     | 0: Normal - light switching                                    |
|                              | Parameter Start beam of the area.                      | = 65534 | Start beam of the area dynamic: on 65534<br>(start beam = FIB) |
|                              | Parameter End beam of the area.                        | = 65532 | End beam of the area dynamic: on 65532<br>(start beam = LIB)   |
|                              | Parameter Number of active beams $\rightarrow ON$ :    | = 1     | Number of active beams for area ON                             |
|                              | Parameter <i>Number of active beams</i> → <i>OFF</i> : | = 0     | Number of active beams for area OFF                            |

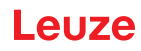

| Configuration of digital I/Os (module 13) | Parameter Pin 2 - Input/output selection. | = 0 | Pin 2 as output                 |
|-------------------------------------------|-------------------------------------------|-----|---------------------------------|
| (                                         | Parameter Pin 2 - Switching behavior.     | = 1 | Switching behavior inverted     |
|                                           | Parameter Pin 2 - Output function.        | = 1 | Switching output area 1 32      |
|                                           | Parameter Pin 2 - Area mapping 32 1:      | = 1 | Bit mapping of area 01 to pin 2 |

## 15.3.4 Configuration of hole recognition via PROFINET interface

b For hole recognition for web material map hole indication to output pin 2.

| Area settings<br>(module 40)  | Parameter Area configuration.                          | = 1 | Area 01 selected                    |
|-------------------------------|--------------------------------------------------------|-----|-------------------------------------|
|                               | Parameter Area.                                        | = 1 | Area 01 active                      |
|                               | Parameter <i>Logical behavior of the area</i> . = 0    |     | 0: Normal - light switching         |
|                               | Parameter Start beam mode.                             | = 5 | First interrupted beam (FIB)        |
|                               | Parameter End-beam mode:                               | = 3 | Last interrupted beam (LIB)         |
|                               | Parameter Number of active beams $\rightarrow ON$ :    | = 1 | Number of active beams for area ON  |
|                               | Parameter <i>Number of active beams</i> → <i>OFF</i> : | = 0 | Number of active beams for area OFF |
| Configuration of digital I/Os | Parameter Pin 2 - Input/output selection.              | = 0 | Pin 2 as output                     |
| (module 52)                   | Parameter Pin 2 - Switching behavior.                  |     | Switching behavior inverted         |
|                               | Parameter Pin 2 - Output function.                     | = 1 | Switching output area 1 32          |
|                               | Parameter Pin 2 - Area mapping 32 1:                   | = 1 | Bit mapping of area 01 to pin 2     |

## 15.3.5 Configuration of hole recognition via RS 485 Modbus interface

✤ For hole recognition for web material map hole indication to output pin 2.

| Area 01<br>(group 12)                      | Parameter <i>0x64 area 01</i>                          | Write access (specified middle and specified width remain zero):<br>01 10 00 64 00 07 0E 01 00 FF FE FF FC 00 01 00 00 00 00 00<br>00 4E 48 |
|--------------------------------------------|--------------------------------------------------------|----------------------------------------------------------------------------------------------------|
|                                            |                                                        | Response to write access:<br>01 10 00 64 00 07 C0 14                                                                                        |
| Digital IO Pin 2 Settings<br>(group 10)    | Parameter 0x50 Digital IO Pin 2 Settings               | Write access:<br>01 10 00 50 00 02 04 00 00 01 F7 03                                                                                        |
|                                            |                                                        | Response to write access:<br>01 10 00 50 00 02 41 D9                                                                                        |
| Configuration of switching output<br>pin 2 | Parameter 0x54 configuration of switching output pin 2 | Write access:<br>01 10 00 54 00 04 08 00 00 00 00 00 00 00 01 FF C6 A5                                                                      |
| (group 11)                                 |                                                        | Response to write access:<br>01 10 00 54 00 04 80 1A                                                                                        |

## 15.4 Example configuration - Activating and deactivating blanking areas

## 15.4.1 Configuration of blanking areas (general)

b Perform the following settings to activate or deactivate blanking areas.

#### Example: automatic blanking of two areas during teaching

| Blanking settings | Parameter Number of auto blanking areas:   | = 2 | Two blanking areas permitted                 |
|-------------------|--------------------------------------------|-----|----------------------------------------------|
|                   | Parameter Auto blanking (during teaching). | = 1 | Automatic blanking-area configuration active |
| System commands   | Parameter Teach command.                   | = 1 | Execute teach command                        |

## Example: Deactivation/resetting of auto blanking

| Blanking settings | Parameter Number of auto blanking areas.                                | = 0 | No blanking areas permitted                      |
|-------------------|-------------------------------------------------------------------------|-----|--------------------------------------------------|
|                   | Parameter Auto blanking (during teaching).                              | = 0 | Automatic blanking area configuration not active |
|                   |                                                                         |     |                                                  |
| Blanking settings | Parameter Function for blanking area/logical value for blanking area 1: | = 0 | No beams blanked                                 |
|                   | Parameter Function for blanking area/logical value for blanking area 2: | = 0 | No beams blanked                                 |
| System commands   | Parameter Teach command.                                                | = 1 | Execute teach command                            |

## 15.4.2 Configuration of blanking areas via IO-Link interface

Seriorm blanking area activation and deactivation.

#### Example: automatic blanking of two areas during teaching

| Blanking settings            | Index 76, bit offset 200: | = 2   | Two blanking areas permitted                 |  |
|------------------------------|---------------------------|-------|----------------------------------------------|--|
| (group 8)                    | Index 76, bit offset 192: | = 1   | Automatic blanking-area configuration active |  |
| System commands<br>(group 1) | Index 2                   | = 162 | Execute teach                                |  |

In the background, the values of objects INDEX 76 sub-index 3 et seq. are calculated and stored in non-volatile memory. Upon successful teach completion, all other objects of index 76 are stored in non-volatile memory if index 79, sub-index 2 is set to value 0 = non-volatile storage of teach values.

#### Example: Deactivation/resetting of auto blanking

| Blanking settings            | Index 76, bit offset 200: | = 0   | No blanking areas permitted                      |
|------------------------------|---------------------------|-------|--------------------------------------------------|
| (group o)                    | Index 76, bit offset 192: | = 0   | Automatic blanking area configuration not active |
|                              |                           |       |                                                  |
| Blanking settings            | Index 76, bit offset 176: | = 0   | No beams blanked                                 |
| (group 8)                    | Index 76, bit offset 176: | = 0   | No beams blanked                                 |
| System commands<br>(group 1) | Index 2:                  | = 162 | Execute teach                                    |

## 15.4.3 Configuration of blanking areas via CANopen interface

b Perform blanking area activation and deactivation.

#### Example: automatic blanking of two areas during teaching

| Blanking settings      | gs Index 0x2104 sub 01: |     | Two blanking areas permitted                 |
|------------------------|-------------------------|-----|----------------------------------------------|
| (module 6)             | Index 0x2104 sub 02:    | = 1 | Automatic blanking-area configuration active |
| Commands<br>(module 9) | Index 0x2200 sub 01:    | = 3 | Execute teach                                |

In the background, the values of objects 0x2104 sub 04 and 0x2104 sub 05 as well as 0x2104 sub 07 and 0x2104 sub 08 are calculated and stored in non-volatile memory. Following a successful teach, all other 0x2104 objects are stored in non-volatile memory if 0x2103 sub 02 is set to value 0 = non-volatile storage of teach values.

#### Example: Deactivation/resetting of auto blanking

| Blanking settings      | Index 0x2104 sub 01: | = 0 | No blanking areas permitted                      |
|------------------------|----------------------|-----|--------------------------------------------------|
|                        | Index 0x2104 sub 02: | = 0 | Automatic blanking area configuration not active |
|                        |                      |     |                                                  |
| Blanking settings      | Index 0x2104 sub 03: | = 0 | No beams blanked                                 |
|                        | Index 0x2104 sub 03: | = 0 | No beams blanked                                 |
| Commands<br>(module 9) | Index 0x2200 sub 01: | = 3 | Execute teach                                    |

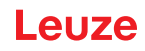

## 15.4.4 Configuration of blanking areas via PROFIBUS interface

b Perform blanking area activation and deactivation.

#### Example: automatic blanking of two areas during teaching

| Blanking configuration Parameter Number of auto blanking areas |                                           | = 2 | Two blanking areas permitted                 |
|----------------------------------------------------------------|-------------------------------------------|-----|----------------------------------------------|
|                                                                | Parameter Auto blanking (during teaching) | = 1 | Automatic blanking-area configuration active |
| Sensor control module (module 0)                               | Change value of byte 2                    |     | Execute teach                                |

In the background, the configuration for blanking areas 01 and 02 is calculated and stored in non-volatile memory. Upon successful teach completion, all other objects of the blanking configuration are stored in non-volatile memory if the *Type of storage for teach values* parameter is set to value 0 = non-volatile storage of teach values.

#### Example: Deactivation/resetting of auto blanking

| Blanking configuration                | Parameter <i>Number of auto blanking areas</i> = 0   |     | No blanking areas permitted                      |
|---------------------------------------|------------------------------------------------------|-----|--------------------------------------------------|
|                                       | Parameter <i>Auto blanking (during teaching)</i> = 0 |     | Automatic blanking area configuration not active |
|                                       |                                                      |     |                                                  |
| Blanking configuration<br>(module 16) | Parameter Log. value for blanking area 1             | = 0 | No beams blanked                                 |
|                                       | Parameter Log. value for blanking area 2             | = 0 | No beams blanked                                 |
| Sensor control module<br>(module 0)   | Change value of byte 2                               |     | Execute teach                                    |

## 15.4.5 Configuration of blanking areas via PROFINET interface

b Perform blanking area activation and deactivation.

## Example: automatic blanking of two areas during teaching

| Blanking configuration           | Parameter Number of auto blanking areas   | = 2 | Two blanking areas permitted                 |
|----------------------------------|-------------------------------------------|-----|----------------------------------------------|
| (module 33)                      | Parameter Auto blanking (during teaching) | = 1 | Automatic blanking-area configuration active |
| Sensor control module (module 0) | Change value of byte 2                    |     | Execute teach                                |

In the background, the configuration for blanking areas 01 and 02 is calculated and stored in non-volatile memory. Upon successful teach completion, all other objects of the blanking configuration are stored in non-volatile memory if the *Type of storage for teach values* parameter is set to value 0 = non-volatile storage of teach values.

#### Example: Deactivation/resetting of auto blanking

| Blanking configuration              | Parameter Number of auto blanking areas             | = 0 | No blanking areas permitted                      |
|-------------------------------------|-----------------------------------------------------|-----|--------------------------------------------------|
|                                     | Parameter Auto blanking (during teaching) = 0       |     | Automatic blanking area configuration not active |
|                                     |                                                     |     |                                                  |
| Blanking configuration              | Parameter <i>Log. value for blanking area 1</i> = 0 |     | No beams blanked                                 |
| (module 55)                         | Parameter <i>Log. value for blanking area 2</i> = 0 |     | No beams blanked                                 |
| Sensor control module<br>(module 0) | Change value of byte 2                              |     | Execute teach                                    |

## 15.4.6 Configuration of blanking areas via RS 485 Modbus interface

♦ Perform blanking area activation and deactivation.

## Example: automatic blanking of two areas during teaching

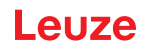

| Blanking area configuration<br>(group 8) | Parameter 0x4C configuration of blanking areas | Write access:<br>01 10 00 4C 00 0D 1A 02 01 00 00 01 00 01 00 00 00 01 00 01<br>00 00 00 01 00 01 00 00 00 01 00 01 00 B2 52<br>Response to write access:<br>01 10 00 4C 00 0D C0 1B |
|------------------------------------------|------------------------------------------------|----------------------------------------------------------------------------------------------------|
| Rx command<br>(group 1)                  | Parameter 0x84 Rx command (teach)              | Write access:<br>01 10 00 84 00 02 04 03 00 00 00 FA 78<br>Response to write access:<br>01 10 00 84 00 02 01 E1                                                                      |

## Example: Deactivation/resetting of auto blanking

| Blanking area configuration<br>(group 8) | Parameter 0x4C configuration of blanking areas | Write access:<br>01 10 00 4C 00 0D 1A 00 01 00 00 01 00 01 00 00 00 01 00 01<br>00 00 00 01 00 01 00 00 00 01 00 01 00 41 ED<br>Response to write access:<br>01 10 00 4C 00 0D C0 1B |
|------------------------------------------|------------------------------------------------|----------------------------------------------------------------------------------------------------|
| Command<br>(group 1)                     | Parameter 0x84 command (teach)                 | Write access:<br>01 10 00 84 00 02 04 03 00 00 00 FA 78<br>Response to write access:<br>01 10 00 84 00 02 01 E1                                                                      |

## 15.5 Example configuration – smoothing

## 15.5.1 Smoothing configuration (general)

♦ Make the following settings for smoothing.

#### Example: Smoothing of four interrupted beams

| Smoothing settings | Parameter <i>Smoothing — less than i interrupted beams are ignored</i> . | = 4 | Beams are taken into account in the evaluation once there are four or more interrupted beams |
|--------------------|--------------------------------------------------------------------------|-----|----------------------------------------------------------------------------------------------|
| Example: Inverted  | smoothing of four interrupted beams                                      |     |                                                                                              |
| Smoothing settings | Parameter Inverted smoothing - less than i free beams are ignored.       | = 4 | Beams are taken into account in the evaluation once there are four or more free beams        |

O If the set configuration of the light curtain is running stably in your application and the measure-

ment field resolution can be reduced, e.g. in the case of objects to be detected which are considerably larger than 10 mm, it is recommended to set *Smoothing* and *Inverted smoothing* to a value > 1.

#### 15.5.2 Configuration of smoothing via IO-Link interface

♦ Assign the desired value for smoothing.

## Example: Smoothing of four interrupted beams

| General configuration<br>(group 4) | Index 71, bit offset 8: | = 4       | Beams are taken into account in the evaluation once there are four or more interrupted beams |
|------------------------------------|-------------------------|-----------|----------------------------------------------------------------------------------------------|
| Example: Inverted                  | smoothing of four int   | terrupted | beams                                                                                        |
| General configuration (group 4)    | Index 71, bit offset 0: | = 4       | Beams are taken into account in the evaluation once there are four or more free beams        |

#### 15.5.3 Configuration of smoothing via CANopen interface

♦ Assign the desired value for smoothing.

Example: Smoothing of four interrupted beams

| General configuration (module 3) | Index 2100 sub 03: | = 4 | Beams are taken into account in the evaluation once there are four or more interrupted beams |
|----------------------------------|--------------------|-----|----------------------------------------------------------------------------------------------|
|----------------------------------|--------------------|-----|----------------------------------------------------------------------------------------------|

Example: Inverted smoothing of four interrupted beams

15.5.4

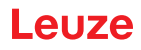

| General configuration (module 3)                  | Index 2100 sub 4: | = 4 | Beams are taken into account in the evaluation once there are four or more free beams |  |
|---------------------------------------------------|-------------------|-----|---------------------------------------------------------------------------------------|--|
| Configuration of smoothing via PROFIBUS interface |                   |     |                                                                                       |  |

♦ Assign the desired value for smoothing.

## Example: Smoothing of four interrupted beams

| General settings Parameter <i>Smoothing</i> . |                                     | = 4 | Beams are taken into account in the evaluation once there are four or more interrupted beams |
|-----------------------------------------------|-------------------------------------|-----|----------------------------------------------------------------------------------------------|
| Example: Inverted                             | smoothing of four interrupted beams |     |                                                                                              |
| General settings<br>(module 11)               | Parameter Inverted smoothing.       | = 4 | Beams are taken into account in the evaluation once there are four or more free beams        |

## 15.5.5 Configuration of smoothing via PROFINET interface

♦ Assign the desired value for smoothing.

## Example: Smoothing of four interrupted beams

| General settings<br>(module 30)         Parameter Smoothing. |                                    | = 4 | Beams are taken into account in the evaluation once there are four or more interrupted beams |
|--------------------------------------------------------------|------------------------------------|-----|----------------------------------------------------------------------------------------------|
| Example: Inverted                                            | smoothing of four interrupted beam | S   |                                                                                              |
| General settings<br>(module 30)                              | Parameter Inverted smoothing.      | = 4 | Beams are taken into account in the evaluation once there are four or more free beams        |

#### 15.5.6 Configuration of smoothing via RS 485 Modbus interface

♦ Assign the desired value for smoothing

#### Example: Smoothing of four interrupted beams

| Parameter <i>0x47 smoothing</i> | Write access:<br>01 10 00 47 00 02 04 00 00 04 01 75 79<br>Response to write access:<br>01 10 00 47 00 02 F1 DD |                                                                                                    |
|---------------------------------|----------------------------------------------------------------------------------------------------|----------------------------------------------------------------------------------------------------|
| hing of four interrupted beams  |                                                                                                    |                                                                                                    |
| Parameter 0x47 smoothing        | Write access:<br>01 10 00 47 00 02 04 00 00 01 04 B6 2A<br>Response to write access:<br>01 10 00 47 00 02 E1 DD |                                                                                                    |
|                                 | Parameter <i>0x47 smoothing</i> ning of four interrupted beams Parameter <i>0x47 smoothing</i>                  | Parameter 0x47 smoothing       Write access:<br>01 10 00 47 00 02 04 00 00 04 01 75 79         Response to write access:<br>01 10 00 47 00 02 F1 DD         ning of four interrupted beams         Parameter 0x47 smoothing         Write access:<br>01 10 00 47 00 02 04 00 00 01 04 B6 2A         Response to write access:<br>01 10 00 47 00 02 F1 DD |

## 15.6 Example configuration - Cascading

## 15.6.1 Configuration of a cascading arrangement (general)

The following figure shows an example for a timing sequence of a cascading arrangement with three light curtains.

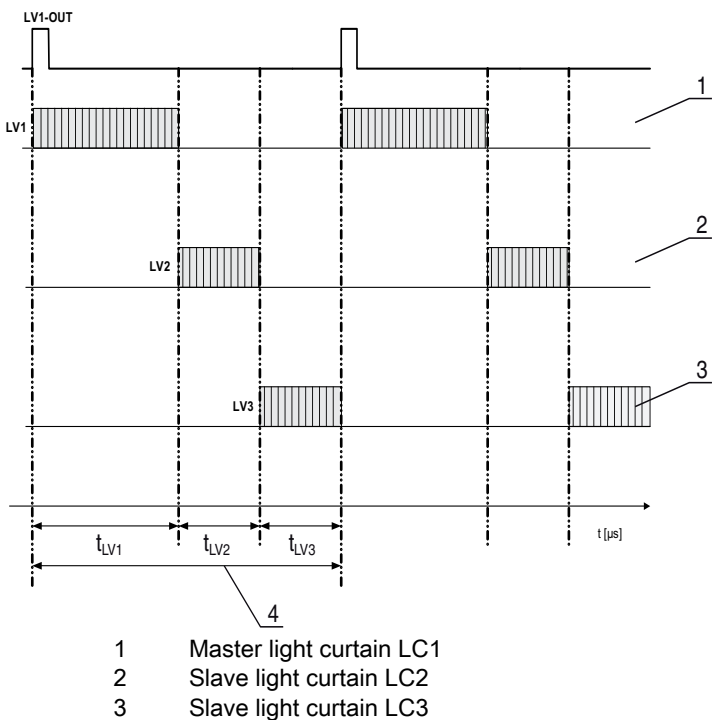

4 Total cycle time

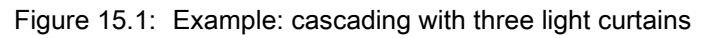

## Configuring light curtain 1:

b Configure the trigger settings (triggered, master, total cycle time).

| Cascading configuration |                                                                                                    |
|-------------------------|----------------------------------------------------------------------------------------------------|
| Cascading               | 1: Active<br><b>Note:</b> With cascading operation, the master must also be set to 1 (active)!                 |
| Function type           | 1: Master (sends trigger signal)                                                                               |
| Master cycle time       | Total cycle time (= sum of cycle times of the light curtains LC1+LC2+LC3)<br>Duration of a TRIGGER cycle in ms |

## ♦ Configure the digital IOs (pin 5) settings.

| Digital IO1 (pin 5) settings   |                    |
|--------------------------------|--------------------|
| Pin 5 - Input/output selection | 1: Output          |
| Pin 5 - Switching behavior     | 0: Light switching |
| Pin 5 - Output function        | 3: Trigger output  |

## Configuring light curtain 2:

♦ Configure the trigger settings (triggered, slave, delay time).

| Cascading configuration                      |                                                                                                |  |  |
|----------------------------------------------|------------------------------------------------------------------------------------------------|--|--|
| Cascading                                    | 1: Active<br><b>Note:</b> With cascading operation, the master must also be set to 1 (active)! |  |  |
| Function type                                | 0: Slave (expects trigger signal)                                                              |  |  |
| Trigger delay time → Scan [us]               | Enter cycle time of light curtain 1 (LC1)                                                      |  |  |
| & Configure the digital IOs (pin 5) settings |                                                                                                |  |  |

Configure the digital IOS (pin 5) settings.

| Digital IO1 (pin 5) settings |  |
|------------------------------|--|
|                              |  |

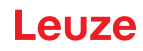

| Pin 5 - Input/output selection | 1: Input           |
|--------------------------------|--------------------|
| Pin 5 - Switching behavior     | 0: Light switching |
| Pin 5 - Output function        | 1: Trigger input   |

# Configuring light curtain 3:

# ♥ Configure the trigger settings (triggered, slave, delay time).

| Cascading configuration        |                                                                                                    |
|--------------------------------|----------------------------------------------------------------------------------------------------|
| Cascading                      | 1: Active<br><b>Note:</b> With cascading operation, the master must also be set to 1 (active)!           |
| Function type                  | 0: Slave (expects trigger signal)                                                                        |
| Trigger delay time → Scan [us] | Enter cycle time of light curtain 1 and light curtain 2 (= sum of cycle times of light curtains LC1+LC2) |

## Configure the digital IOs (pin 5) settings.

| Digital IO1 (pin 5) settings   |                    |
|--------------------------------|--------------------|
| Pin 5 - Input/output selection | 1: Input           |
| Pin 5 - Switching behavior     | 0: Light switching |
| Pin 5 - Output function        | 1: Trigger input   |

15.6.2 Configuration of a cascading arrangement via IO-Link interface

CML700i frame arrangement for cascading with IO-Link interface wiring

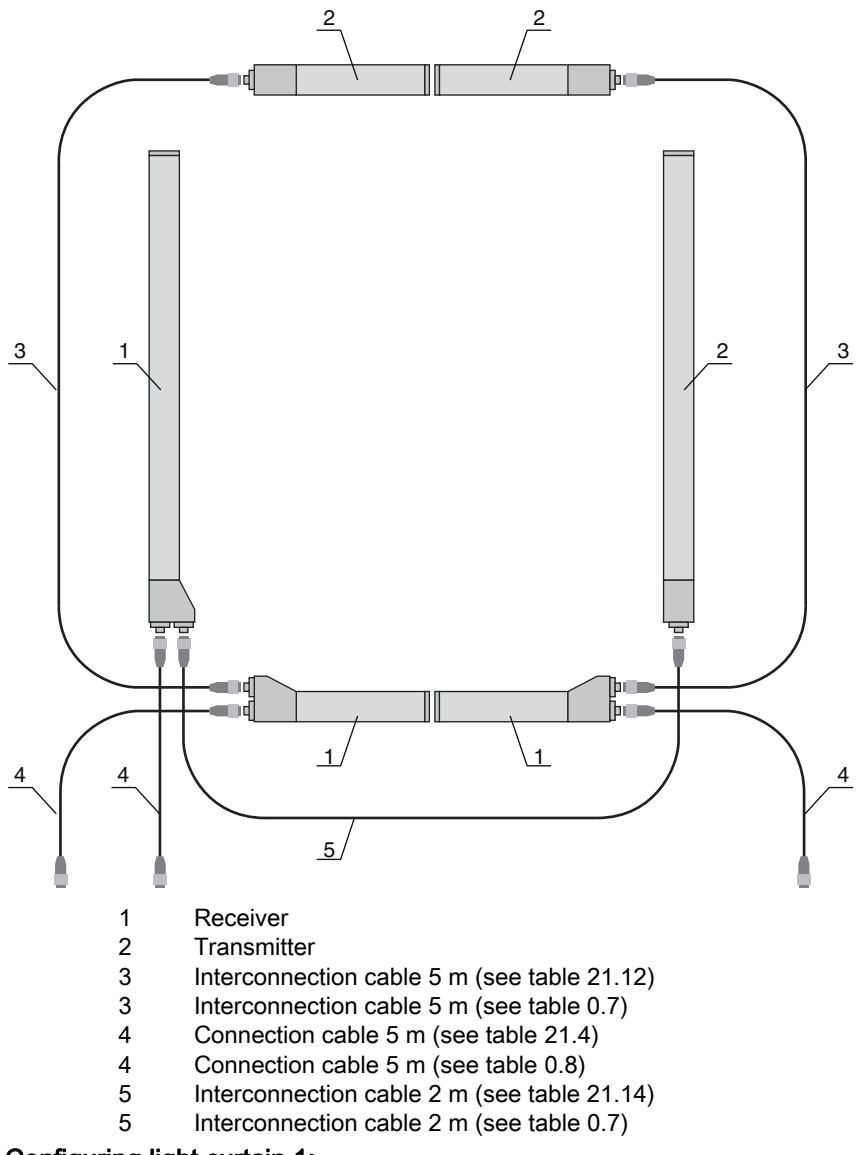

## Configuring light curtain 1:

⇔ Configure the trigger settings (triggered, master, total cycle time).

| Cascading configuration (group 7) | Index 73, bit offset 56 | = 1 | Cascading: active<br><b>Note:</b> With cascading operation, the master must also be set to 1 (active)!       |
|-----------------------------------|-------------------------|-----|----------------------------------------------------------------------------------------------------|
|                                   | Index 73, bit offset 48 | = 1 | Function type: master - sends trigger signal                                                                 |
|                                   | Index 73, bit offset 32 |     | Master cycle time: total cycle time of all light curtains (LC1+LC2+LC3)<br>Duration of a TRIGGER cycle in ms |

## ♦ Configure the digital IOs (pin 5) settings.

| Digital IO1 (pin 5) settings<br>(group 10) | Index 81, bit offset 24 | = 0 | Pin 5 - input/output selection: output      |
|--------------------------------------------|-------------------------|-----|---------------------------------------------|
|                                            | Index 81, bit offset 16 | = 0 | Pin 5 - switching behavior: light switching |
|                                            | Index 81, bit offset 00 | = 3 | Pin 5 - output function: trigger output     |

## Configuring light curtain 2:

⇔ Configure the trigger settings (triggered, slave, delay time).

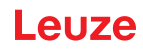

| Cascading configuration (group 7) | Index 73, bit offset 56 | = 1 | Cascading: active <b>Note:</b> With cascading operation, the master must also be set to 1 (active)! |
|-----------------------------------|-------------------------|-----|----------------------------------------------------------------------------------------------------|
|                                   | Index 73, bit offset 48 | = 0 | Function type: slave - expects trigger signal                                                       |
|                                   | Index 73, bit offset 00 |     | Delay time Trigger $\rightarrow$ Scan [µs]: enter cycle time of light curtain 1 (LC1)               |

Configure the digital IOs (pin 5) settings.

| Digital IO1 (pin 5) settings<br>(group 10) | Index 81, bit offset 24 | = 1 | Pin 5 - input/output selection: input       |
|--------------------------------------------|-------------------------|-----|---------------------------------------------|
|                                            | Index 81, bit offset 16 | = 0 | Pin 5 - switching behavior: light switching |
|                                            | Index 81, bit offset 08 | = 1 | Pin 5 - output function: trigger input      |

## Configuring light curtain 3:

## ⇔ Configure the trigger settings (triggered, slave, delay time).

| Cascading configuration (group 7) | Index 73, bit offset 56 | = 1 | Cascading: active<br><b>Note:</b> With cascading operation, the master must also be set to 1 (active)!                                                   |
|-----------------------------------|-------------------------|-----|----------------------------------------------------------------------------------------------------|
|                                   | Index 73, bit offset 48 | = 0 | Function type: slave - expects trigger signal                                                                                                    |
|                                   | Index 73, bit offset 32 |     | Delay time Trigger $\rightarrow$ Scan [µs]: enter cycle time of light curtain 1 and light curtain 2 (= sum of the cycle times of light curtains LC1+LC2) |

♦ Configure the digital IOs (pin 5) settings.

| Digital IO1 (pin 5) settings<br>(group 10) | Index 81, bit offset 24 | = 1 | Pin 5 - input/output selection: input       |
|--------------------------------------------|-------------------------|-----|---------------------------------------------|
|                                            | Index 81, bit offset 16 | = 0 | Pin 5 - switching behavior: light switching |
|                                            | Index 81, bit offset 08 | = 1 | Pin 5 - output function: trigger input      |

15.6.3 Configuration of a cascading arrangement via CANopen interface

CML700i frame arrangement for cascading with CANopen interface wiring

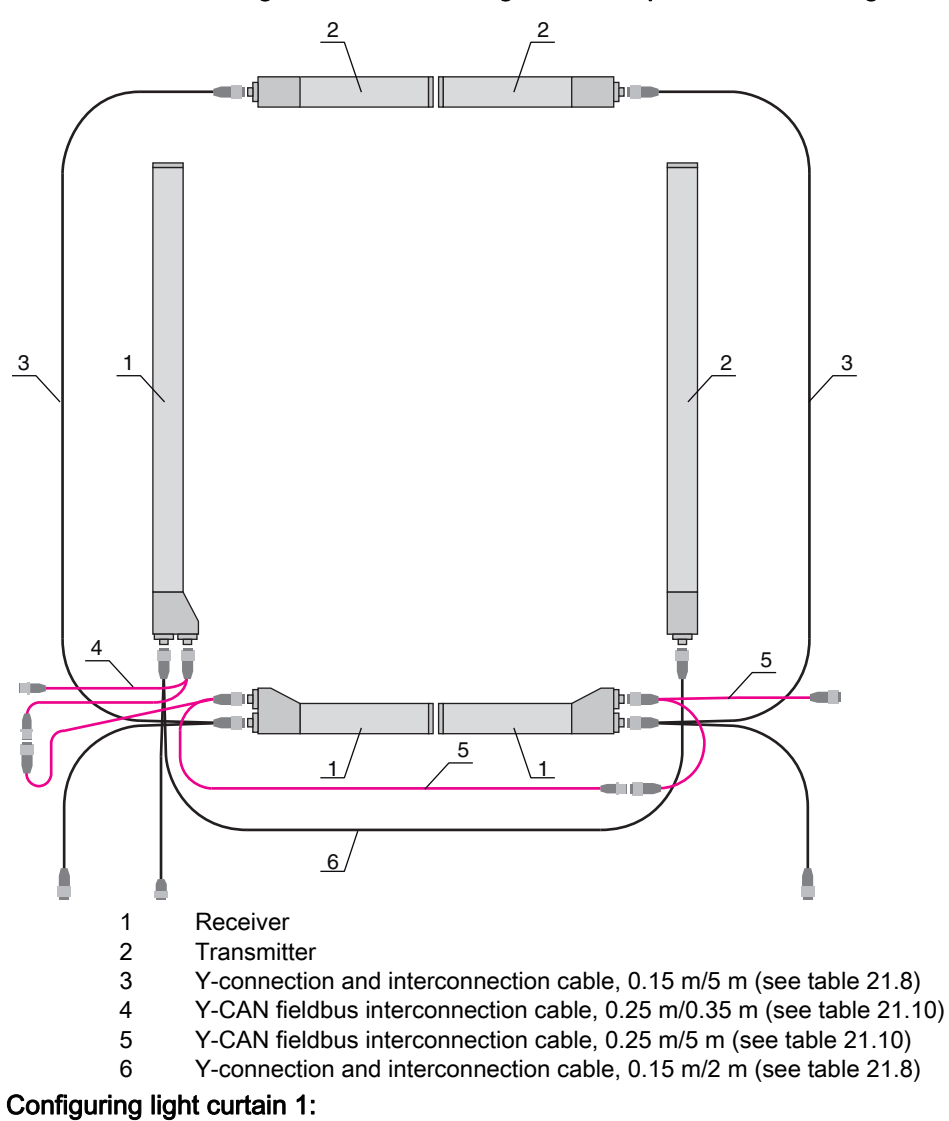

b Configure the trigger settings (triggered, master, total cycle time).

| Cascading configuration (module 12) | Index 0x2102 sub 01 | = 1 | Cascading: active<br><b>Note:</b> With cascading operation, the master must also be set to 1 (active)!       |
|-------------------------------------|---------------------|-----|----------------------------------------------------------------------------------------------------|
|                                     | Index 0x2102 sub 02 | = 1 | Function type: master - sends trigger signal                                                                 |
|                                     | Index 0x2102 sub 05 |     | Master cycle time: total cycle time of all light curtains (LC1+LC2+LC3)<br>Duration of a trigger cycle in ms |

♦ Configure the digital IOs (pin 5) settings.

| Switching level of the<br>inputs/outputs<br>(module 10)Index 0x215Index 0x215 | Index 0x2152 sub 04 | = 1 | Pin 5 - input/output selection: output      |
|-------------------------------------------------------------------------------|---------------------|-----|---------------------------------------------|
|                                                                               | Index 0x2152 sub 03 | = 0 | Pin 5 - switching behavior: light switching |
|                                                                               | Index 0x2152 sub 01 | = 3 | Pin 5 - output function: trigger output     |

## Configuring light curtain 2:

## b Configure the trigger settings (triggered, slave, delay time).

| Cascading configuration (module 12) | Index 0x2102 sub 01 | = 1 | Cascading: active<br><b>Note:</b> With cascading operation, the master must also be set to 1 (active)! |
|-------------------------------------|---------------------|-----|----------------------------------------------------------------------------------------------------|
|                                     | Index 0x2102 sub 02 | = 0 | Function type: slave - expects trigger signal                                                          |
|                                     | Index 0x2102 sub 03 |     | Delay time Trigger $\rightarrow$ Scan [µs]: enter cycle time of light curtain 1 (LC1)                  |

♦ Configure the digital IOs (pin 5) settings.

| Switching level of the<br>inputs/outputs<br>(module 10)Index 0x215Index 0x215 | Index 0x2152 sub 04 | = 1 | Pin 5 - input/output selection: input       |
|-------------------------------------------------------------------------------|---------------------|-----|---------------------------------------------|
|                                                                               | Index 0x2152 sub 03 | = 0 | Pin 5 - switching behavior: light switching |
|                                                                               | Index 0x2152 sub 02 | = 1 | Pin 5 - input function: trigger input       |

#### Configuring light curtain 3:

b Configure the trigger settings (triggered, slave, delay time).

| Cascading configuration<br>(module 12) | Index 0x2102 sub 01 | = 1 | Cascading: active<br><b>Note:</b> With cascading operation, the master must also be set to 1 (active)!                                                   |
|----------------------------------------|---------------------|-----|----------------------------------------------------------------------------------------------------|
|                                        | Index 0x2102 sub 02 | = 0 | Function type: slave - expects trigger signal                                                                                                    |
|                                        | Index 0x2102 sub 03 |     | Delay time Trigger $\rightarrow$ Scan [µs]: enter cycle time of light curtain 1 and light curtain 2 (= sum of the cycle times of light curtains LC1+LC2) |

♦ Configure the digital IOs (pin 5) settings.

| Switching level of the<br>Inputs/outputs<br>(module 10) | Index 0x2152 sub 04 | = 1 | Pin 5 - input/output selection = input       |
|---------------------------------------------------------|---------------------|-----|----------------------------------------------|
|                                                         | Index 0x2152 sub 03 | = 0 | Pin 5 - switching behavior = light switching |
|                                                         | Index 0x2152 sub 02 | = 1 | Pin 5 - input function = trigger input       |

## 15.6.4 Configuration of a cascading arrangement via PROFIBUS interface

## CML700i frame arrangement for cascading with PROFIBUS interface wiring

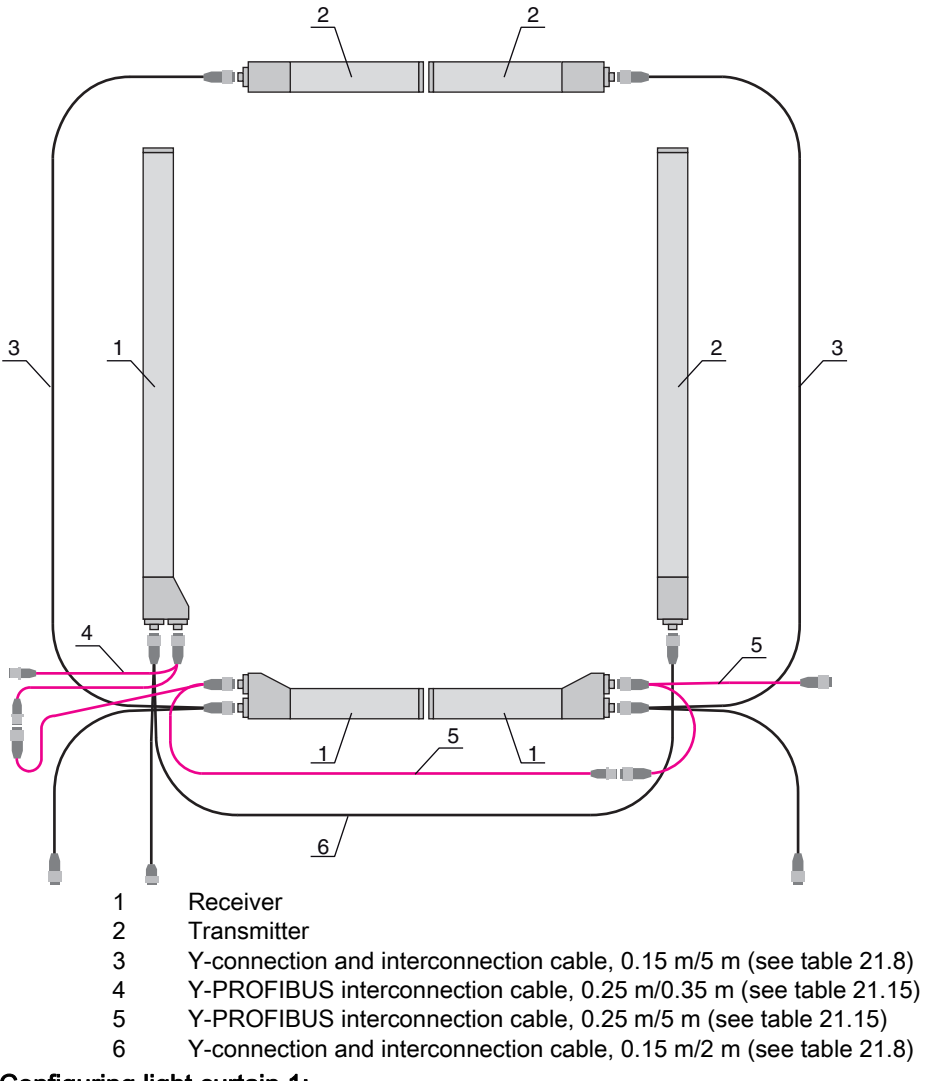

# Configuring light curtain 1:

b Configure the trigger settings (triggered, master, total cycle time).

| Cascading configuration (module 15) | Parameter Cascading.                    | = 1 | Active <b>Note:</b> With cascading operation, the master must also be set to 1 (active)!  |
|-------------------------------------|-----------------------------------------|-----|-------------------------------------------------------------------------------------------|
|                                     | Parameter Function type                 | = 1 | Master - generating trigger signal                                                        |
|                                     | Parameter <i>Master cycle time [ms]</i> |     | Total cycle time of all light curtains (LC1+LC2+LC3)<br>Duration of a TRIGGER cycle in ms |

## ♦ Configure the digital IOs (pin 5) settings.

| Digital IO1 (pin 5) settings<br>(module 13) | Parameter <i>Pin 5 - Input/</i><br>output selection | = 0 | Output          |
|---------------------------------------------|-----------------------------------------------------|-----|-----------------|
|                                             | Parameter <i>Pin 5 - Input/</i><br>output selection | = 0 | Light switching |
|                                             | Parameter <i>Pin 5 - Output function</i>            | = 3 | Trigger Out     |

## Configuring light curtain 2:

⇔ Configure the trigger settings (triggered, slave, delay time).

| Cascading configuration<br>(module 15) | Parameter Cascading                                       | = 1 | Active<br><b>Note:</b> With cascading operation, the master must also be set to 1 (active)! |
|----------------------------------------|-----------------------------------------------------------|-----|---------------------------------------------------------------------------------------------|
|                                        | Parameter Function type                                   | = 0 | Slave - expects trigger signal                                                              |
|                                        | Parameter <i>Delay time</i><br><i>Trigger → Scan [µs]</i> |     | Enter cycle time of light curtain 1 (LC1)                                                   |

## ♦ Configure the digital IOs (pin 5) settings.

| Digital IO1 (pin 5) settings<br>(module 13) | Parameter <i>Pin 5 - Input/</i><br>output selection | = 1 | Input           |
|---------------------------------------------|-----------------------------------------------------|-----|-----------------|
|                                             | Parameter <i>Pin 5 - Input/</i><br>output selection | = 0 | Light switching |
|                                             | Parameter <i>Pin 5 - Input function</i>             | = 1 | Trigger In      |

## Configuring light curtain 3:

⇔ Configure the trigger settings (triggered, slave, delay time).

| Cascading configuration (module 15) | Parameter Cascading                                       | = 1 | Active<br><b>Note:</b> With cascading operation, the master must also be set to 1 (active)!              |
|-------------------------------------|-----------------------------------------------------------|-----|----------------------------------------------------------------------------------------------------|
|                                     | Parameter Function type                                   | = 0 | Slave - expects trigger signal                                                                           |
|                                     | Parameter <i>Delay time</i><br><i>Trigger → Scan [µs]</i> |     | Enter cycle time of light curtain 1 and light curtain 2 (= sum of cycle times of light curtains LC1+LC2) |

♦ Configure the digital IOs (pin 5) settings.

| Digital IO1 (pin 5) settings<br>(module 13) | Parameter <i>Pin 5 - Input/</i> = 1<br><i>output selection</i> | Input           |
|---------------------------------------------|----------------------------------------------------------------|-----------------|
|                                             | Parameter <i>Pin 5 - Switch-</i> = 0<br><i>ing behavior</i>    | Light switching |
|                                             | Parameter <i>Pin 5 - Output</i> = 1 <i>function</i>            | Trigger In      |
15.6.5 Configuration of a cascading arrangement via PROFINET interface

CML700i frame arrangement for cascading with PROFINET interface wiring

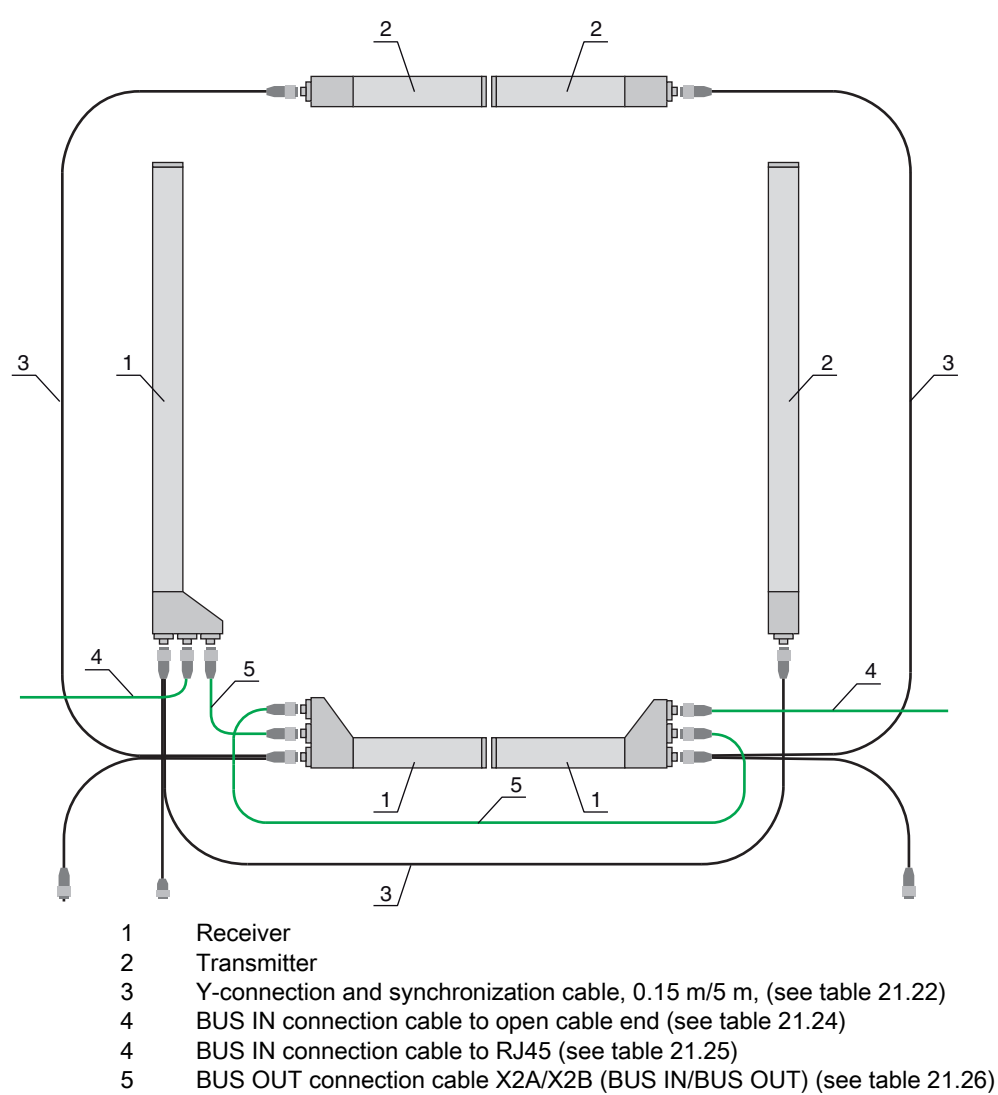

### Configuring light curtain 1:

b Configure the trigger settings (triggered, master, total cycle time).

| Cascading configuration<br>(module 34) | Parameter Cascading.                    | = 1 | Active<br><b>Note:</b> With cascading operation, the master must also be set to 1 (active)! |
|----------------------------------------|-----------------------------------------|-----|---------------------------------------------------------------------------------------------|
|                                        | Parameter Function type                 | = 1 | Master - generating trigger signal                                                          |
|                                        | Parameter <i>Master cycle time [ms]</i> |     | Total cycle time of all light curtains (LC1+LC2+LC3)<br>Duration of a TRIGGER cycle in ms   |

♦ Configure the digital IOs (pin 5) settings.

| Digital IO1 (pin 5) settings<br>(module 32) | Parameter <i>Pin 5 - Input/</i><br>output selection | = 0 | Output          |
|---------------------------------------------|-----------------------------------------------------|-----|-----------------|
|                                             | Parameter <i>Pin 5 - Input/</i><br>output selection | = 0 | Light switching |
|                                             | Parameter <i>Pin 5 - Output function</i>            | = 3 | Trigger Out     |

#### Configuring light curtain 2:

♦ Configure the trigger settings (triggered, slave, delay time).

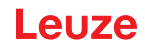

| Cascading configuration<br>(module 34) | Parameter Cascading                                       | = 1 | Active<br><b>Note:</b> With cascading operation, the master must also be set to 1 (active)! |
|----------------------------------------|-----------------------------------------------------------|-----|---------------------------------------------------------------------------------------------|
|                                        | Parameter Function type                                   | = 0 | Slave - expects trigger signal                                                              |
|                                        | Parameter <i>Delay time</i><br><i>Trigger → Scan [µs]</i> |     | Enter cycle time of light curtain 1 (LC1)                                                   |

### > Configure the digital IOs (pin 5) settings.

| Digital IO1 (pin 5) settings<br>(module 32) | Parameter <i>Pin 5 - Input/</i><br>output selection | = 1 | Input           |
|---------------------------------------------|-----------------------------------------------------|-----|-----------------|
|                                             | Parameter <i>Pin 5 - Input/</i><br>output selection | = 0 | Light switching |
|                                             | Parameter <i>Pin 5 - Input function</i>             | = 1 | Trigger In      |

#### Configuring light curtain 3:

 $\ensuremath{\mathfrak{B}}$  Configure the trigger settings (triggered, slave, delay time).

| Cascading configuration<br>(module 34) | Parameter Cascading                                       | = 1 | Active<br><b>Note:</b> With cascading operation, the master must also be set to 1 (active)!              |
|----------------------------------------|-----------------------------------------------------------|-----|----------------------------------------------------------------------------------------------------|
|                                        | Parameter Function type                                   | = 0 | Slave - expects trigger signal                                                                           |
|                                        | Parameter <i>Delay time</i><br><i>Trigger → Scan [µs]</i> |     | Enter cycle time of light curtain 1 and light curtain 2 (= sum of cycle times of light curtains LC1+LC2) |

#### ♦ Configure the digital IOs (pin 5) settings.

| Digital IO1 (pin 5) settings<br>(module 32) | Parameter <i>Pin 5 - Input/</i> = 1<br>output selection     | Input           |
|---------------------------------------------|-------------------------------------------------------------|-----------------|
|                                             | Parameter <i>Pin 5 - Switch-</i> = 0<br><i>ing behavior</i> | Light switching |
|                                             | Parameter <i>Pin 5 - Output</i> = 1<br><i>function</i>      | Trigger In      |

15.6.6 Configuration of a cascading arrangement via RS 485 Modbus interface

CML700i frame arrangement for cascading with RS 485 Modbus interface wiring

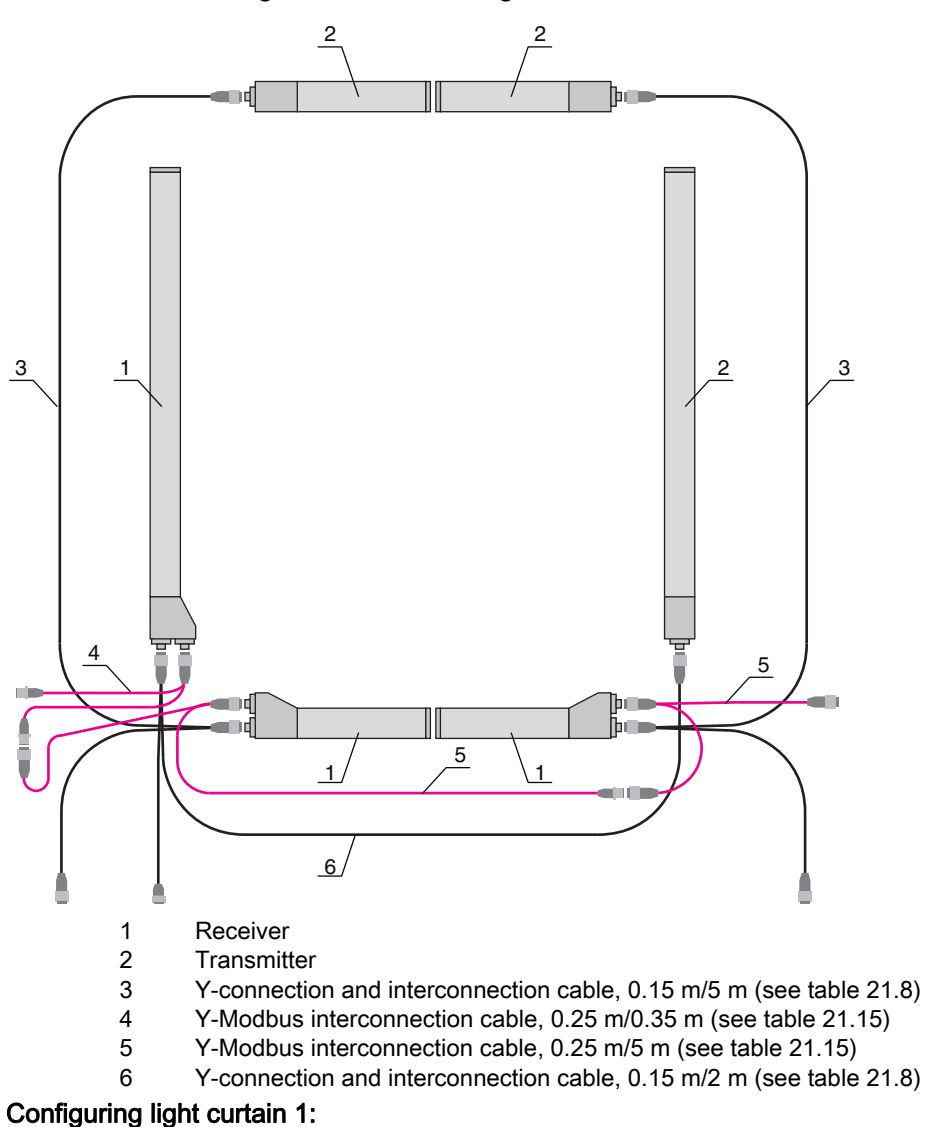

⇔ Configure the trigger settings (triggered, master, total cycle time (e.g., 255 ms)).

| Cascading information<br>(group 7) | Parameter 0x49 cascading | Write access:<br>01 10 00 49 00 04 08 01 01 F4 01 64 00 FF 00 0C 21 |
|------------------------------------|--------------------------|---------------------------------------------------------------------|
|                                    |                          | Response to write access:<br>01 10 00 49 00 04 10 1C                |

♦ Configure the digital IOs (pin 5 = trigger output) settings.

| Digital IOs (pin 5) settings<br>(group 10) | Parameter 0x51 Digital IO Pin 5 Settings | Write access:<br>01 10 00 51 00 02 04 03 00 00 00 37 1B |
|--------------------------------------------|------------------------------------------|---------------------------------------------------------|
|                                            |                                          | Response to write access:<br>01 10 00 51 00 02 10 19    |

#### Configuring light curtain 2:

by Configure the trigger settings (triggered, slave, delay time (e.g., 10 ms = 10,000 μs)).

| Cascading information<br>(group 7) | Parameter 0x49 cascading | Write access:<br>01 10 00 49 00 04 08 01 00 10 27 64 00 01 00 42 A2 |
|------------------------------------|--------------------------|---------------------------------------------------------------------|
|                                    |                          | Response to write access:<br>01 10 00 49 00 04 10 1C                |

♦ Configure the digital IOs (pin 5) settings.

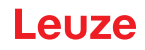

| Digital IOs (pin 5) settings<br>(group 10) | Parameter 0x51 Digital IO Pin 5 Settings | Write access:<br>01 10 00 51 00 02 04 00 01 00 01 A7 5F |
|--------------------------------------------|------------------------------------------|---------------------------------------------------------|
|                                            |                                          | Response to write access:<br>01 10 00 51 00 02 10 19    |

### Configuring light curtain 3:

the trigger settings (triggered, slave, delay time (e.g., 25 ms = 25,000 μs)).

| Cascading information<br>(group 7)    | Parameter 0x49 cascading | Write access:<br>01 10 00 49 00 04 08 01 00 61 A8 64 00 01 00 1D 9C<br>Response to write access:<br>01 10 00 49 00 04 10 1C |
|---------------------------------------|--------------------------|----------------------------------------------------------------------------------------------------|
| · · · · · · · · · · · · · · · · · · · |                          |                                                                                                    |

### $\ensuremath{\mathfrak{b}}$ Configure the digital IOs (pin 5) settings.

| Digital IOs (pin 5) settings<br>(group 10) | Parameter 0x51 Digital IO Pin 5 Settings | Write access:<br>01 10 00 51 00 02 04 00 01 00 01 A7 5F |  |
|--------------------------------------------|------------------------------------------|---------------------------------------------------------|--|
|                                            |                                          | Response to write access:<br>01 10 00 51 00 02 10 19    |  |

#### NOTICE

Halation effects can influence the measurement!

### 16 Connecting to a PC – Sensor Studio

The *Sensor Studio* configuration software – in combination with an IO-Link USB master – provides a graphical user interface for the operation, configuration and diagnosis of sensors with IO-Link configuration interface (IO-Link devices), independent of the selected process interface.

Each IO-Link device is described by a corresponding IO Device Description (IODD file). After importing the IODD file into the configuration software, the IO-Link device connected to the IO-Link USB master can be operated, configured and checked – conveniently and in multiple languages. An IO-Link device that is not connected to the PC can be configured offline.

Configurations can be saved and reopened as projects for transferring back to the IO-Link device at a later time.

Only use the *Sensor Studio* configuration software for products manufactured by Leuze.

The *Sensor Studio* configuration software is offered in the following languages: German, English, French, Italian and Spanish.

The FDT frame application of the *Sensor Studio* supports all languages; all languages may not be supported in the IO-Link device DTM (Device Type Manager).

The Sensor Studio configuration software is designed according to the FDT/DTM concept:

- Make individual configuration settings for the light curtain in the Device Type Manager (DTM).
- The individual DTM configurations of a project can be called up via the frame application of the Field Device Tool (FDT).
- Communication DTM: IO-Link USB master
- Device DTM: IO-Link device/IODD for CML 700i

#### NOTICE

Л

#### Configuration changes only via the control and the fieldbus interface!

Solution Always perform the configuration for process mode via the control and, if applicable, the fieldbus interface.

In process mode, only the configuration conveyed via the control is active. The configuration changes made via *Sensor Studio* are only active in process mode if they were previously transmitted 1:1 to the control.

Procedure for the installation of the software and hardware:

- ♦ Install the *Sensor Studio* configuration software on the PC.
- ♦ Install the driver for the IO-Link USB master on the PC.
- ♦ Connect the IO-Link USB master to the PC.
- Sconnect the CML 700i (IO-Link device) to the IO-Link USB master.
- Install IO-Link device DTM with IODD file for CML 700i in the Sensor Studio FDT frame.

#### 16.1 System requirements

To use the Sensor Studio configuration software, you need a PC or laptop with the following specifications:

| Table 16.1: | System re | quirements | for Sensor | Studio installation |
|-------------|-----------|------------|------------|---------------------|
|             |           |            |            |                     |

| Operating system                                                                               | Windows 7<br>Windows 8                                                                                                    |
|------------------------------------------------------------------------------------------------|----------------------------------------------------------------------------------------------------|
| Computer                                                                                       | <ul> <li>Processor type: 1 GHz or higher</li> <li>USB interface</li> <li>CD-ROM drive</li> <li>Main memory</li> <li>1 GB RAM (32-bit operating system)</li> <li>2 GB RAM (64-bit operating system)</li> <li>Keyboard and mouse or touchpad</li> </ul> |
| Graphics card                                                                                  | DirectX 9 graphic device with WDDM 1.0 or higher driver                                                                                                    |
| Additionally required<br>capacity for <i>Sensor</i><br><i>Studio</i> and IO-Link<br>device DTM | 350 MB hard drive memory<br>64 MB main memory                                                                                                    |

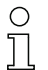

Administrator privileges on the PC are necessary for installing Sensor Studio.

#### 16.2 Installing Sensor Studio configuration software and IO-Link USB master

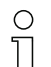

The installation of the *Sensor Studio* configuration software is done via supplied data carrier **Sensor Studio & IO-Link USB master**.

For subsequent updates, you can find the most recent version of the *Sensor Studio* configuration software on the Internet at **www.leuze.com** 

#### 16.2.1 Installing the *Sensor Studio* FDT frame

#### NOTICE

#### First install the software!

b Do not yet connect the IO-Link USB master to the PC.

First install the software.

○ If FDT frame software is already installed on your PC, you do not need the *Sensor Studio* installation.

You can install the communication DTM (IO-Link USB master) and the device DTM (IO-Link device CML 700i) in the existing FDT frame.

Start the PC and insert the Sensor Studio & IO-Link USB Master data carrier.

The language selection menu starts automatically.

If the language selection menu does not start automatically, double-click the *start.exe* file.

♦ Select a language for the interface text in the Installation Wizard and software.

The installation options are displayed.

♦ Select Leuze electronic Sensor Studio and follow the instructions on the screen.

The Installation Wizard installs the software and places a shortcut on the desktop (

#### 16.2.2 Installing drivers for IO-Link USB master

Select the IO-Link USB Master installation option and follow the instruction on the screen.

The Installation Wizard installs the software and places a shortcut on the desktop (

#### 16.2.3 Connecting IO-Link USB master to the PC

The light curtain is connected to the PC via the IO-Link USB master (see table 21.28).

Sconnect the IO-Link USB master to the plug-in power supply unit or the mains supply.

- O Included in the delivery contents of the IO-Link USB master is a USB interconnection cable for
- connecting the PC to the IO-Link USB master as well as a plug-in power supply unit and a short description.

The mains supply of the IO-Link USB master via the plug-in power supply unit is only activated if IO-Link USB master and PC are connected via the USB interconnection cable.

♦ Connect the PC to the IO-Link USB master.

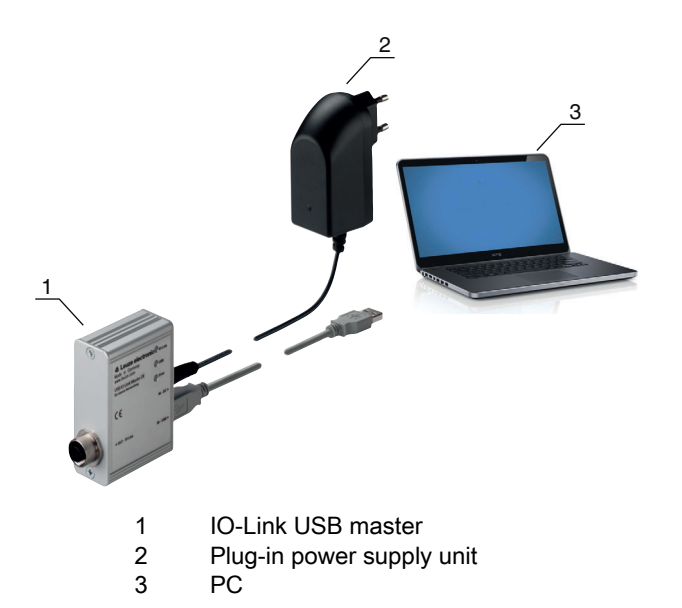

Figure 16.1: PC connection via the IO-Link USB master

The wizard for searching for new hardware starts and installs the driver for the IO-Link USB master on the PC.

#### 16.2.4 Connect the IO-Link USB master to the light curtain

Prerequisites:

- IO-Link USB master and PC are connected via the USB interconnection cable.
- IO-Link USB master is connected to the mains supply with the plug-in power supply unit.

#### NOTICE

#### Connect the plug-in power supply unit for IO-Link USB master!

To connect a light curtain, the plug-in power supply unit must be connected to the IO-Link USB master and the mains supply.

The voltage supply via the USB interface of the PC is permissible only for IO-devices with a current consumption of up to 40 mA at 24 V.

- $_{\mbox{O}}$   $\,$   $\,$  Included in the delivery contents of the IO-Link USB master is a USB interconnection cable for
- connecting the PC to the IO-Link USB master as well as a plug-in power supply unit and a short description.

The voltage supply of the IO-Link USB master and the light curtain via the plug-in power supply unit is only activated if IO-Link USB master and PC are connected via the USB interconnection cable.

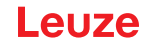

- ♦ Connect the IO-Link USB master to the receiver.
- ♦ CML 700i with analog output or IO-Link interface:

Connect the IO-Link USB master to interface X1 on the receiver with the connection cable (see figure 16.2).

The connection cable is not included in the delivery contents and must be ordered separately if needed (see chapter 21.6).

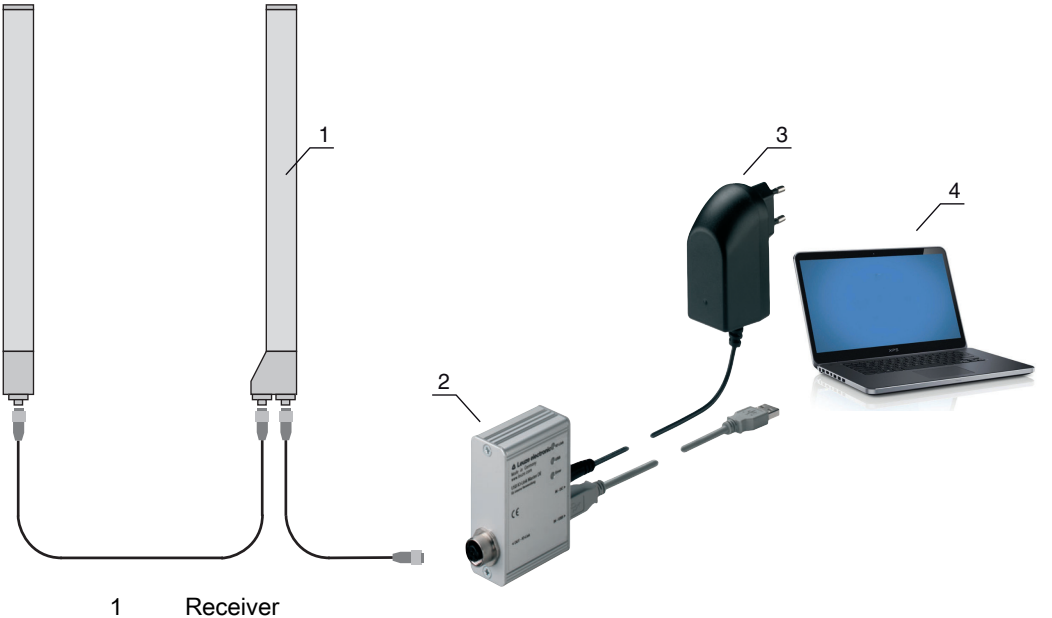

- 2 IO-Link USB master
- 3 Plug-in power supply unit
- 4 PC

Figure 16.2: CML 700i (analog/IO-Link) connection to the IO-Link USB master

SCML 700i with PROFIBUS, RS 485 Modbus, CANopen or IO-Link interface:

Connect the IO-Link USB master to the short end of the Y-connection cable (see figure 16.3).

If the Y-connection cable is too short to connect the IO-Link USB master, use a interconnection/synchronization cable to extend the cable (to be ordered separately, see table 21.5).

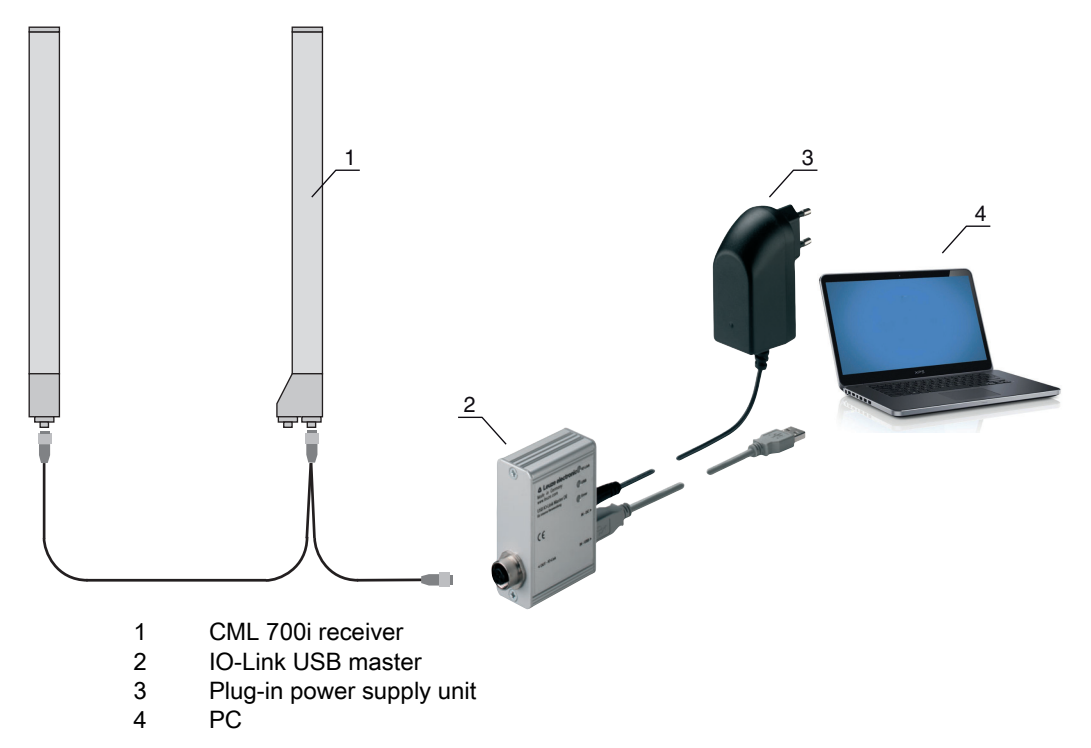

Figure 16.3: CML 700i (fieldbus) connection to the IO-Link USB master

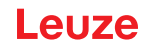

#### 16.2.5 Installing the DTM and IODD

Prerequisites:

- The light curtain is connected to the PC via the IO-Link USB master.
- FDT frame and driver for IO-Link USB master are installed on the PC.
- Select the IO-Link device DTM (User Interface) installation option and follow the instructions on the screen.

The Installation Wizard installs the DTM and the IO Device Description (IODD) for the light curtain.

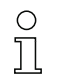

DTM and IODD for all IO-Link devices currently available from Leuze are installed.

#### NOTICE

#### IO Device Description (IODD) not up-to-date!

The values in the IODD file supplied with the device may no longer be up-to-date.

bownload the up-to-date IODD file from the Internet at www.leuze.com.

#### 16.3 Starting the *Sensor Studio* configuration software

Prerequisites:

- The light curtain has been mounted (see chapter 6) and connected (see chapter 7) correctly.
- The *Sensor Studio* configuration software is installed on the PC (see chapter 16.2 "Installing Sensor Studio configuration software and IO-Link USB master").
- The light curtain is connected to the PC via the IO-Link USB master (see chapter 16.2 "Installing Sensor Studio configuration software and IO-Link USB master").

It is the Sensor Studio configuration software by double-clicking the Sensor Studio icon (

The Mode selection of the Project Wizard is displayed automatically or under the File menu item.

Select the **Device selection without communication connection (offline)** configuration mode and click on [Next].

The **Project Wizard** displays the **device selection** list of the configurable devices.

| Ser<br>Pro<br>Dev | nsor Studio<br>ject Wizard<br>vice selection          | Leuze electro |                               |  |
|-------------------|-------------------------------------------------------|---------------|-------------------------------|--|
| a device fro      | m the list.<br>Device                                 | Version       | Manufacturer                  |  |
| CML 720           | Light Curtain CML720 [32 Bytes and COM3] V2.1 IODD1.1 | V2.1          | Leuze electronic GmbH + Co. K |  |
| CML 720           | Light Curtain CML720 [32 Bytes and COM2] V2.1 IODD1.1 | V2.1          | Leuze electronic GmbH + Co. K |  |
| CML 720           | Light Curtain CML720 [2 Bytes and COM3] V2.1 IODD1.1  | V2.1          | Leuze electronic GmbH + Co. K |  |
| CML 720           | Light Curtain CML720 [2 Bytes and COM2] V2.1 IODD1.1  | V2.1          | Leuze electronic GmbH + Co. K |  |
| CML 720           | Light Curtain CML720 [8 Bytes and COM3] V2.1 IODD1.1  | V2.1          | Leuze electronic GmbH + Co. K |  |
| CML 720           | Light Curtain CML720 [8 Bytes and COM2] V2.1 IODD1.1  | V2.1          | Leuze electronic GmbH + Co. K |  |
| CML 720           | Light Curtain CML730 [32 Bytes and COM3] V2.1 IODD1.1 | V2.1          | Leuze electronic GmbH + Co. K |  |
| CML 720           | Light Curtain CML730 [32 Bytes and COM2] V2.1 IODD1.1 | V2.1          | Leuze electronic GmbH + Co. K |  |
| CML 720           | Light Curtain CML730 [2 Bytes and COM3] V2.1 IODD1.1  | V2.1          | Leuze electronic GmbH + Co. K |  |
| CML 720           | Light Curtain CML730 [2 Bytes and COM2] V2.1 IODD1.1  | V2.1          | Leuze electronic GmbH + Co. K |  |
| Call 130          |                                                       |               |                               |  |

Figure 16.4: Device selection for CML 700i measuring light curtain

Select the connected light curtain according to the configuration in the **Device Selection** and click on [Next].

In the **device**description in the **device selection** list, the values for the bit rate and PD length configuration parameters for the respective light curtain are listed. Factory settings on delivery:

Bit rate: COM2

PD length: 2 bytes

The device manager (DTM) of the connected light curtain starts with the offline view for the *Sensor Studio* configuration project.

b Establish the online connection to the connected light curtain.

In the Sensor Studio FDT frame, click on the [Establish connection with device] button ( ).

In the Sensor Studio FDT frame, click on the [Online parameters] button ( P. ).

The IO-Link USB master synchronizes with the connected light curtain and the current configuration data and process data are displayed in the device manager (DTM).

| Serop Studio - New Project Kunsaved>          |                                     |                   |         |                               |                                                                                                    |
|-----------------------------------------------|-------------------------------------|-------------------|---------|-------------------------------|----------------------------------------------------------------------------------------------------|
| Bie Edit View Device Iools Wind               | dow 2                               |                   |         |                               |                                                                                                    |
|                                               |                                     | P. P. C. C. S. R. | 0.00    |                               |                                                                                                    |
| Cught Curtain CML730 [2 Bytes and COM2] 1     | V2.0 10001.1 - Online Parameter     |                   |         |                               | • ×                                                                                                    |
| CML730 [2 Bytes and<br>Measuring light curtai | COM2]<br>in CML730, DeviceID 0x1013 |                   |         |                               | 4 Leuze electronic                                                                                              |
|                                               |                                     |                   |         |                               | the sensor people                                                                                               |
|                                               | IDENTIFICATION                      | CONFIGURATION     | PROCESS | DIAGNOSIS                     |                                                                                                    |
|                                               |                                     |                   |         |                               |                                                                                                    |
|                                               |                                     |                   |         |                               | <b>V</b> IN                                                                                                    |
| IDENTIFICATION                                | IDENTIFICATION                      |                   |         |                               |                                                                                                    |
| Identification                                | APPLICATION SPECIFIC T              | AG                |         |                               |                                                                                                    |
| Device Characteristics<br>Device Version      | Application Specific Tag            |                   | default |                               |                                                                                                    |
|                                               | USNOOD NEODULTON                    |                   |         |                               |                                                                                                    |
| Technical Description                         | Vendor Name                         |                   | Leuce e | Rettoric GmbH + Co. KG        |                                                                                                    |
| CML 7xx Device IDs                            | Vendor Text                         |                   | Leute e | lectronic - the sensor people |                                                                                                    |
|                                               | person access                       |                   |         |                               |                                                                                                    |
|                                               | DEVICE INFORMATION                  |                   | CM 75   | URIDARIA A CINARIA            |                                                                                                    |
|                                               | Peduct ID                           |                   | CM 73   |                               |                                                                                                    |
|                                               | Device Variant                      |                   | CANon   | n Device with 200s            |                                                                                                    |
|                                               | particular second                   |                   |         |                               |                                                                                                    |
|                                               | 1                                   |                   |         |                               |                                                                                                    |
|                                               |                                     |                   |         |                               |                                                                                                    |
|                                               |                                     |                   |         |                               |                                                                                                    |
|                                               |                                     |                   |         |                               |                                                                                                    |
|                                               |                                     |                   |         |                               |                                                                                                    |
|                                               |                                     |                   |         |                               |                                                                                                    |
|                                               |                                     |                   |         |                               |                                                                                                    |
|                                               |                                     |                   |         |                               |                                                                                                    |
|                                               |                                     |                   |         |                               |                                                                                                    |
|                                               |                                     |                   |         |                               |                                                                                                    |
|                                               |                                     |                   |         |                               |                                                                                                    |
|                                               |                                     |                   |         |                               |                                                                                                    |
|                                               |                                     |                   |         |                               | Cose                                                                                                    |
| St Connected (2) (3 Device (31)               | -9 -04                              |                   |         |                               | Contraction of the second second second second second second second second second second second second second s |
| A compare of the court of                     |                                     |                   |         |                               | admin                                                                                                    |

Figure 16.5: Configuration project: Sensor Studio device manager (DTM) for CML 700i

The menus of the Sensor Studio device manager (DTM) can be used to change the configuration of the connected light curtain or read out process data.

The user interface of the Sensor Studio device manager (DTM) is largely self-explanatory.

The online help system provides information on the menu items and adjustment parameters. Select the **Help** menu item in the menu [?].

#### Error message when [establishing connection with the device]

If the device selected in the **Device selection** list of the *Sensor Studio* Project Wizard does not match the configuration (bit rate and PD length) of the connected light curtain, an error message is displayed. Under **IDENTIFICATION > CxL-7XX Device IDs**, you will find a list with the assignment of the device IDs displayed in the error message to the **device** description in the **device selection** list.

Change the device selection in the device selection list according to the configuration (bit rate and PD length) of the connected light curtain.

Alternatively, you can set the configuration (bit rate and PD length) of the light curtain in the receiver control panel corresponding to the device selection in the **Device selection** list.

In the Sensor Studio FDT frame, click on the [Establish connection with device] button ( ▶).

#### 16.4 Short description of the Sensor Studio configuration software

This chapter contains information and explanations on the individual menu items and adjustment parameters of the *Sensor Studio* configuration software and the device manager (DTM) for CML 700i measuring light curtains.

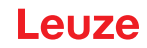

 $\bigcirc$  This chapter does not include a complete description of the *Sensor Studio* configuration software.

Complete information on the FDT frame menu and on the functions in the device manager (DTM) can be found in the online help system.

The device managers (DTM) for light curtains of the *Sensor Studio* configuration software have the following main menus and functions:

- *IDENTIFICATION* (see chapter 16.4.2)
- CONFIGURATION (see chapter 16.4.3)
- PROCESS (see chapter 16.4.4)
- DIAGNOSIS (see chapter 16.4.5)

The online help system displays information on the menu items and adjustment parameters for each function. Select the Help menu item in the menu [?]

#### 16.4.1 FDT frame menu

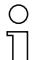

You can find complete information on the FDT frame menu in the online help system. Select the **Help** menu item in the menu [?].

#### 16.4.2 IDENTIFICATION function

- Operating information: Information on operating the device manager (DTM)
- Technical description: The available original operating instructions of the device in pdf format
- CML-7XX: Table with the assignment of device IDs to the device description in the device selection list in the Sensor Studio Project Wizard. The information is needed if an error message is displayed when connecting with the device.

#### 16.4.3 CONFIGURATION function

• *Save permanently*. Configuration changes via *Sensor Studio* are effective immediately but are lost if the device is de-energized.

With *Save permanently*, the configuration set via *Sensor Studio* is stored in non-volatile memory in the device.

#### NOTICE

#### Configuration for process mode only via the control!

Always configure process mode via the control and, if applicable, the fieldbus interface.

In process mode, only the configuration conveyed via the control is active. The configuration changes made via *Sensor Studio* are only active in process mode if they were previously transmitted 1:1 to the control.

- *Teach*: The sensitivity of the teach event (see chapter 8.2 "Teaching the environmental conditions") can only be set via the *Sensor Studio* configuration software.
- *Upload device data set from device* ( ): The configuration is uploaded from the device to the device manager (DTM), e.g., to update the online view in *Sensor Studio* after the configuration was changed via the receiver control panel.
- Upload device data set from device ( 🕼 ) / Synchronize with device ( 🔘 ):
  - If the [Upload device data set from device] button ( ) is displayed in the device manager (DTM), the *Sensor Studio* display shows the current configuration of the light curtain.
  - If the [Synchronize with device] button ( ) is displayed in the device manager (DTM), the *Sensor Studio* display is not consistent with the current configuration of the light curtain.

If parameters are changed in the device manager (DTM) that affect other parameters (e.g., if changing the beam mode causes the configured logical beams to change), the changes to these parameters are configured in the device – but are not yet displayed in the *Sensor Studio* display. Click on the [Synchronize with device] button ( ) to synchronize the *Sensor Studio* display with the current configuration of the light curtain. Following successful synchronization, the [Upload device data set from device] button ( ) is displayed in the device manager (DTM).

#### 16.4.4 *PROCESS* function

• The *Process* function offers graphical visualizations of the process data of the connected light curtain.

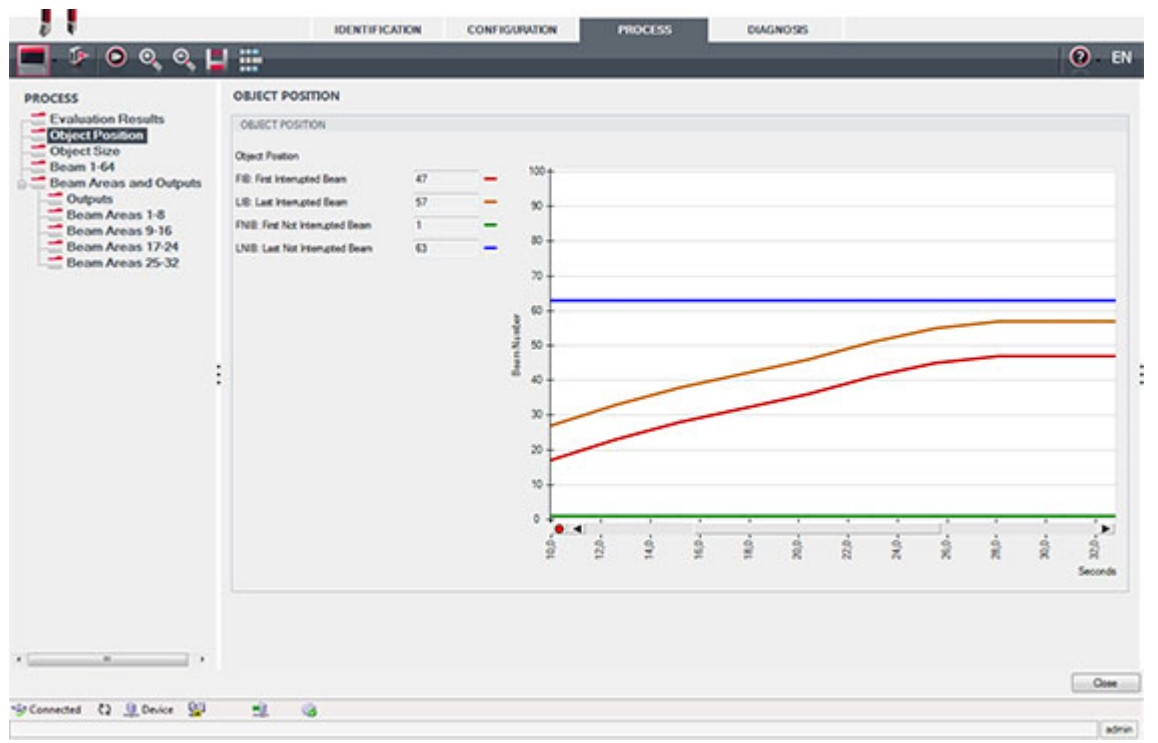

Figure 16.6: Graphical visualization: object position

- [Cyclical refresh] button ( ): Starts the cyclical acquisition of the process data, which are graphically depicted under *Numerical display*, *Beam-stream display* and Areas and outputs. Each graphical display covers up to 300 seconds.
- *Beam-stream display*. Using the [Show or hide the graphical cursor] button ( ), you can move the graphical cursor in the visualization, e.g., to evaluate the time difference between two events.

| Sensor Studio - New Project Cunsaved  |                   |                                                                                                    |                         |                       |                |       |       |     |   |      |      |            | 0 - 3 -  |
|---------------------------------------|-------------------|----------------------------------------------------------------------------------------------------|-------------------------|-----------------------|----------------|-------|-------|-----|---|------|------|------------|----------|
| File Edit Vew Device Tools We         | dow ?             | and the second second second second second second second second second second second second second second second | and the second second   | and the second second |                |       |       |     |   |      |      |            |          |
|                                       |                   | 2 3 0 P. P. C                                                                                                    | C SIMP                  | 0 ~ 0                 |                |       |       |     |   |      |      |            |          |
| SUght Cutan CML730 (2 Bytes and COM2) | 120100011-0flive  | Parameter Suge Curtar                                                                                            | - CML730 (2 Bytes and C | 0W2 V2.0 0001         | 1-Online Paran | seter |       |     |   |      |      |            | • ×      |
| CML730 [2 Bytes and                   | COM21             |                                                                                                    |                         |                       |                |       |       |     |   | 4 Lo | euze | elect      | ronic    |
| Measuring light curta                 | in CML730, Device | 4D 0x1013                                                                                                    |                         |                       |                |       |       |     |   |      |      | the server | v people |
|                                       |                   |                                                                                                    |                         |                       |                |       |       |     |   |      |      |            |          |
|                                       |                   | IDENTIFICATION                                                                                                   | CONFIGURA               | ION                   | PROCESS        | 00    | GNOSS |     | _ | _    | _    |            | -        |
| 🗖 🦻 🖸 🖉 🦉                             |                   |                                                                                                    |                         |                       |                |       |       |     |   |      |      |            | EN EN    |
| PROCESS                               | BEAM 1-64         | ý                                                                                                    |                         |                       |                |       |       |     |   |      |      |            |          |
| Evaluation Results                    |                   |                                                                                                    |                         |                       |                |       |       |     |   |      |      |            |          |
| Cobject Position                      | BEAM 164          |                                                                                                    |                         |                       |                |       |       |     |   |      |      |            |          |
| Object Size                           | 64 t              |                                                                                                    | 64                      | 1                     |                |       |       |     |   |      |      |            | _        |
| Beam Areas and Outputs                |                   |                                                                                                    | 1                       |                       |                |       |       |     |   |      |      |            |          |
| Outputs                               |                   |                                                                                                    | 2                       |                       |                |       |       |     |   |      |      |            |          |
| Beam Areas 1-6                        |                   |                                                                                                    |                         |                       |                |       |       |     |   |      |      |            |          |
| Beam Areas 17-24                      | 41                |                                                                                                    | 4                       |                       |                |       |       |     |   |      |      |            |          |
| Beam Areas 25-32                      |                   |                                                                                                    |                         |                       |                |       |       |     |   |      |      |            |          |
|                                       |                   |                                                                                                    |                         |                       |                |       |       |     |   |      |      |            |          |
|                                       |                   |                                                                                                    |                         |                       |                |       |       |     |   |      |      |            |          |
|                                       | 22                |                                                                                                    | 30                      | -                     |                |       |       |     |   |      |      |            |          |
|                                       |                   |                                                                                                    |                         |                       |                |       |       |     |   |      |      |            |          |
|                                       | : =               |                                                                                                    | í                       |                       |                |       |       |     |   | _    | _    |            |          |
|                                       |                   |                                                                                                    |                         |                       |                |       |       |     |   |      |      |            |          |
|                                       | 17                |                                                                                                    | 17                      |                       |                |       |       |     |   |      |      |            |          |
|                                       |                   |                                                                                                    |                         |                       |                |       |       |     |   |      |      |            |          |
|                                       |                   |                                                                                                    | 5                       |                       |                |       |       |     |   |      |      |            |          |
|                                       |                   |                                                                                                    | -                       |                       |                |       |       |     |   |      |      |            |          |
|                                       |                   |                                                                                                    | ,                       |                       |                | 1     |       | - 2 |   | 1    |      | 1          |          |
|                                       |                   |                                                                                                    |                         | 2 2                   | - 2            | 2 2   | 2     | 20  | 2 | 2    | 2    | 2          | 2        |
|                                       |                   |                                                                                                    |                         |                       |                |       |       |     |   |      |      |            | Seconds  |
|                                       |                   |                                                                                                    |                         |                       |                |       |       |     |   |      |      |            |          |
|                                       |                   |                                                                                                    |                         |                       |                |       |       |     |   |      |      |            |          |
|                                       |                   |                                                                                                    |                         |                       |                |       |       |     |   |      |      |            |          |
| · · · · · ·                           |                   |                                                                                                    |                         |                       |                |       |       |     |   |      |      |            |          |
|                                       |                   |                                                                                                    |                         |                       |                |       |       |     |   |      |      |            | Cose     |
| StConneted (3) B Dairs (8)            | -                 |                                                                                                    |                         |                       |                |       |       |     |   |      |      |            |          |
| A country of Women 25.                |                   | •                                                                                                    |                         |                       |                |       |       |     |   |      |      |            | atria    |

Figure 16.7: Graphical visualization: Beam-stream display

#### 16.4.5 DIAGNOSIS function

The *DIAGNOSIS* function offers the following commands.

- Reset device, i.e., restart the connected light curtain
- Store configuration in non-volatile memory (see chapter 16.4.3)

#### 16.4.6 Exiting Sensor Studio

After completing the configuration settings, close the Sensor Studio configuration software

♦ Exit the program via File > Exit.

♦ Save the configuration settings as a configuration project on the PC.

You can open the configuration project again at later time via **File > Open** or via the *Sensor Studio* **Project Wizard** (

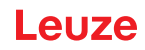

#### 17 Troubleshooting

#### 17.1 What to do in case of failure?

After switching on the light curtain, display elements (see chapter 3.4) assist in checking the proper function and troubleshooting.

In case of error, you can determine the error from the LED displays. With the error message you can determine the cause of the error and initiate measures to rectify it.

#### NOTICE

If the light curtain responds with an error display, you will often be able to eliminate the cause yourself!

♦ Switch off the system and leave it switched off.

If you are unable to rectify the error, contact the Leuze branch responsible for you or call the Leuze customer service (see chapter 19 "Service and support").

#### 17.2 Operating indicators of the LEDs

| LED green                        | LED yellow          | State                    | Possible cause                                                                                                    |
|----------------------------------|---------------------|--------------------------|----------------------------------------------------------------------------------------------------|
| ON<br>(continuous<br>light)      | -                   | Sensor ready             |                                                                                                    |
| OFF                              | OFF                 | Sensor not ready         | Interruption of the operating voltage;<br>Light curtain in start-up phase                                                            |
| OFF                              | Flashing<br>(15 Hz) | Missing function reserve | Soiling of the lens covers<br>Misalignment of transmitter or<br>receiver<br>Operating range exceeded                                 |
| Flashing syncl<br>(3 Hz)         | nronously           | Teach running            |                                                                                                    |
| Flashing synchronously<br>(9 Hz) |                     | Teach error              | Soiling of the lens covers<br>Operating range exceeded                                                                               |
| Flashing alternately (9 Hz)      |                     | System error             | No connection between transmitter<br>and receiver<br>Operating voltage too low<br>Receiver is not compatible with the<br>transmitter |

#### Table 17.1: Receiver LED displays - state and causes

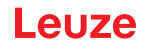

| Table 17.2: | LED displays - | causes | and | measures |
|-------------|----------------|--------|-----|----------|
|             |                |        |     |          |

| Error                                                                                                    | Possible cause                                                              | Measure                                                                                                    |
|----------------------------------------------------------------------------------------------------|-----------------------------------------------------------------------------|----------------------------------------------------------------------------------------------------|
| Teach error                                                                                               | Soiling of the lens covers<br>Poor alignment of transmitter and<br>receiver | Clean the lens cover on the receiver<br>and on the transmitter.<br>Check alignment.                                                                     |
| Function reserve too low                                                                                  | Poor alignment of transmitter and<br>receiver<br>Soiling of the lens covers | Adjust alignment.<br>Test with shorter distance between<br>transmitter and receiver.<br>Clean the lens cover on the receiver<br>and on the transmitter. |
| Alignment signal too low                                                                                  | Poor alignment of transmitter and<br>receiver<br>Soiling of the lens covers | Adjust alignment.<br>Test with shorter distance between<br>transmitter and receiver.<br>Clean the lens cover on the receiver<br>and on the transmitter. |
| Outputs are not active or<br>change their state without a<br>contour change in the mea-<br>surement field | Configuration data is read or writ-<br>ten                                  | End configuration communication.                                                                                                    |

During teaching, the system checks whether the signals of all beams are within a certain corridor.

0 ]] If there are considerable deviations in the signal strength, this results in a teaching error and is indicated on the LEDs. The cause may be partial soiling of the lens cover.

Measure: clean the lens covers on the transmitter and receiver!

Ο Soiling of the lens cover is indicated by the LEDs if the function reserve mode High, Medium or

П Low is set (see chapter 8.4 "Setting the function reserve").

#### Error codes in the display 17.3

The following error messages can be output in the form of status codes in the device display.

Table 17.3: Normal operation

| Status code | Description                                                                                           |
|-------------|----------------------------------------------------------------------------------------------------|
| RxS 0x0100  | CxL in normal mode, start-up phase still running                                                      |
| RxS 0x0180  | CxL reconfigures itself after a configuration. Process data are invalid.                              |
| RxS 0x0190  | The measurement system is not active (after a stop command or if the first trigger pulse is missing). |
| RxS 0x0200  | The "Leuze AutoControl ACON function" has detected soiling.                                           |
| RxS 0x0300  | Teach parameters have been changed (teaching must be done) or default values are active.              |
| RxS 0x0FFF  | CxL shuts down. Process data are invalid.                                                             |

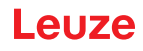

### Table 17.4: Warnings

| Error code                             | Description                                                                                                    | Possible cause (s)                                                                                                    |
|----------------------------------------|----------------------------------------------------------------------------------------------------|----------------------------------------------------------------------------------------------------|
| RxS 0x1000                             | Device in teach mode, no new process data available                                                              | <ul> <li>Distance between transmitter and receiver too large<br/>or too small</li> <li>Poor alignment</li> </ul>                                                                                                  |
| RxS 0x1100<br>RxS 0x1001<br>RxS 0x11xy | Teach error<br>Trigger frequency too high<br>The device could not end<br>teach, no new process data<br>available | <ul> <li>Soiling</li> <li>Extraneous light, especially mutual interference</li> <li>Beams are interrupted, but blanking is deactivated</li> <li>The maximum number of blanking areas is not sufficient</li> </ul> |
| RxS 0x111x                             | Blanking error                                                                                                   | <ul> <li>The number of beams to be blanked is greater than<br/>or equal to the number of all logical beams</li> </ul>                                                                                             |
| RxS 0x112x                             | Error due to weak signal<br>Individual beams do not reach<br>the minimum reception level                         |                                                                                                    |
| RxS 0x113x                             | Internal error<br>Device has reached the<br>power limit                                                          |                                                                                                    |

### Table 17.5:Errors (can be corrected)

| Error code | Description                                                                                                    | Measures                                                                                                    |
|------------|----------------------------------------------------------------------------------------------------|----------------------------------------------------------------------------------------------------|
| RxS 0x2000 | No communication possible between transmitter and receiver.                                                                                                | Check cable.                                                                                                    |
| RxS 0x2001 | Receiver/transmitter inconsistency.<br>The receiver is not compatible with the transmitter.                                                                | Replace transmitter.                                                                                                    |
| RxS 0x2100 | The supply voltage is not sufficient.                                                                                                    | Check voltage supply.                                                                                                    |
| RxS 0x2101 | Tx: Supply voltage in transmitter insufficient.                                                                                                    | Check voltage supply.<br>If the voltage supply is OK,<br>transmitter is defective.                                            |
| RxS 0x2200 | EEPROM data corrupt.                                                                                                    | Reset device to factory set-<br>tings.                                                                                        |
| RxS 0x23xy | Configuration error.<br>xy gives information on the type of configuration error.                                                                           | Contact service (see<br>chapter 19).<br>Reset device to factory set-<br>tings.<br>Check parameters and<br>parameter relation. |
| RxS 0x23F3 | Configuration error – beam evaluation areas.<br>The switch-on and switch-off conditions must differ if they<br>are unequal to zero and the area is active. | Check the configuration of<br>the beam evaluation areas.<br>Reset device to factory set-<br>tings.                            |
| RxS 0x23F4 | Configuration error – blanking.<br>Upper neighbor beam for beam "i" selected and lower<br>neighbor beam for beam "i+1".                                    | Check the configuration of<br>the blanking parameters<br>(see chapter 10.3).<br>Reset device to factory set-<br>tings.        |

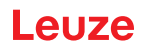

| Error code | Description                                                                                                    | Measures                                                                                                    |
|------------|----------------------------------------------------------------------------------------------------|----------------------------------------------------------------------------------------------------|
| RxS 0x23F5 | Configuration error – blanking.<br>Upper neighbor beam for beam "i" selected and no neigh-<br>bor beam exists.             | Check the configuration of<br>the blanking parameters<br>(see chapter 10.3).<br>Reset device to factory set-<br>tings. |
| RxS 0x23F6 | Configuration error – blanking.<br>Lower neighbor beam for beam "i" selected and no neigh-<br>bor beam exists.             | Check the configuration of<br>the blanking parameters<br>(see chapter 10.3).<br>Reset device to factory set-<br>tings. |
| RxS 0x23F7 | Configuration error – blanking.<br>Overlapping of the blanking areas.                                                      | Check the configuration of<br>the blanking parameters<br>(see chapter 10.3).<br>Reset device to factory set-<br>tings. |
| RxS 0x23F8 | Configuration error – blanking.<br>Start beam > end beam.                                                                  | Check the configuration of<br>the blanking parameters<br>(see chapter 10.3).<br>Reset device to factory set-<br>tings. |
| RxS 0x23FA | Configuration error – time behavior.<br>The delay time is greater than the trigger cycle time/mea-<br>surement cycle time. | Check the time behavior<br>setting (see chapter 20.2).<br>Reset device to factory set-<br>tings.                       |
| RxS 0x23FB | Configuration error – time behavior.<br>The pulse width is greater than the trigger cycle time.                            | Check the time behavior<br>setting (see chapter 20.2).<br>Reset device to factory set-<br>tings.                       |
| RxS 0x23FC | Configuration error – time behavior.<br>The measurement cycle time is greater than the trigger<br>cycle time.              | Check the time behavior<br>setting (see chapter 20.2).<br>Reset device to factory set-<br>tings.                       |

Table 17.6: Serious errors (cannot be corrected)

| Error                    | Description                                                                                                    | Measures                                                    |
|--------------------------|----------------------------------------------------------------------------------------------------|-------------------------------------------------------------|
| RxS 0x3003               | Hardware error, receiver 5V supply                                                                             |                                                             |
| RxS 0x3005               | Hardware error, receiver cascade<br>No receiver cascade or different LED number of transmitter<br>and receiver |                                                             |
| RxS 0x3007               | Hardware error, inter-controller communication interrupted                                                     | Return device following                                     |
| RxS 0x3008               | Hardware error, different number of diodes at transmitter and receiver                                         | consultation with Service<br>department (see<br>chapter 19) |
| RxS 0x3009<br>RxS 0x300A | Hardware error, no Rx cascades<br>Hardware error, no Tx cascades                                               |                                                             |
| RxS 0x3100<br>RxS 0x3101 | Error in the factory settings. Can only be rectified by repro-<br>gramming the device firmware.                |                                                             |

### 18 Care, maintenance and disposal

#### 18.1 Cleaning

In the event of dust build-up on the sensor:

Clean the sensor with a soft cloth; use a cleaning agent (commercially available glass cleaner) if necessary.

#### NOTICE

#### Do not use aggressive cleaning agents!

b Do not use aggressive cleaning agents such as thinner or acetone for cleaning the light curtains. Use of improper cleaning agents can damage the lens cover.

#### 18.2 Protective film

A protective film is available for the light curtains that protects the lens cover against dustsand liquids.

- The receiver of the light curtain signals soiling of the lens cover via the LED indicator (see chapter 17.2).
- Soiled protective films can be quickly and gently removed and replaced.
- The protective film is 20 mm wide and available as a 350 m roll.
  - Part designation: PT 20-CL3500
  - Part no: 50143913

#### NOTICE

b The lens cover of the light curtain must be dry and free of dust and grease.

- b The protective film must be affixed on the lens cover free of air bubbles.
- Soiled protective film can be pulled off by hand and replaced.
- Brand new protective film slightly reduces the operating range limit of the light curtain.

Because the operating range limit of the light curtain significantly exceeds the operating range, the protective film does not typically reduce the operating range.

#### 18.3 Servicing

Usually, the light curtain does not require any maintenance by the operator.

Repairs to the device must only be carried out by the manufacturer.

b For repairs, contact your responsible Leuze subsidiary or Leuze customer service (see chapter 19).

#### 18.3.1 Firmware update

A firmware update can only be performed by Leuze customer service on-site or at the company headquarters.

For firmware updates, contact your responsible Leuze subsidiary or Leuze customer service (see chapter 19).

#### 18.4 Disposing

For disposal observe the applicable national regulations regarding electronic components.

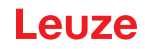

#### 19 Service and support

Defective devices are repaired in our service center competently and quickly. Leuze offers you an extensive service packet to keep any necessary system downtimes to a minimum.

Our service center requires the following information:

- · Customer number
- · Part designation or part number
- · Serial number or batch number
- Reason for return with description

24-hour on-call service at: +49 7021 573-0

Service hotline: +49 7021 573-123 Monday to Friday 8.00 a.m. to 5.00 p.m. (UTC+1)

E-mail: service.detect@leuze.de

Repair service and returns: Procedure and Internet form can be found at **www.leuze.com/repair** Return address for repairs: Service center Leuze electronic GmbH + Co. KG In der Braike 1 D-73277 Owen / Germany

#### 20 Technical data

#### 20.1 General specifications

| Table 20.1: 0 | Optical data |
|---------------|--------------|
|---------------|--------------|

| Light source | LED (modulated light)   |
|--------------|-------------------------|
| Wavelength   | 850 nm (infrared light) |

# Table 20.2:Measurement field data: Operating range limit and measurement field length of the<br/>CML 730i

| Beam spacing [mm] | Typ. op. range limit <sup>a)</sup> [m] |      | Measurement field length <sup>b)</sup> [mm] |      |
|-------------------|----------------------------------------|------|---------------------------------------------|------|
|                   | Min.                                   | Max. | Min.                                        | Max. |
| 5                 | 0.1                                    | 6.0  | 160                                         | 2960 |
| 10                | 0.2                                    | 12.0 | 160                                         | 2880 |
| 20                | 0.2                                    | 12.0 | 150                                         | 2870 |
| 40                | 0.2                                    | 12.0 | 290                                         | 2850 |

a) Typ. operating range limit: min./max. attainable range without function reserve for parallel-beam scanning.

b) Measurement field lengths and beam spacings specified in fixed rasters, see ordering table.

| Beam spacing [mm] | Operating range [m]<br>Parallel-beam |      | Operating range [m]<br>Diagonal-beam |      | Operating range [m]<br>Crossed-beam |      |
|-------------------|--------------------------------------|------|--------------------------------------|------|-------------------------------------|------|
|                   | Min.                                 | Max. | Min.                                 | Max. | Min.                                | Max. |
| 5                 | 0.1                                  | 4.5  | 0.2                                  | 3.5  | 0.2                                 | 3.0  |
| 10                | 0.3                                  | 9.5  | 0.3                                  | 7.0  | 0.3                                 | 6.0  |
| 20                | 0.3                                  | 9.5  | 0.5                                  | 7.0  | 0.5                                 | 6.0  |
| 40                | 0.3                                  | 9.5  | 1.0                                  | 7.0  | 1.0                                 | 6.0  |

#### Table 20.3: CML 730i Operating ranges

NOTICE

Reduced operating range if sensitivity is set for the "Detection of transparent media"!

♥ If the sensitivity is set for the detection of transparent media, the operating range is reduced:

0.3 m ... 3.5 m with beam spacing from 10 mm and parallel-beam operation

0.1 m ... 1.75 m with beam spacing 5 mm and parallel-beam operation

| Table 20.4: | CML 730i pro | file and measuren | nent field lengths |
|-------------|--------------|-------------------|--------------------|
| Table 20.4. |              | me and measurem   | ient neid iengins  |

| Measurement field<br>length B [mm] | Measurement field<br>length B [mm] | Measurement field<br>length B [mm] | Measurement field<br>length B [mm] | Profile length L<br>[mm] |
|------------------------------------|------------------------------------|------------------------------------|------------------------------------|--------------------------|
| with beam spacing A<br>5 mm        | with beam spacing A<br>10 mm       | with beam spacing A<br>20 mm       | with beam spacing A<br>40 mm       |                          |
| 160                                | 160                                | 150                                | -                                  | 168                      |
| 240                                | -                                  | -                                  | -                                  | 248                      |
| 320                                | 320                                | 310                                | 290                                | 328                      |
| 400                                | -                                  | -                                  | -                                  | 408                      |
| 480                                | 480                                | 470                                | -                                  | 488                      |
| 560                                | -                                  | -                                  | -                                  | 568                      |
| 640                                | 640                                | 630                                | 610                                | 648                      |
| 720                                | -                                  | -                                  | -                                  | 728                      |
| 800                                | 800                                | 790                                |                                    | 808                      |
| 880                                | -                                  | -                                  | -                                  | 888                      |
| 960                                | 960                                | 950                                | 930                                | 968                      |
| 1040                               | -                                  | -                                  | -                                  | 1048                     |
| 1120                               | 1120                               | 1110                               | -                                  | 1128                     |
| 1200                               | -                                  | -                                  | -                                  | 1208                     |
| 1280                               | 1280                               | 1270                               | 1250                               | 1288                     |
| 1360                               | -                                  | -                                  | -                                  | 1368                     |
| 1440                               | 1440                               | 1430                               | -                                  | 1448                     |
| 1520                               | -                                  | -                                  | -                                  | 1528                     |
| 1600                               | 1600                               | 1590                               | 1570                               | 1608                     |
| 1680                               | -                                  | -                                  | -                                  | 1688                     |
| 1760                               | 1760                               | 1750                               | -                                  | 1768                     |
| 1840                               | -                                  | -                                  | -                                  | 1848                     |
| 1920                               | 1920                               | 1910                               | 1890                               | 1928                     |
| 2000                               | -                                  | -                                  | -                                  | 2008                     |
| 2080                               | 2080                               | 2070                               | -                                  | 2088                     |
| 2160                               | -                                  | -                                  | -                                  | 2168                     |
| 2240                               | 2240                               | 2230                               | 2210                               | 2248                     |
| 2320                               | -                                  | -                                  | -                                  | 2328                     |
| 2400                               | 2400                               | 2390                               | -                                  | 2408                     |
| 2480                               | -                                  | -                                  | -                                  | 2488                     |
| 2560                               | 2560                               | 2550                               | 2530                               | 2568                     |

| Measurement field<br>length B [mm] | Measurement field<br>length B [mm] | Measurement field<br>length B [mm] | Measurement field<br>length B [mm] | Profile length L<br>[mm] |
|------------------------------------|------------------------------------|------------------------------------|------------------------------------|--------------------------|
| with beam spacing A<br>5 mm        | with beam spacing A<br>10 mm       | with beam spacing A<br>20 mm       | with beam spacing A<br>40 mm       |                          |
| 2640                               | -                                  | -                                  | -                                  | 2648                     |
| 2720                               | 2720                               | 2710                               | -                                  | 2728                     |
| 2800                               | -                                  | -                                  | -                                  | 2808                     |
| 2880                               | 2880                               | 2870                               | 2850                               | 2888                     |
| 2960                               | -                                  | -                                  | -                                  | 2968                     |

#### Table 20.5: Data on the time behavior of the CML 730i

| Response time per beam <sup>a)</sup> | 10 µs   |
|--------------------------------------|---------|
| Readiness delay                      | ≤ 1.5 s |

a) Cycle time = number of beams x 0.01 ms + 0.15 ms. The minimum cycle time is 1 ms.

#### Table 20.6: Electrical data

| Operating voltage U <sub>B</sub> | 18 30 VDC (incl. residual ripple)               |
|----------------------------------|-------------------------------------------------|
| Residual ripple                  | $\leq$ 15 % within the limits of U <sub>B</sub> |
| Open-circuit current             | see table 0.23                                  |

| Table 20.7: | CML 730i open-circuit current |
|-------------|-------------------------------|
|-------------|-------------------------------|

| Measurement field length<br>[mm]                            | Current consumption [mA] (without load at switching output) |                          |                          |  |
|-------------------------------------------------------------|-------------------------------------------------------------|--------------------------|--------------------------|--|
|                                                             | at U <sub>в</sub> 24 VDC                                    | at U <sub>₅</sub> 18 VDC | at U <sub>₅</sub> 30 VDC |  |
| 160                                                         | 135                                                         | 165                      | 125                      |  |
| 320                                                         | 165                                                         | 200                      | 145                      |  |
| 640                                                         | 215                                                         | 275                      | 190                      |  |
| 960                                                         | 270                                                         | 345                      | 235                      |  |
| 1440                                                        | 350                                                         | 455                      | 300                      |  |
| 1920                                                        | 435                                                         | 650                      | 365                      |  |
| 2880                                                        | 600                                                         | 780                      | 500                      |  |
| Increased current con-<br>sumption with<br>PROFINET devices | Additional 70 mA                                            | Additional 100 mA        | Additional 50 mA         |  |

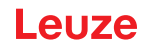

#### Table 20.8: Interface data

| Inputs/outputs                   | 2 or 4 pins can be configured as input or output                                                                                                    |
|----------------------------------|----------------------------------------------------------------------------------------------------|
| Switching output current         | Max. 100 mA                                                                                                    |
| Signal voltage active/not active | ≥ 8 V / ≤ 2 V                                                                                                    |
| Activation delay                 | ≤ 1 ms                                                                                                    |
| Input resistance                 | Approx. 6 k $\Omega$                                                                                                    |
| Analog interfaces                | 0 … 10(11) V and 0(4) … 20(24) mA                                                                                                    |
| Digital interfaces               | IO-Link (230.4 kbit/s; 38.4 kbit/s)<br>CANopen (max. 1 Mbit/s)<br>PROFIBUS (max. 3 Mbit/s)<br>PROFINET (max. 10/100 Mbit/s)<br>RS 485 Modbus (921 kbit/s) |

#### Table 20.9: Mechanical data

| Housing               | Continuous-cast aluminum          |
|-----------------------|-----------------------------------|
| Optics cover          | PMMA plastic                      |
| Connection technology | M12 connectors<br>(8-pin / 5-pin) |

#### Table 20.10: Environmental data

| Ambient temperature (operation) | -30 °C +60 °C<br>Dry cold, non-condensing<br>Detection of transparent media to -20 °C                                                                                          |  |  |  |  |
|---------------------------------|----------------------------------------------------------------------------------------------------|--|--|--|--|
| Ambient temperature (storage)   | -40 °C +70 °C                                                                                                    |  |  |  |  |
| Protective circuit              | Transient protection<br>Polarity reversal protection<br>Short circuit protection for all outputs (provide external<br>protective circuit for inductive load for this purpose!) |  |  |  |  |

#### Table 20.11: Certifications

| Degree of protection          | IP 65                                                                                                    |
|-------------------------------|----------------------------------------------------------------------------------------------------|
| Protection class              | 111                                                                                                    |
| Certifications                | UL 508, CSA C22.2 No.14<br>Light source: exempt group (in acc. with EN 62471)                                                                                                    |
| Standards applied             | IEC 60947-5-2                                                                                                    |
| Electromagnetic compatibility | IEC 61000-6-2 and EN 1000-6-4<br>Industrial interference emission<br>This is a Class A product. In a domestic environment, this<br>product may cause radio interference. In this case the<br>operator may be required to take appropriate measures. |

#### 20.2 Time behavior

In principle, the individual beams are always processed sequentially for light curtains. The internal controller starts transmitter 1 and then activates only the corresponding receiver 1 to measure the received

light power. If the measured value exceeds the switch-on threshold, this first beam is evaluated as an uninterrupted/free beam.

The time between activation of the transmitter and evaluation in the receiver is referred to as the response time per beam.

In the CML 730i the response time per beam is = 10  $\mu$ s.

The total cycle time for the evaluation of all beams and transmission to the interface is calculated as follows:

#### Cycle time = number of beams x response time per beam + constant

Example: cycle time = 192 beams x 0.01 ms + 0.20 ms = 2.22 ms

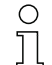

Ο

П

In diagonal beam mode, the number of beams (n) is twice the physical number of axes minus one (n =  $2 \times i - 1$ )

In crossed beam mode, the number of beams (n) is three times the physical number of axes minus two (n =  $3 \times i - 2$ )

The minimum cycle time is 1 ms, i.e., the cycle time is never less than 1 ms, even with very short light curtains with a small number of beams.

| Measurement<br>field length B<br>[mm] |                    | Measurement<br>field length B<br>[mm] |                    | Measurement<br>field length B<br>[mm] | Measurement<br>field length B<br>[mm] |                                     |                    | Profile length<br>L [mm] |
|---------------------------------------|--------------------|---------------------------------------|--------------------|---------------------------------------|---------------------------------------|-------------------------------------|--------------------|--------------------------|
| with beam spac-<br>ing A<br>5 [mm]    | Cycle time<br>[ms] | with beam spac-<br>ing A ]<br>10 [mm] | Cycle time<br>[ms] | with beam spac-<br>ing A<br>20 [mm]   | Cycle time<br>[ms]                    | with beam spac-<br>ing A<br>40 [mm] | Cycle time<br>[ms] |                          |
| 160                                   | 1.00               | 160                                   | 1.00               | 150                                   | 1.00                                  | -                                   | -                  | 168                      |
| 240                                   | 1.00               | -                                     | -                  | -                                     | -                                     | -                                   | -                  | 248                      |
| 320                                   | 1.00               | 320                                   | 1.00               | 310                                   | 1.00                                  | 290                                 | 1.00               | 328                      |
| 400                                   | 1.00               | -                                     | -                  | -                                     | -                                     | -                                   | -                  | 408                      |
| 480                                   | 1.16               | 480                                   | 1.00               | 470                                   | 1.00                                  | -                                   | -                  | 488                      |
| 560                                   | 1.36               | -                                     | -                  | -                                     | -                                     | -                                   | -                  | 568                      |
| 640                                   | 1.48               | 640                                   | 1.00               | 630                                   | 1.00                                  | 610                                 | 1.00               | 648                      |
| 720                                   | 1.68               | -                                     | -                  | -                                     | -                                     | -                                   | -                  | 728                      |
| 800                                   | 1.80               | 800                                   | 1.00               | 790                                   | 1.00                                  |                                     |                    | 808                      |
| 880                                   | 1.96               | -                                     | -                  | -                                     | -                                     | -                                   | -                  | 888                      |
| 960                                   | 2.12               | 960                                   | 1.16               | 950                                   | 1.00                                  | 930                                 | 1.00               | 968                      |
| 1040                                  | 2.28               | -                                     | -                  | -                                     | -                                     | -                                   | -                  | 1048                     |
| 1120                                  | 2.40               | 1120                                  | 1.32               | 1110                                  | 1.00                                  | -                                   | -                  | 1128                     |
| 1200                                  | 2.60               | -                                     | -                  | -                                     | -                                     | -                                   | -                  | 1208                     |
| 1280                                  | 2.76               | 1280                                  | 1.48               | 1270                                  | 1.00                                  | 1250                                | 1.00               | 1288                     |
| 1360                                  | 3.92               | -                                     | -                  | -                                     | -                                     | -                                   | -                  | 1368                     |
| 1440                                  | 3.08               | 1440                                  | 1.64               | 1430                                  | 1.00                                  | -                                   | -                  | 1448                     |
| 1520                                  | 3.24               | -                                     | -                  | -                                     | -                                     | -                                   | -                  | 1528                     |
| 1600                                  | 3.40               | 1600                                  | 1.80               | 1590                                  | 1.00                                  | 1570                                | 1.00               | 1608                     |
| 1680                                  | 3.56               | -                                     | -                  | -                                     | -                                     | -                                   | -                  | 1688                     |
| 1760                                  | 3.62               | 1760                                  | 1.96               | 1750                                  | 1.08                                  | -                                   | -                  | 1768                     |

Table 20.12: Profile and measurement field lengths, cycle times for CML 730i

### Leuze

| Measurement<br>field length B<br>[mm] |                    | Measurement<br>field length B<br>[mm] |                    | Measurement<br>field length B<br>[mm] |                    | Measurement<br>field length B<br>[mm] |                    | Profile length<br>L [mm] |
|---------------------------------------|--------------------|---------------------------------------|--------------------|---------------------------------------|--------------------|---------------------------------------|--------------------|--------------------------|
| with beam spac-<br>ing A<br>5 [mm]    | Cycle time<br>[ms] | with beam spac-<br>ing A ]<br>10 [mm] | Cycle time<br>[ms] | with beam spac-<br>ing A<br>20 [mm]   | Cycle time<br>[ms] | with beam spac-<br>ing A<br>40 [mm]   | Cycle time<br>[ms] |                          |
| 1840                                  | 4.88               | -                                     | -                  | -                                     | -                  | -                                     | -                  | 1848                     |
| 1920                                  | 4.04               | 1920                                  | 2.12               | 1910                                  | 1.16               | 1890                                  | 1.00               | 1928                     |
| 2000                                  | 4.20               | -                                     | -                  | -                                     | -                  | -                                     | -                  | 2008                     |
| 2080                                  | 4.36               | 2080                                  | 2.28               | 2070                                  | 1.24               | -                                     | -                  | 2088                     |
| 2160                                  | 4.52               | -                                     | -                  | -                                     | -                  | -                                     | -                  | 2168                     |
| 2240                                  | 4.68               | 2240                                  | 2.44               | 2230                                  | 1.32               | 2210                                  | 1.00               | 2248                     |
| 2320                                  | 4.84               | -                                     | -                  | -                                     | -                  | -                                     | -                  | 2328                     |
| 2400                                  | 5.00               | 2400                                  | 2.60               | 2390                                  | 1.40               | -                                     | -                  | 2408                     |
| 2480                                  | 5.16               | -                                     | -                  | -                                     | -                  | -                                     | -                  | 2488                     |
| 2560                                  | 5.32               | 2560                                  | 2.76               | 2550                                  | 1.48               | 2530                                  | 1.00               | 2568                     |
| 2640                                  | 5.48               | -                                     | -                  | -                                     | -                  | -                                     | -                  | 2648                     |
| 2720                                  | 5.64               | 2720                                  | 2.92               | 2710                                  | 1.56               | -                                     | -                  | 2728                     |
| 2800                                  | 5.80               | -                                     | -                  | -                                     | -                  | -                                     | -                  | 2808                     |
| 2880                                  | 5.96               | 2880                                  | 3.18               | 2870                                  | 1.64               | 2850                                  | 1.00               | 2888                     |
| 2960                                  | 6.12               | -                                     | -                  | -                                     | -                  | -                                     | -                  | 2968                     |

#### Limits for detecting objects

The detection of objects and the evaluation of the data depend on the following factors:

- Beam resolution and cycle time of the light curtain
- · Movement speed of the objects
- Transmission rate of the data bytes
- · Cycle time of the control

#### Minimum object diameter for detection perpendicular to beam plane

For a moving object, the cycle time of the light curtain must be shorter than the period of time that the object to be detected is located in the beam plane.

#### For an object that moves vertically to the beam plane, the following apply:

 $v_{max} Z (L 0 10 mm)/(t_z)$ 

| v <sub>max</sub><br>L<br>t <sub>z</sub> | [m/s]<br>[m]<br>[s] | <ul> <li>Maximum object speed</li> <li>Length of the object in the direction of movement</li> <li>Cycle time of the light curtain</li> </ul> |
|-----------------------------------------|---------------------|----------------------------------------------------------------------------------------------------|
|-----------------------------------------|---------------------|----------------------------------------------------------------------------------------------------|

or

L<sub>min</sub> Z v·t<sub>z</sub>H10mm

| $L_{min}$ | [m]   | = Length of the object in the direction of movement (minimum length) |
|-----------|-------|----------------------------------------------------------------------|
| v         | [m/s] | = Object speed                                                       |
| tz        | [s]   | = Cycle time of the light curtain                                    |

#### NOTICE

#### Minimum length of the gap between two successive objects!

⇔ The gap between two successive objects must be greater than the minimum object diameter.

#### 20.3 Minimum object diameter for stationary objects

The minimum object diameter of a stationary object is determined by the beam spacing and optic diameter. Minimum object diameter for "parallel" beam mode:

The minimum object diameter depends on the beam spacing because objects also need to be reliably detected in the transition area between two beams.

| Beam spacing          | Minimum object diameter |                         |  |  |  |
|-----------------------|-------------------------|-------------------------|--|--|--|
| 5 mm                  | Beam spacing + 5 mm     | = 10 mm                 |  |  |  |
| 10 mm / 20 mm / 40 mm | Beam spacing + 10 mm    | = 20 mm / 30 mm / 50 mm |  |  |  |

#### NOTICE

Minimum object diameter for "crossed beam" mode!

♦ In "crossed beam" mode, the object diameter in the center area is reduced to 1/2 x beam spacing.

### Leuze

#### 20.4 Dimensioned drawings

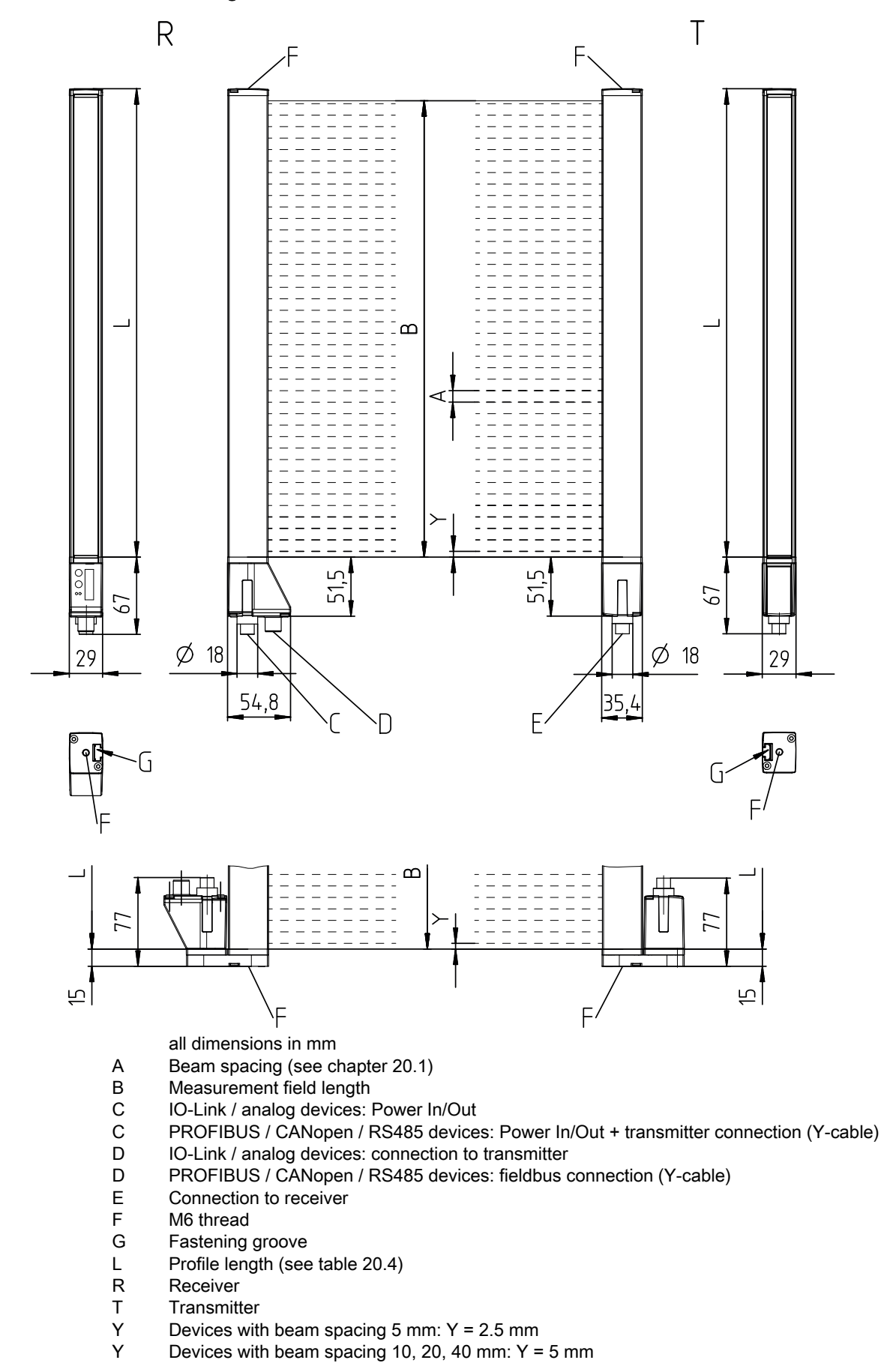

Figure 20.1: CML 700i with axial or with rear connector outlet

### Leuze

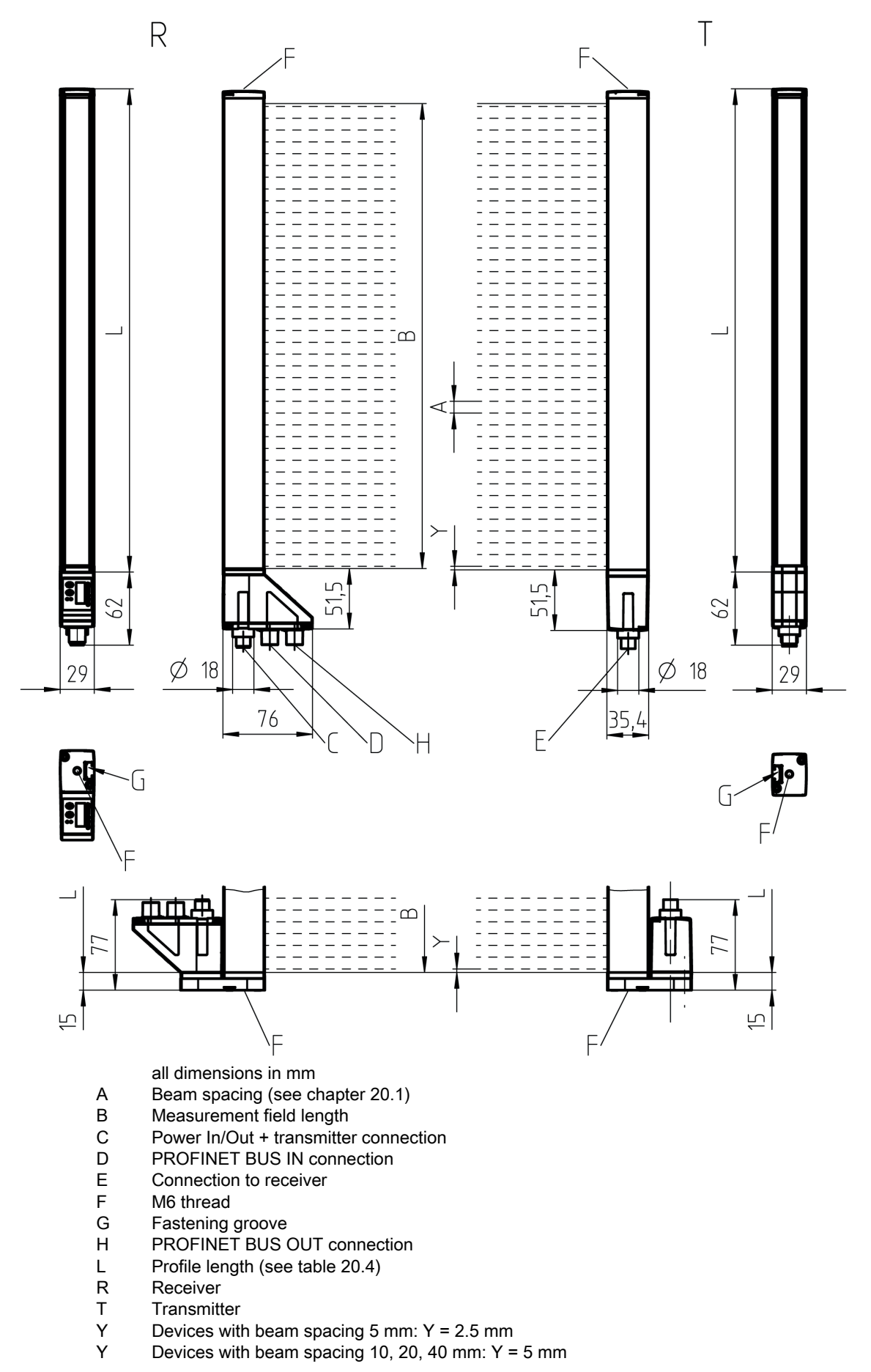

Figure 20.2: CML 700i with PROFINET interface

### 20.5 Dimensioned drawings: Accessories

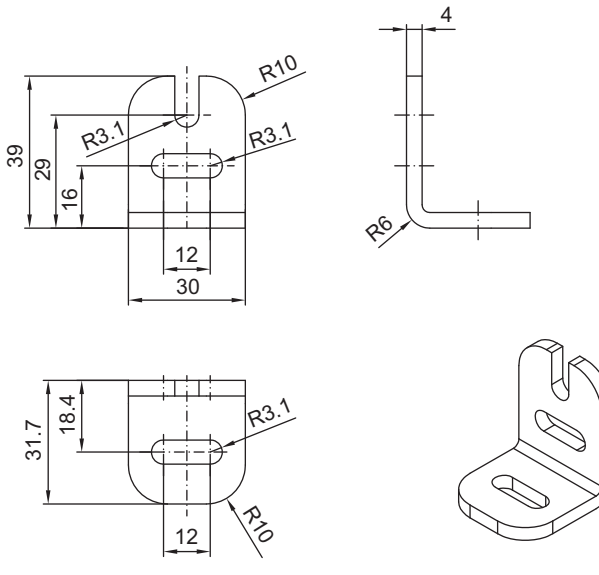

all dimensions in mm

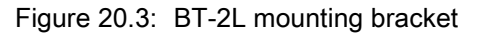

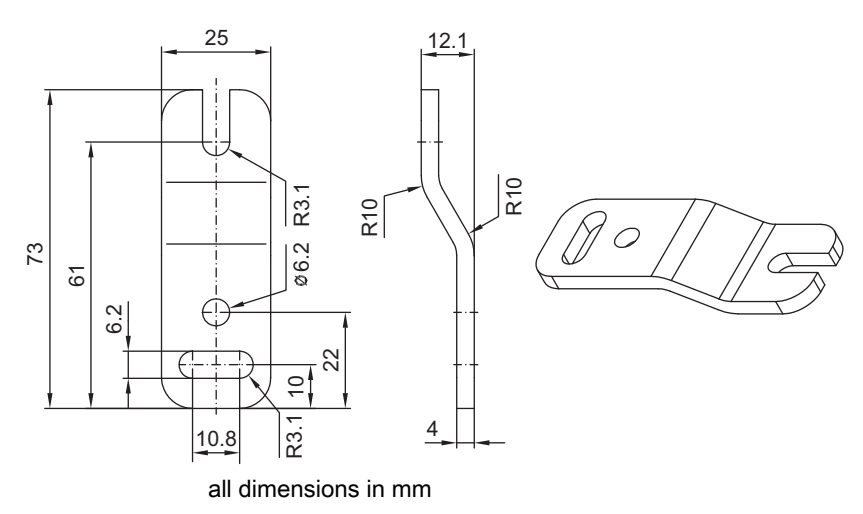

Figure 20.4: BT-2Z parallel bracket

Leuze

### Leuze

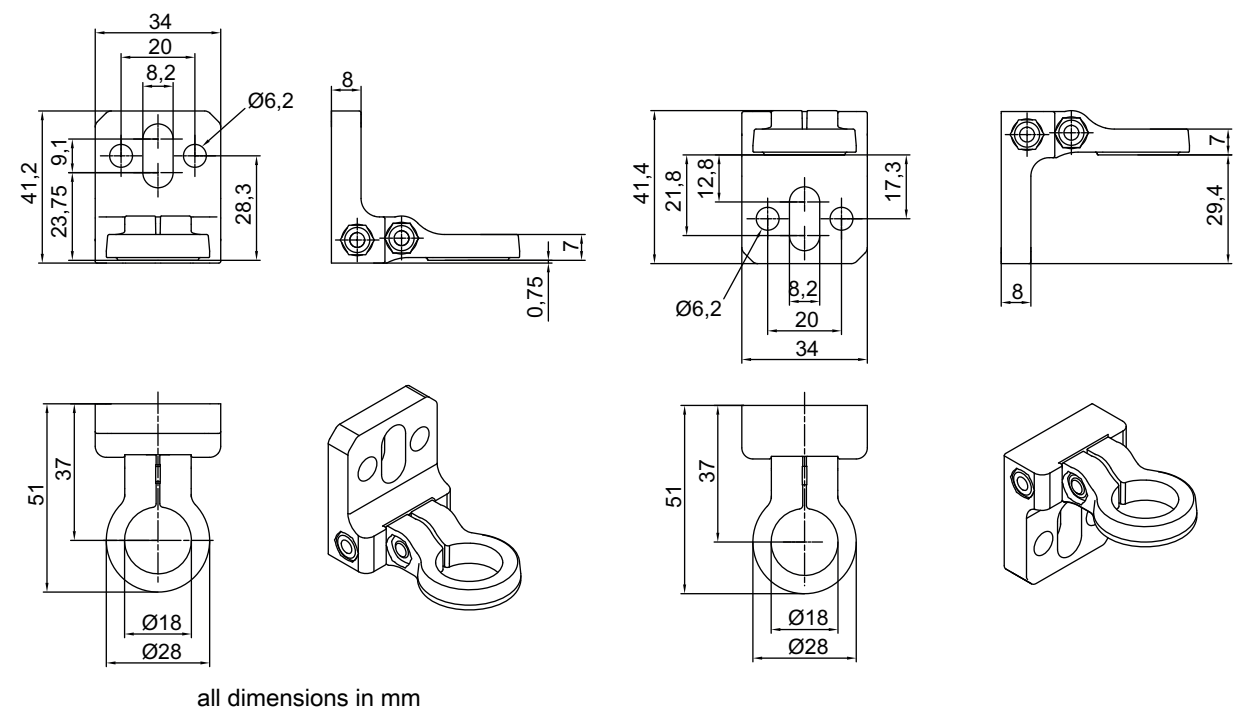

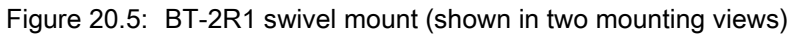

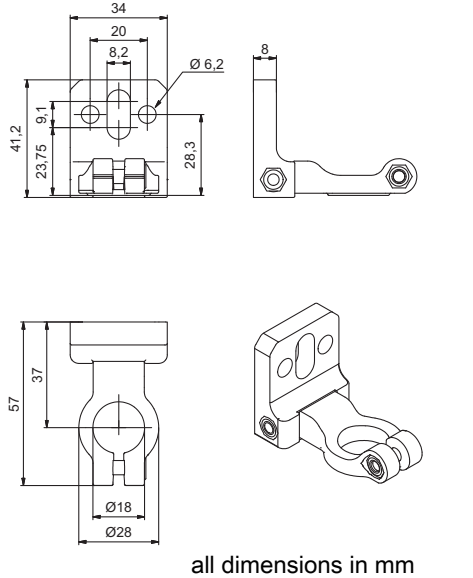

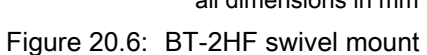

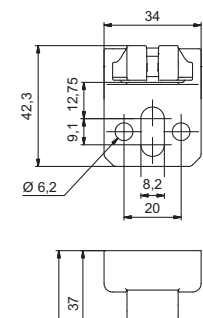

22

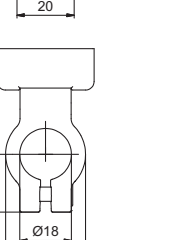

Ø28

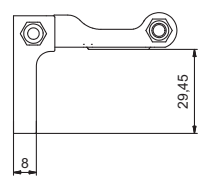

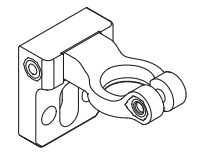

### Leuze

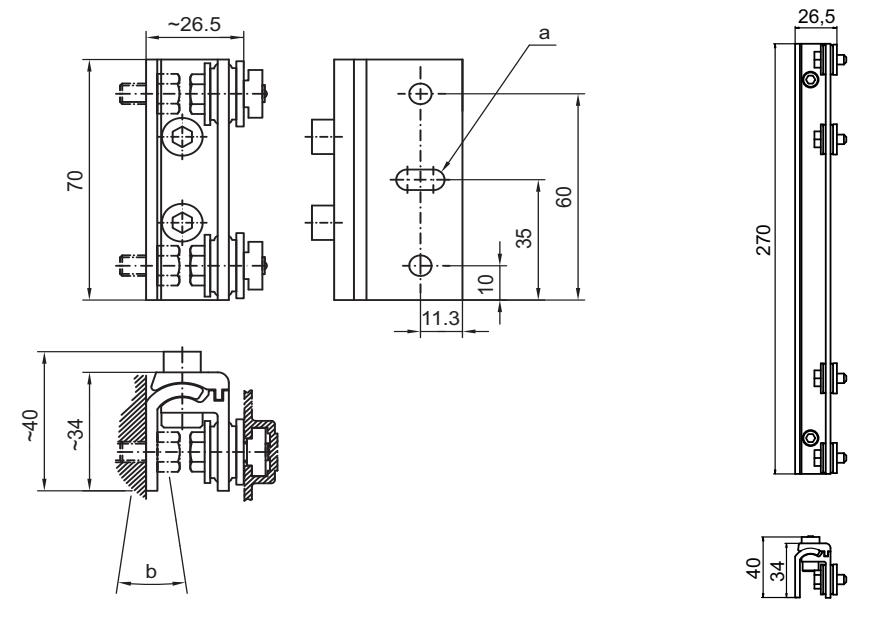

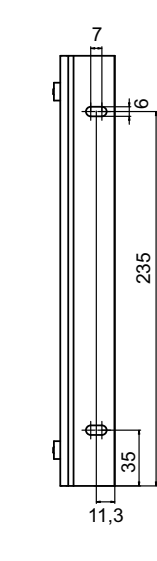

all dimensions in mm

Figure 20.7: BT-2SSD and BT-2SSD-270 swiveling mounting brackets

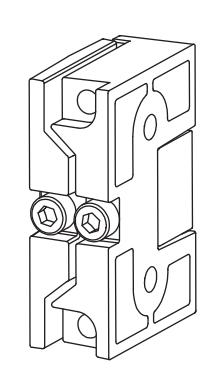

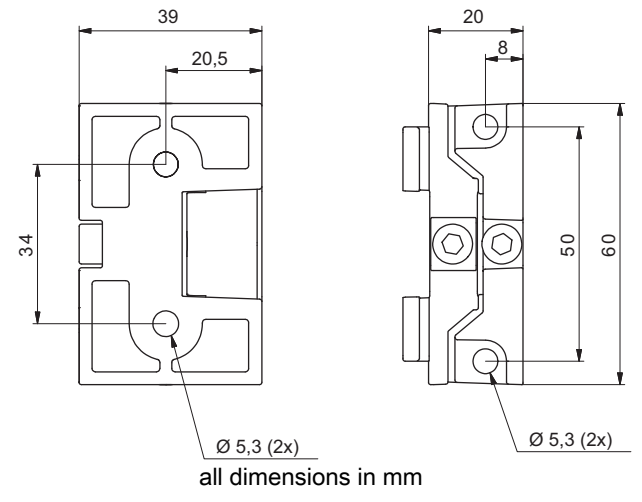

Figure 20.8: BT-2SB10/BT-2SB10-S swiveling mounting brackets

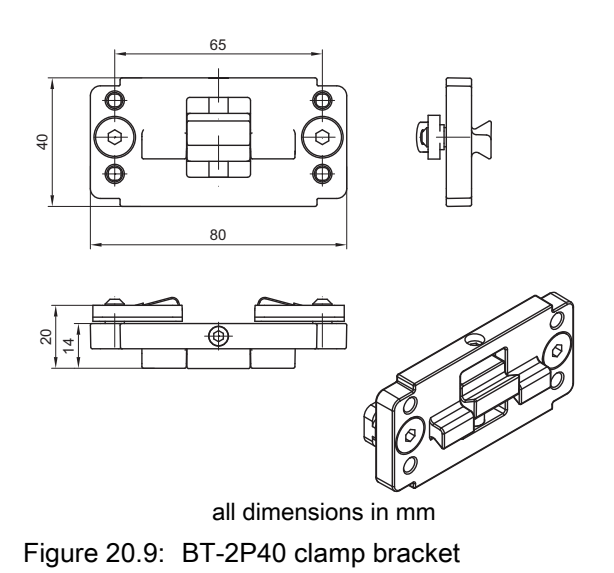

## 21 Order guide and accessories

### 21.1 Nomenclature

Part designation: CMLbbbi- fss-xxxx.akkkooo-eeeppp

| CML               | Operating principle:<br>Measuring light curtain                                                                                                    |
|-------------------|----------------------------------------------------------------------------------------------------|
| bbb               | Series:<br>720: measuring light curtain, operating range up to 6 m, 30 µs for each beam, pro-<br>file width 29 mm<br>730**: measuring light curtain, operating range up to 9 m, 10 µs for each beam,<br>profile width 29 mm, detection of transparent objects up to 3.5 m |
| i                 | Interface type:<br>i: fully integrated interface                                                                                                    |
| f                 | Function classes:<br>T: Transmitter<br>R: Receiver                                                                                                    |
| SS                | Beam spacing:<br>05: 5 mm<br>10: 10 mm<br>20: 20 mm<br>40: 40 mm                                                                                                    |
| хххх              | Measurement field length [mm], dependent on beam spacing:<br>Values, see the following table                                                                                                    |
| а                 | Equipment:<br>A: Axial connector outlet<br>R: Rear connector outlet                                                                                                    |
| kkk               | Interface (only in combination with receiver, function class R):<br>Omission: Only for transmitters<br>/L: IO-Link<br>/CN: CANopen<br>/PB: PROFIBUS<br>/PN: PROFINET<br>/CV: analog output 4 20 mA and 0 10 V<br>/D3: RS 485 Modbus                                       |
| 000               | Options:<br>Omission: No option<br>PS: Power setting for object detection in partially transparent media only in combi-<br>nation with interface /CV                                                                                                    |
| eee               | Electrical connection:<br>M12: M12 connector                                                                                                    |
| ррр               | Environmental conditions:<br>EX: Explosion protection<br>67: housing with degree of protection IP 67                                                                                                    |
| **: Not available | e in the design with explosion protection.                                                                                                    |

| Beam spacing [mm] | Measurement field lengths [mm] |      |      |      |      |      |      |      |      |
|-------------------|--------------------------------|------|------|------|------|------|------|------|------|
| 5                 | 160                            | 240  | 320  | 400  | 480  | 560  | 640  | 720  | 800  |
|                   | 880                            | 960  | 1040 | 1120 | 1200 | 1280 | 1360 | 1440 | 1520 |
|                   | 1600                           | 1680 | 1760 | 1840 | 1920 | 2000 | 2080 | 2160 | 2240 |
|                   | 2320                           | 2400 | 2560 | 2640 | 2720 | 2800 | 2880 | 2960 |      |
| 10                | 160                            | 320  | 480  | 640  | 800  | 960  | 1120 | 1280 | 1440 |
|                   | 1600                           | 1760 | 1920 | 2080 | 2240 | 2400 | 2560 | 2720 | 2880 |
| 20                | 150                            | 310  | 470  | 630  | 790  | 950  | 1110 | 1270 | 1430 |
|                   | 1590                           | 1750 | 1910 | 2070 | 2230 | 2390 | 2550 | 2710 | 2870 |
| 40                | 290                            | 610  | 930  | 1250 | 1570 | 1890 | 2210 | 2530 | 2850 |

| Table 21.2: | Measurement field | lengths |
|-------------|-------------------|---------|
|-------------|-------------------|---------|

Table 21.3: Part descriptions, examples

| Part designation                    | Properties                                                                                                    |
|-------------------------------------|----------------------------------------------------------------------------------------------------|
| CML720i-T10-1580.A/<br>CN-M12-EX    | CML 720i, transmitter, beam spacing 10 mm, measurement field length 1580 mm, axial connector outlet, CANopen interface, M12 connector, explosion protection (zones 2 + 22) |
| CML720i-T05-1920.A/<br>CN-M12       | CML 720i, transmitter, beam spacing 5 mm, measurement field length 1920 mm, axial connector outlet, CANopen interface, M12 connector                                       |
| CML720i-T05-1920.A/<br>D3-M12       | CML 720i, transmitter, beam spacing 5 mm, measurement field length 1920 mm, axial connector outlet, RS 485 Modbus interface, M12 connector                                 |
| CML730i-T20-2720.A-<br>M12          | CML 730i, transmitter, beam spacing 20 mm, measurement field length 2720 mm, axial connector outlet, M12 connector                                                         |
| CML730i-R20-2720.R/<br>PB-M12       | CML 730i, receiver, beam spacing 20 mm, measurement field length 2720 mm, rear connector outlet, PROFIBUS interface, M12 connector                                         |
| CML730i-R20-2720.R/<br>D3-M12       | CML 730i, transmitter, beam spacing 20 mm, measurement field length 2720 mm, rear connector outlet, RS 485 Modbus interface, M12 connector                                 |
| CML730-R05-1280.R/<br>CV-PS-M12-M12 | CML 730-PS, receiver, beam spacing 5 mm, measurement field length 1280 mm, rear connector outlet, analog interface, M12 connector                                          |

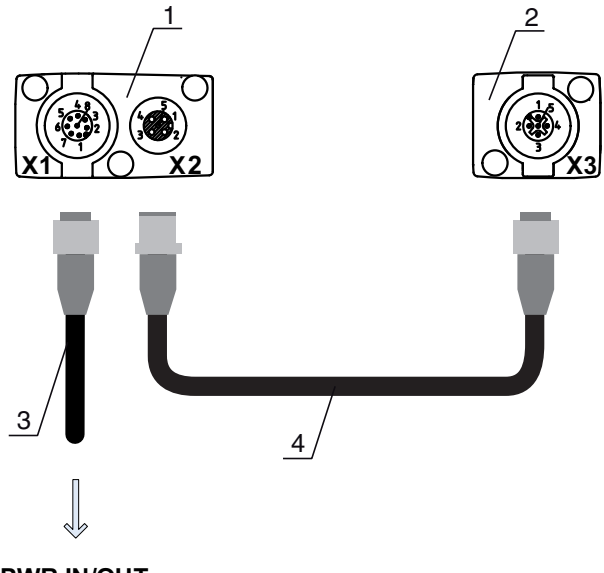

#### **PWR IN/OUT**

- 1 Receiver (R)
- 2 Transmitter (T)
- 3 Connection cable (M12 socket, 8-pin)
- 4 Synchronization cable (M12 connector/socket, 5-pin)

Figure 21.1: Electrical connection - CML 700i with IO-Link/analog interface

#### 21.2.1 IO-Link analog interface (connection in the switch cabinet: screw terminals)

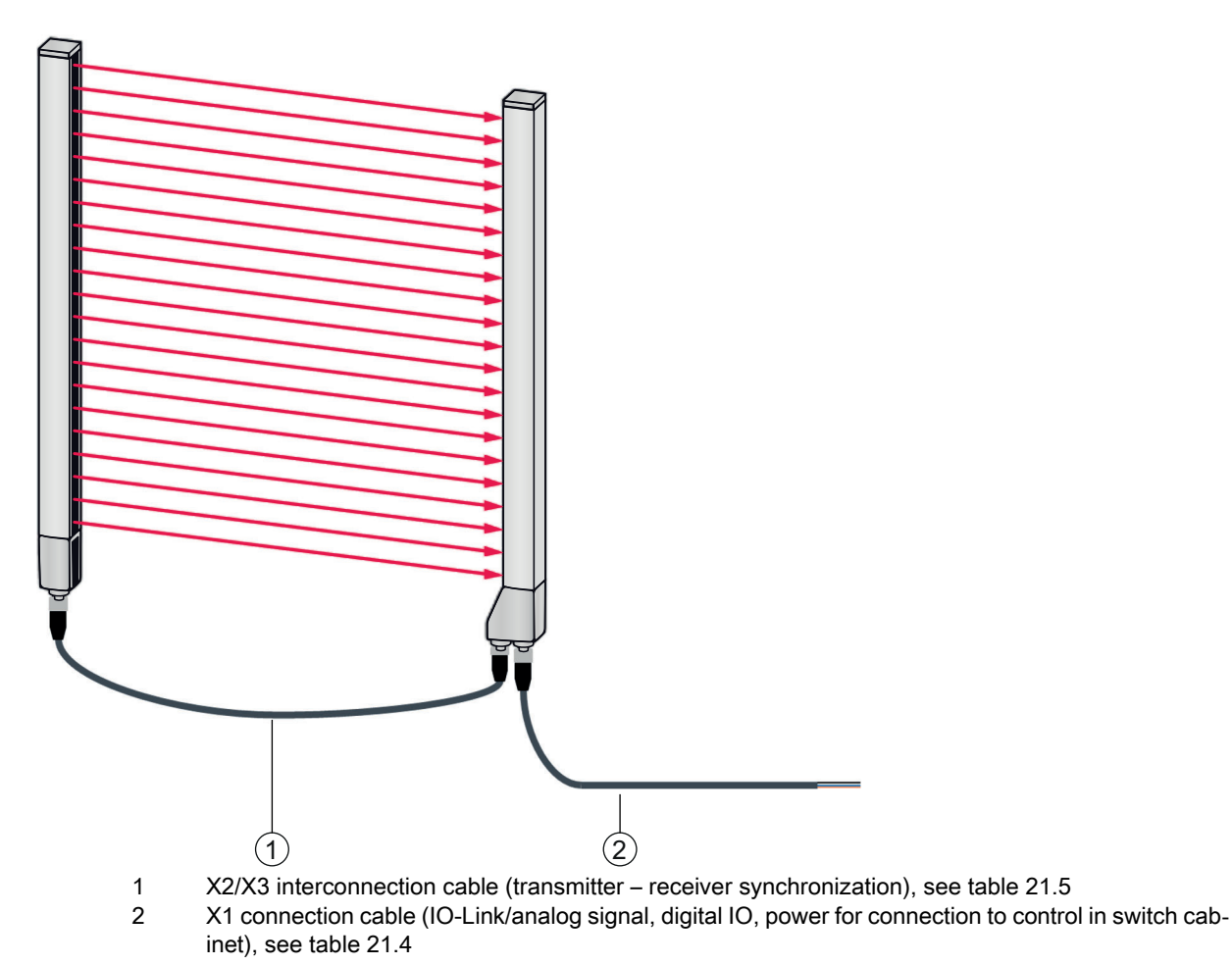

Figure 21.2: IO-Link interface (analog)

Leuze
Table 21.4: X1 cable accessories – CML 700i with IO-Link/analog interface

| Part no.                                                                                                    | Part designation    | Description                                                                                     |  |
|----------------------------------------------------------------------------------------------------|---------------------|-------------------------------------------------------------------------------------------------|--|
| X1 connection cables for CML 700i (IO-Link/analog signal, digital IO, power for connection to control in switch cabinet); see figure 21.2 |                     |                                                                                                 |  |
| 50104591                                                                                                    | K-D M12A-8P-2m-PUR  | Connection cable, M12 socket, axial, 8-pin, length 2,000 mm, shielded PUR cable, open cable end |  |
| 50104590                                                                                                    | K-D M12A-8P-5m-PUR  | Connection cable, M12 socket, 8-pin, length 5,000 mm, shielded PUR cable, open cable end        |  |
| 50106882                                                                                                    | K-D M12A-8P-10m-PUR | Connection cable, M12 socket, 8-pin, length 10,000 mm, shielded PUR cable, open cable end       |  |
| 429178                                                                                                    | CB-M12-8GF          | M12 socket, axial, 8-pin, user configurable                                                     |  |

#### X1 cable (IO-Link/analog): core colors

- Pin1 = white
- Pin2 = brown
- Pin3 = green
- Pin4 = yellow
- Pin5 = gray
- Pin6 = pink
- Pin7 = blue
- Pin8 = red

о Л

The specified core colors apply only if the cables from Leuze are used.

#### Table 21.5: X2/X3 cable accessories – CML 700i with IO-Link/analog interface

| Part no.      | Part designation                                                                                    | Description                                                                                               |  |  |
|---------------|----------------------------------------------------------------------------------------------------|----------------------------------------------------------------------------------------------------|--|--|
| X2/X3 interco | X2/X3 interconnection cables for CML 700i (transmitter – receiver synchronization); see figure 21.2 |                                                                                                    |  |  |
| 50129779      | KDS DN-M12-5A-M12-5A-P3-010                                                                         | Interconnection cable, M12 connector/socket,<br>axial, 5-pin, A-coded, length 1,000 mm, shielded,<br>PUR  |  |  |
| 50129780      | KDS DN-M12-5A-M12-5A-P3-020                                                                         | Interconnection cable, M12 connector/socket,<br>axial, 5-pin, A-coded, length 2,000 mm, shielded,<br>PUR  |  |  |
| 50129781      | KDS DN-M12-5A-M12-5A-P3-050                                                                         | Interconnection cable, M12 connector/socket,<br>axial, 5-pin, A-coded, length 5,000 mm, shielded,<br>PUR  |  |  |
| 50129782      | KDS DN-M12-5A-M12-5A-P3-100                                                                         | Interconnection cable, M12 connector/socket,<br>axial, 5-pin, A-coded, length 10,000 mm, shielded,<br>PUR |  |  |
| 50129783      | KDS DN-M12-5A-M12-5A-P3-200                                                                         | Interconnection cable, M12 connector/socket,<br>axial, 5-pin, A-coded, length 20,000 mm, shielded,<br>PUR |  |  |

### 21.2.2 IO-Link interface (connection to IO-Link master)

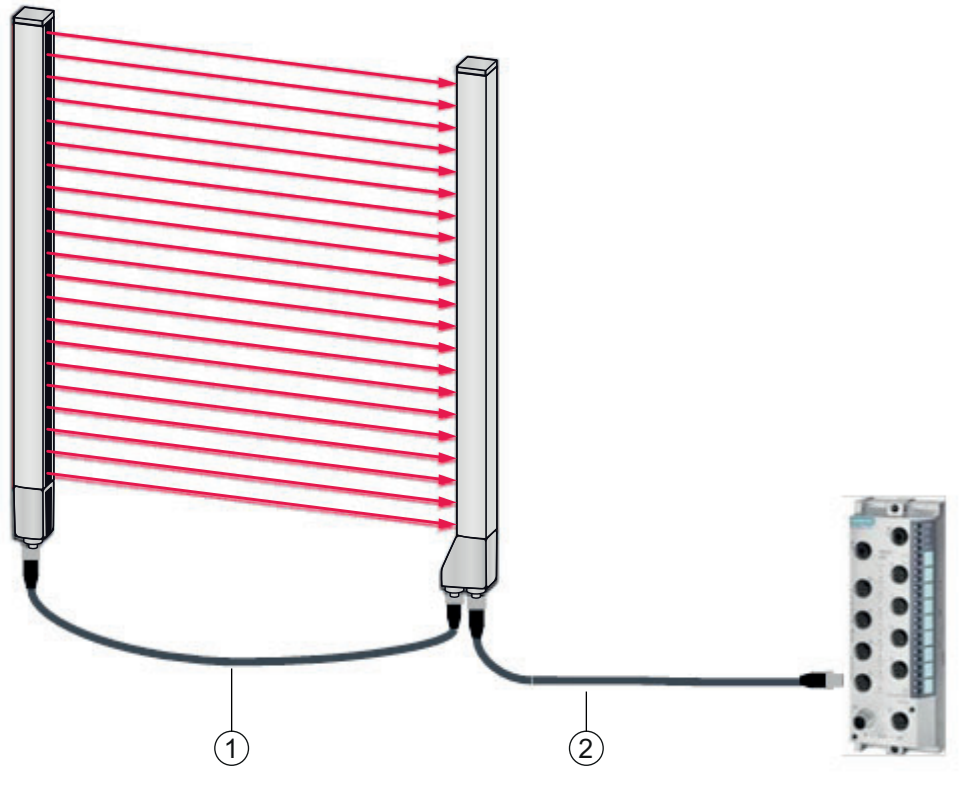

1 X2/X3 interconnection cables (transmitter – receiver synchronization), see table 21.7

2 X1 connection cable (IO-Link, power to IO-Link master with M12 connections), see table 21.6

Figure 21.3: IO-Link interface (connection to IO-Link master)

| Table 21.6: | X1 cable accessories – CML | 700i with IO-Link interface |
|-------------|----------------------------|-----------------------------|
|-------------|----------------------------|-----------------------------|

| Part no.                                                                                                    | Part designation         | Description                                                                                                    |
|----------------------------------------------------------------------------------------------------|--------------------------|----------------------------------------------------------------------------------------------------|
| X1 interconnection cables for CML 700i (IO-Link, power to IO-Link master with M12 connections); se figure 21.3 |                          |                                                                                                    |
| 50120999                                                                                                    | K-DS M12A-8P-4P-2m-L-PUR | Interconnection cable: M12 connector, 8-pin,<br>A-coded; shielded PUR cable, length 2,000 mm;<br>M12 connector, 4-pin, A-coded |
| 50121000                                                                                                    | K-DS M12A-8P-4P-5m-L-PUR | Interconnection cable: M12 connector, 8-pin,<br>A-coded; shielded PUR cable, length 5,000 mm;<br>M12 connector, 4-pin, A-coded |

#### Table 21.7: X2/X3 cable accessories – CML 700i with IO-Link interface

| Part no.                                                                                            | Part designation            | Description                                                                                              |
|----------------------------------------------------------------------------------------------------|-----------------------------|----------------------------------------------------------------------------------------------------|
| X2/X3 interconnection cables for CML 700i (transmitter – receiver synchronization); see figure 21.3 |                             |                                                                                                    |
| 50129779                                                                                            | KDS DN-M12-5A-M12-5A-P3-010 | Interconnection cable, M12 connector/socket,<br>axial, 5-pin, A-coded, length 1,000 mm, shielded,<br>PUR |
| 50129780                                                                                            | KDS DN-M12-5A-M12-5A-P3-020 | Interconnection cable, M12 connector/socket,<br>axial, 5-pin, A-coded, length 2,000 mm, shielded,<br>PUR |

| Part no. | Part designation            | Description                                                                                               |
|----------|-----------------------------|----------------------------------------------------------------------------------------------------|
| 50129781 | KDS DN-M12-5A-M12-5A-P3-050 | Interconnection cable, M12 connector/socket,<br>axial, 5-pin, A-coded, length 5,000 mm, shielded,<br>PUR  |
| 50129782 | KDS DN-M12-5A-M12-5A-P3-100 | Interconnection cable, M12 connector/socket,<br>axial, 5-pin, A-coded, length 10,000 mm, shielded,<br>PUR |
| 50129783 | KDS DN-M12-5A-M12-5A-P3-200 | Interconnection cable, M12 connector/socket,<br>axial, 5-pin, A-coded, length 20,000 mm, shielded,<br>PUR |

## 21.3 Accessories - CML 700i with CANopen, PROFIBUS or RS 485 Modbus interface

## 21.3.1 CANopen interface

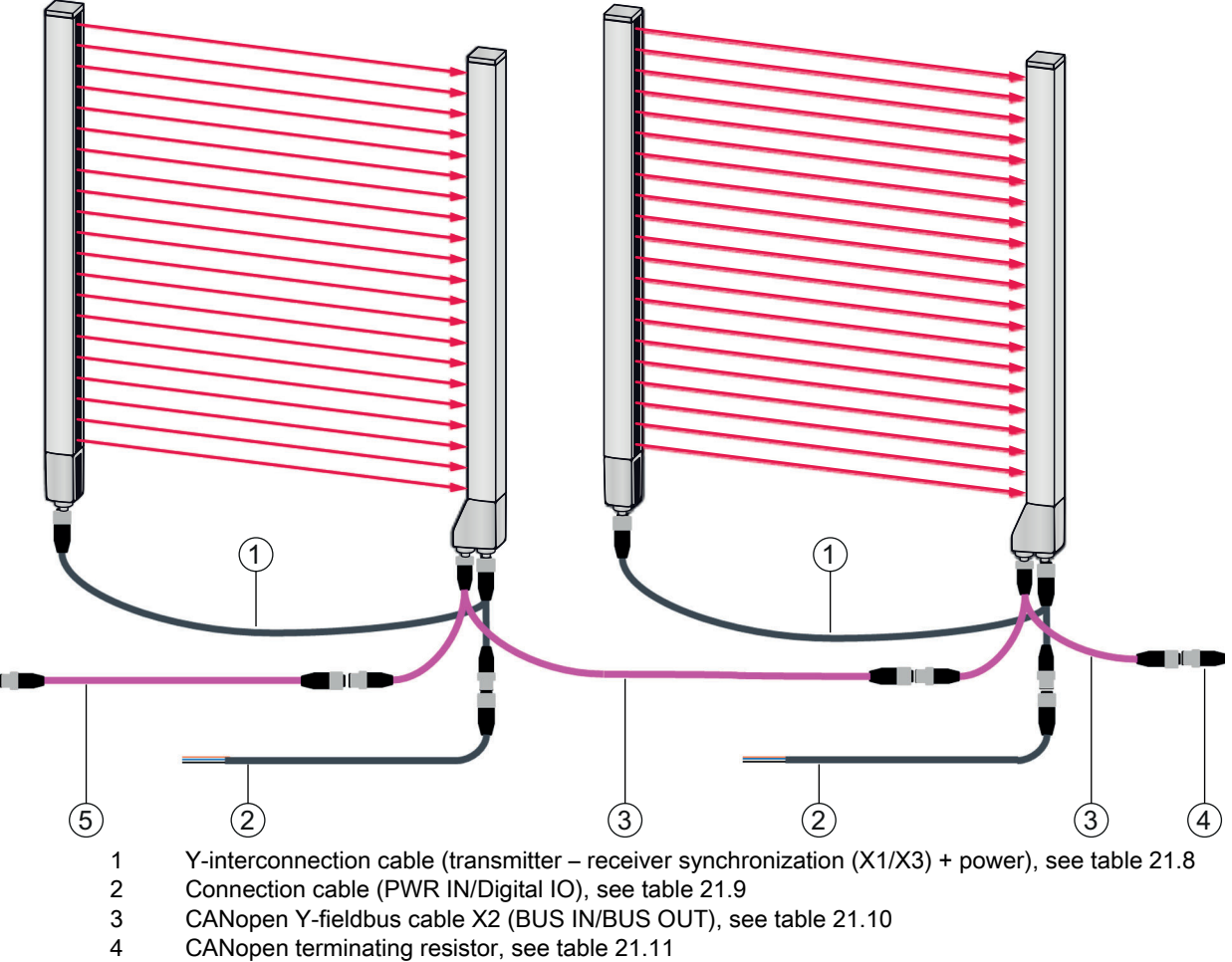

5 CANopen interconnection cable, see table 21.11

Figure 21.4: CANopen interface

| Table 21.8: | X1/X3 cable accessories – CML 700i with CANopen interface |
|-------------|-----------------------------------------------------------|
|             |                                                           |

| Part no.                                 | Part designation                                                                                                    | Description                                                                                                    |  |  |
|------------------------------------------|----------------------------------------------------------------------------------------------------|----------------------------------------------------------------------------------------------------|--|--|
| <b>X1/X3 Y-connec</b><br>(X1/X3) + power | <b>X1/X3 Y-connection and synchronization cables</b> for CML 700i (transmitter – receiver synchronization (X1/X3) + power); see figure 21.4 |                                                                                                    |  |  |
| 50118182                                 | K-Y1 M12A-2m-M12A-S-PUR                                                                                                    | Y-interconnection cable: duo-socket M12 (receiver X3), 8-pin, A-coded; shielded PUR cable, length 150 mm, M12 connector, 5-pin (power); shielded PUR cable, length 2,000 mm, M12 socket, 5-pin (transmitter)             |  |  |
| 50118183                                 | K-Y1 M12A-5m-M12A-S-PUR                                                                                                    | Y-interconnection cable: duo-socket M12 (receiver<br>X3), 8-pin, A-coded; shielded PUR cable, length<br>150 mm, M12 connector, 5-pin (power); shielded<br>PUR cable, length 5,000 mm, M12 socket, 5-pin<br>(transmitter) |  |  |
| 50122336                                 | K-Y1 M12A-10m-M12A-S-PUR                                                                                                    | Y-interconnection cable: duo-socket M12 (receiver X3), 8-pin, A-coded; shielded PUR cable, length 150 mm, M12 connector, 5-pin (power); shielded PUR cable, length 10,000 mm, M12 socket, 5-pin (transmitter)            |  |  |
| 50122337                                 | K-Y1 M12A-20m-M12A-S-PUR                                                                                                    | Y-interconnection cable: duo-socket M12 (receiver X3), 8-pin, A-coded; shielded PUR cable, length 150 mm, M12 connector, 5-pin (power); shielded PUR cable, length 20,000 mm, M12 socket, 5-pin (transmitter)            |  |  |

| Table 21.9: | PWR IN/digital IO cable acce | essories – CML 700i | i with CANopen interface |
|-------------|------------------------------|---------------------|--------------------------|
|             |                              |                     |                          |

| Part no.                                                                                           | Part designation   | Description                                                                            |  |  |
|----------------------------------------------------------------------------------------------------|--------------------|----------------------------------------------------------------------------------------|--|--|
| X1 short open end of the Y-interconnection cable for CML 700i (PWR IN/digital IO); see figure 21.4 |                    |                                                                                        |  |  |
| 50132077                                                                                           | KD U-M12-5A-V1-020 | Connection cable: M12 socket, 5-pin, A-coded;<br>PVC cable, length 2 m, open cable end |  |  |
| 678055                                                                                             | CB-M12-5000E-5GF   | Connection cable, length 5 m, shielded, PUR sheathing                                  |  |  |
| 678056                                                                                             | CB-M12-10000E-5GF  | Connection cable, length 10 m, shielded, PUR sheathing                                 |  |  |
| 678057                                                                                             | CB-M12-15000E-5GF  | Connection cable, length 15 m, shielded, PUR sheathing                                 |  |  |
| 678058                                                                                             | CB-M12-25000E-5GF  | Connection cable, length 25 m, shielded, PUR sheathing                                 |  |  |

PWR IN/digital IO cable accessories: core colors

- Pin1 = brown
- Pin2 = white
- Pin3 = blue
- Pin4 = black
- Pin5 = gray

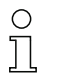

The specified core colors apply only if the cables from Leuze are used.

| Table 21.10: | X2 cable accessories - | - CML | . 700i with | CANopen    | interface |
|--------------|------------------------|-------|-------------|------------|-----------|
| 10010 21110. |                        |       |             | 0, 110 001 | micorrado |

| Part no.         | Part designation                 | Description                                                                                                    |
|------------------|----------------------------------|----------------------------------------------------------------------------------------------------|
| X2 Y-fieldbus ca | bles CANopen for CML 700i (BUS I | N, BUS OUT); see figure 21.4                                                                                                    |
| 50118185         | K-YCN M12A-M12A-S-PUR            | Y-interconnection cable CANopen: duo-socket<br>M12, 5-pin, A-coded (receiver X2); shielded PUR<br>cable, length 250 mm to M12 connector, 5-pin<br>(BUS IN); shielded PUR cable, length 350 mm,<br>M12 socket, 5-pin (BUS OUT)   |
| 50118184         | K-YCN M12A-5m-M12A-S-PUR         | Y-interconnection cable CANopen: duo-socket<br>M12, 5-pin, A-coded (receiver X2); shielded PUR<br>cable, length 250 mm to M12 connector, 5-pin<br>(BUS IN); shielded PUR cable, length 5,000 mm,<br>M12 socket, 5-pin (BUS OUT) |

| Table 21.11: | Termination/bus termination | accessories - CML | . 700i with | CANopen interface |
|--------------|-----------------------------|-------------------|-------------|-------------------|
|--------------|-----------------------------|-------------------|-------------|-------------------|

| Part no.                                                                         | Part designation | Description                                                                                 |  |  |
|----------------------------------------------------------------------------------|------------------|---------------------------------------------------------------------------------------------|--|--|
| Termination/bus termination for CML 700i (terminating resistor); see figure 21.4 |                  |                                                                                             |  |  |
| 50040099                                                                         | TS 01-5-SA       | Terminating connector for CANopen interface (BUS OUT), with integrated terminating resistor |  |  |

| Table 21.12: | Cable accessories - CM | IL 700i with CANopen interface |
|--------------|------------------------|--------------------------------|
|              |                        |                                |

| Part no.        | Part designation                    | Description                                                                                               |
|-----------------|-------------------------------------|----------------------------------------------------------------------------------------------------|
| Interconnection | on cables CANopen for CML 700i; see | figure 21.4                                                                                               |
| 50129779        | KDS DN-M12-5A-M12-5A-P3-010         | Interconnection cable, M12 connector/socket,<br>axial, 5-pin, A-coded, length 1,000 mm, shielded,<br>PUR  |
| 50129780        | KDS DN-M12-5A-M12-5A-P3-020         | Interconnection cable, M12 connector/socket,<br>axial, 5-pin, A-coded, length 2,000 mm, shielded,<br>PUR  |
| 50129781        | KDS DN-M12-5A-M12-5A-P3-050         | Interconnection cable, M12 connector/socket,<br>axial, 5-pin, A-coded, length 5,000 mm, shielded,<br>PUR  |
| 50129782        | KDS DN-M12-5A-M12-5A-P3-100         | Interconnection cable, M12 connector/socket,<br>axial, 5-pin, A-coded, length 10,000 mm, shielded,<br>PUR |
| 50129783        | KDS DN-M12-5A-M12-5A-P3-200         | Interconnection cable, M12 connector/socket,<br>axial, 5-pin, A-coded, length 20,000 mm, shielded,<br>PUR |

## 21.3.2 PROFIBUS or RS 485 Modbus interface

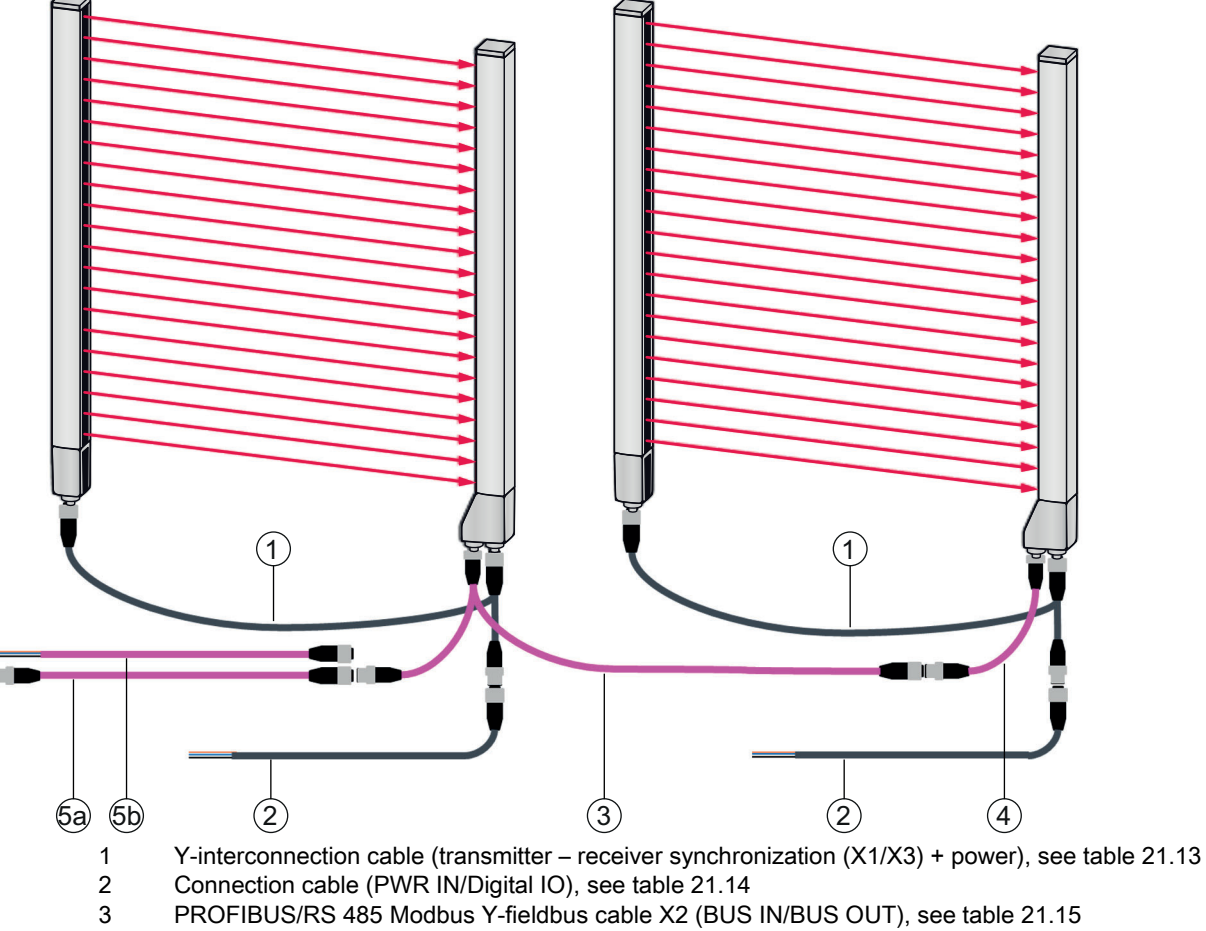

- 4 PROFIBUS/RS 485 Modbus interconnection cable with terminating resistor, see table 21.18
- 5a PROFIBUS/RS 485 Modbus interconnection cable (BUS IN); see table 21.16
- 5b PROFIBUS/RS 485 Modbus interconnection cable (BUS IN); see table 21.10

Figure 21.5: PROFIBUS or RS 485 Modbus interface

| Part no.                                                                                                    | Part designation        | Description                                                                                                    |  |  |
|----------------------------------------------------------------------------------------------------|-------------------------|----------------------------------------------------------------------------------------------------|--|--|
| <b>X1/X3 Y-connection and synchronization cables</b> for CML 700i (transmitter – receiver synchronization (X1/X3) + power); see figure 21.5 |                         |                                                                                                    |  |  |
| 50118182                                                                                                    | K-Y1 M12A-2m-M12A-S-PUR | Y-interconnection cable: duo-socket M12 (receiver X3), 8-pin, A-coded; shielded PUR cable, length 150 mm, M12 connector, 5-pin (power); shielded PUR cable, length 2,000 mm, M12 socket, 5-pin (transmitter) |  |  |

| Part no. | Part designation         | Description                                                                                                    |
|----------|--------------------------|----------------------------------------------------------------------------------------------------|
| 50118183 | K-Y1 M12A-5m-M12A-S-PUR  | Y-interconnection cable: duo-socket M12 (receiver X3), 8-pin, A-coded; shielded PUR cable, length 150 mm, M12 connector, 5-pin (power); shielded PUR cable, length 5,000 mm, M12 socket, 5-pin (transmitter)  |
| 50122336 | K-Y1 M12A-10m-M12A-S-PUR | Y-interconnection cable: duo-socket M12 (receiver X3), 8-pin, A-coded; shielded PUR cable, length 150 mm, M12 connector, 5-pin (power); shielded PUR cable, length 10,000 mm, M12 socket, 5-pin (transmitter) |
| 50122337 | K-Y1 M12A-20m-M12A-S-PUR | Y-interconnection cable: duo-socket M12 (receiver X3), 8-pin, A-coded; shielded PUR cable, length 150 mm, M12 connector, 5-pin (power); shielded PUR cable, length 20,000 mm, M12 socket, 5-pin (transmitter) |

# Table 21.14: PWR IN/digital IO cable accessories – CML 700i with PROFIBUS or RS 485 Modbus interface

| Part no.         | Part designation                     | Description                                                                            |
|------------------|--------------------------------------|----------------------------------------------------------------------------------------|
| X1 short open er | nd of the Y-interconnection cable fo | r CML 700i (PWR IN/digital IO); see figure 21.5                                        |
| 50132077         | KD U-M12-5A-V1-020                   | Connection cable: M12 socket, 5-pin, A-coded;<br>PVC cable, length 2 m, open cable end |
| 678055           | CB-M12-5000E-5GF                     | Connection cable, length 5 m, shielded, PUR sheathing                                  |
| 678056           | CB-M12-10000E-5GF                    | Connection cable, length 10 m, shielded, PUR sheathing                                 |
| 678057           | CB-M12-15000E-5GF                    | Connection cable, length 15 m, shielded, PUR sheathing                                 |
| 678058           | CB-M12-25000E-5GF                    | Connection cable, length 25 m, shielded, PUR sheathing                                 |

PWR IN/digital IO cable accessories: core colors

- Pin1 = brown
- Pin2 = white
- Pin3 = blue
- Pin4 = black
- Pin5 = gray

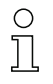

The specified core colors apply only if the cables from Leuze are used.

| Part no.                                   | Part designation               | Description                                                                                                    |
|--------------------------------------------|--------------------------------|----------------------------------------------------------------------------------------------------|
| <b>X2 Y-fieldbus ca</b><br>see figure 21.5 | bles PROFIBUS/RS 485 Modbus fo | r CML 700i (X2, BUS IN, BUS OUT, potential-free),                                                                                                    |
| 50123263                                   | K-YPB M12A-M12A-S-PUR          | PROFIBUS Y-interconnection cable: duo-plug<br>M12 axial, 5-pin (2 wires), B-coded (receiver X2);<br>shielded PUR cable, length 250 mm to M12 con-<br>nector, 5-pin (2 wires; BUS IN); shielded PUR<br>cable, length 350 mm to M12 socket, 5-pin (2<br>wires; BUS OUT)   |
| 50123265                                   | K-YPB M12A-5m-M12A-S-PUR       | PROFIBUS Y-interconnection cable: duo-plug<br>M12 axial, 5-pin (2 wires), B-coded (receiver X2);<br>shielded PUR cable, length 250 mm to M12 con-<br>nector, 5-pin (2 wires; BUS IN); shielded PUR<br>cable, length 5,000 mm to M12 socket, 5-pin (2<br>wires; BUS OUT) |

| Table 21 16 <sup>.</sup> | Cable accessories - | CMI 70 | 00i with | PROFIBUS | or RS 4 | 85 Modbus  | interface |
|--------------------------|---------------------|--------|----------|----------|---------|------------|-----------|
|                          |                     |        |          |          |         | roo moubus | michacc   |

| Part no.           | Part designation                  | Description                                                                                                    |
|--------------------|-----------------------------------|----------------------------------------------------------------------------------------------------|
| Interconnection of | cables for CML 700i (BUS OUT); se | e figure 21.5                                                                                                    |
| 50135252           | KDS PB-M12-4A-M12-4A-P3-010       | Interconnection cable, M12 connector, 4-pin,<br>B-coded; shielded PUR cable, length 1,000 mm;<br>M12 socket, axial, 4-pin, B-coded  |
| 50135253           | KDS PB-M12-4A-M12-4A-P3-020       | Interconnection cable, M12 connector, 4-pin,<br>B-coded; shielded PUR cable, length 2,000 mm;<br>M12 socket, axial, 4-pin, B-coded  |
| 50135254           | KDS PB-M12-4A-M12-4A-P3-050       | Interconnection cable, M12 connector, 4-pin,<br>B-coded; shielded PUR cable, length 5,000 mm;<br>M12 socket, axial, 4-pin, B-coded  |
| 50135255           | KDS PB-M12-4A-M12-4A-P3-100       | Interconnection cable, M12 connector, 4-pin,<br>B-coded; shielded PUR cable, length 10,000 mm;<br>M12 socket, axial, 4-pin, B-coded |
| 50135256           | KDS PB-M12-4A-M12-4A-P3-150       | Interconnection cable, M12 connector, 4-pin,<br>B-coded; shielded PUR cable, length 15,000 mm;<br>M12 socket, axial, 4-pin, B-coded |
| 50135257           | KDS PB-M12-4A-M12-4A-P3-300       | Interconnection cable, M12 connector, 4-pin,<br>B-coded; shielded PUR cable, length 30,000 mm;<br>M12 socket, axial, 4-pin, B-coded |

| Table 21.17: Cable accessories – CML 700i with PROFIBUS or RS 485 Modbus inte | rface |
|-------------------------------------------------------------------------------|-------|
|-------------------------------------------------------------------------------|-------|

| Part no.         | Part designation                           | Description                                                                                                    |
|------------------|--------------------------------------------|----------------------------------------------------------------------------------------------------|
| Connection cable | <b>es</b> for CML 700i (BUS IN); see figur | e 21.5                                                                                                    |
| 50135242         | KD PB-M12-4A-P3-020                        | Connection cable: M12 socket, 5-pin (2 wires),<br>B-coded; shielded PUR cable, length 2,000 mm;<br>open cable end  |
| 50135243         | KD PB-M12-4A-P3-050                        | Connection cable: M12 socket, 5-pin (2 wires),<br>B-coded; shielded PUR cable, length 5,000 mm;<br>open cable end  |
| 50135244         | KD PB-M12-4A-P3-100                        | Connection cable: M12 socket, 5-pin (2 wires),<br>B-coded; shielded PUR cable, length 10,000 mm;<br>open cable end |
| 50135245         | KD PB-M12-4A-P3-150                        | Connection cable: M12 socket, 5-pin (2 wires),<br>B-coded; shielded PUR cable, length 15,000 mm;<br>open cable end |

# Table 21.18:Interconnection cable/terminating resistor accessories – CML 700i with PROFIBUS or<br/>RS 485 Modbus-interface

| Part no.                                                                                                    | Part designation                   | Description                                                                                                    |
|----------------------------------------------------------------------------------------------------|------------------------------------|----------------------------------------------------------------------------------------------------|
| Interconnection cable with terminating resistor for CML 700i (X2 (Bus IN), potential-free), see figure 21.5 |                                    |                                                                                                    |
| 50124297                                                                                                    | K-SSPB M12A-M12A-2P-0.3m-S-<br>PUR | PROFIBUS connection cable: M12 connector,<br>5-pin (2 wires), B-coded (BUS IN); shielded PUR<br>cable, length 300 mm; M12 connector, 4-pin,<br>B-coded with integrated terminating resistor for<br>PROFIBUS / RS 485 Modbus (receiver X2) |

#### Table 21.19: Cable socket accessories – CML 700i with PROFIBUS or RS 485 Modbus interface

| Part no.                                                                            | Part designation | Description                                                 |
|-------------------------------------------------------------------------------------|------------------|-------------------------------------------------------------|
| Cable socket for CML 700i (for configuring connection cables with ground reference) |                  |                                                             |
| 50038538                                                                            | KD 02-5-BA       | Cable socket: M12 socket, 5-pin, B-coded; user configurable |

### 21.3.3 PROFIBUS/RS 485 Modbus interface (alternative terminating resistor)

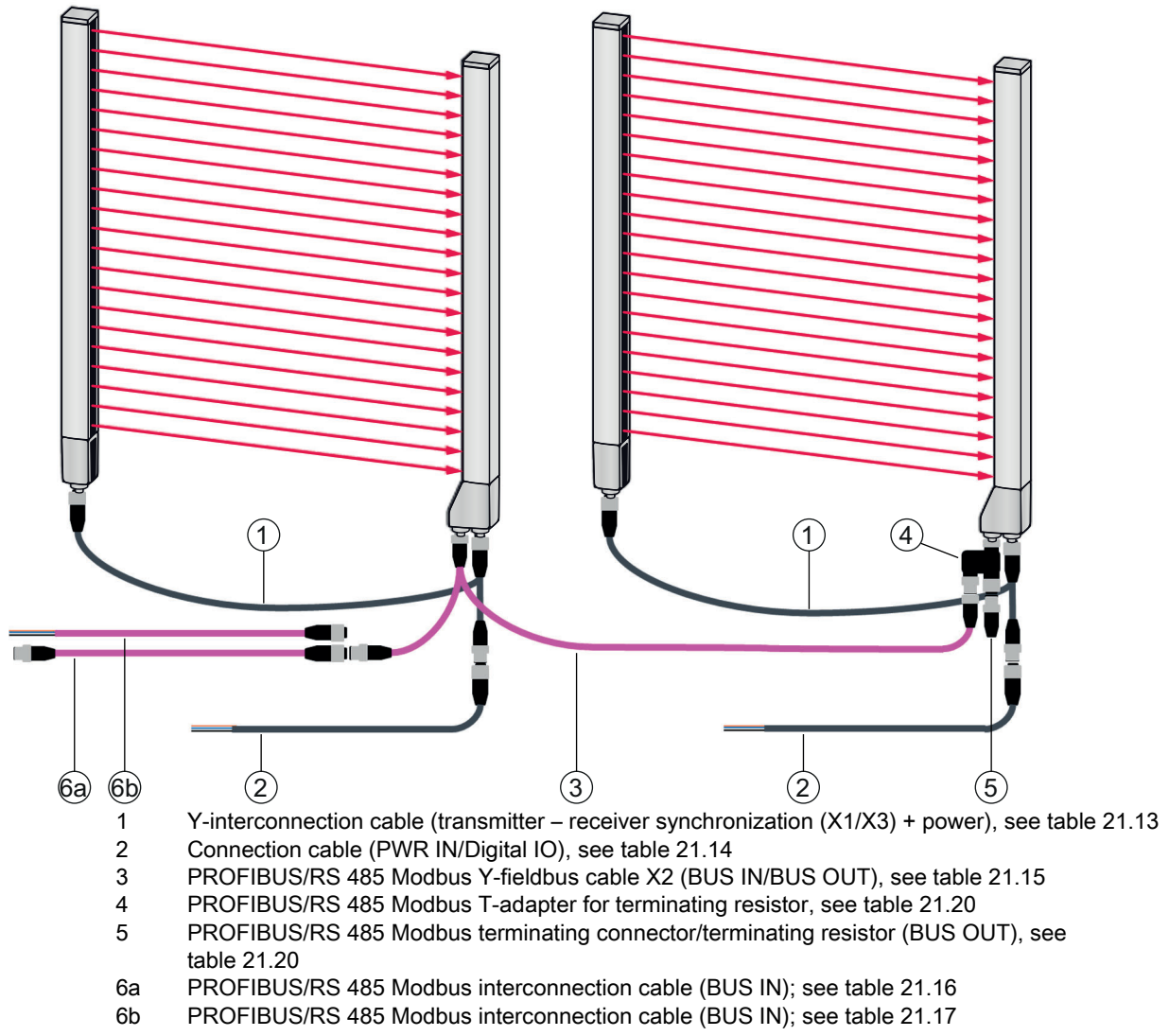

Figure 21.6: PROFIBUS or RS 485 Modbus interface (alternative terminating resistor)

| Table 21.20: | Terminating resistor accessories – CML 700i with PROFIBUS or RS 485 Modbus |
|--------------|----------------------------------------------------------------------------|
|              | interface                                                                  |

| Part no.                                                     | Part designation                  | Description                                                                                                    |
|--------------------------------------------------------------|-----------------------------------|----------------------------------------------------------------------------------------------------|
| T-adapter for CM                                             | 1L 700i (X2 (BUS IN, BUS OUT)); s | ee figure 21.6                                                                                                    |
| 50109834                                                     | KDS BUS OUT M12-T-5P              | T-adapter PROFIBUS: M12 connector, 5-pin,<br>B-coded (receiver X2); M12 connector, 5-pin, B-<br>coded (BUS IN); M12 socket, 5-pin, B-coded<br>(BUS OUT) |
| Terminating resistor for CML 700i (BUS OUT); see figure 21.6 |                                   |                                                                                                    |
| 50038539                                                     | TS 02-4-SA                        | Terminating connector for PROFIBUS or<br>RS 485 Modbus interface (BUS OUT), with inte-<br>grated terminating resistor                                   |

#### 21.3.4 PROFIBUS/RS 485 Modbus interface (configuration with subsequent slave)

| Part no.                                      | Part designation    | Description                                                                                                    |
|-----------------------------------------------|---------------------|----------------------------------------------------------------------------------------------------|
| Interconnection cables for CML 700i (BUS OUT) |                     |                                                                                                    |
| 50135247                                      | KS PB-M12-4A-P3-020 | Interconnection cable: M12 socket, 5-pin (2 wires),<br>B-coded; shielded PUR cable, length 2,000 mm;<br>open cable end |
| 50135248                                      | KS PB-M12-4A-P3-050 | Interconnection cable: M12 socket, 5-pin (2 wires),<br>B-coded; shielded PUR cable, length 5,000 mm;<br>open cable end |

| Table 21.21: Ca | able accessories – CML | 700i with PROFIBUS o | r RS 485 Modbus interface |
|-----------------|------------------------|----------------------|---------------------------|
|-----------------|------------------------|----------------------|---------------------------|

## 21.4 Accessories - CML 700i with PROFINET interface

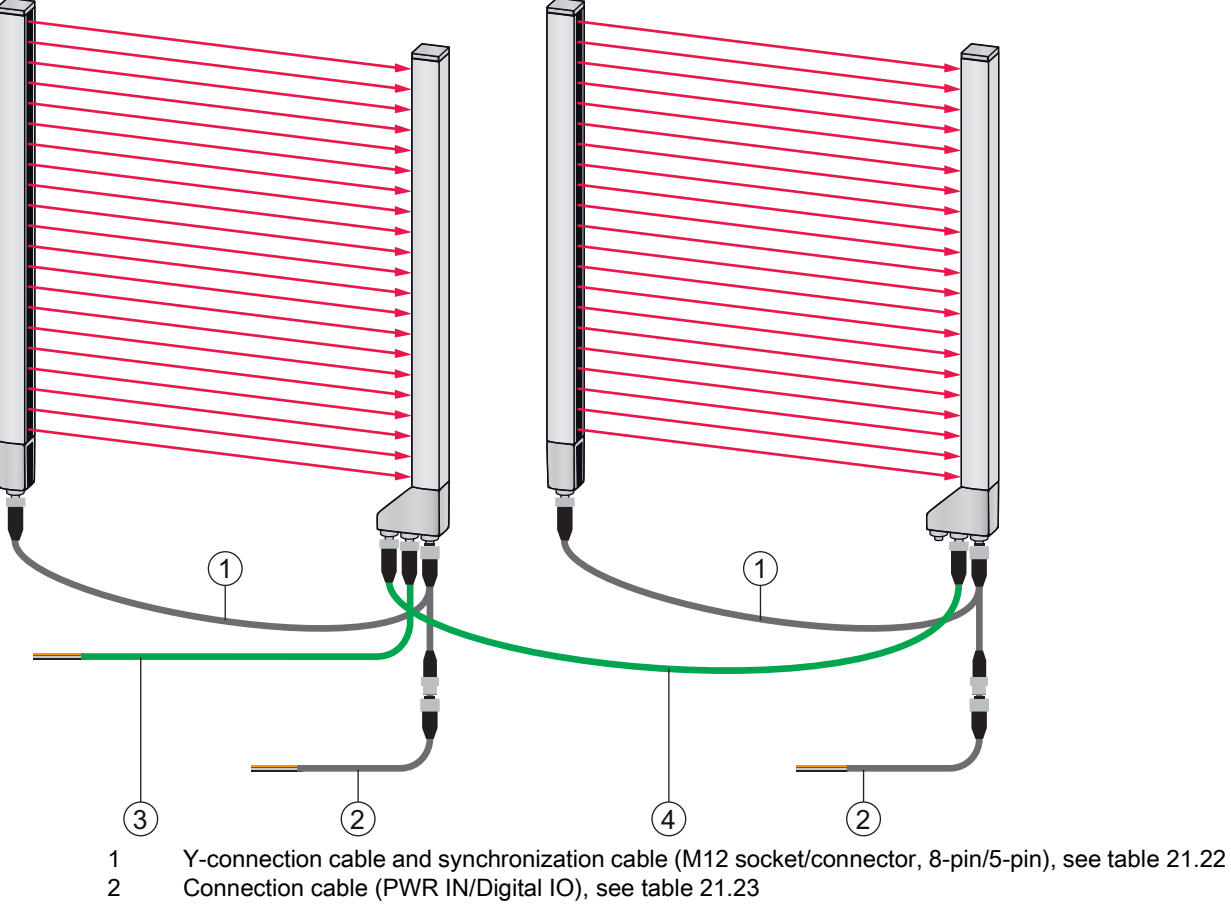

3 PROFINET BUS IN fieldbus cable to open cable end (see table 21.24) or BUS IN fieldbus cable to RJ45 (see table 21.25)

4 PROFINET BUS OUT fieldbus cable (BUS IN/BUS OUT), see table 21.26

Figure 21.7: PROFINET interface

| Part no.                                                                                                    | Part designation         | Description                                                                                                    |
|----------------------------------------------------------------------------------------------------|--------------------------|----------------------------------------------------------------------------------------------------|
| X1/X3 Y-connection and synchronization cables for CML 700i (transmitter – receiver synchronization (X1/X3) + power); see figure 21.7 |                          |                                                                                                    |
| 50118182                                                                                                    | K-Y1 M12A-2m-M12A-S-PUR  | Y-interconnection cable: duo-socket M12 (receiver X3), 8-pin, A-coded; shielded PUR cable, length 150 mm, M12 connector, 5-pin (power); shielded PUR cable, length 2,000 mm, M12 socket, 5-pin (transmitter)  |
| 50118183                                                                                                    | K-Y1 M12A-5m-M12A-S-PUR  | Y-interconnection cable: duo-socket M12 (receiver X3), 8-pin, A-coded; shielded PUR cable, length 150 mm, M12 connector, 5-pin (power); shielded PUR cable, length 5,000 mm, M12 socket, 5-pin (transmitter)  |
| 50122336                                                                                                    | K-Y1 M12A-10m-M12A-S-PUR | Y-interconnection cable: duo-socket M12 (receiver X3), 8-pin, A-coded; shielded PUR cable, length 150 mm, M12 connector, 5-pin (power); shielded PUR cable, length 10,000 mm, M12 socket, 5-pin (transmitter) |
| 50122337                                                                                                    | K-Y1 M12A-20m-M12A-S-PUR | Y-interconnection cable: duo-socket M12 (receiver X3), 8-pin, A-coded; shielded PUR cable, length 150 mm, M12 connector, 5-pin (power); shielded PUR cable, length 20,000 mm, M12 socket, 5-pin (transmitter) |

| Table 21.22: | X1/X3 cable accessories - CML 700i with PROFINET interface |
|--------------|------------------------------------------------------------|
|              |                                                            |

| Table 21 23  | PWR IN/digital IO    | cable accessories - | CML 700i w | ith PROFINET i | nterface |
|--------------|----------------------|---------------------|------------|----------------|----------|
| Table ZT.ZS. | F VVR IIV/ulgital IO | cable accessories - |            |                | nienace  |

| Part no.         | Part designation                     | Description                                                                                 |
|------------------|--------------------------------------|---------------------------------------------------------------------------------------------|
| X1 short open er | nd of the Y-interconnection cable fo | r CML 700i (PWR IN/digital IO); see figure 21.7                                             |
| 50104555         | K-D M12A-5P-2m-PVC                   | Connection cable: M12 socket, 5-pin, A-coded;<br>PVC cable, length 2,000 mm, open cable end |
| 50133830         | KD S-M12-5A-P1-050                   | Connection cable, length 5 m, shielded, PUR sheathing                                       |
| 50133861         | KD S-M12-5A-P1-100                   | Connection cable, length 10 m, shielded, PUR sheathing                                      |
| 678057           | CB-M12-15000E-5GF                    | Connection cable, length 15 m, shielded, PUR sheathing                                      |
| 678058           | CB-M12-25000E-5GF                    | Connection cable, length 25 m, shielded, PUR sheathing                                      |

PWR IN/digital IO cable accessories: core colors

- Pin1 = brown
- Pin2 = white
- Pin3 = blue
- Pin4 = black
- Pin5 = gray

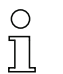

The specified core colors apply only if the cables from Leuze are used.

| Table 21.24: | X2A cable accessories - CML 700i with PROFINET interface |
|--------------|----------------------------------------------------------|
|              |                                                          |

| Part no.                                                                                                    | Part designation    | Description                        |
|----------------------------------------------------------------------------------------------------|---------------------|------------------------------------|
| <b>X2A BUS IN fieldbus cable to open cable end</b> – M12 connector for BUS IN, axial connector, open cable end, see figure 21.7 |                     |                                    |
| 50135073                                                                                                    | KS ET-M12-4A-P7-020 | BUS IN fieldbus cable, length 2 m  |
| 50135074                                                                                                    | KS ET-M12-4A-P7-050 | BUS IN fieldbus cable, length 5 m  |
| 50135075                                                                                                    | KS ET-M12-4A-P7-100 | BUS IN fieldbus cable, length 10 m |
| 50135076                                                                                                    | KS ET-M12-4A-P7-150 | BUS IN fieldbus cable, length 15 m |
| 50135077                                                                                                    | KS ET-M12-4A-P7-300 | BUS IN fieldbus cable, length 30 m |

Table 21.25: X2A cable accessories – CML 700i with PROFINET interface

| Part no.                                                                               | Part designation            | Description                                  |
|----------------------------------------------------------------------------------------|-----------------------------|----------------------------------------------|
| X2A BUS IN fieldbus cable to RJ45 – M12 connector for BUS IN, to RJ45, see figure 21.7 |                             | r for BUS IN, to RJ45, see figure 21.7       |
| 50135080                                                                               | KSS ET-M12-4A-RJ45-A-P7-020 | BUS IN fieldbus cable (to RJ45), length 2 m  |
| 50135081                                                                               | KSS ET-M12-4A-RJ45-A-P7-050 | BUS IN fieldbus cable (to RJ45), length 5 m  |
| 50135082                                                                               | KSS ET-M12-4A-RJ45-A-P7-100 | BUS IN fieldbus cable (to RJ45), length 10 m |
| 50135083                                                                               | KSS ET-M12-4A-RJ45-A-P7-150 | BUS IN fieldbus cable (to RJ45), length 15 m |
| 50135084                                                                               | KSS ET-M12-4A-RJ45-A-P7-300 | BUS IN fieldbus cable (to RJ45), length 30 m |

## Table 21.26: X2A/X2B cable accessories – CML 700i with PROFINET interface

| Part no.                                                                                                    | Part designation | Description                                           |
|----------------------------------------------------------------------------------------------------|------------------|-------------------------------------------------------|
| X2A/X2B BUS OUT fieldbus cable (BUS IN/BUS OUT) to M12 – M12 connector + M12 connector for BUS OUT to BUS IN, see figure 21.7 |                  | <b>JT) to M12</b> – M12 connector + M12 connector for |
| 50106899                                                                                                    | KB ET-2000-SSA   | BUS OUT fieldbus cable, length 2 m                    |
| 50106900                                                                                                    | KB ET-5000-SSA   | BUS OUT fieldbus cable, length 5 m                    |
| 50106901                                                                                                    | KB ET-10000-SSA  | BUS OUT fieldbus cable, length 10 m                   |
| 50106902                                                                                                    | KB ET-15000-SSA  | BUS OUT fieldbus cable, length 15 m                   |
| 50106905                                                                                                    | KB ET-30000-SSA  | BUS OUT fieldbus cable, length 30 m                   |

# 21.5 Accessories – fastening technology

Table 21.27: Mounting technology accessories

| Part no.            | Part designation | Description                                                                        |
|---------------------|------------------|------------------------------------------------------------------------------------|
| Mounting technology |                  |                                                                                    |
| 429056              | BT-2L            | L mounting bracket (angled), 2 x                                                   |
| 429057              | BT-2Z            | Z mounting bracket (parallel), 2 x                                                 |
| 429046              | BT-2R1           | 360° swivel mount, 2 x incl. 1 MLC cylinder                                        |
| 429058              | BT-2SSD          | Swiveling mounting bracket with vibration damper, $\pm 8^{\circ}$ , 70 mm long, 2x |

| Part no. | Part designation | Description                                                                                      |
|----------|------------------|--------------------------------------------------------------------------------------------------|
| 429059   | BT-4SSD          | Swiveling mounting bracket with vibration damper, $\pm 8^{\circ}$ , 70 mm long, 4x               |
| 429049   | BT-2SSD-270      | Swiveling mounting bracket with vibration damper, $\pm 8^{\circ}$ , 270 mm long, 2x              |
| 424422   | BT-2SB10         | Swiveling mounting bracket, $\pm 8^{\circ}$ , 2x                                                 |
| 424423   | BT-2SB10-S       | Swiveling mounting bracket with vibration damper, $\pm 8^{\circ}$ , 2x                           |
| 429393   | BT-2HF           | 360° swivel mount, 2 x incl. 1 CML cylinder                                                      |
| 429394   | BT-2HF-S         | 360° swivel mount, 2 x, with vibration damper, incl.<br>1 CML cylinder                           |
| 424417   | BT-2P40          | Mounting set, consisting of 2 BT-P40 clamp brack-<br>ets for mounting in UDC-S2-R device columns |
| 425740   | BT-10NC60        | Sliding block with M6 thread, 10 x                                                               |
| 425741   | BT-10NC64        | Sliding block with M6 and M4 thread, 10 x                                                        |
| 425742   | BT-10NC65        | Sliding block with M6 and M5 thread, 10 x                                                        |

# 21.6 Accessories – PC connection

| Table 21.28: | Accessories - PC connection | n configuration |
|--------------|-----------------------------|-----------------|
|--------------|-----------------------------|-----------------|

| Part no.                                      | Part designation                     | Description                                                                                                    |
|-----------------------------------------------|--------------------------------------|----------------------------------------------------------------------------------------------------|
| IO-Link USB ma                                | ster V2.0                            |                                                                                                    |
| 50121098                                      | SET MD12-US2-<br>IL1.1 + accessories | IO-Link USB master V2.0<br>Plug-in power supply unit (24 V/24 W) with inter-<br>national adapters<br>High-speed USB 2.0 connection cable; USB A to<br>Mini-USB<br>Data carrier with software, drivers and documenta-<br>tion |
| Adapter cables for CML 700i (IO-Link, analog) |                                      |                                                                                                    |
| 50120999                                      | K-DS M12A-8P-4P-2m L-PUR             | Adapter cable: M12 socket, 8-pin, B-coded; PUR<br>cable, length 2,000 mm; M12 connector, 5-pin,<br>B-coded                                                                                                    |
| 50121000                                      | K-DS M12A-8P-4P-5m L-PUR             | Adapter cable: M12 socket, 8-pin, B-coded; PUR<br>cable, length 5,000 mm; M12 connector, 5-pin,<br>B-coded                                                                                                    |

# 21.7 Accessories – protective film

# Table 21.29: Protective film

| Part no. | Part designation | Description                                   |
|----------|------------------|-----------------------------------------------|
| 50143913 | PT 20-CL3500     | Protective film, roll, 20 mm wide, 350 m long |

#### 21.8 Accessories - Device columns

For devices with axial connector outlet only

| Part no. | Part designation | Description                                     |
|----------|------------------|-------------------------------------------------|
| 549881   | UDC-1000-S2-R    | Device column, U-shaped, profile height 1000 mm |
| 549882   | UDC-1300-S2-R    | Device column, U-shaped, profile height 1300 mm |
| 549883   | UDC-1600-S2-R    | Device column, U-shaped, profile height 1600 mm |
| 549884   | UDC-1900-S2-R    | Device column, U-shaped, profile height 1900 mm |
| 549885   | UDC-2500-S2-R    | Device column, U-shaped, profile height 2500 mm |
| 549886   | UDC-3100-S2-R    | Device column, U-shaped, profile height 3100 mm |

Table 21.30: Accessories - Device columns

#### 21.9 Accessories - Air wipe unit

The air wipe unit with its cross-flow fan generates a continuous flow of purge air across the entire measurement field length of the receiver or transmitter of a light curtain. This prevents dry contamination from falling onto the device window.

| Part no. | Part designation | Description                                              |
|----------|------------------|----------------------------------------------------------|
| 50146224 | BT 706M-APCXL    | For light curtain measurement length (ML LV)<br>≤ 600 mm |
| 50146225 | BT 708M-APCXL    | 600 mm < ML LV ≤ 800 mm                                  |
| 50146226 | BT 709M-APCXL    | 800 mm < ML LV ≤ 960 mm                                  |
| 50146227 | BT 712M-APCXL    | 960 mm < ML LV ≤ 1200 mm                                 |
| 50146228 | BT 716M-APCXL    | 1200 mm < ML LV ≤ 1600 mm                                |

Table 21.31: Accessories – Air wipe unit

## 21.10 Scope of delivery

- 1 transmitter incl. 2 sliding blocks (profile length from 2 m: 3 sliding blocks; profile length from 2.5 m: 4 sliding blocks)
- 1 receiver incl. 2 sliding blocks, (profile length from 2 m: 3 sliding blocks; profile length from 2.5 m: 4 sliding blocks)
- 1 set of operating instructions (PDF file on data carrier)

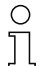

Connection and interconnection cables, mounting brackets, IO-Link USB master (incl. *Sensor Studio* configuration software), etc., are not included in the delivery contents but must rather be ordered separately.

| 0  | Devices with rear connector outlet are also delivered with a cylinder and a screw. These extra |
|----|------------------------------------------------------------------------------------------------|
| ][ | parts are needed for mounting with the BT-2R1 swivel mount (see table 21.27).                  |

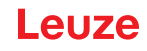

# 22 EC Declaration of Conformity

The measuring light curtains of the CML series have been developed and manufactured in accordance with the applicable European standards and directives.

The manufacturer of the product, Leuze electronic GmbH + Co. KG in D-73277 Owen, possesses a certified quality assurance system in accordance with ISO 9001.

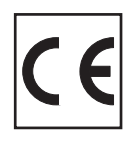

#### **BSD-disclaimer for Modbus**

Copyright (c) 2006 Christian Walter <wolti@sil.at> All rights reserved.

Redistribution and use in source and binary forms, with or without modification, are permitted provided that the following conditions are met:

- 1. Redistributions of source code must retain the above copyright notice, this list of conditions and the following disclaimer.
- 2. Redistributions in binary form must reproduce the above copyright notice, this list of conditions, and the following disclaimer in the documentation and/or other materials provided with the distribution.
- 3. The name of the author may not be used to endorse or promote products derived from this software without specific prior written permission.

THIS SOFTWARE IS PROVIDED BY THE AUTHOR "AS IS" AND ANY EXPRESS OR IMPLIED WARRANTIES, INCLUDING, BUT NOT LIMITED TO, THE IMPLIED WARRANTIES OF MERCHANT-ABILITY AND FITNESS FOR A PARTICULAR PURPOSE ARE DISCLAIMED.

IN NO EVENT SHALL THE AUTHOR BE LIABLE FOR ANY DIRECT, INDIRECT, INCIDENTAL, SPECIAL, EXEMPLARY, OR CONSEQUENTIAL DAMAGES (INCLUDING, BUT NOT LIMITED TO, PROCUREMENT OF SUBSTITUTE GOODS OR SERVICES; LOSS OF USE, DATA, OR PROFITS; OR BUSINESS INTERRUPTION) HOWEVER CAUSED AND ON ANY THEORY OF LIABILITY, WHETHER IN CONTRACT, STRICT LIABILITY, OR TORT (INCLUDING NEGLIGENCE OR OTHERWISE) ARISING IN ANY WAY OUT OF THE USE OF THIS SOFTWARE, EVEN IF ADVISED OF THE POSSIBILITY OF SUCH DAMAGE.